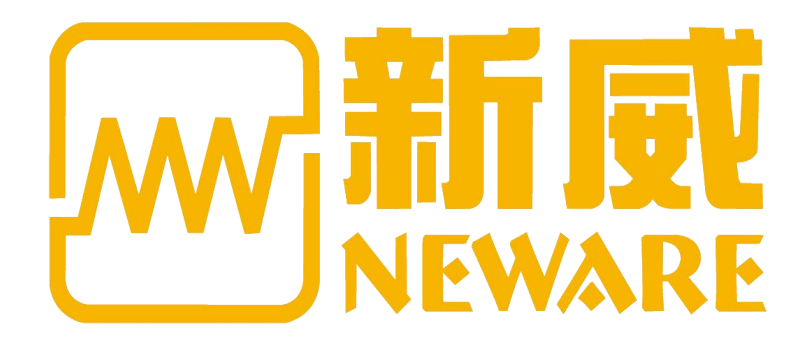

# BATTERY TESTING SYSTEM 8.0 USER MANUAL

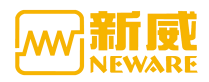

#### Remarks, Note and Warning

|          | Remarks: Remarks represent the main information that can help you make |
|----------|------------------------------------------------------------------------|
|          | better use of the device.                                              |
| •        | Note: Note represents the indication that could damage the hardware or |
| $\sim$   | result in data loss, and tell you how to avoid such problems.          |
| A        | Warning: Warning represents the property damage, personal injury and   |
| <u> </u> | even death.                                                            |

**Note**: Please read this manual carefully before using the system for better performance. Due to the continuous upgrading of the system, this manual is for reference only, if there is any change there won't be any notice.

© 2019Neware copyright December,2019

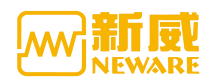

# Contents

| 1. Introduction                           | 5  |
|-------------------------------------------|----|
| 1.1. Purpose of This Manual               | 5  |
| 1.2. Software Introduction                | 5  |
| 1.3. Software Operation Environment       | 7  |
| 1.4. Software Characteristics             | 7  |
| 1.5. Terms                                | 7  |
| 2. Network connection                     |    |
| 3. User Operation                         | 9  |
| 3.1. Introduction                         | 9  |
| 3.2. Software Installation                | 9  |
| 3.3. BTS Server Installation              |    |
| 3.4. BTS Server Installation Confirmation |    |
| 3.5. Basic Function                       |    |
| 3.6. Quick Start                          |    |
| 3.7. Setting                              |    |
| 3.7.1. Advanced Protection Parameters     |    |
| 3.7.2. Process Type Settings              |    |
| 3.7.3. System Setting                     |    |
| 3.8. User Management                      |    |
| 3.8.1. User Login                         |    |
| 3.8.2. Password Modify                    |    |
| 3.8.3. User Log Out                       |    |
| 3.8.4. User Management                    |    |
| 3.9. Language Switch                      |    |
| 3.10. Tool                                |    |
| 3.10.1. Log Download                      |    |
| 3.10.2. Build Test                        |    |
| 3.10.3. BTSDA                             |    |
| 3.10.4. ZWJ List (the Middle Machine)     |    |
| 3.10.5. Delete Historical Data            |    |
| 3.11. Help                                |    |
| 3.12. Device List                         |    |
| 3.12.1. Add Server                        |    |
| 3.12.2. Delete Offline Devices            |    |
| 3.12.3. Modify Remarks Information        | 47 |
| 3.12.4. Update ZWJ (the Middle Machine)   |    |
| 3.12.5. Restart ZWJ                       |    |
| 3.12.6. Upgrade ZWJ                       |    |
| 3.12.7. Set and Show Device               |    |
| 3.12.8. Reset Alarm                       |    |
| 3.12.9. Version Information               | 51 |
| 3.13. Channel Interface                   |    |

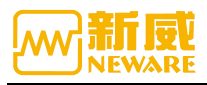

| 3.13.1. Channel Color Setting               | 52  |
|---------------------------------------------|-----|
| 3.13.2. Channel Display Setting             | 53  |
| 3.13.3. Interface Display Switch            | 59  |
| 3.14. Right Click Menu of Channel Interface | 59  |
| 3.14.1. Single Start/Stop                   | 60  |
| 3.14.2. DBC Function                        | 63  |
| 3.14.3. Unit Start                          | 67  |
| 3.14.4. All Stop                            | 69  |
| 3.14.5. Schedule Pause                      | 69  |
| 3.14.6. Set Chamber                         | 71  |
| 3.14.7. Set/Free Parallel                   | 72  |
| 3.14.8. Continue                            | 73  |
| 3.14.9. Jump                                | 73  |
| 3.14.10. Move                               | 74  |
| 3.14.11. Reset Step                         | 74  |
| 3.14.12. Reset Barcode                      | 75  |
| 3.14.13. Channel Locking/Channel Unlock     | 76  |
| 3.14.14. Reset Alarm                        | 77  |
| 3.14.15. Reset Map                          | 79  |
| 3.14.16. Copy Steps                         |     |
| 3.14.17. Clear Flag                         | 83  |
| 3.14.18. Unit Settings                      | 83  |
| 3.14.19. View Log                           | 85  |
| 3.14.20. View Data                          | 87  |
| 3.14.21. Test Data Save As                  | 88  |
| 3.14.22. Channel Info                       | 89  |
| 3.15. List                                  | 90  |
| 3.15.1. Right Click Menu                    | 91  |
| 3.15.2. Display Parameter Configuration     | 91  |
| 3.15.3. Barcode                             | 92  |
| 3.16. Capacity Grading                      | 95  |
| 3.16.1. Grading Conditions                  | 95  |
| 3.16.2. Grading Result                      | 97  |
| 3.17. History Query                         | 97  |
| 4. Appendix                                 | 99  |
| 4.1. Attentions                             | 99  |
| 4.2. Maintenance                            | 100 |
| 4.3. After sales service                    | 101 |
| 4.4. Contact NEWARE                         | 101 |

## 1. Introduction

## 1. 1. Purpose of This Manual

This document is mainly for guidance for customers and related technical personnel to learn the installation and functions of BTS8.0.

## 1. 2. Software Introduction

BTS8.0 is the client software of BTS battery testing system. BTS battery testing system is a new generation of battery testing system independently developed by Neware through continuous innovation by fulfilling the market demand over the years. This system is an upgraded version which supports the measurement of the voltage and temperature of the single cell in the battery pack, DCIR measurement, pulse working step, SIM working step, constant power charging, etc.

The BTS battery testing system is based on the original office network and the working platform of computer equipment. It is simple to operate. Users can log in the system remotely through the internet to achieve various operations on the equipment.C/S network system structure and database management are adopted to centrally control the connected multiple testing equipment (theoretically with 250 sets and 32000 channels, actually it depends on the user's computer configuration and data record space, generally configured as 800 channels) and to centrally analyze and manage all the data.The following figure shows the network deployment diagram of BTS battery testing equipment.

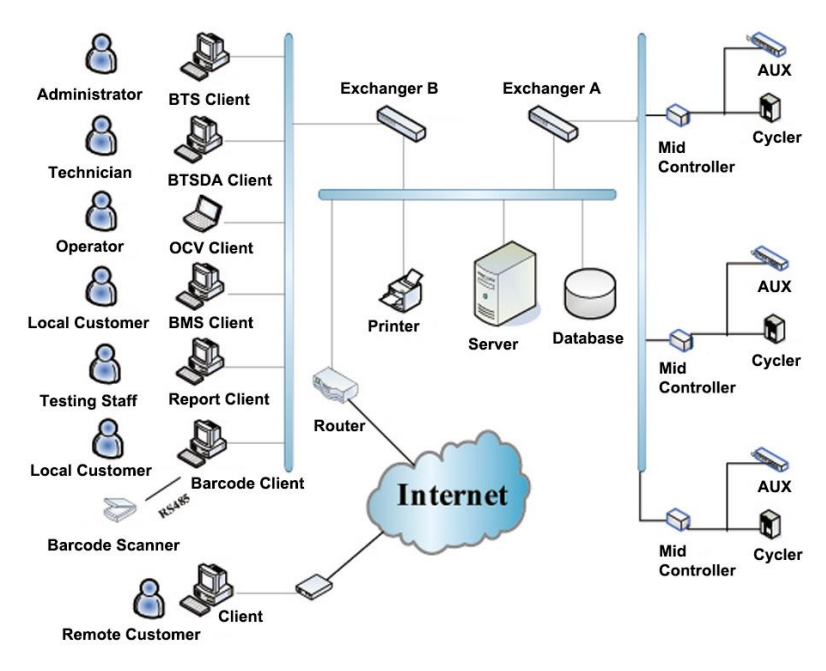

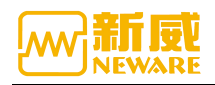

#### About the configuration above,

1. BTSClient can support users of different levels to operate it. The system supports adding user groups and users, and setting different operation permissions for user groups through the administrator.

2. BTSClient sends the command to the server, and the server sends the relevant command to the BTS middle machine.

3. BTSDA: BTSDA (Battery Testing System Data Analyzer) has powerful data analysis functions, various data analysis methods, export schemes and drawing functions, supporting powerful curve comparison.

4. Server: Responsible for real-time communication between upper and middle machine, real-time transmission of control instructions and feedback data.

5. Database: Store the current test data and save the historical test data.

6. Barcode management: For tests with barcode, the corresponding test data can be inquired through the battery barcode to ensure the traceability of battery test data.

7. Remote customers can access the data in devices and databases under different servers through BTS8.0.

The applicable products for battery testing system of structure of upper computer, middle machine and lower machine are as follows: BTS-4000 series, BTS-8000 series, IGBT series.

**Upper computer**: Edit the test process, send test instructions to the middle machine through the server, display the real-time status and data of the battery, and check and save the test data.

**Middle machine**: achieve network connection, receive the command from upper computer, control lower machine and transmit real-time data.

**Lower machine**: receive the command of the middle machine, control the charging/discharging of the channel, collect the voltage, current and other data of the channel in real time.

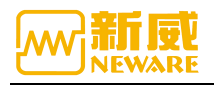

## **1. 3. Software Operation Environment**

| Equipment          | Setting                            |
|--------------------|------------------------------------|
| CPU                | At least Pentium dual-core         |
| The host frequency | Min.2G                             |
| Memory             | Min.8G                             |
| Hard disk          | Min.200G                           |
| File format        | NTFS                               |
| Operation system   | At least Microsoft Windows7,64 bit |
| Communication      | Ethernet                           |

## 1. 4. Software Characteristics

- 1. C/S framework, based on TCP/IP communication protocol.
- 2. Multi-user management.
- 3. Human-computer interface friendly, advanced UI design concept.
- 4. Powerful test process control function.
- 5. Flexible and powerful programming test scheme.
- 6. Perfectly achieve the functions of battery sorting, grading and curve comparison.
- 7. The system can be expanded and upgraded.

#### 1. 5. Terms

1. Series: We have 8000 series, 4000 series, which stands for different products;

2. **Unit**: About the channel in 8.0 BTSClient, a row represents a unit, and the number of channels in a unit is determined by the mapping mode;

3. **Channel**: About the channel in 8.0 BTSclient,1-1means the first channel of the first unit, 2-1 means the first channel of the second unit;

4. Working step: Working step means the testing steps;

5. **Voltage protection:** Refers to the battery charging and discharging voltage reaches the set voltage upper or lower limit protection value;

6. **Current protection:** Refers to the battery charging and discharging current reaches the set current upper or lower limit protection value;

7. Version:

**Software version:** The BTSClient, server, lower machine, auxiliary channel program version can be viewed through the channel information;

**Hardware version:** Refers to the hardware model of the middle machine, lower machine and auxiliary channel in the device, which should be viewed through the white label affixed to the physical hardware or the device.

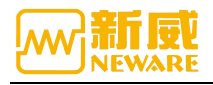

## 2. Network connection

1. The connection of 1 unit machine is as following,

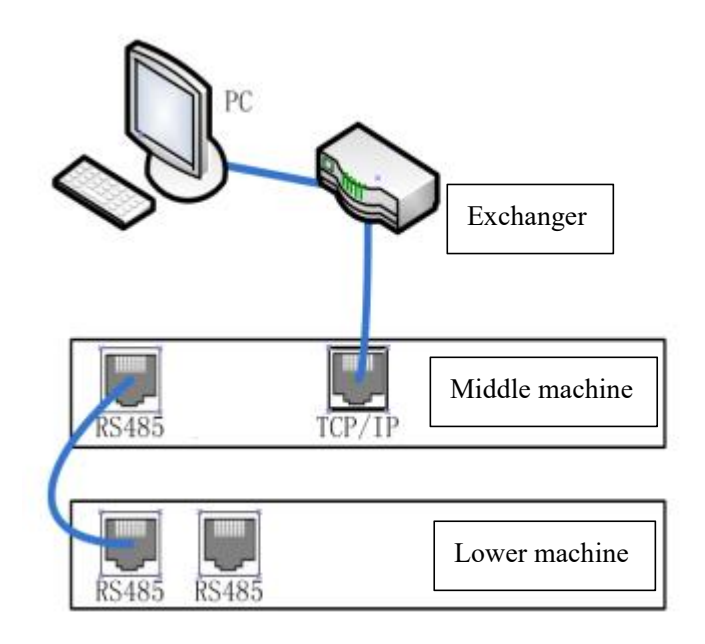

2. The connection of multi-machine is as following,

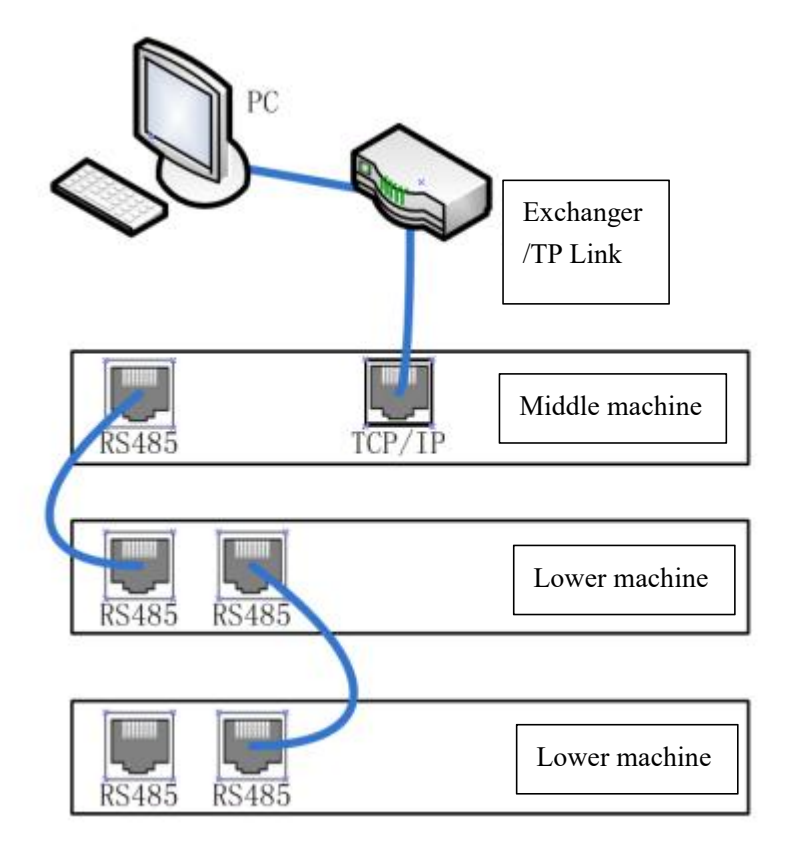

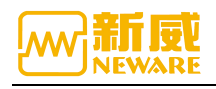

## 3. User Operation

## 3.1. Introduction

BTS8.0.0 client software mainly introduces the client software installation and uninstallation, the client and the server network connection, and when the software has been successfully installed, how the user runs the software with all the functions, such as cell sorting, setting auxiliary channel mapping and mapping across different middle machines, etc.

## 3. 2. Software Installation

In order not to affect the efficiency of client operation, each computer is allowed to start only one client software.

**Note:** FAT file system has a high error rate when power is cut off. When installing software, it needs to be installed to NTFS file system.Otherwise, when the power is cut off or the system is shut down illegally, an error may occur in the whole directory, resulting in an error in the work step file, system file or data file.The NTFS system properties is as following.

| 以前的版本    |                | 配额        |       | 自定义     |
|----------|----------------|-----------|-------|---------|
| 常规 二     | [具 7]          | 更件        | 共享    | 安全      |
| -        | ATA            |           |       |         |
|          |                |           |       |         |
| 型: 4     | 地磁盘            |           |       |         |
| 件系统: N   | TFS            |           |       |         |
| 已用空间:    | 225,94         | 2,720,512 | 字节    | 210 GB  |
| 可用空间:    | 46,20          | 9,933,312 | 字节    | 43.0 GB |
| 容量:      | 272,15         | 2,653,824 | 字节    | 253 GB  |
|          |                | D         |       |         |
|          | 驱              | 动器 D:     |       | 磁盘清理(   |
|          |                |           |       |         |
| ]压缩此驱动器[ | <b>以节约磁盘空间</b> | (C)       |       |         |
| 除了文件属性外  | ト, 还允许索引       | 此驱动器上了    | Z件的内容 | 쟠(I)    |
|          |                |           |       |         |

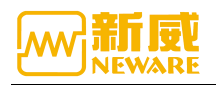

The BTSclient is a green version of the compression package, after decompression double-click BTS.exe can be used.

**Note:** .net environment is required to run the BTSClient. Please make sure to install Microsoft.net Framework 4.5.1.exe before using it. If not installed, it will fail to start.

## 3. 3. BTS Server Installation

**Note:** If you have installed another version of BTS server on your computer, be sure to uninstall it before installing the new version.Backup data in other versions of the database before unloading.

1. Enter the "BTSServer" installation wizard and click "Next", as shown below:

| 🛃 BTSServer Setup | - 🗆 X                                                                                                    |
|-------------------|----------------------------------------------------------------------------------------------------|
| Ð                 | Welcome to the BTSServer Setup Wizard                                                                                   |
|                   | The Setup Wizard will install BTSServer on your computer. Click<br>Next to continue or Cancel to exit the Setup Wizard. |
|                   | Back Next Cancel                                                                                                    |

2. Enter the user license agreement, click "Accept", enter the installation file storage path dialog box, and select the server installation path. The default installation path is "D:\Program Files (x86) \Neware\BTSServer".As shown below:

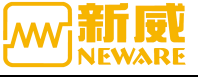

| nd-User License Ag                                                                                                    | reement                                                                                                    |                                                                                               |                                                                                                    | 6                                                   |
|----------------------------------------------------------------------------------------------------|----------------------------------------------------------------------------------------------------|-----------------------------------------------------------------------------------------------|----------------------------------------------------------------------------------------------------|-----------------------------------------------------|
| Please read the followin                                                                                                    | ig license agreement                                                                                                    | carefully                                                                                     |                                                                                                    |                                                     |
|                                                                                                    | END-USER LICE                                                                                                    | ENSE AGREEM                                                                                   | ENT                                                                                                    | ^                                                   |
| THIS END-USER I<br>THE LEGAL AGREE<br>NEWARE TECHNOLO<br>NEWARE? ftServe<br>PARTY SOFTWARE<br>AND DOCUMENTATI<br>PRODUCT OR RET | LICENSE AGREE<br>3MENT BETWEEN<br>DGIES IRELAND<br>P? SOFTWARE<br>PRODUCTS* AN<br>ION ("PRODUCT<br>AINING IT FOR<br>the License Agreement | MENT ("EUL.<br>THE LICEN<br>LIMITED (<br>PRODUCTS,<br>D RELATED 1<br>S"). BY IN:<br>MORE THAN | A") CONSTITU<br>SEE ("YOU")<br>"NEWARE") FO<br>CERTAIN THIF<br>MEDIA, MATEF<br>STALLING THE<br>TEN (10) DA | UTES<br>AND<br>OR THE<br>RD<br>RIALS<br>S<br>MYS, ~ |
|                                                                                                    | Print                                                                                                    | Back                                                                                          | Next                                                                                                    | Cancel                                              |
| estination Folder<br>Click Next to install to t<br>install BTSServer to:                                                        | he default folder or d                                                                                                    | lick Change to cho                                                                            | oose another.                                                                                              | C                                                   |
|                                                                                                    |                                                                                                    |                                                                                               |                                                                                                    |                                                     |
| UNUROGRAM Filor (v96)                                                                                                    | NEWARE\BTSServer\                                                                                                    |                                                                                               |                                                                                                    |                                                     |
| Change                                                                                                    |                                                                                                    |                                                                                               |                                                                                                    |                                                     |
| Change                                                                                                    |                                                                                                    |                                                                                               |                                                                                                    |                                                     |
| Change                                                                                                    |                                                                                                    |                                                                                               |                                                                                                    |                                                     |

3. The installation progress bar appears (it is normal for two command windows to appear successively when the progress bar runs to the last half). Click "Finish" button to close the window after installation. As shown below:

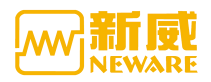

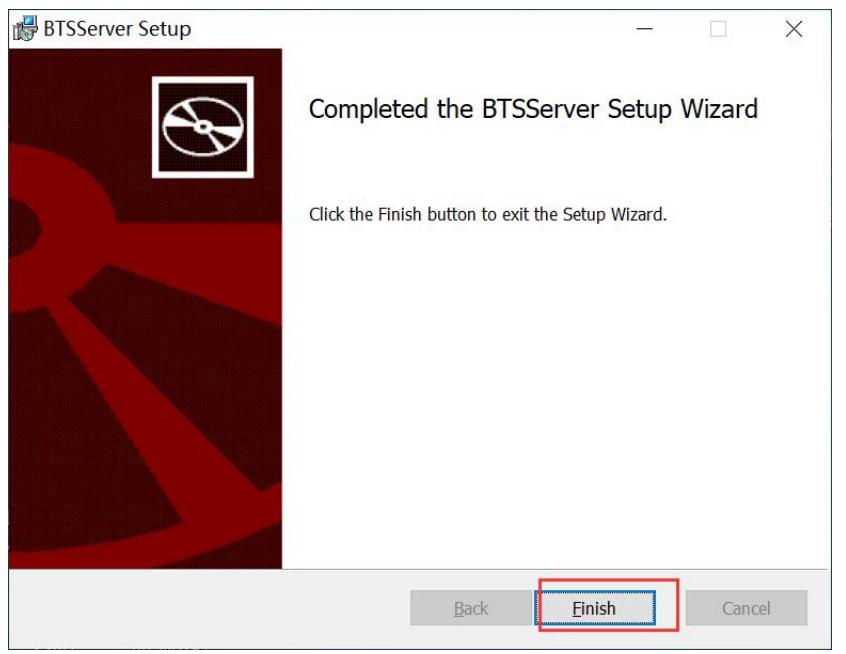

## 3. 4. BTS Server Installation Confirmation

After the installation is completed, it is necessary to confirm whether the server is installed successfully and the confirmation is as following:

1. Open "Control Panel"  $\rightarrow$  "System and Security"  $\rightarrow$  "Management Tool" interface, select the "Services" option in the interface to see if "MySQL" and "NEWARE BTS Service" are in the list to the right side, and to see if they started. As shown in the following figure (Win10 screenshot) :

| 🔍 服务                        |                                                                                  |                                  |                                         |      |           | 11 <u>-</u> | ×    |
|-----------------------------|----------------------------------------------------------------------------------|----------------------------------|-----------------------------------------|------|-----------|-------------|------|
| 文件(F) 操作(A) 查               | 语(V) 帮助(H)                                                                       |                                  |                                         |      |           |             |      |
| <b>* *</b>   🖬 🗎 🙆          | 🔒 🛛 📷 🖡 🕨 💷 🖬 🕨                                                                  |                                  |                                         |      |           |             |      |
| 🔍 服务(本地)                    | ◎ 服务(本地)                                                                         | ē                                |                                         |      |           |             |      |
|                             | NEWARE BTS Service(R3)                                                           | 名称                               | 描述                                      | 状态   | 启动类型      | 登录为         | ^    |
|                             | 7.6.0.363                                                                        | NewareAuto Report Server XND     |                                         |      | 自动        | .\neware    |      |
|                             |                                                                                  | NEWARE BTS Service(R3) 7.6.0.363 | NEWARE Battery Test System 7.6.2019.815 | 正在运行 | 自动        | 本地系统        |      |
|                             | 停止此服务                                                                            | Neware 360 Client                |                                         |      | 自动        | 本地系统        |      |
|                             | <u>= 1010000000000000000000000000000000000</u>                                   | Network Store Interface Service  | 此服务向用户模式客户端发送网络通知(例如,                   | 正在运行 | 自动        | 本地服务        |      |
|                             |                                                                                  | 🖏 Network Setup Service          | 网络安装服务用于管理网络驱动程序的安装,并                   |      | 手动(触发器启动) | 本地系统        |      |
|                             | 描述:<br>NEWARE Battery Test System<br>7.6.2019.815Server(Aug 15 2019<br>15:25:21) | Network Location Awareness       | 收集和存储网络的配置信息,并在此信息被修改                   | 正在运行 | 自动        | 网络服务        |      |
|                             |                                                                                  | Network List Service             | 识别计算机已连接的网络,收集和存储这些网络                   | 正在运行 | 手动        | 本地服务        |      |
| 7.6.2019.815Se<br>15:25:31) | 7.0.2019.815Server(Aug 15 2019<br>15:25:31)                                      | Arrow Connectivity Assistant     | 提供 UI 组件的 DirectAccess 状态通知             |      | 手动(触发器启动) | 本地系统        |      |
|                             | 15.25.51)                                                                        | Network Connections              | 管理"网络和拨号连接"文件夹中对象,在其中你                  | 正在运行 | 手动        | 本地系统        |      |
|                             |                                                                                  | Network Connection Broker        | 允许 Windows 应用商店应用从 Internet 接收          | 正在运行 | 手动(触发器启动) | 本地系统        |      |
|                             |                                                                                  | Auto-Setup                       | 网络连接设备自动安装服务会监视和安装连接到                   | 正在运行 | 手动(触发器启动) | 本地服务        |      |
|                             |                                                                                  | Netlogon                         | 为用户和服务身份验证维护此计算机和域控制器                   |      | 手动        | 本地系统        |      |
|                             |                                                                                  | Net.Tcp Port Sharing Service     | 提供通过 net.tcp 协议共享 TCP 端口的功能。            |      | 手动        | 本地服务        |      |
|                             |                                                                                  | Net.Tcp Listener Adapter         | 通过 net.tcp 协议接收激活请求并将其传递给               |      | 自动        | 本地服务        | - 11 |
|                             |                                                                                  | Net.Pipe Listener Adapter        | 通过 net.pipe 协议接收激活请求并将其传递给              | 正在运行 | 自动        | 本地服务        |      |
|                             |                                                                                  | 🖏 Net.Msmq Listener Adapter      | 通过 net.msmq 和 msmq.formatname 协议        | 正在运行 | 自动        | 网络服务        |      |
|                             |                                                                                  | Nalpeiron Licensing Service      | Nalpeiron Licensing Service             | 正在运行 | 自动        | 本地系统        |      |
|                             |                                                                                  | 🖏 mysqlLims                      |                                         | 正在运行 | 自动        | 本地系统        |      |
|                             |                                                                                  | MySQLCompetence                  |                                         | 正在运行 | 自动        | 本地系统        |      |
|                             |                                                                                  | MySQLBackup                      |                                         | 启动   | 自动        | 本地系统        |      |
|                             |                                                                                  | MySQL                            |                                         | 正在运行 | 自动        | 本地系统        |      |
|                             |                                                                                  | 🖏 Mozilla Maintenance Service    | Mozilla 维护服务能确保您的计算机上使用的是               |      | 手动        | 本地系统        |      |
|                             |                                                                                  | Microsoft Windows SMS 路由器服务。     | 根据规则将消息路由到相应客户端。                        |      | 手动(触发器启动) | 本地服务        |      |
|                             |                                                                                  | Microsoft Store 安装服务             | 为 Microsoft Store 提供基础结构支持。此服           |      | 手动        | 本地系统        | ~    |
| L/                          | ↓扩展 < 标准 /                                                                       |                                  |                                         |      |           |             |      |

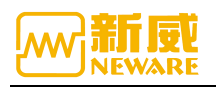

3. To ensure that both services are in the "started" state, if either of them is not started, please right-click the menu and select "Start" service. As shown in the figure below:

| ◎ 服务                  | TTAN TANAN          |                                                 |                                           |      |           | _    | ×    |
|-----------------------|---------------------|-------------------------------------------------|-------------------------------------------|------|-----------|------|------|
| 又1年(F) 葉作(A)          | 並右(V) 税則(H)         |                                                 |                                           |      |           |      |      |
|                       |                     |                                                 |                                           |      |           |      | <br> |
| 服务(本地)                | ⑧ 服务(本地)            | ·                                               |                                           |      |           |      |      |
|                       | MySQL               | 名称                                              | 描述                                        | 状态   | 启动类型      | 登录为  | ^    |
|                       |                     | Net.Msmq Listener Adapter                       | 通过 net.msmq 和 msmq.formatname 协议          | 正在运行 | 自动        | 网络服务 |      |
|                       | <u>停止</u> 此服务       | Nalpeiron Licensing Service                     | Nalpeiron Licensing Service               | 正在运行 | 自动        | 本地系统 |      |
| <u>智停</u> 此服<br>第9月3日 | <u>智停</u> 此服务       | 🖏 mysqlLims                                     |                                           | 正在运行 | 自动        | 本地系统 |      |
|                       | <u>当/日//</u> 0.0095 | MySQLCompetence                                 |                                           | 正在运行 | 自动        | 本地系统 |      |
|                       |                     | MySQLBackup                                     |                                           | 启动   | 自动        | 本地系统 |      |
|                       |                     | MySQL                                           |                                           | 正在运行 | 自动        | 本地系统 |      |
|                       |                     | Mozilla Maintenance Service                     | Mozilla 维护服务能确保您的计算机上使用的是                 |      | 手动        | 本地系统 |      |
|                       |                     | Microsoft Windows SMS 路由器服务。                    | 根据规则将消息路由到相应客户端。                          |      | 手动(触发器启动) | 本地服务 |      |
|                       |                     | Microsoft Store 安装服务                            | 为 Microsoft Store 提供基础结构支持。此服             |      | 手动        | 本地系统 |      |
|                       |                     | 🍓 Microsoft Storage Spaces SMP                  | Microsoft 存储空间管理提供程序的主机服务。                |      | 手动        | 网络服务 |      |
|                       |                     | 🖏 Microsoft Software Shadow Copy Provider       | 管理卷影复制服务制作的基于软件的卷影副本。                     |      | 手动        | 本地系统 |      |
|                       |                     | Alternation Container                           | 管理用于针对标识提供者及 TPM 虚拟智能卡为                   |      | 手动(触发器启动) | 本地服务 |      |
|                       |                     | 🖏 Microsoft Passport                            | 为用于对用户关联的标识提供者进行身份验证的                     |      | 手动(触发器启动) | 本地系统 |      |
|                       |                     | Microsoft iSCSI Initiator Service               | 管理从这台计算机到远程 iSCSI 目标设备的 Int               |      | 手动        | 本地系统 |      |
|                       |                     | Microsoft App-V Client                          | Manages App-V users and virtual applicati |      | 禁用        | 本地系统 |      |
|                       |                     | 🖏 Microsoft Account Sign-in Assistant           | 支持用户通过 Microsoft 帐户标识服务登录。                |      | 手动(触发器启动) | 本地系统 |      |
|                       |                     | 〇 Microsoft (R)诊断中心标准收集器服务                      | 诊断中心标准收集器服务。运行时,此服务会收                     |      | 手动        | 本地系统 |      |
|                       |                     | MessagingService_b46b9                          | 支持短信及相关功能的服务。                             |      | 手动(触发器启动) | 本地系统 |      |
|                       |                     | 🖏 Message Queuing                               | 提供消息结构和开发工具,用于创建基于 Wind                   | 正在运行 | 自动        | 网络服务 |      |
|                       |                     | 🖏 Local Session Manager                         | 管理本地用户会话的核心 Windows 服务。停                  | 正在运行 | 自动        | 本地系统 |      |
|                       |                     | 🖏 Link-Layer Topology Discovery Mapper          | 创建网络映射,它由电脑和设备拓扑(连接)信息                    |      | 手动        | 本地服务 |      |
|                       |                     | 🆏 KtmRm for Distributed Transaction Coordinator | 协调分布式事务处理协调器(MSDTC)和内核事                   |      | 手动(触发器启动) | 网络服务 |      |
|                       |                     | 🖏 IPsec Policy Agent                            | Internet 协议安全(IPsec)支持网络级别的对等             | 正在运行 | 手动(触发器启动) | 网络服务 |      |
|                       |                     | 🖏 IP 转换配置服务                                     | 配置和启用从 v4 到 v6 的转换,反之亦然                   |      | 手动(触发器启动) | 本地系统 | ~    |

4. If either of the two services "MySQL" and "NEWARE BTS Service" are missing from the list, please uninstall the newly installed server and reinstall it, and confirm with the above steps that the server is installed and started correctly.

5. If you find that the startup type of either of the two services is "manual", please change it to "automatic" according to the following method. For example, if the startup type of NEWARE BTS Service is "manual" (MySQL Service starts the same way as NEWARE BTS Service).

#### Method 1,

Right click "NEWARE BTS Service"→"properties"-"automatic"

| <b>* * 1</b>                                                                                                    | B B I B II I I                                                                                                    |                                                                        | NEWARE BTS Sen                                      | rvice(R3) 7.6.0.363 的雇性(本地计算机)                                                                                                    | ×                                    |                                                                                                    |                                                                 |                              |   |
|----------------------------------------------------------------------------------------------------|----------------------------------------------------------------------------------------------------|------------------------------------------------------------------------|-----------------------------------------------------|----------------------------------------------------------------------------------------------------|--------------------------------------|----------------------------------------------------------------------------------------------------|-----------------------------------------------------------------|------------------------------|---|
| 服务(本地)                                                                                                    | ① 服务(本地)                                                                                                    |                                                                        | 常规 登录                                               | 恢复 依存关系                                                                                                    |                                      |                                                                                                    |                                                                 |                              |   |
| NEWARE BTS Service(R3<br>7.6.0.363<br>学业世現著<br>聖田司此服務<br>描述:<br>NEWARE Battery Test Sys<br>7.6.2019.815Server(Aug<br>15:25:31) | NEWARE BTS Service(R3)<br>7.6.0.363<br>学止世最秀<br>重回効此服务<br>描述<br>NEWARE Battery Test System<br>NEWARE Battery Test System<br>NEWARE Battery Test System | 名称<br>③ Office<br>④ Office<br>④ Newar<br>④ Newar<br>④ Netwo<br>④ Netwo | 服务名称:<br>显示名称:<br>描述:<br>可执行文件的路4<br>D:\Program Fil | BitServer         NEWARE BTS Service(R3) 7.6.0.363         NEWARE Battery Test System 7.6.2019.815         Server(Aug 15 2019 15:25:31)         id:         ie:         ie: <td>ervice<br/>下载安<br/>).815<br/>如,<br/>读, 并</td> <td><ul> <li>状态</li> <li>局动操型</li> <li>手动</li> <li>手动</li> <li>自动</li> <li>正在运行</li> <li>自动</li> <li>直动</li> <li>正在运行</li> <li>自动</li> <li>正在运行</li> <li>自动</li> <li>王在运行</li> <li>自动</li> <li>王本三仁</li> <li>二、二、二、二、二、二、二、二、二、二、二、二、二、二、二、二、二、二、二、</li></ul></td> <td>登录为<br/>网络服务<br/>本地系统<br/>、Ineware<br/>本地系统<br/>本地系统<br/>本地服务<br/>本地服务</td> <td>^</td> | ervice<br>下载安<br>).815<br>如,<br>读, 并 | <ul> <li>状态</li> <li>局动操型</li> <li>手动</li> <li>手动</li> <li>自动</li> <li>正在运行</li> <li>自动</li> <li>直动</li> <li>正在运行</li> <li>自动</li> <li>正在运行</li> <li>自动</li> <li>王在运行</li> <li>自动</li> <li>王本三仁</li> <li>二、二、二、二、二、二、二、二、二、二、二、二、二、二、二、二、二、二、二、</li></ul> | 登录为<br>网络服务<br>本地系统<br>、Ineware<br>本地系统<br>本地系统<br>本地服务<br>本地服务 | ^                            |   |
|                                                                                                    | 15:25:31)                                                                                                    | Netwo     Netwo     Netwo     Netwo     Netwo     Netwo     Netwo      | 启动类型(E):                                            | 自动 、                                                                                                    | 此四络<br>些网络<br>接收<br>在按到              | 正在运行<br>正在运行<br>正在运行                                                                                                    | 日初<br>手动<br>手动(触发器启动)<br>手动(触发器启动)<br>手动(触发器启动)                 | 本地服务<br>本地系统<br>本地系统<br>本地系统 |   |
|                                                                                                    |                                                                                                    | Netlog                                                                 | 服务状态:<br>启动(S)                                      | 正在运行<br>停止(T) 暂停(P) 恢复(R)                                                                                                    | 空制器<br>館。<br>蕭给                      | ILLEIJ                                                                                                    | 手动<br>手动<br>手动<br>自动                                            | 本地系统<br>本地服务<br>本地服务         |   |
|                                                                                                    |                                                                                                    | Net.Pip<br>Net.M<br>Nalpei                                             | 当从此处启动服务<br>启动参数(M):                                | 拐时,你可指定所道用的启动 <b>参</b> 数。                                                                                                    | i递给<br>协议                            | 正在运行<br>正在运行<br>正在运行<br>正在运行                                                                                                    | 自动<br>自动<br>自动<br>自动                                            | 本地服务<br>网络服务<br>本地系统<br>本地系统 |   |
|                                                                                                    |                                                                                                    | MySQ<br>MySQ<br>MySQ                                                   |                                                     | <b>确定 取消</b> 应用(A)                                                                                                    | Bature                               | 正在运行<br>启动<br>正在运行                                                                                                    | 自动<br>自动<br>自动<br>千动                                            | 本地系统<br>本地系统<br>本地系统         | ~ |

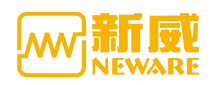

#### Method 2:

1. Open "Run..." in the start menu, enter "MSconfig" and press enter;

2. Enter the "System Configuration Utility" window, find the "NEWARE BTS Service", tick it, click the "Apply" button and restart the computer, as shown below:

| 5/5/6                     | 기국       | 1005         | 1 AU     | 18        |                       |         |      |     |
|---------------------------|----------|--------------|----------|-----------|-----------------------|---------|------|-----|
| 服务                        |          |              |          |           | 制造商                   | 状态      | 禁用日期 | ^   |
|                           | box Live | 网络服务         | ş        |           | Microsoft Corporation | 已停止     |      |     |
| ⊻连                        | 接设备平     | <b>产台用户服</b> | 段务_4a6f  | 3         | Microsoft Corporation | 正在运行    |      |     |
|                           | evicesFl | ow_4a6f      | 3        |           | Microsoft Corporation | 已停止     |      |     |
| Z M                       | lessagin | gService     | 4a6f3    |           | Microsoft Corporation | 已停止     |      |     |
|                           | 步主机      | 4a6f3        |          |           | Microsoft Corporation | 正在运行    |      |     |
| V C                       | ontact D | ata_4a6      | f3       |           | Microsoft Corporation | 正在运行    |      |     |
| V Pr                      | rintWorl | cflow_4a     | 6f3      |           | Microsoft Corporation | 已停止     |      |     |
| V U                       | ser Data | Storage      | e_4a6f3  |           | Microsoft Corporation | 正在运行    |      |     |
| VU                        | ser Data | Access       | 4a6f3    |           | Microsoft Corporation | 正在运行    |      |     |
| ∠ w                       | indows   | 推送通知         | 用户服务     | 4a6f3     | Microsoft Corporation | 正在运行    |      |     |
|                           | lySQL    |              |          |           | 未知                    | 正在运行    |      | ÷., |
| <b>∠</b> N                | EWARE    | BTS Sen      | vice(R3) | 7.6.0.257 | NEWARE Technology Lim | it 正在运行 |      |     |
|                           |          |              |          |           | 2014 a 10             |         |      | ×   |
| 请注意,某些 Microsoft 安全服务可能无法 |          |              | 务可能无法    | 去禁用。      | 全部启用(E)               | 全部禁用(D) |      |     |
| - Pad                     |          | licrosoft    | 肥久(山)    |           |                       |         |      |     |

Note: In the computer management window, close the running service by selecting Stop from the right-click association menu.When you need to upgrade the server manually, you need to do this to shut down the running service.

#### 3. 5. Basic Function

If the BTSclient has no channel display, it needs to reset the mapping. The following figure shows the mapped client interface.

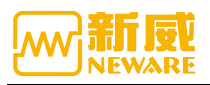

| BTS Client 8.0.0.416(20) | 20.01.07)(R3) 1         |                      |                      |                      |                           |                      |                      |                      |    |       | -              | o ×     | 1  |
|--------------------------|-------------------------|----------------------|----------------------|----------------------|---------------------------|----------------------|----------------------|----------------------|----|-------|----------------|---------|----|
| File Language Set        | User Tool He            | lp 2.                |                      |                      |                           |                      |                      |                      |    |       |                |         |    |
| Device List 🛛 🖗          | Charge                  | Discharge            | Rest Protec          | sted Stopped         | Finished                  | Offline 3.           |                      |                      |    |       | 4.             | <u></u> |    |
| ▼ 127.0.0.1              | ✓ 1-1                   | ✓ 1-2                | ✓ 1-3                |                      | 0 1-6                     | ✓ 1-6                | ✓ 1-7                | ✓ 1-8                |    |       |                |         |    |
| 5.                       | Finished<br>2.5000 V    | Finished<br>2.5000 V | Finished<br>2.5000 V | Finished<br>2.5000 V | Finished<br>2.5000 V      | Finished<br>2.5000 V | Finished<br>2.5000 V | Finished<br>2.5000 V |    |       |                |         |    |
|                          | Ø₽ <sup>2-1</sup>       | Ø₽ <sup>2-2</sup>    | Ø₽ <sup>2-3</sup>    | Ø₽ <sup>2-4</sup>    | Ø <b>₽</b> <sup>2-5</sup> | Ø₽ <sup>2-6</sup>    | Ø₽ <sup>2-7</sup>    | Ø₽ <sup>2-6</sup>    |    |       |                |         |    |
|                          | Finished<br>2.5000 V    | Finished<br>2.5000 V | Finished<br>2.5000 V | Finished<br>2.5000 V | Finished<br>2.5000 V      | Finished<br>2.5000 V | Finished<br>2.5000 V | Finished<br>2.5000 V |    |       |                |         |    |
|                          | <b>⊘</b> <sup>3-1</sup> | S 3−2                | S−3                  | S 3-4                | 0 3-6                     | S <sup>3−6</sup>     | O 3-7                | <b>○</b> 3-8         |    |       |                |         |    |
|                          | Finished<br>2.5000 V    | Finished<br>2.5000 V | Finished<br>2.5000 V | Finished<br>2.5000 V | Finished<br>2.5000 V      | Finished<br>2.5000 V | Finished<br>2.5000 V | Finished<br>2.5000 V |    |       |                |         |    |
|                          | Ø₽ <sup>4-1</sup>       | Ø₽ <sup>4-2</sup>    | Ø₽ <sup>4-3</sup>    | Ø₽ <sup>4-4</sup>    | Ø₽ <sup>4-6</sup>         | ♥ 4-6                | Ø₽ <sup>4-7</sup>    | Ø₽ <sup>4-6</sup>    |    |       |                |         |    |
|                          | Finished<br>2.5000 V    | Finished<br>2.5000 V | Finished<br>2.5000 V | Finished<br>2.5000 V | Finished<br>2.5000 V      | Finished<br>2.5000 V | Finished<br>2.5000 V | Finished<br>2.5000 V | 6. |       |                |         |    |
| 7.                       |                         |                      |                      |                      |                           |                      |                      |                      |    | 9.    |                |         |    |
| Litesent Viti q P        | Welcome to htt          | p://www.neware.o     | com.cnl (Tel)800-83  | 30-8866 Current      | login user:admin          | 0.                   |                      |                      |    | 🧟 🖉 🛉 | _ <b>⊲</b> × ( | • ① 100 | 90 |

- 1. BTSClient version
- 2. The menu bar
- 3. Channel status color setting
- 4. View switch
- 5. Equipment display area
- 6. Channel display area
- 7. Current setting and history data switch
- 8. Information area
- 9. Shortcut icons

When the software is minimized, the client icon on the taskbar is hidden, and when the client icon is found in the tray list, it is displayed again when clicked. It can also be dragged to the quick launch bar, which is a common feature of popular software. **Note**: It can be set through the system setting and the minimization is displayed in the taskbar.

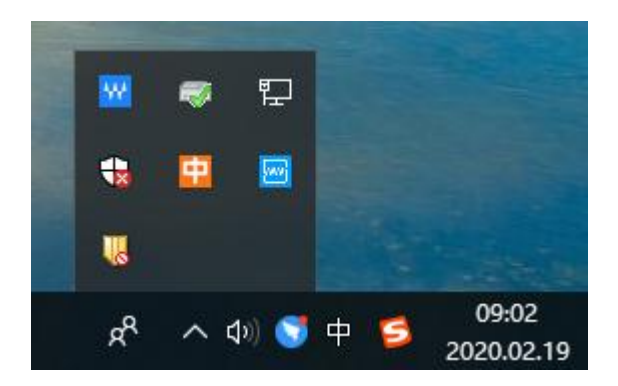

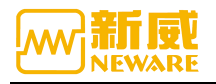

## 3. 6. Quick Start

1. Register the client. After installing the software, register the client before using it. Please contact Neware after sales for registration code.

| BTS Client 8 0 0 416(2020 01 ( | 17)(R3)                |                                                                                                    |                        |          |   | ×      |
|--------------------------------|------------------------|----------------------------------------------------------------------------------------------------|------------------------|----------|---|--------|
| Ele Language Set Lleer         |                        |                                                                                                    |                        |          |   | ~      |
| Device List 4                  | About PTS              |                                                                                                    |                        | m task   |   |        |
| ▼ 127.0.0.1<br>                | Register               | Arst Protected a                                                                                                    | topyed Alasino of      |          |   |        |
| BTS Client 8.0.0.416(2020.01.0 | 07)(R3)<br>Tool Helo   |                                                                                                    |                        |          | - | ×      |
| Device List 🛛 📮 🚺              | harge Dizcharge        | Rest Protected S                                                                                                    | Tinished Of            | fline    |   |        |
| Present His 1 > Webro          | me to http://www.newar | Registered<br>Registered<br>Registration Code (%)<br>X<br>Registration successful<br>()<br>Registration successful<br>()<br>()<br>()<br>()<br>()<br>()<br>()<br>()<br>()<br>()<br>()<br>()<br>() | 266998C3607E40709010C0 | Begister |   | ) 100% |

2. User login

The default administrator user password is: User name: Admin Password:neware

#### BTS Client 8.0.0.416(2020.01.07)(R3)

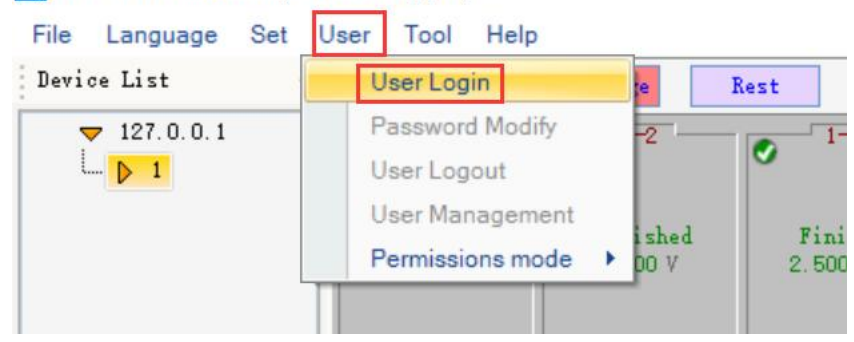

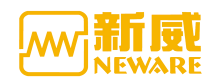

| 27.0.0.1 | Charge               | Discharge            | Rest Frote                  | ted Stopped              | Charles of the second     | Offline              |                       | 1.0                  |  |
|----------|----------------------|----------------------|-----------------------------|--------------------------|---------------------------|----------------------|-----------------------|----------------------|--|
| 1        | o 1-1                | O 1-2                | O 1-0                       | 0 14                     | 0 10                      | 0 10                 | O 1-7                 | o 1.0                |  |
|          | Finished<br>2.5000 V | Finished<br>2.5000 V | Finished<br>2.5000 V        | Finished<br>2.5000 V     | Finished<br>2.5000 V      | Finished<br>2.5000 V | Finished<br>2.5000 V  | Finished<br>2.5000 V |  |
|          | Ø\$ <sup>2-1</sup>   | Ø 🕈 2-2              | Ø <b>∲</b> <sup>2-3</sup>   | <b>OP</b> <sup>2-4</sup> | <b>⊘</b> ∳ <sup>2-5</sup> | Ø\$ <sup>2-6</sup>   | Ø₽ <sup>2-7</sup>     | Ø\$ <sup>2-6</sup>   |  |
|          | Finished<br>2.5000 V | Finished<br>2.5000 V | Finished<br>2.5000 V        | User Login               | ahin                      |                      | ×<br>nished<br>5000 V | Finished<br>2.5000 V |  |
|          | O 3-1                | © 3-2                | O 3-3                       | Passwor                  | -d #######                | Show Pass            | 3-7                   | O 3-6                |  |
|          | Finished<br>2.5000 V | Finished<br>2.5000 V | <b>Finished</b><br>2.5000 V |                          | OK                        | Cancel               | ni shed<br>5000 V     | Finished<br>2.5000 V |  |
|          | Ø₽ <sup>4-1</sup>    | Ø 🕈 4-2              | Ø 🕈 4-3                     | Ø 🖗 4-4                  | Ø₽ <sup>4-5</sup>         | Ø\$ <sup>4-6</sup>   | Ø₽ <sup>-4-7</sup>    | Ø₽ <sup>4-6</sup>    |  |
|          | Finished<br>2.5000 V | Finished<br>2.5000 V | Finished<br>2.5000 V        | Finished<br>2.5000 V     | Finished<br>2.5000 V      | Finished<br>2.5000 V | Finished<br>2.5000 V  | Finished<br>2.5000 V |  |
|          |                      |                      |                             |                          |                           |                      |                       |                      |  |
|          |                      |                      |                             |                          |                           |                      |                       |                      |  |

#### 3. Mapping the channels as following:

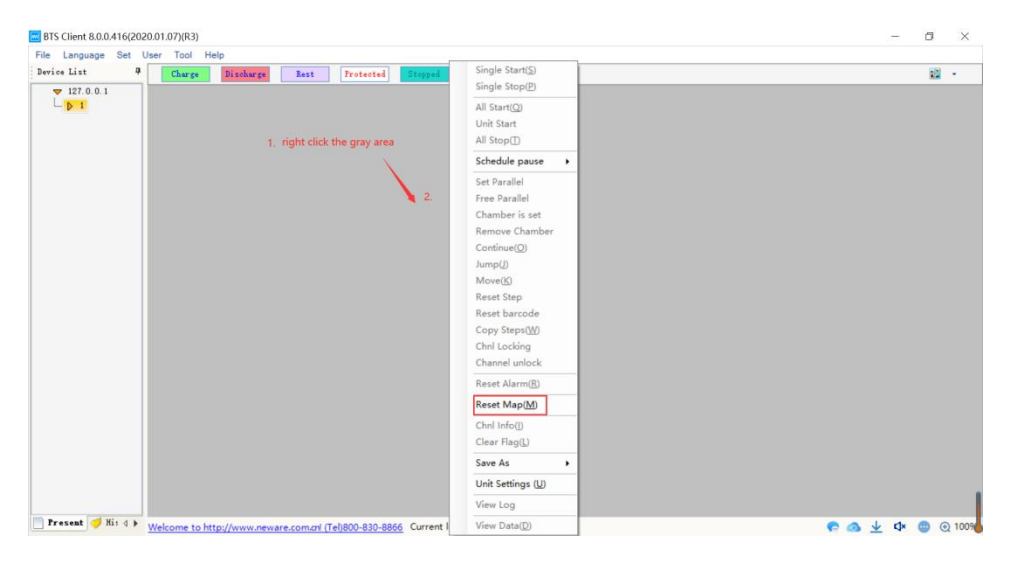

| 🚾 Reset    | Map                    |     |    |     |         |         |        |        |         |        |    |    |     |              |    |     |     |    |    |    |    |    |    |    |    |    |    |    |    |    | đ  | ×    |
|------------|------------------------|-----|----|-----|---------|---------|--------|--------|---------|--------|----|----|-----|--------------|----|-----|-----|----|----|----|----|----|----|----|----|----|----|----|----|----|----|------|
| Chal IB    | Chnl Type<br>Hain Chnl | ^   |    | 1   | -1      |         |        | 1      | -2      |        |    | 1  | -3  |              |    | 1   | L-4 |    |    | 1  | -5 |    |    | 1  | -6 |    |    | 1  | -7 |    |    | 1-8  |
| <b>i</b> 1 | Main Chal              |     |    | rig | ght cli | ick the | gray   | area   |         |        |    |    |     |              |    |     |     |    |    |    |    |    |    |    |    |    |    |    |    |    |    |      |
| 2          | Main Chal              |     |    |     |         |         | lada ( |        | chal    |        |    |    | -   |              |    |     |     |    |    |    |    |    |    |    |    |    |    |    |    |    |    |      |
| 3          | Main Chal              |     |    |     |         |         | lear A | JI     | e crim  |        |    |    | 1   |              |    |     |     |    |    |    |    |    |    |    |    |    |    |    |    |    |    |      |
| 1          | Main Chal              |     |    |     |         |         | ave N  | lappin | a       |        |    |    |     | Ι.           |    |     |     |    |    |    |    |    |    |    |    |    |    |    |    |    |    |      |
| 6          | Main Chal              |     | 1  | 2   | 3       | 1       | Aain C | hnl De | fault 1 | Mappir | 10 | ,  | 3   | 4            | 1  | 2   | 3   | 4  | 1  | 2  | 3  | 1  | 1  | 2  | 3  | 1  | 1  | 2  | 3  | 4  |    | 2    |
| 6          | Main Chal              |     |    |     |         | 1       | ux Ch  | nl Def | ault M  | apping | 3  | •  |     | 1×10         | 6  |     |     |    |    |    |    |    |    |    |    |    |    |    |    |    |    |      |
| 7          | Main Chal              |     | 5  | 6   | 1       | 8       | 6      | 6      | [ ^     | 8      |    | 6  | T . | 1×24         | 4  | -1  | 1   | 8  | 6  | 6  | 1  | 8  | 5  | 6  | 1  | 8  | 5  | 6  | 7  | 8  | 5  | 6    |
| 8          | Main Chal              |     | -  |     |         |         | _      |        |         | -      |    | -  | 1   | 1×32<br>Curt | 2  | - 1 | -   | -  | -  |    | 2  |    | -  |    |    |    | -  |    |    |    | _  |      |
| 9          | Main Chal              |     | 9  | 10  | 11      | 12      | 9      | 10     | 11      | 12     | 9  | 10 | -   | Curt         |    | ۲   | 11  | 12 | 9  | 10 | 11 | 12 | 9  | 10 | 11 | 12 | 9  | 10 | 11 | 12 | 9  | 10   |
| 10         | Main Chal              |     |    |     | -       | -       |        |        |         | -      |    | -  | -   | -            | -  | -   | +   | -  | -  | -  | -  |    |    |    |    |    |    | -  |    |    |    | +-+- |
| 11         | Main Chal              |     | 13 | 14  | 15      | 16      | 13     | 14     | 15      | 16     | 13 | 14 | 15  | 16           | 13 | 14  | 15  | 16 | 13 | 14 | 15 | 16 | 13 | 14 | 15 | 16 | 13 | 14 | 15 | 16 | 13 | 14   |
| 12         | Main Chal              |     |    |     |         | -       |        |        |         |        |    | I  |     |              | -  |     | _   |    | -  |    |    |    | -  |    |    |    |    |    |    |    | -  |      |
| 13         | Main Chal              |     |    | 2   | -1      |         |        | 2      | -2      |        |    | 2  | -3  |              |    | 2   | 2-4 |    |    | 2  | -5 |    |    | 2  | -6 |    |    | 2  | -7 |    |    | 2-8  |
| 14         | Main Chal              |     |    |     |         |         |        |        |         |        |    |    |     |              |    |     |     |    |    |    |    |    |    |    |    |    |    |    |    |    |    |      |
| 15         | Main Chol              |     |    |     |         |         |        |        |         |        |    |    |     |              |    |     |     |    |    |    |    |    |    |    |    |    |    |    |    |    |    |      |
| 16         | Wain Chal              |     |    |     |         |         |        |        |         |        |    |    |     |              |    |     |     |    |    |    |    |    |    |    |    |    |    |    |    |    |    |      |
| 17         | Wain Chal              |     |    |     |         |         |        |        |         |        |    |    |     |              |    | 1   | 1   |    |    |    |    |    |    |    |    |    |    |    |    |    |    |      |
| - 1º       | Wain Chal              | - 1 | 1  | 2   | 3       | 4       | 1      | 2      | 3       | 4      | 1  | 2  | 3   | 4            | 1  | 2   | 3   | 4  | 1  | 2  | 3  | 4  | 1  | 2  | 3  | 4  | 1  | 2  | 3  | 4  | 1  | 2    |
| 18         | Main Chil              |     |    |     | -       | -       |        |        |         | -      |    | -  | -   | -            | -  | -   | -   | -  | -  |    |    | -  |    |    |    |    | -  | -  | _  |    |    |      |
| 19         | Main Chni              |     | 5  | 6   | 7       | 8       | 5      | 6      | 7       | 8      | 5  | 6  | 7   | 8            | 5  | 6   | 7   | 8  | 5  | 6  | 7  | 8  | 5  | 6  | 7  | 8  | 5  | 6  | 7  | 8  | 5  | 6    |
| 20         | Main Chrl              | ~   | <  |     |         |         |        |        |         |        |    |    |     |              | -  |     |     |    |    |    |    |    |    |    |    |    |    |    |    |    |    |      |

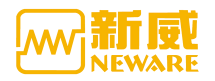

#### Aux channel mapping

|                                                                                                    | wap                                                                                                    |                        |                                                  |                                               |                                               |                    |                                                                     |                                             |                                                                    |                                     |                                                   |                                        |                                                                |                                                                          |                                                                       |                                                    |                                     |               |                                                                                             |                                        |                                           |                    |                                                   |                                                  |                                     |                    |                                             |                                   |                                       |                    |                                                   |                                                                              |                         |
|----------------------------------------------------------------------------------------------------|----------------------------------------------------------------------------------------------------|------------------------|--------------------------------------------------|-----------------------------------------------|-----------------------------------------------|--------------------|---------------------------------------------------------------------|---------------------------------------------|--------------------------------------------------------------------|-------------------------------------|---------------------------------------------------|----------------------------------------|----------------------------------------------------------------|--------------------------------------------------------------------------|-----------------------------------------------------------------------|----------------------------------------------------|-------------------------------------|---------------|---------------------------------------------------------------------------------------------|----------------------------------------|-------------------------------------------|--------------------|---------------------------------------------------|--------------------------------------------------|-------------------------------------|--------------------|---------------------------------------------|-----------------------------------|---------------------------------------|--------------------|---------------------------------------------------|------------------------------------------------------------------------------|-------------------------|
| Chal ID                                                                                                    | Chal Type ^                                                                                                    |                        |                                                  |                                               |                                               | -                  |                                                                     |                                             |                                                                    |                                     |                                                   |                                        |                                                                |                                                                          |                                                                       |                                                    |                                     |               |                                                                                             |                                        |                                           |                    |                                                   |                                                  |                                     |                    |                                             |                                   |                                       |                    |                                                   |                                                                              | ^                       |
| ۰ 道                                                                                                    | Main Chul                                                                                                    |                        |                                                  | 1-                                            | -1                                            |                    |                                                                     | 1                                           | -2                                                                 |                                     |                                                   | 1-                                     | -3                                                             |                                                                          |                                                                       | 1                                                  | -4                                  |               |                                                                                             | 1-                                     | -5                                        |                    |                                                   | 1-                                               | 6                                   |                    |                                             | 1-                                | -7                                    |                    |                                                   | 1-                                                                           | .ę                      |
| 1                                                                                                    | Main Chal                                                                                                    | riaht                  |                                                  | k the                                         | edrav                                         | area               |                                                                     |                                             |                                                                    |                                     |                                                   |                                        |                                                                |                                                                          |                                                                       |                                                    |                                     |               |                                                                                             |                                        |                                           |                    |                                                   |                                                  |                                     |                    |                                             |                                   |                                       |                    |                                                   |                                                                              |                         |
| 2                                                                                                    | Main Chal                                                                                                    |                        |                                                  |                                               |                                               |                    |                                                                     | Und                                         | lo Curr                                                            | ent Ch                              | nl                                                |                                        |                                                                |                                                                          |                                                                       |                                                    |                                     |               |                                                                                             |                                        |                                           |                    |                                                   |                                                  |                                     |                    |                                             |                                   |                                       |                    |                                                   |                                                                              |                         |
| <b>a</b> 3                                                                                                    | Main Chul                                                                                                    |                        |                                                  | 0                                             | )                                             |                    |                                                                     | Clea                                        | r All                                                              |                                     |                                                   |                                        |                                                                |                                                                          |                                                                       |                                                    | 3                                   |               |                                                                                             | 4                                      | L.                                        |                    |                                                   | 5                                                |                                     |                    |                                             | 6                                 | <b>,</b>                              |                    |                                                   | 7                                                                            | 1                       |
|                                                                                                    | Wain Chal                                                                                                    | H                      | T                                                |                                               | i i                                           |                    | -                                                                   | Save                                        | e Map                                                              | ping                                |                                                   |                                        |                                                                | -                                                                        | -                                                                     |                                                    |                                     | _             | _                                                                                           |                                        |                                           | _                  | _                                                 | - 1                                              |                                     |                    |                                             | _                                 |                                       |                    | -                                                 | r 1                                                                          | ÷.                      |
| <b>.</b>                                                                                                    | Auto chui                                                                                                    | 1                      | 1                                                | 2                                             | 3                                             | 4                  |                                                                     | Mai                                         | n Chnl                                                             | Defau                               | lt Map                                            | ping                                   |                                                                | •                                                                        | 1                                                                     | 2                                                  | 3                                   | 4             | 1                                                                                           | 2                                      | 3                                         | 4                  | 1                                                 | 2                                                | 3                                   | 4                  | 1                                           | 2                                 | 3                                     | 4                  | 1                                                 | 2                                                                            |                         |
| •                                                                                                    | Main Uhni                                                                                                    | L                      | _                                                | _                                             |                                               |                    |                                                                     | Aux                                         | Chnl D                                                             | efault                              | Mapp                                              | ing                                    |                                                                | •                                                                        | Av                                                                    | erage                                              | Mapp                                | oing          |                                                                                             |                                        |                                           |                    |                                                   |                                                  |                                     |                    |                                             |                                   |                                       |                    |                                                   |                                                                              |                         |
| 6                                                                                                    | Main Chal                                                                                                    | 6                      | 5                                                | 6                                             | 7                                             | 8                  | 5                                                                   | 6                                           | 7                                                                  | 8                                   | 5                                                 | 6                                      | 7                                                              | 8                                                                        | Pri                                                                   | iority                                             | Mappi                               | ng            |                                                                                             | 6                                      | 7                                         | 8                  | 5                                                 | 6                                                | 7                                   | 8                  | 5                                           | 6                                 | 7                                     | 8                  | 5                                                 | 6                                                                            |                         |
| 1                                                                                                    | Main Chal                                                                                                    |                        |                                                  |                                               |                                               |                    |                                                                     |                                             |                                                                    |                                     |                                                   |                                        |                                                                |                                                                          | Cu                                                                    | stom                                               | _                                   | _             | -11                                                                                         |                                        |                                           |                    |                                                   |                                                  |                                     |                    |                                             |                                   |                                       |                    |                                                   |                                                                              |                         |
| ء 🛢                                                                                                    | Main Chal                                                                                                    |                        |                                                  | 10                                            | 11                                            | 12                 | a                                                                   | 10                                          | 11                                                                 | 12                                  | 0                                                 | 10                                     | 11                                                             | 12                                                                       |                                                                       | 10                                                 |                                     | 12            | a                                                                                           | 10                                     | 11                                        | 12                 | a                                                 | 10                                               | .11                                 | 12                 | a                                           | 10                                | 11                                    | 12                 | 9                                                 | 10                                                                           |                         |
| 9                                                                                                    | Main Chal                                                                                                    |                        |                                                  | ×                                             | **                                            |                    | Ť                                                                   |                                             |                                                                    |                                     | ँ                                                 |                                        | **                                                             |                                                                          | ľ.                                                                    | 10                                                 |                                     |               | Č.                                                                                          |                                        |                                           |                    | Ň.                                                |                                                  |                                     |                    | 1                                           |                                   |                                       |                    |                                                   | **                                                                           |                         |
| 10                                                                                                    | Main Chal                                                                                                    |                        |                                                  |                                               |                                               |                    |                                                                     |                                             | 1.000                                                              |                                     | 1925                                              | 1878                                   | 100                                                            | 125                                                                      | 2.2                                                                   | 10.00                                              | 100                                 | 1725          | 205                                                                                         | 1956                                   | 122.5                                     | 1000               | 222                                               | 1000                                             | -                                   | 24                 | 222                                         | 2006                              | 2222                                  |                    |                                                   |                                                                              | 1                       |
| 11                                                                                                    | Main Chal                                                                                                    | 1                      | 3                                                | 14                                            | 15                                            | 16                 | 13                                                                  | 14                                          | 15                                                                 | 16                                  | 13                                                | 14                                     | 15                                                             | 16                                                                       | 13                                                                    | 14                                                 | 15                                  | 16            | 13                                                                                          | 14                                     | 15                                        | 16                 | 13                                                | 14                                               | 15                                  | 16                 | 13                                          | 14                                | 15                                    | 16                 | 13                                                | 14                                                                           |                         |
| 12                                                                                                    | Main Chnl                                                                                                    |                        | -                                                |                                               | 1                                             |                    |                                                                     | -                                           | 1                                                                  |                                     |                                                   | _                                      | 1                                                              | -                                                                        |                                                                       |                                                    | 1                                   |               |                                                                                             |                                        | 1                                         |                    |                                                   |                                                  | 1                                   | -                  |                                             |                                   | - t                                   | -                  |                                                   |                                                                              | 1                       |
| 13                                                                                                    | Main Chal                                                                                                    |                        |                                                  | 2-                                            | -1                                            |                    |                                                                     | 2                                           | -2                                                                 |                                     |                                                   | 2-                                     | -3                                                             |                                                                          |                                                                       | 2                                                  | -4                                  |               |                                                                                             | 2-                                     | -5                                        |                    |                                                   | 2-                                               | 6                                   |                    |                                             | 2-                                | 7                                     |                    |                                                   | 2-                                                                           | £                       |
| 0                                                                                                    | Main Chal                                                                                                    |                        |                                                  |                                               |                                               |                    |                                                                     |                                             |                                                                    |                                     |                                                   |                                        |                                                                |                                                                          |                                                                       |                                                    |                                     |               |                                                                                             |                                        |                                           |                    |                                                   |                                                  |                                     |                    |                                             |                                   |                                       |                    |                                                   |                                                                              |                         |
| 0                                                                                                    | Wein Chal                                                                                                    |                        |                                                  |                                               |                                               |                    |                                                                     |                                             |                                                                    |                                     |                                                   |                                        |                                                                |                                                                          |                                                                       |                                                    |                                     |               |                                                                                             |                                        |                                           |                    |                                                   |                                                  |                                     |                    |                                             |                                   |                                       |                    |                                                   |                                                                              | Ľ                       |
| 16                                                                                                    | Main Chnl                                                                                                    |                        |                                                  | 8                                             | 3                                             |                    |                                                                     |                                             | 9                                                                  |                                     |                                                   | 1                                      | 0                                                              |                                                                          |                                                                       | 1                                                  | 1                                   |               |                                                                                             | 1                                      | 2                                         |                    |                                                   | 13                                               | 3                                   |                    |                                             | 1                                 | 4                                     |                    |                                                   | 1                                                                            | 5                       |
| 16                                                                                                    | Main Chnl                                                                                                    |                        | _                                                |                                               | 10                                            |                    | _                                                                   |                                             |                                                                    |                                     | _                                                 |                                        | _                                                              |                                                                          |                                                                       |                                                    |                                     | _             |                                                                                             |                                        |                                           |                    |                                                   |                                                  |                                     |                    |                                             |                                   |                                       |                    | _                                                 |                                                                              | 41                      |
| 17                                                                                                    | Main Chnl                                                                                                    | 1                      | 1                                                | 2                                             | 3                                             | 4                  | 1                                                                   | 2                                           | 3                                                                  | 4                                   | 1                                                 | 2                                      | 3                                                              | 4                                                                        | 1                                                                     | 2                                                  | 3                                   | 4             | 1                                                                                           | 2                                      | 3                                         | 4                  | 1                                                 | 2                                                | 3                                   | 4                  | 1                                           | 2                                 | 3                                     | 4                  | 1                                                 | 2                                                                            |                         |
| 18                                                                                                    | Main Chnl                                                                                                    |                        |                                                  |                                               |                                               |                    |                                                                     |                                             |                                                                    |                                     |                                                   |                                        |                                                                |                                                                          |                                                                       |                                                    |                                     |               |                                                                                             |                                        |                                           |                    |                                                   |                                                  |                                     |                    |                                             |                                   |                                       |                    |                                                   |                                                                              |                         |
| 19                                                                                                    | Main Chal                                                                                                    | e                      | 5                                                | 6                                             | 7                                             | 8                  | 5                                                                   | 6                                           | 7                                                                  | 8                                   | 5                                                 | 6                                      | 7                                                              | 8                                                                        | 5                                                                     | 6                                                  | 7                                   | 8             | 5                                                                                           | 6                                      | 7                                         | 8                  | 5                                                 | 6                                                | 7                                   | 8                  | 5                                           | 6                                 | 7                                     | 8                  | 5                                                 | 6                                                                            |                         |
| 20                                                                                                    | Main Chal                                                                                                    |                        |                                                  |                                               |                                               |                    |                                                                     |                                             |                                                                    |                                     |                                                   |                                        |                                                                |                                                                          |                                                                       |                                                    |                                     |               |                                                                                             |                                        |                                           |                    |                                                   |                                                  |                                     |                    |                                             |                                   |                                       |                    |                                                   |                                                                              | ll y                    |
|                                                                                                    |                                                                                                    |                        | _                                                |                                               |                                               |                    |                                                                     |                                             |                                                                    |                                     |                                                   |                                        |                                                                |                                                                          |                                                                       |                                                    |                                     |               |                                                                                             |                                        |                                           |                    |                                                   |                                                  |                                     |                    |                                             |                                   |                                       |                    |                                                   |                                                                              | -                       |
|                                                                                                    |                                                                                                    |                        |                                                  |                                               |                                               |                    |                                                                     |                                             |                                                                    |                                     |                                                   |                                        |                                                                |                                                                          |                                                                       |                                                    |                                     |               |                                                                                             |                                        |                                           |                    |                                                   |                                                  |                                     |                    |                                             |                                   |                                       |                    |                                                   |                                                                              |                         |
| 🚾 Reset                                                                                                    | Мар                                                                                                    |                        |                                                  |                                               |                                               |                    |                                                                     |                                             |                                                                    |                                     |                                                   |                                        |                                                                |                                                                          |                                                                       |                                                    |                                     |               |                                                                                             |                                        |                                           |                    |                                                   |                                                  |                                     |                    |                                             |                                   |                                       | -                  | t                                                 | 0                                                                            | ×                       |
| Chal ID                                                                                                    | Map<br>Chal Type                                                                                                    | 1                      | _                                                | -                                             | - 1                                           |                    |                                                                     | _                                           | 1                                                                  | -                                   |                                                   |                                        | -1                                                             | -                                                                        |                                                                       | _                                                  | - 1                                 |               |                                                                                             |                                        | -1                                        |                    |                                                   |                                                  | -1                                  | _                  |                                             |                                   | 1                                     |                    | 1                                                 | 0                                                                            | ×                       |
| Chal ID                                                                                                    | Map<br>Chal Type                                                                                                    |                        |                                                  | 1.                                            | -1                                            |                    |                                                                     | 1                                           | -2                                                                 |                                     |                                                   | 1                                      | -3                                                             |                                                                          |                                                                       | 1                                                  | 4                                   |               |                                                                                             | 1                                      | -5                                        | -                  |                                                   | 1                                                | -6                                  | _                  |                                             | 1                                 | 7                                     | -                  |                                                   | 5                                                                            | ×<br>-8                 |
| Chal ID                                                                                                    | Map<br>Chnl Type ^<br>Mein Chnl<br>Mein Chnl                                                                                                    |                        |                                                  | 1-                                            | -1                                            |                    | righ                                                                | 1<br>nt clic                                | -2<br>k the g                                                      | gray a                              | rea                                               | 1                                      | -3                                                             |                                                                          |                                                                       | 1                                                  | -4                                  |               |                                                                                             | 1                                      | -5                                        |                    |                                                   | 1                                                | -6                                  |                    |                                             | 1                                 | l-7                                   |                    |                                                   | 5<br>1                                                                       | ×                       |
| Chal ID<br>Chal I<br>0<br>1<br>2<br>2                                                                                                    | Map<br>Chnl Type ^<br>Mein Chnl<br>Main Chnl<br>Main Chnl                                                                                                    |                        |                                                  | 1-                                            | -1                                            |                    | righ                                                                | 1<br>it clic                                | -2<br>k the g                                                      | gray a                              | iea                                               | 1                                      | -3<br>Un                                                       | do Cu                                                                    | rent Cl                                                               | 1<br>hnl                                           | -4                                  |               |                                                                                             | 1                                      | -5                                        |                    |                                                   | 1                                                | -6                                  |                    |                                             | 1                                 | l-7                                   |                    |                                                   | 5                                                                            | ×<br>1-8                |
| Chal ID<br>Chal ID<br>Chal I | Map<br>Chul Type A<br>Main Chul<br>Main Chul<br>Main Chul<br>Main Chul                                                                                                    |                        |                                                  | 1-                                            | -1<br>D                                       |                    | righ                                                                | 1<br>nt clic                                | -2<br>k the <u>c</u><br>1                                          | gray a                              | iea                                               | 1                                      | -3                                                             | do Cui<br>ear All                                                        | rent Cl                                                               | 1<br>hnl                                           | 4                                   |               |                                                                                             | 1                                      | -5<br>4                                   |                    |                                                   | 1                                                | -6<br>5                             |                    |                                             | 1                                 | L-7<br>6                              |                    |                                                   | 5<br>1                                                                       | ×<br>1-8                |
| Reset<br>Chal ID<br>Chal ID  | Map<br>Chal Type ^<br>Kain Chal<br>Main Chal<br>Main Chal<br>Main Chal<br>Main Chal                                                                                                    |                        | 4                                                | 1-                                            | -1                                            |                    | righ                                                                | 1<br>nt clici                               | -2<br>k the g                                                      | gray a                              | iea                                               | 1                                      | -3<br>Un<br>Cle                                                | do Cur<br>tar All<br>ve Map                                              | rrent Cl                                                              | 1<br>hnl                                           | 4                                   |               |                                                                                             | 1                                      | -5                                        |                    |                                                   | 1                                                | -6<br>5                             |                    |                                             | ;                                 | 6                                     |                    |                                                   | -<br>1                                                                       | ×<br>1-8<br>7           |
| Reset<br>Chal ID<br>Chal ID  | Map<br>Chal Type ^<br>Kain Chal<br>Main Chal<br>Main Chal<br>Main Chal<br>Main Chal<br>Main Chal<br>Main Chal                                                                                                    | II                     | V1                                               | 1-<br>(                                       | -1<br>0<br>3                                  | 4                  | righ<br>TV1<br>33                                                   | 1<br>nt clich<br>2                          | -2<br>k the g<br>1                                                 | gray a                              | rea<br>TVI<br>34                                  | 1                                      | -3<br>Un<br>Cle                                                | do Cur<br>tar All<br>ve Map<br>sin Chr                                   | rent Cl                                                               | 1<br>hnl                                           | -4                                  |               |                                                                                             | 2                                      | -5<br>4                                   | 4                  | TU1<br>37                                         | 1                                                | -6<br>5                             | 4                  | TU1<br>38                                   | 2                                 | 6<br>3                                | 4                  | TUI                                               | 0<br>]                                                                       | ×<br>1-8<br>7           |
| Reset<br>Chal ID<br>0<br>1<br>2<br>3<br>4<br>5<br>6                                                                                                    | Map<br>Chal Type A<br>Main Chal<br>Main Chal<br>Main Chal<br>Main Chal<br>Main Chal<br>Main Chal                                                                                                    | TT<br>3                | V1<br>32                                         | 1-<br>(                                       | -1<br>0<br>3                                  | 4                  | righ<br>TU1<br>33                                                   | 1<br>nt click<br>2                          | -2<br>k the g<br>1                                                 | gray a                              | iea<br>TVI<br>34                                  | 1                                      | -3<br>Un<br>Cle<br>Sa<br>Au                                    | do Cur<br>tar All<br>ve Map<br>ain Chr<br>x Chnl                         | pping<br>I Default                                                    | 1<br>hnl<br>ult Ma<br>t Map                        | -4                                  |               | •                                                                                           | 2                                      | -5<br>4                                   | 4                  | TU1<br>37                                         | 2                                                | -6<br>5                             | 4                  | TV1<br>38                                   | 2                                 | 6<br>3                                | 4                  | TU1<br>39                                         | ]<br> <br>  2                                                                | ×<br>1-8<br>7           |
| Reset<br>Chal ID<br>Chal ID<br>Chal                                                                                                    | Map<br>Chal Type A<br>Kein Chal<br>Nain Chal<br>Nain Chal<br>Nain Chal<br>Nain Chal<br>Nain Chal<br>Nain Chal                                                                                                    | TI<br>3                | U1<br>32<br>5                                    | 1-<br>(<br>2<br>6                             | -1<br>0<br>3<br>7                             | 4                  | righ<br>TU1<br>33<br>5                                              | 1<br>nt clici                               | -2<br>k the g<br>1<br>3<br>7                                       | gray a                              | 100a<br>1101<br>34<br>5                           | 1                                      | -3<br>Un<br>Cle<br>Sa<br>Ma<br>Au<br>7                         | do Cur<br>tar All<br>ve Map<br>ain Chr<br>x Chnl<br>8                    | rent Cl<br>pping<br>I Defau<br>Default                                | 1<br>hnl<br>ult Ma<br>t Map<br>6                   | -4<br>ppping<br>ping<br>7           | 8             |                                                                                             | 2                                      | -5<br>4<br>3<br>7                         | 4                  | TU1<br>37<br>5                                    | 2 6                                              | -6<br>5<br>3<br>7                   | 4                  | TV1<br>38<br>5                              | 2                                 | 6<br>3<br>7                           | 4                  | TU1<br>39<br>5                                    | 1<br>1<br>2<br>6                                                             | ×<br>1-8<br>7           |
| Reset<br>Chal ID<br>0<br>1<br>2<br>3<br>4<br>5<br>6<br>7<br>7                                                                                                    | Map<br>Chal Type<br>Fain Chal<br>Hain Chal<br>Hain Chal<br>Hain Chal<br>Hain Chal<br>Hain Chal<br>Hain Chal<br>Hain Chal                                                                                                    | TT<br>3                | V1<br>32<br>5                                    | 1-<br>(<br>2<br>6                             | -1<br>D<br>3<br>7                             | 4                  | righ<br>TV1<br>33<br>5                                              | 1<br>nt clici<br>2<br>6                     | -2<br>k the g<br>1<br>7                                            | aray a                              | 100<br>101<br>34<br>5                             | 1                                      | -3<br>Un<br>Cle<br>Sa<br>Mu<br>Au<br>7                         | do Cur<br>tar All<br>ve Map<br>ain Chr<br>x Chnl<br>8                    | rent Cl<br>pping<br>I Defau<br>Default<br>5                           | 1<br>hnl<br>ult Map<br>6                           | -4<br>opping<br>ping<br>7           | 8             | •                                                                                           | 2 6                                    | -5<br>4<br>7                              | 4 8                | TU1<br>37<br>5                                    | 1                                                | -6<br>5<br>7                        | 4                  | TV1<br>38<br>5                              | 1                                 | 6<br>3<br>7                           | 4                  | TU1<br>39<br>5                                    | ]<br>1 2<br>6                                                                | ×<br>7                  |
| Reset           Chal ID           0           1           2           3           4           5           6           7           8                                                                                                    | Map<br>Chal Type ^<br>Fein Chal<br>Hein Chal<br>Hein Chal<br>Hein Chal<br>Hein Chal<br>Hein Chal<br>Hein Chal<br>Hein Chal<br>Hein Chal<br>Hein Chal                                                                                                    | тт<br>3                | V1<br>32<br>5                                    | 1-<br>(<br>2<br>6                             | -1<br>0<br>3<br>7                             | 4 8                | righ<br>TU1<br>33<br>5                                              | 1<br>nt click<br>2<br>6<br>10               | -2<br>k the g<br>1<br>3<br>7                                       | <b>gray a</b><br>4<br>8<br>12       | rea<br>TVI<br>34<br>5<br>9                        | 1                                      | -3<br>Un<br>Cle<br>Sa<br>Mi<br>Au<br>7                         | do Cur<br>ear All<br>ve Map<br>ain Chr<br>x Chnl<br>8                    | rent Cl<br>pping<br>I Defau<br>Default<br>5                           | 1<br>hnl<br>ult Ma<br>t Map<br>6<br>10             | -4<br>pping<br>ping<br>7<br>11      | 8             | , , , 5                                                                                     | 1 2 6 10                               | -5<br>4<br>3<br>7                         | 4 8 12             | TU1<br>37<br>5<br>9                               | 1<br>2<br>6<br>10                                | -6<br>5<br>7<br>11                  | 4 8 8 12           | TU1<br>38<br>5<br>9                         | 2 6 10                            | 6<br>3<br>7<br>11                     | 4 8                | TU1<br>39<br>5<br>9                               | 1 2<br>6<br>10                                                               | ×<br>7                  |
| Reset           Chal ID           0           1           2           3           4           5           6           7           8           9                                                                                                    | Map<br>Chal Type A<br>Kein Chal<br>Rain Chal<br>Rain Chal<br>Rain Chal<br>Rain Chal<br>Rain Chal<br>Rain Chal<br>Rain Chal<br>Rain Chal<br>Rain Chal<br>Rain Chal                                                                                                    | т<br>3                 | U1<br>32<br>5                                    | 1-<br>(<br>2<br>6<br>10                       | -1<br>3<br>7                                  | 4 8                | righ<br>TU1<br>33<br>5                                              | 1<br>nt click<br>2<br>6<br>10               | -2<br>k the g<br>1<br>3<br>7                                       | gray a<br>4<br>8<br>12              | <b>TUI</b><br>34<br>9                             | 1                                      | -3<br>Un<br>Cle<br>Sa<br>Mi<br>Au<br>7                         | do Cur<br>ear All<br>sin Chri<br>x Chri<br>8<br>12                       | rrent Cl<br>Default<br>9                                              | 1<br>hnl<br>ult Ma<br>t Map<br>6<br>10             | -4<br>ppping<br>7<br>11             | 8             | ,                                                                                           | 1<br>2<br>6<br>10                      | -5<br>4<br>3<br>7                         | 4 8 12             | TU1<br>37<br>5<br>9                               | 1<br>2<br>6<br>10                                | -6<br>5<br>7<br>11                  | 4 8 12             | TV1<br>38<br>5<br>9                         | 1<br>2<br>6<br>10                 | 6<br>3<br>11                          | 4 8                | TU1<br>39<br>5                                    | 1 2<br>6<br>10                                                               | ×<br>7                  |
| Reset           Chal ID           0           1           2           3           4           5           6           7           8           9           10                                                                                                    | Map<br>Chal Type<br>Nein Chal<br>Nein Chal<br>N | III<br>3               | V1<br>32<br>5<br>9                               | 1-<br>(<br>2<br>6<br>10                       | -1<br>0<br>3<br>7<br>11                       | 4 8 12 16          | righ<br>TVI<br>33<br>5<br>9                                         | 1<br>2<br>6<br>10                           | -2<br>k the g<br>1<br>3<br>7<br>11                                 | gray a 4 4 8 12 16                  | TVI<br>34<br>5<br>9                               | 1                                      | -3<br>Un<br>Cle<br>Sa<br>Mi<br>Au<br>11                        | do Cur<br>ear All<br>ve Map<br>ain Chri<br>x Chri<br>8<br>12             | rrent Cl<br>Defau<br>Default<br>5<br>9                                | 1<br>hnl<br>ult Ma<br>6<br>10                      | -4<br>ppping<br>ping<br>7<br>11     | 8             | , , , , , , , , , , , , , , , , , , ,                                                       | 1<br>2<br>6<br>10                      | -5<br>4<br>3<br>7<br>11                   | 4 8 12 16          | TU1<br>37<br>5<br>9                               | 1<br>2<br>6<br>10                                | -6<br>5<br>7<br>11                  | 4 8 12 16          | TVI<br>38<br>5<br>9                         | 1<br>2<br>6<br>10                 | 6<br>3<br>7<br>11                     | 4 8 12             | TU1<br>39<br>5<br>9                               | 1 2 6 6 10 10 10 10 10 10 10 10 10 10 10 10 10                               | ×<br>7                  |
| Reset           Chul ID           0           1           2           3           4           5           6           7           8           9           10           11                                                                                                    | Map<br>Chal Type<br>Nin Chal<br>Main Chal<br>Main Chal<br>Main Chal<br>Main Chal<br>Main Chal<br>Main Chal<br>Main Chal<br>Main Chal<br>Main Chal<br>Main Chal<br>Main Chal<br>Main Chal<br>Main Chal                                                                                                    | 11<br>3<br>1           | VI<br>32<br>5<br>9<br>13                         | 1-<br>(<br>2<br>6<br>10                       | - <b>1</b><br>0<br>7<br>11<br>15              | 4<br>8<br>12       | righ<br>TU1<br>33<br>5<br>9                                         | 1<br>2<br>6<br>10<br>14                     | -2<br>( the g<br>1<br>3<br>7<br>11<br>15                           | gray a<br>4<br>12<br>16             | ea<br>TUI<br>34<br>5<br>9                         | 1                                      | -3<br>Un<br>Cle<br>Sa<br>Mi<br>Au<br>7<br>11                   | do Cur<br>ear All<br>sin Chri<br>x Chri<br>8<br>12<br>12                 | rent Cl<br>pping<br>I Default<br>5<br>9<br>13                         | 1<br>hnl<br>lt Map<br>6<br>10                      | -4                                  | 8 12 16       | ,<br>,<br>,<br>9<br>13                                                                      | 1<br>2<br>6<br>10<br>14                | -5<br>4<br>3<br>7<br>11<br>15             | 4<br>8<br>12<br>16 | TU1<br>37<br>5<br>9                               | 1<br>2<br>6<br>10<br>14                          | -6<br>5<br>7<br>11<br>15            | 4<br>8<br>12<br>16 | TUI<br>38<br>5<br>9                         | 1<br>2<br>6<br>10                 | 6<br>3<br>7<br>11<br>15               | 4 8 12 16          | TU1<br>39<br>5<br>9                               | 1<br>1<br>2<br>6<br>10                                                       | ×<br>7                  |
| Reset     Chal ID     O     O                                                                                                    | Map Chal Type A fain Chal Hain Chal Hain Chal Hain Chal Hain Chal Hain Chal Hain Chal Hain Chal Hain Chal Hain Chal Hain Chal Hain Chal Hain Chal Hain Chal Hain Chal                                                                                                    | т<br>з<br>!            | V1<br>32<br>5<br>9<br>13                         | 1-<br>(<br>2<br>6<br>10<br>14                 | -1<br>0<br>7<br>11<br>15                      | 4<br>8<br>12       | righ<br>TV1<br>33<br>5<br>9<br>13                                   | 1<br>2<br>6<br>10<br>14                     | -2<br>k the g<br>1<br>3<br>7<br>11<br>15                           | gray a<br>4<br>12<br>16             | ea<br>TUI<br>34<br>5<br>9                         | 1<br>6<br>10                           | -3<br>Un<br>Cle<br>Sa<br>Ma<br>Au<br>11<br>11                  | do Cur<br>rar All<br>ve Mag<br>ain Chri<br>x Chri<br>8<br>12<br>12<br>16 | rrent Cl<br>pping<br>I Default<br>5<br>9<br>13                        | 1<br>hnl<br>ult Ma<br>t Map<br>10<br>14            | 4<br>pping<br>ping<br>7<br>11<br>15 | 8 12 16       | ,<br>,<br>5<br>9                                                                            | 1<br>2<br>6<br>10<br>14                | -5<br>4<br>3<br>7<br>11<br>15             | 4<br>8<br>12<br>16 | TU1<br>37<br>5<br>9                               | 1<br>2<br>6<br>10<br>14                          | -6<br>5<br>7<br>11<br>15            | 4<br>8<br>12<br>16 | TUI<br>38<br>5<br>9                         | 1<br>2<br>6<br>10<br>14           | <b>6</b><br>3<br>7<br>11<br>15        | 4<br>8<br>12<br>16 | TU1<br>39<br>5<br>9                               | 1<br>1<br>1<br>10<br>11                                                      | ×<br>7                  |
| Reset     Chal ID     Chal ID     Cha                                                                                                    | Map<br>Chal Type A<br>Rein Chal<br>Nain Chal<br>Nain Chal<br>Nain Chal<br>Nain Chal<br>Nain Chal<br>Nain Chal<br>Nain Chal<br>Nain Chal<br>Nain Chal<br>Nain Chal<br>Nain Chal<br>Nain Chal<br>Nain Chal<br>Nain Chal<br>Nain Chal                                                                                                    | т<br>3<br>1            | V1<br>32<br>5<br>9                               | 1-<br>(<br>2<br>6<br>10<br>14<br>2-           | -1<br>3<br>7<br>11<br>15<br>-1                | 4<br>8<br>12<br>16 | righ<br>TVI<br>33<br>5<br>9<br>13                                   | 1<br>nt click<br>2<br>6<br>10<br>14         | -2<br>k the g<br>1<br>3<br>7<br>11<br>15<br>-2                     | <b>gray a</b><br>4<br>8<br>12<br>16 | TVI<br>34<br>5<br>9                               | 1<br>6<br>10<br>14                     | -3                                                             | do Cur<br>ear All<br>ve Mag<br>ain Chri<br>x Chri<br>8<br>12<br>12<br>16 | rent Cl<br>pping<br>I Default<br>5<br>9<br>13                         | 1<br>hnl<br>llt Ma<br>6<br>10<br>14                | -4                                  | 8             | ,<br>,<br>,<br>,<br>,<br>,<br>,<br>,<br>,<br>,<br>,<br>,<br>,<br>,<br>,<br>,<br>,<br>,<br>, | 1<br>2<br>6<br>10<br>14                | -5<br>4<br>3<br>7<br>11<br>15<br>-5       | 4<br>8<br>12<br>16 | TUI<br>37<br>5<br>9                               | 1<br>2<br>6<br>10<br>14<br>2                     | -6<br>5<br>3<br>7<br>11<br>15<br>-6 | 4 8 12 16          | TUI 38<br>5<br>9                            | 1<br>2<br>6<br>10<br>14           | 6<br>3<br>7<br>11<br>15<br>7          | 4 8 12 16          | TUI<br>39<br>5<br>9                               | 1<br>1<br>1<br>1<br>1<br>1<br>1<br>1<br>1<br>1                               | ×<br>7<br>+<br>+<br>!-8 |
| E Reset<br>Chal ID<br>Chal ID<br>Cha                                                                                                    | Map<br>Chal Type A<br>Kin Chal<br>Kain Chal<br>Kain Chal<br>Kain Chal<br>Kain Chal<br>Kain Chal<br>Kain Chal<br>Kain Chal<br>Kain Chal<br>Kain Chal<br>Kain Chal<br>Kain Chal<br>Kain Chal<br>Kain Chal<br>Kain Chal<br>Kain Chal<br>Kain Chal<br>Kain Chal                                                                                                    | T1<br>3                | V1<br>32<br>5<br>13                              | 1-<br>(<br>2<br>6<br>10<br>14<br>2-           | -1<br>3<br>7<br>11<br>15<br>-1                | 4<br>8<br>12<br>16 | righ<br>TVI<br>33<br>5<br>9<br>13                                   | 1<br>nt click<br>2<br>6<br>10<br>14<br>2    | -2<br>k the s<br>1<br>3<br>7<br>11<br>15<br>-2                     | gray a<br>4<br>12<br>16             | <b>T</b> UI<br>34<br>5<br>9                       | 1<br>6<br>10<br>14                     | -3<br>Un<br>Cle<br>Sa<br>Mi<br>Au<br>11<br>15<br>-3            | do Cur<br>ar All<br>ve Mag<br>ain Chri<br>x Chri<br>8<br>12<br>16        | rrent Cl<br>pping<br>I Default<br>5<br>9<br>13                        | 1<br>hnl<br>Jlt Map<br>6<br>10<br>14               | -4                                  | 8<br>12<br>16 | ,<br>,<br>9<br>13                                                                           | 1<br>2<br>6<br>10<br>14<br>2           | -5<br>4<br>3<br>7<br>11<br>15<br>-5       | 4<br>8<br>12<br>16 | TU1<br>37<br>5<br>9<br>13                         | 1<br>2<br>6<br>10<br>14<br>2                     | -6<br>5<br>7<br>11<br>15<br>-6      | 4<br>8<br>12<br>16 | TUI<br>38<br>5<br>9                         | 2<br>6<br>10<br>14                | 6<br>3<br>7<br>11<br>15               | 4 8 12 16          | TU1<br>39<br>5<br>9                               | 1<br>1<br>1<br>1<br>1<br>1<br>1<br>1<br>1<br>1<br>1<br>1<br>1                | ×<br>7<br>+<br>+<br>!-8 |
| Reset of the second second sec                                                                                                    | Map<br>Chal Type<br>Nin Chal<br>Hain Chal<br>Hain Chal<br>Hain Chal<br>Hain Chal<br>Hain Chal<br>Hain Chal<br>Hain Chal<br>Hain Chal<br>Hain Chal<br>Hain Chal<br>Hain Chal<br>Hain Chal<br>Hain Chal<br>Hain Chal<br>Hain Chal<br>Hain Chal<br>Hain Chal<br>Hain Chal<br>Hain Chal<br>Hain Chal                                                                                                    | т<br>3<br>1            | 99<br>13                                         | 1-<br>(<br>2<br>6<br>10<br>14<br>2-           | -1<br>3<br>7<br>11<br>15<br>-1                | 4<br>8<br>12<br>16 | righ<br>TU1<br>33<br>5<br>9<br>13                                   | 1<br>2<br>6<br>10<br>14                     | -2<br>k the c<br>1<br>3<br>7<br>11<br>15<br>-2                     | gray a<br>4<br>12<br>16             | TVI<br>34<br>5<br>9<br>13                         | 1<br>6<br>10<br>14                     | -3<br>Un<br>Cle<br>Sa<br>Mi<br>Au<br>11<br>15<br>-3            | do Cui<br>ear All<br>we Mag<br>ain Chri<br>x Chri<br>8<br>12<br>16       | rent Cl<br>pping<br>I Default<br>5<br>9<br>13                         | 1<br>hnl<br>ult Map<br>6<br>10<br>14               | -4 pping 7 11 15 -4                 | 8 12 16       | ,<br>,<br>,<br>,<br>,<br>,<br>,<br>,<br>,<br>,<br>,<br>,<br>,<br>,<br>,<br>,<br>,<br>,<br>, | 1<br>2<br>6<br>10<br>14<br>2           | -5<br>4<br>3<br>7<br>11<br>15<br>-5       | 4<br>8<br>12<br>16 | TU1<br>37<br>5<br>9                               | 1<br>2<br>6<br>10<br>14<br>2                     | -6<br>5<br>3<br>7<br>11<br>15<br>-6 | 4<br>8<br>12<br>16 | TU1<br>38<br>5<br>9                         | 2<br>6<br>10<br>14                | 6<br>3<br>7<br>11<br>15<br>7          | 4 8 12 16          | TU1<br>39<br>5<br>9                               | 1<br>1<br>6<br>10<br>14                                                      | ×<br>7<br>+<br>+<br>!-8 |
| Reset     Chal ID     Chal ID     Cha                                                                                                    | Map<br>Chal Type<br>Win Chal<br>Main Chal<br>Main Chal<br>Main Chal<br>Main Chal<br>Main Chal<br>Main Chal<br>Main Chal<br>Main Chal<br>Main Chal<br>Main Chal<br>Main Chal<br>Main Chal<br>Main Chal<br>Main Chal<br>Main Chal<br>Main Chal<br>Main Chal<br>Main Chal<br>Main Chal<br>Main Chal<br>Main Chal                                                                                                    | 1<br>1                 | V1<br>32<br>5<br>13                              | 1-<br>(<br>2<br>6<br>10<br>14<br>2-<br>5      | -1<br>3<br>7<br>11<br>15<br>-1                | 4<br>8<br>12<br>16 | righ<br>TVI<br>33<br>5<br>9<br>13                                   | 1<br>2<br>6<br>10<br>14                     | -2<br>k the c<br>1<br>3<br>7<br>11<br>15<br>-2<br>9                | gray a<br>4<br>12<br>16             | TVI<br>34<br>5<br>9                               | 1<br>6<br>10<br>14                     | -3<br>Un<br>Cle<br>Sa<br>Ma<br>Au<br>7<br>11<br>15<br>-3       | do Cur<br>ear All<br>we Mag<br>ain Chri<br>x Chri<br>12<br>16            | rent Cl<br>pping<br>I Default<br>5<br>9<br>13                         | 1<br>hnl<br>ult Ma<br>t Mapp<br>10<br>14           | -4 ppping 7 11 15 2-4 11            | 8 12 16       | ,<br>,<br>,<br>,<br>,<br>,<br>,<br>,<br>,<br>,<br>,<br>,<br>,<br>,<br>,<br>,<br>,<br>,<br>, | 1<br>2<br>6<br>10<br>14<br>2           | -5<br>4<br>3<br>7<br>11<br>15<br>-5       | 4 8 112 16         | TU1<br>37<br>5<br>9<br>13                         | 1<br>2<br>6<br>10<br>14<br>2                     | -6<br>5<br>7<br>11<br>15<br>-6      | 4<br>8<br>12<br>16 | TUI<br>38<br>5<br>9                         | 1<br>2<br>6<br>10<br>14           | 6<br>3<br>7<br>11<br>15<br>-7         | 4 8 12 16          | TU1<br>39<br>5<br>9                               | 5<br>1<br>1<br>10<br>14                                                      | ×<br>7<br>+<br>!-8      |
| Reset           Chal. ID           ID           ID <tr< td=""><td>Map<br/>Chal Type<br/>Rein Chal<br/>Main Chal<br/>Main Chal<br/>Main Chal<br/>Main Chal<br/>Main Chal<br/>Main Chal<br/>Main Chal<br/>Main Chal<br/>Main Chal<br/>Main Chal<br/>Main Chal<br/>Main Chal<br/>Main Chal<br/>Main Chal<br/>Main Chal<br/>Main Chal<br/>Main Chal<br/>Main Chal<br/>Main Chal</td><td>тт<br/>3<br/>1</td><td>V1<br/>22<br/>5<br/>9<br/>13</td><td>1-<br/>2<br/>6<br/>10<br/>14<br/>2-</td><td>-1<br/>3<br/>7<br/>11<br/>15<br/>-1</td><td>4 8 12 16</td><td>righ<br/>TU1<br/>33<br/>5<br/>9<br/>13</td><td>1<br/>2<br/>6<br/>10<br/>14</td><td>-2<br/>t the g<br/>1<br/>3<br/>7<br/>11<br/>15<br/>-2<br/>9</td><td><b>4</b><br/>12<br/>16</td><td>TUI 34<br/>5<br/>9<br/>13</td><td>1<br/>6<br/>10<br/>14<br/>2</td><td>-3<br/>Un<br/>Cle<br/>Sa<br/>Ma<br/>Au<br/>7<br/>11<br/>11<br/>15<br/>-3</td><td>do Cur<br/>ear All<br/>we Mag<br/>ain Chri<br/>x Chri<br/>12<br/>16</td><td>rent Cl<br/>pping<br/>I Default<br/>5<br/>9<br/>13</td><td>1<br/>hnl<br/>ult Ma<br/>t Map<br/>6<br/>10<br/>14</td><td>4</td><td>8 12 16</td><td>5<br/>9<br/>13</td><td>1<br/>2<br/>6<br/>10<br/>14</td><td>-5<br/>4<br/>3<br/>7<br/>11<br/>15<br/>-5</td><td>4 8 112 16</td><td>TU1<br/>37<br/>5<br/>9<br/>13</td><td>1<br/>2<br/>6<br/>10<br/>14<br/>2<br/>1</td><td>-6<br/>5<br/>7<br/>11<br/>15<br/>-6</td><td>4 8 12 16</td><td>TU1<br/>38<br/>5<br/>9<br/>13</td><td>1<br/>2<br/>6<br/>10<br/>14</td><td>6<br/>3<br/>7<br/>11<br/>15<br/>-7<br/>14</td><td>4 8 12 16</td><td>TU1<br/>39<br/>5<br/>9</td><td>5<br/>1<br/>1<br/>10<br/>14</td><td>×<br/>7<br/>+<br/>!-8</td></tr<>                                                                                                    | Map<br>Chal Type<br>Rein Chal<br>Main Chal<br>Main Chal<br>Main Chal<br>Main Chal<br>Main Chal<br>Main Chal<br>Main Chal<br>Main Chal<br>Main Chal<br>Main Chal<br>Main Chal<br>Main Chal<br>Main Chal<br>Main Chal<br>Main Chal<br>Main Chal<br>Main Chal<br>Main Chal<br>Main Chal                                                                                                    | тт<br>3<br>1           | V1<br>22<br>5<br>9<br>13                         | 1-<br>2<br>6<br>10<br>14<br>2-                | -1<br>3<br>7<br>11<br>15<br>-1                | 4 8 12 16          | righ<br>TU1<br>33<br>5<br>9<br>13                                   | 1<br>2<br>6<br>10<br>14                     | -2<br>t the g<br>1<br>3<br>7<br>11<br>15<br>-2<br>9                | <b>4</b><br>12<br>16                | TUI 34<br>5<br>9<br>13                            | 1<br>6<br>10<br>14<br>2                | -3<br>Un<br>Cle<br>Sa<br>Ma<br>Au<br>7<br>11<br>11<br>15<br>-3 | do Cur<br>ear All<br>we Mag<br>ain Chri<br>x Chri<br>12<br>16            | rent Cl<br>pping<br>I Default<br>5<br>9<br>13                         | 1<br>hnl<br>ult Ma<br>t Map<br>6<br>10<br>14       | 4                                   | 8 12 16       | 5<br>9<br>13                                                                                | 1<br>2<br>6<br>10<br>14                | -5<br>4<br>3<br>7<br>11<br>15<br>-5       | 4 8 112 16         | TU1<br>37<br>5<br>9<br>13                         | 1<br>2<br>6<br>10<br>14<br>2<br>1                | -6<br>5<br>7<br>11<br>15<br>-6      | 4 8 12 16          | TU1<br>38<br>5<br>9<br>13                   | 1<br>2<br>6<br>10<br>14           | 6<br>3<br>7<br>11<br>15<br>-7<br>14   | 4 8 12 16          | TU1<br>39<br>5<br>9                               | 5<br>1<br>1<br>10<br>14                                                      | ×<br>7<br>+<br>!-8      |
| Reset<br>Chall 10<br>(Chall 10<br>(                                                                                                    | Map<br>Chal Type<br>A fain Chal<br>Main Chal<br>Main Chal<br>Main Chal<br>Main Chal<br>Main Chal<br>Main Chal<br>Main Chal<br>Main Chal<br>Main Chal<br>Main Chal<br>Main Chal<br>Main Chal<br>Main Chal<br>Main Chal<br>Main Chal<br>Main Chal<br>Main Chal<br>Main Chal                                                                                                    | 11<br>3<br>1           | 9<br>9<br>13                                     | 1-<br>(<br>2<br>6<br>10<br>14<br>2-<br>8<br>2 | -1<br>3<br>7<br>11<br>15<br>-1<br>8           | 4 8 12 16 4        | righ<br>TVI<br>33<br>5<br>9<br>13<br>TVI                            | 1<br>1t click<br>6<br>10<br>14<br>2<br>2    | -2<br>t the g<br>1<br>3<br>7<br>11<br>15<br>-2<br>9<br>3           | gray a<br>4<br>12<br>16             | ea<br>TVI<br>34<br>5<br>9<br>13<br>TVI            | 1<br>6<br>10<br>14<br>2                | -3<br>Un<br>Cle<br>Sa<br>Au<br>Au<br>11<br>15<br>-3            | do Cun<br>ear All<br>we Mag<br>ain Chri<br>x Chri<br>12<br>16            | rent Cl<br>Default<br>5<br>9<br>13<br>TUI                             | 1<br>hnl<br>alt Ma<br>t Map<br>6<br>10<br>14<br>14 | -4 pping 7 11 15 2-4 11 3           | 8 12 16 4     | ,<br>,<br>,<br>,<br>,<br>,<br>,<br>,<br>,<br>,<br>,<br>,<br>,<br>,<br>,<br>,<br>,<br>,<br>, | 1<br>2<br>6<br>10<br>14<br>2           | -5<br>4<br>3<br>7<br>11<br>15<br>-5       | 4 8 12 16 4        | TU1<br>37<br>5<br>9<br>13<br>TU1                  | 1<br>2<br>6<br>10<br>14<br>2<br>1<br>1<br>2      | -6<br>5<br>7<br>11<br>15<br>-6      | 4 8 12 16 4        | TUI 38 5 5 9 9 13                           | 2<br>6<br>10<br>14                | 6<br>3<br>7<br>11<br>15<br>7<br>14    | 4 8 12 16 4        | 1<br>1<br>39<br>5<br>9<br>13                      | 1<br>1<br>1<br>1<br>1<br>1<br>1<br>1<br>1<br>1<br>1<br>1<br>1<br>1<br>1      | ×<br>7<br>+<br>!-8      |
| Reset<br>Chal. 10<br>(1)<br>(1)<br>(1)<br>(1)<br>(1)<br>(1)<br>(1)<br>(1)<br>(1)<br>(1)                                                                                                    | Map<br>Chal Type<br>Rin Chal<br>Hain Chal<br>Hain Chal                                                                                                    | 11<br>1<br>1<br>1<br>1 | VI<br>32<br>5<br>9<br>13<br>13                   | 1-<br>(<br>2<br>6<br>10<br>14<br>2-<br>8<br>2 | -1<br>3<br>7<br>11<br>15<br>-1<br>8           | 4 8 12 16 4        | righ<br>TU1<br>33<br>5<br>9<br>13<br>TU1<br>41                      | 1<br>10<br>10<br>14<br>2<br>2               | -2<br>k the g<br>1<br>3<br>7<br>11<br>15<br>-2<br>9<br>3           | gray a<br>4<br>12<br>16             | ea<br>TVI<br>34<br>5<br>9<br>13<br>TVI<br>42      | 1<br>6<br>10<br>14<br>2                | -3<br>Un<br>Cle<br>Sa<br>Ma<br>Au<br>Au<br>11<br>15<br>-3      | do Cur<br>ear All<br>we Mag<br>ain Chri<br>x Chri<br>12<br>16            | rent Cl<br>Default<br>5<br>9<br>13<br>TUI<br>43                       | 1<br>hnl<br>ult Map<br>6<br>10<br>14<br>2          | 4                                   | 8 12 16 4     | 9<br>13<br>TUI 44                                                                           | 1<br>2<br>6<br>10<br>14<br>2<br>2      | -5<br>4<br>3<br>7<br>11<br>15<br>-5       | 4 8 12 16 4        | TU1<br>37<br>5<br>9<br>13<br>TU1<br>45            | 1<br>2<br>6<br>10<br>14<br>2<br>1                | -6<br>5<br>7<br>11<br>15<br>-6      | 4 8 12 16 4        | TU1<br>38<br>5<br>9<br>13<br>13             | 2<br>6<br>10<br>14<br>2           | 6<br>3<br>7<br>111<br>15<br>2-7<br>14 | 4 8 12 16 4        | TU1<br>39<br>5<br>9<br>13<br>TU1<br>47            | 1<br>1<br>1<br>1<br>1<br>1<br>1<br>1<br>1<br>1<br>1<br>1<br>1<br>1<br>1<br>1 | ×<br>7<br>+<br>2-8      |
| Reset<br>Chal 10<br>Chal 10<br>Chal                                                                                                    | Map<br>Chal Type<br>Asin Chal<br>Kain Chal<br>Kain Chal<br>Kain Chal<br>Kain Chal<br>Kain Chal<br>Kain Chal<br>Kain Chal<br>Kain Chal<br>Kain Chal<br>Kain Chal<br>Kain Chal<br>Kain Chal<br>Kain Chal<br>Kain Chal<br>Kain Chal<br>Kain Chal<br>Kain Chal<br>Kain Chal<br>Kain Chal<br>Kain Chal<br>Kain Chal<br>Kain Chal                                                                                                    | 11<br>1<br>1<br>1<br>1 | V1<br>32<br>5<br>9<br>13<br>13<br>V1<br>160<br>5 | 1-<br>(<br>2<br>6<br>10<br>14<br>2<br>2<br>6  | -1<br>3<br>7<br>11<br>15<br>-1<br>8<br>3<br>7 | 4 8 12 16 4 8      | righ<br>TU1<br>33<br>5<br>9<br>9<br>13<br>13<br>7<br>141<br>41<br>5 | 1<br>2<br>6<br>10<br>14<br>2<br>2<br>2<br>6 | -2<br>k the g<br>1<br>3<br>7<br>11<br>15<br>-2<br>9<br>3<br>7<br>7 | 4<br>8<br>12<br>16<br>4<br>8        | TUI<br>34<br>5<br>9<br>13<br>13<br>TUI<br>42<br>5 | 1<br>6<br>10<br>14<br>2<br>1<br>2<br>6 | -3<br>Un<br>Cle<br>Sa<br>Mi<br>Au<br>7<br>11<br>15<br>-3       | do Cur<br>ar All<br>sin Chri<br>x Chri<br>12<br>16<br>4<br>8<br>4<br>8   | rent Cl<br>pping<br>I Default<br>5<br>9<br>13<br>13<br>TUI<br>43<br>5 | 1 hnl lit Map<br>6 10 14 2                         | 4                                   | 8 12 16 4 8   | 9<br>13<br>TUI<br>44<br>5                                                                   | 1<br>2<br>6<br>10<br>14<br>2<br>2<br>6 | -5<br>4<br>3<br>7<br>11<br>15<br>-5<br>12 | 4 8 12 16 4 8      | TUI<br>37<br>5<br>9<br>13<br>13<br>TUI<br>45<br>5 | 1<br>2<br>6<br>10<br>14<br>2<br>1<br>1<br>2<br>6 | -6<br>5<br>7<br>11<br>15<br>-6      | 4 8 12 16 4 8      | TUI<br>30<br>5<br>9<br>13<br>TUI<br>46<br>5 | 1<br>2<br>6<br>10<br>14<br>2<br>6 | 6<br>3<br>7<br>111<br>15<br>2-7<br>14 | 4 8 12 16 4 8      | ТИЛ<br>39<br>5<br>9<br>13<br>13<br>ТИЛ<br>47<br>5 | 1 2 6 6 10 10 10 10 10 10 10 10 10 10 10 10 10                               | ×<br>7<br>+<br>2-8      |

#### 4. Select the channel to be tested, right-click and select "single start" as following,

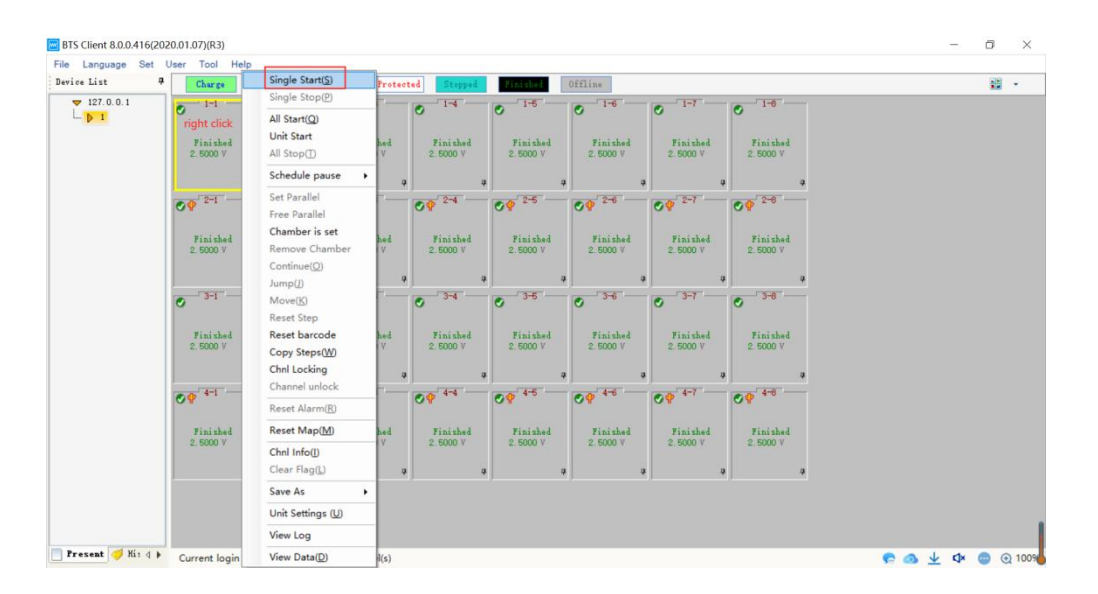

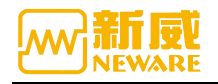

5.For example, set rest, and CC charge mode with 30s data record time, set the upper and lower limit of the voltage to start the test.

| 🚾 Start | Test *       |    |         |           |                               |            |       |                     | =             |       | ×   |
|---------|--------------|----|---------|-----------|-------------------------------|------------|-------|---------------------|---------------|-------|-----|
| DB      | 6 6          |    |         |           |                               |            |       |                     |               |       |     |
| Barcode | e Management | ą  | Step ID | Step Name | Step Time(hh:mm:ss:ms)        | Voltage(V) | Cu: ^ | Main Chnl           |               |       | ą   |
| Select  | Chal         |    | 1       | Rest      | 00:02:00.000                  |            |       | Record              |               |       |     |
|         | 1-1-1        |    | 2       | CC Chg    | 00:02:00.000                  |            |       | Tier                | 30            | i     |     |
|         | 1-1-2        |    | 3       | Rest      | 00:02:00.000                  |            |       | 11me                |               | s<br> |     |
|         | 1-1-3        |    | 4       | CC DChg   | 00:02:00.000                  |            |       | Voltage             |               | v     |     |
|         | 1-1-4        |    | 5       | CCCV Chg  | 00:02:00.000                  |            |       | Current             |               | Å     |     |
|         |              |    | 6       | Rest      | 00:02:00.000                  |            |       | Protection sett     | ings          |       |     |
|         |              |    | 7       | CCCV DChg | 00:02:00.000                  |            |       | Volt.Lower          | 2.1           | ۷     |     |
|         |              |    | 8       | Cycle     | Start Step ID:1               |            |       | Volt. Upper         | 4.1           | ۷     |     |
|         |              |    | 9       | End       |                               |            |       | Curr. Lower         |               | Å     |     |
|         |              |    |         | Or        | nly an example,not real test! | !!         |       | Curr. Upper         |               | Å     |     |
|         |              |    |         |           |                               |            |       | Cap. Upper          |               | Ah    |     |
|         |              |    |         |           |                               |            |       | Delay Time          |               | 5     |     |
|         |              |    |         |           |                               |            |       |                     |               | -     |     |
|         |              |    |         |           |                               |            |       |                     |               |       |     |
|         |              |    |         |           |                               |            |       |                     |               |       |     |
|         |              |    |         |           |                               |            |       |                     |               |       |     |
|         |              |    |         |           |                               |            |       |                     |               |       |     |
|         |              |    |         |           |                               |            |       |                     |               |       |     |
| <       | Let the      | >  |         |           |                               |            | ~     | land I have been    | Le            | 1     |     |
| St Be   | Ba I         | BC | <       |           |                               |            | >     | Main Aux Aux        | " Temperat"   | Otł   | ler |
| Creator |              |    | P/N     |           | Active Material               | mg         | 🗹 A   | utomatic backup Ste | art Step ID 1 |       | -   |
| Remark  |              |    |         |           |                               |            |       |                     | St            | tart  |     |

6.Right-click channel information or double-click the channel to open the channel test process and version information, etc. As shown in the figure below:

| BTS Client 8.0.0.416(202 | 0.01.07)(R3)             |                         |         |                      |                         |                      |                      |                      | -                                     | Ø | $\times$ |
|--------------------------|--------------------------|-------------------------|---------|----------------------|-------------------------|----------------------|----------------------|----------------------|---------------------------------------|---|----------|
| File Language Set U      | Jser Tool He             | lp                      | _       |                      |                         |                      |                      |                      |                                       |   |          |
| Device List 4            | Charge                   | Single Start(S)         | Protec  | ted Stopped          | Finished                | Offline              |                      |                      |                                       |   | •        |
| ▼ 127.0.0.1<br>□ □ 1     | 0 1-1                    | All Start(Q)            | 1-3     | O 1-4                | <ul> <li>1-5</li> </ul> | ✓ <sup>1-6</sup>     | O 1-7                | ✓ <sup>1-6</sup>     |                                       |   |          |
| right click the channel  | Finishe                  | Unit Start              | nished  | Finished             | Finished                | Finished             | Finished             | Finished             |                                       |   |          |
| or double click          | 2.5000 V                 | All Stop                | 000 V   | 2.5000 V             | 2.5000 V                | 2.5000 V             | 2.5000 V             | 2.5000 V             |                                       |   |          |
|                          |                          | Schedule pause          | 9       |                      | a 4                     |                      |                      | 4                    | 4                                     |   |          |
|                          | 2-1                      | Set Parallel            | 2-3     | 2-4                  | 2-5                     | 2-6                  | 2-7                  | 2-6                  |                                       |   |          |
|                          |                          | Free Parallel           |         | 01                   | •                       | <b>U</b>             |                      |                      |                                       |   |          |
|                          | Finishe                  | Chamber is set          | nished  | Finished             | Finished                | Finished             | Finished             | Finished             |                                       |   |          |
|                          | 2.5000 V                 | Remove Chamber          | 000 V   | 2.5000 V             | 2.5000 V                | 2.5000 V             | 2.5000 V             | 2.5000 V             |                                       |   |          |
|                          |                          | Continue(O)             |         |                      |                         |                      |                      |                      |                                       |   |          |
|                          | 3-1                      | Jump(J)                 | 8-3     | 3-4                  | · · · · ·               | 3-6                  | 3-7                  | 3-8                  | <u> </u>                              |   |          |
|                          | •                        | Move(K)                 |         | •                    | 0                       | 0                    | 0                    | 0                    |                                       |   |          |
|                          |                          | Reset Step              |         |                      |                         |                      |                      |                      |                                       |   |          |
|                          | 2.5000 V                 | Copy Steps(M)           | DOO V   | 2.5000 V             | 2.5000 V                | 2.5000 V             | 2.5000 V             | 2.5000 V             |                                       |   |          |
|                          |                          | Chal Locking            |         |                      |                         |                      |                      |                      |                                       |   |          |
|                          |                          | Channel unlock          | 4       | ·                    | ¢ 4                     |                      |                      | *                    | <del>a</del>                          |   |          |
|                          | <b>OP</b> <sup>4-1</sup> | Denot Alarmy(D)         | 4-3     | Ø₽ <sup>4-4</sup>    | ♥ 4 <sup>-6</sup>       | ♥ 4 <sup>-6</sup>    |                      | ♥ 4-8                |                                       |   |          |
|                          |                          | Keset Alarm( <u>R</u> ) |         |                      |                         |                      |                      |                      |                                       |   |          |
|                          | Finishe<br>2 5000 V      | Reset Map( <u>M</u> )   | ni shed | Finished<br>2 5000 V | Finished<br>2 5000 V    | Finished<br>2 5000 V | Finished<br>2 5000 V | Finished<br>2 5000 V |                                       |   |          |
|                          | 2.0000                   | Chnl Info()             |         | 2.0000 /             | 2.0000 /                | 2.0000 7             | 2.0000 /             | 2                    |                                       |   |          |
|                          |                          | Clear Flag(L)           | 9       | ( <u> </u>           | 9 9                     |                      | ( <u> </u>           | ×                    | a a a a a a a a a a a a a a a a a a a |   |          |
|                          |                          | Save As                 |         |                      |                         |                      |                      |                      |                                       |   |          |
|                          |                          | Unit Settings (U)       |         |                      |                         |                      |                      |                      |                                       |   |          |
|                          |                          | View Log                |         |                      |                         |                      |                      |                      |                                       |   |          |
| 🎦 Present 🎺 Hi: 👌 🕨      | Current log              | View Data(D)            | nnel(s) |                      |                         |                      |                      |                      | e 💁 🛧 🗘                               |   | 1009     |

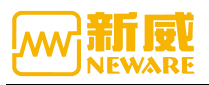

| ile Language Set | User | E Chnl I | Info     |        |                    |         |          |      |                   |       |            |        |        | - D                  | $\times$ |  |
|------------------|------|----------|----------|--------|--------------------|---------|----------|------|-------------------|-------|------------|--------|--------|----------------------|----------|--|
| vice List 5      |      | Chal Att | tributes |        | Value              | Chnl At | tributes |      | Value             |       | Chal Attri | ibutes |        | Value                |          |  |
| ▼ 127.0.0.1      |      | Dev-Unit | t-Chal   |        | #1-1-1             | Range o | f Volt   |      | 5V                |       | Aux Chal V | /olt   |        | 5V                   |          |  |
| L D 1            | 0    | Start Ti | ine      | 202    | 0-07-11 02:41:50   | Curr Ra | nge      |      | +3/-3A            |       | Aux Chal 1 | [emp   |        | 100°C                |          |  |
|                  |      | Start St | tep ID   |        | 1                  | P/N     |          | 2    | 020-07-11 02-41-  | 49    | Active Mat | terial |        |                      |          |  |
|                  | F    | Creator  |          |        |                    | Remark  |          |      |                   |       | Nominal Co | ар     |        |                      |          |  |
|                  | 2.   | Step Tim | ne       |        | 00:00:00           | Barcode |          |      |                   |       | Step File  |        |        |                      |          |  |
|                  |      | Step Cap | P        |        | 0.0000 Ah          | Server  | Version  | BTSS | erver (R3)-7.6.0. | 363   | Formation  | Name   |        |                      |          |  |
|                  |      | Cycle    |          |        | 1                  | Client  | Version  | BTS  | Client 8.0.0.56(  | 202   | Main Chal  | XWJ    | BTS24- | Main-XWJ_VER20190730 |          |  |
|                  | 09   | ZWJ/XWJ  | Version  | Double | click for more i   | ZWJ Ver | sion     | 4S_  | 1.2.26.BTS24-201  | 90730 | Aux Versio | on     | BTS24- | Aux-XWJ_VER20190730  |          |  |
|                  |      | Step ID  | Step N   | ane    | Step Time(hh:mm:s: | s:ms)   | Voltage  | (V)  | Current(A)        | Cut-o | ff Curr(A) | Capaci | ty(Ah) | Other                | ^        |  |
|                  | F 2. | 1        | Rest     |        | 00:00              | :05.000 |          |      |                   |       |            |        |        | 1 record conditi     |          |  |
|                  |      | 2        | End      |        |                    |         |          |      |                   |       |            |        |        |                      |          |  |
|                  |      |          |          |        |                    |         |          |      |                   | _     |            |        |        |                      |          |  |
|                  | •    |          |          |        |                    |         |          |      |                   |       |            |        |        |                      |          |  |
|                  | F    |          |          |        |                    |         |          |      |                   |       |            |        |        |                      |          |  |
|                  |      |          |          |        |                    |         |          |      |                   |       |            |        |        |                      |          |  |
|                  |      |          |          |        |                    |         |          |      |                   |       |            |        |        |                      |          |  |
|                  | 0¥   |          |          |        |                    |         |          |      |                   |       |            |        |        |                      |          |  |
|                  | F    |          |          |        |                    |         |          |      |                   |       |            |        |        |                      |          |  |
|                  | 2.   |          |          |        |                    |         |          |      |                   |       |            |        |        |                      |          |  |
|                  |      |          |          |        |                    |         |          |      |                   | -     |            |        |        |                      |          |  |
|                  |      |          |          |        |                    |         |          |      |                   | -     |            |        |        |                      |          |  |
|                  |      |          |          |        |                    |         |          |      |                   |       |            |        |        |                      | ~        |  |
|                  |      |          |          |        |                    |         |          |      |                   |       |            |        |        | Save Steps           |          |  |

#### 7.View/save test data

Right click -View channel data (select only one channel to open) as shown in the figure below:

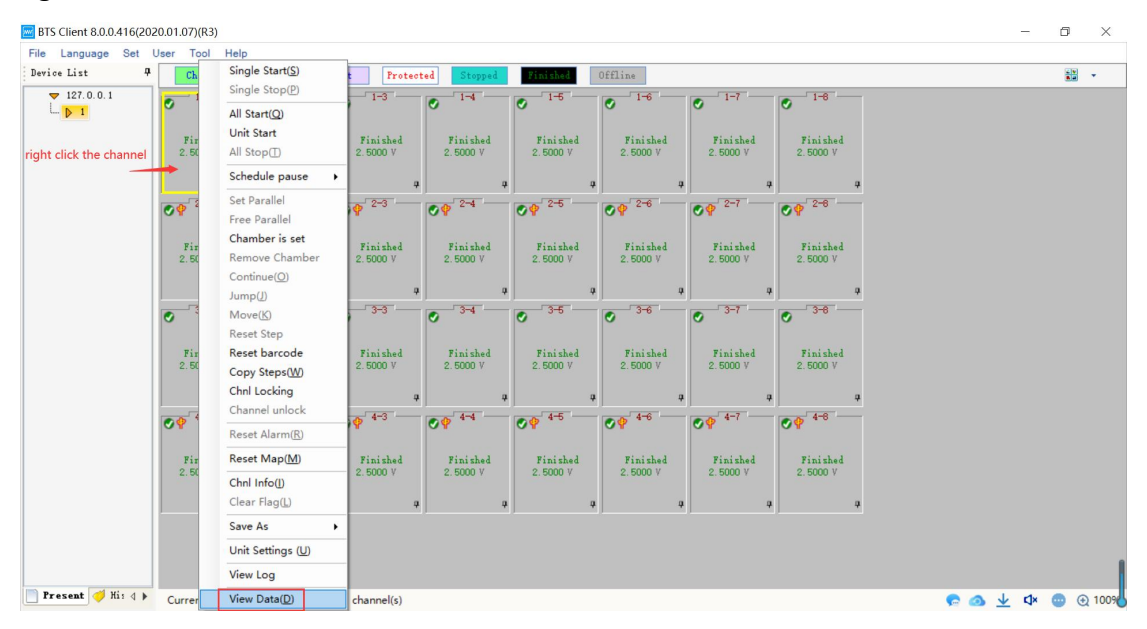

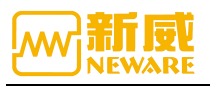

| evice List 4       | Charge                                                                                                    | Discharge                    | Rest Protected                                                            | Stopped           | Finished                   | Offline                 |                           |                               |      |        |           |   |
|--------------------|----------------------------------------------------------------------------------------------------|------------------------------|---------------------------------------------------------------------------|-------------------|----------------------------|-------------------------|---------------------------|-------------------------------|------|--------|-----------|---|
| ▼ 127.0.0.1<br>▶ 1 | Finished 2.5000 V                                                                                                    | I-2<br>BTSDA 7.<br>Eile View | 1-3<br>5.0.373(2020.01.03) (R3)<br>Window Help<br>Window Yelp<br>Tre-case | - [240001-1-1-5.n | 1-6<br>da]                 | 201 D Cap, Chy(m4h) Cap | DChg(mAh)/DChg Efficiency | Enzy_Cha(mith) toy_DCha(mith) | 1    | -      | - 6 ×     |   |
|                    | <ul> <li>              € 2-1<br/>Finished             2.5000 V      </li> <li>             Finished             2.5000 V         </li> </ul> | V2 252                       |                                                                           | V3Current(nA)     | Y3<br>10<br>10<br>10<br>10 | t Re                    | est 0 00.45 000           | 0.0 0.0 25                    | 2500 | 0.8030 | 0.000 0.0 |   |
|                    | Finished 2.5000 V                                                                                                    | 245<br>244<br>243<br>X       | 80841360 0.0002.165 8.000<br>Tirechimics.ms)                              |                   | 90<br>90<br>90<br>80       |                         |                           |                               |      | _      | ,         | × |

Data (NDA,Excel format) can be saved together for multiple channels, as shown in the figure below:

| BTS Client 8.0.0.416(202 | 20.01.07)(R3)             |                           |                           |                          |                                         |                         |                           |                           |       | - 6  | ı ×    |
|--------------------------|---------------------------|---------------------------|---------------------------|--------------------------|-----------------------------------------|-------------------------|---------------------------|---------------------------|-------|------|--------|
| File Language Set        | User Tool Hel             | p                         |                           | _                        |                                         | _                       |                           |                           |       |      |        |
| Device List 🛛 🛱          | Charge                    | Di scharge I              | Rest Protec               | ted                      | Single Start(S)                         | line                    |                           |                           |       |      | •      |
| ▼ 127.0.0.1              | ✓ 1-1                     | 0 1-2                     | 0 1-3                     | 0                        | All Start(Q)                            | 1-6                     | ✓ <sup>1-7</sup>          | S 1-8                     |       |      |        |
|                          | Finished<br>2.5000 V      | Finished<br>2.5000 V      | Finished<br>2.5000 V      | Fir<br>2.50              | Unit Start<br>All Stop                  | Finished<br>2.5000 V    | Finished<br>2.5000 V      | Finished<br>2.5000 V      |       |      |        |
|                          | 9                         | 4                         |                           |                          | Schedule pause +                        |                         | . a                       | 4                         |       |      |        |
|                          | ♥ 2-1                     | ⊘₽ 2-2                    | <b>⊘</b> ♥ <sup>2−3</sup> | <b>⊘</b> ₽ <sup>−2</sup> | Set Parallel<br>Free Parallel           | <b>P</b> <sup>2-6</sup> | Ø₽ <sup>2-7</sup>         | Ø₽ <sup>2-6</sup>         |       |      |        |
|                          | Finished<br>2.5000 V      | Finished<br>2.5000 V      | Finished<br>2.5000 V      | Fir<br>2.50              | Chamber is set<br>Remove Chamber        | Finished<br>2.5000 V    | Finished<br>2.5000 V      | Finished<br>2.5000 V      |       |      |        |
|                          | - 3-1                     | 4                         | - 3-3                     |                          | Continue(O)<br>Jump(J)                  | 9<br>                   | 3-7                       | ÷ 3-8                     |       |      |        |
|                          | •                         | •                         | •                         | •                        | Reset Step                              |                         | •                         | 0                         |       |      |        |
|                          | Finished<br>2.5000 V      | Finished<br>2.5000 V      | Finished<br>2.5000 V      | Fir<br>2.50              | Reset barcode<br>Copy Steps( <u>W</u> ) | Finished<br>2.5000 V    | Finished<br>2.5000 V      | Finished<br>2.5000 V      |       |      |        |
|                          | ų                         | ą                         |                           |                          | Chnl Locking                            | ą                       | , a                       | ą                         |       |      |        |
|                          | <b>⊘</b> ♀ <sup>4−1</sup> | <b>⊘</b> ♀ <sup>4−2</sup> | <b>⊘</b> ♀ <sup>4-3</sup> | <b>•</b>                 | Reset Alarm(R)                          | <b>9</b> <sup>4-6</sup> | <b>⊘</b> ♀ <sup>4−7</sup> | <b>⊘</b> ♀ <sup>4-8</sup> |       |      |        |
|                          | Finished                  | Finished                  | Finished                  | Fir                      | Reset Map( <u>M</u> )                   | Finished                | Finished                  | Finished                  |       |      |        |
|                          | 2.5000 V                  | 2.5000 V                  | 2.5000 V                  | 2.50                     | Chnl Info(])                            | 2.5000 V                | 2.5000 V                  | 2.5000 V                  |       |      |        |
|                          | 9                         | 7                         |                           | •                        | Clear Flag(L)                           | 9                       | 9                         | <b>4</b>                  |       |      |        |
|                          |                           |                           |                           |                          | Save As                                 | Nda(Y)                  |                           |                           |       |      |        |
|                          |                           |                           |                           |                          | Unit Settings (U)                       | Excel(X)                |                           |                           |       |      |        |
|                          |                           |                           |                           |                          | View Log                                |                         |                           |                           |       |      |        |
| Present 🎺 His d 🕨        | Current login u           | ser:admin Selec           | ct 4 channel(s)           |                          | View Data(D)                            |                         |                           |                           | e 💿 🛧 | 4× 💿 | € 1009 |

## 3.7. Setting

## 3. 7. 1. Advanced Protection Parameters

When issuing the work step, in addition to the protection parameters in the work step file, advanced protection parameters can also be set. The work step file can be edited on other computers and then merged with advanced protection parameters when copied to the local use.

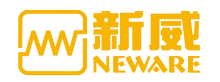

#### Operation method

## 1. "Set"-->"Protection parameters settings", click to edit

| le Language Sel                                                                                | User Tool Help                                                                                                    | 5                                                                                                    |                                                                                                    |                                                                                                    |                                                                                                    |                                                                                                    |                           |                                                                                      |     |                |                        |
|------------------------------------------------------------------------------------------------|----------------------------------------------------------------------------------------------------|----------------------------------------------------------------------------------------------------|----------------------------------------------------------------------------------------------------|----------------------------------------------------------------------------------------------------|----------------------------------------------------------------------------------------------------|----------------------------------------------------------------------------------------------------|---------------------------|--------------------------------------------------------------------------------------|-----|----------------|------------------------|
| evice List                                                                                     | Protection Parameter                                                                                                    | Settings                                                                                                    | Rest Protec                                                                                                    | oted Stopped                                                                                                    | Finished                                                                                                    | Offline                                                                                                    |                           |                                                                                      |     |                |                        |
| ▼ 127.0.0.1                                                                                    | Process Type Settings<br>System Settings                                                                                                    | s                                                                                                    | <ul> <li>1-3</li> </ul>                                                                                                    | 0 1-4                                                                                                    | 0 1-5                                                                                                    | ✓ 1-6                                                                                                    | <ul> <li>✓ 1-7</li> </ul> | ✓ 1-8                                                                                |     |                |                        |
|                                                                                                | Finished                                                                                                    | Finished                                                                                                    | Finished                                                                                                    | Finished                                                                                                    | Finished                                                                                                    | Finished                                                                                                    | Finished                  | Finished                                                                             |     |                |                        |
|                                                                                                | 2.5000 V                                                                                                    | 2.5000 V                                                                                                    | 2.5000 V                                                                                                    | 2.5000 V                                                                                                    | 2.5000 V                                                                                                    | 2.5000 V                                                                                                    | 2.5000 V                  | 2.5000 V                                                                             |     |                |                        |
|                                                                                                | 4                                                                                                    |                                                                                                    | a                                                                                                    | a a                                                                                                    |                                                                                                    | ф                                                                                                    | <u>م</u>                  |                                                                                      |     |                |                        |
|                                                                                                | <b>OP</b> <sup>2-1</sup>                                                                                                    | <b>⊘</b> ♥ <sup>2−2</sup>                                                                                                    | Ø₽ <sup>2-3</sup>                                                                                                    | Ø₽ <sup>2-4</sup>                                                                                                    | Ø₽ <sup>2-6</sup>                                                                                                    | Ø₽ <sup>2−6</sup>                                                                                                    | Ø₽ <sup>2-7</sup>         | <b>⊘</b> ♥ <sup>2−8</sup>                                                            |     |                |                        |
|                                                                                                | Finished                                                                                                    | Finished                                                                                                    | Finished                                                                                                    | Finished                                                                                                    | Finished                                                                                                    | Finished                                                                                                    | Finished                  | Finished                                                                             |     |                |                        |
|                                                                                                | 2.5000 V                                                                                                    | 2.5000 V                                                                                                    | 2.5000 V                                                                                                    | 2.5000 V                                                                                                    | 2.5000 V                                                                                                    | 2.5000 V                                                                                                    | 2.5000 V                  | 2.5000 V                                                                             |     |                |                        |
|                                                                                                | - 3-1                                                                                                    | 3-2                                                                                                    | •                                                                                                    | 4 4 4                                                                                                    | 3-6                                                                                                    | 4 · · · ·                                                                                                    | · 3-7                     | 3-8                                                                                  |     |                |                        |
|                                                                                                | 0                                                                                                    | e l                                                                                                    | e la                                                                                                    | e la                                                                                                    | 0                                                                                                    | 0                                                                                                    | e l                       | 0                                                                                    |     |                |                        |
|                                                                                                | Finished<br>2.5000 V                                                                                                    | Finished<br>2.5000 V                                                                                                    | Finished<br>2.5000 V                                                                                                    | Finished<br>2.5000 V                                                                                                    | Finished<br>2.5000 V                                                                                                    | Finished<br>2.5000 V                                                                                                    | Finished<br>2.5000 V      | Finished<br>2.5000 V                                                                 |     |                |                        |
|                                                                                                | 4                                                                                                    |                                                                                                    | a a                                                                                                    | a a                                                                                                    |                                                                                                    | a .                                                                                                    | a a                       | . a                                                                                  |     |                |                        |
|                                                                                                | ♥ 4-1                                                                                                    | Ø 🖗 🖅                                                                                                    | Ø₽ <sup>4-3</sup>                                                                                                    | Ø₽ <sup>4-4</sup>                                                                                                    | Ø\$ <sup>4-5</sup>                                                                                                    | Ø₽ <sup>4-6</sup>                                                                                                    | Ø₽ <sup>4-7</sup>         | Ø₽ <sup>4-6</sup>                                                                    |     |                |                        |
|                                                                                                | Finished                                                                                                    | Finished                                                                                                    | Finished                                                                                                    | Finished                                                                                                    | Finished                                                                                                    | Finished                                                                                                    | Finished                  | Finished                                                                             |     |                |                        |
|                                                                                                | 2.5000 V                                                                                                    | 2.5000 V                                                                                                    | 2.5000 V                                                                                                    | 2.5000 V                                                                                                    | 2.5000 V                                                                                                    | 2.5000 V                                                                                                    | 2.5000 V                  | 2.5000 V                                                                             |     |                |                        |
|                                                                                                |                                                                                                    |                                                                                                    | 4                                                                                                    | ¢ 0                                                                                                    |                                                                                                    | ф                                                                                                    | 4 4                       | . a                                                                                  |     |                |                        |
| Present 🎺 Hi 1 d                                                                               | Welcome to http:                                                                                                    | ://www.neware.o                                                                                                    | :om.an! (Tel)800-83                                                                                                    | 30-8866 Current                                                                                                    | login user:admin                                                                                                    |                                                                                                    |                           |                                                                                      |     | e 💿 🛧          | ⊄× 💿 ⊙                 |
| Present 🦪 His d<br>TS Client 8.0.0.416(<br>: Language Set<br>vice List                         | Welcome to http:<br>(2020.01.07)(R3)<br>t User Tool                                                                                                    | ://www.neware.c                                                                                                    | tion<br>Cap Protection                                                                                                    | 30-8866 Current                                                                                                    | login user:admin                                                                                                    |                                                                                                    |                           |                                                                                      | ×   | P 🕢 🛨          | <b>⊄× ⊕ ⊙</b>          |
| Present Vii 4<br>IS Client 8.0.0.416(<br>Language Set<br>ice List                              | Welcome to http:<br>(2020.01.07)(R3)<br>t User Tool<br>Charge Fore<br>1-1                                                                                                    | ://www.neware.c                                                                                                    | tion<br>Cap Protection                                                                                                    | 30-8866 Current  <br>n  <br>10                                                                                                    | login user:admin                                                                                                    |                                                                                                    |                           | _                                                                                    | ×   | <b>e o</b> 7   | <b>↓ @ €</b>           |
| resent → Hi: 4<br>IS Client 8.0.0.416(<br>Language Set<br>ice List<br>▼ 127.0.0.1<br>▶ 1       | Welcome to http:<br>(2020.01.07)(R3)<br>t User Tool<br>Charge<br>Torn<br>Total<br>Charge<br>Torn<br>Control<br>Control | c//www.neware.u<br>Advanced Protection<br>ation Protection<br>PC IC                                                                                                    | tion<br>Cap Protection<br>TA F<br>-Charge (beyond)                                                                                                    | 30-8866 Current  <br>n  <br>70<br>set voltage within                                                                                                    | login user:admin                                                                                                    | -Curr Tolerance H                                                                                                    | Protection                |                                                                                      | ×   | <b>€ 3</b> ⊼ - | <b>⊄× ⊕</b> €<br>⊡     |
| resent ♥ His 4<br>IS Client 8.0.0.416(<br>Language Set<br>ice List<br>▼ 127.0.0.1<br>▶ 1       | Velcome to http:<br>(2020.01.07)(R3)<br>t User Tool<br>Charge<br>Finishe<br>2,5000 V                                                                                                    | <pre>://www.neware.u Advanced Protect action Protecti Pro IC Chg ( Chg ( Chg )</pre>                                                                                                    | tion<br>Cap Protection<br>IA Free Devoid<br>Charge (beyond)<br>Charge (beyond)<br>Charge (beyond)<br>Charge (beyond)                                                                                                    | a  <br>p<br>set voltage within<br>inized and a set of the set of the set                                                                                                    | n the specific av                                                                                                    | -Curr Tolerance H<br>Abz Value Setti                                                                                                    | Protection                | nA<br>%                                                                              | ×   | -<br>•         | ⊄ 😦 €                  |
| resent ♥ His 4<br>IS Client 8.0.0416(<br>Language Set<br>ice List<br>♥ 127.0.0.1<br>↓ ▶ 1      | Velcome to http:<br>(2020.01.07)(R3)<br>User Tool<br>Charge<br>Finishe<br>2,8000 V<br>C                                                                                                    | <pre>://www.neware.d Advanced Protect action Protection FC IC Chg f Chg YV ch-</pre>                                                                                                    | tion<br>an Cap Protection<br>TA F<br>Charge (beyond)<br>Chg Time<br>Valt. Upper >=<br>Valt. Lower <=                                                                                                    | a)-8866 Current  <br>n  <br>70<br>Set voltage within                                                                                                    | n the speci <sup>***</sup>                                                                                                    | -Curr Tolerance 1<br>Abz Value Setti<br>Percentage Sett                                                                                                    | Protection                | A                                                                                    | ×   | <b>€ </b>      |                        |
| Present ♥ His 4<br>IS Client 8.0.0416(<br>Language Set<br>ise List<br>▼ 127.0.0.1<br>▶ 1       | Velcome to http:<br>(2020.01.07)(R3)<br>User Tool<br>Charge<br>Finishe<br>2,5000 V<br>CV<br>CV<br>CV                                                                                                    | Advanced Protect                                                                                                    | tion<br>an Cap Protection<br>Charge (beyond)<br>Charge (beyond)                                                                                                    | a)-8866 Current  <br>a)<br>7D<br>Set voltage within<br>te<br>                                                                                                    | a the speci <sup>***</sup><br>a the speci <sup>***</sup><br>aV<br>aV<br>t Unaw(av) Tio                                                                                                    | -Curr Tolerance 1<br>Abs Value Setti<br>Percentage Sett                                                                                                    | Protection                | 5 5 5 5 5 5 5 5 5 5 5 5 5 5 5 5 5 5 5                                                | × _ | <b>6 3 7</b> 1 | ₫                      |
| rresent ♥ Hin q<br>IS Client 8.0.0416(<br>Language Set<br>ise List<br>▼ 127.0.0.1<br> p 1      | Velcome to http:<br>(2020.01.07)(R3)<br>User Tool<br>Gharge<br>Finishs<br>2.5000 V<br>V<br>V<br>V<br>V<br>V<br>V<br>V<br>V<br>V<br>V<br>V<br>V<br>V                                                                                                    | Advanced Protect<br>ation Protection<br>PC IIC<br>Chg<br>Chg<br>CV Chg<br>DChg                                                                                                    | tion<br>Cap Protection<br>TA P<br>Charge (beyond)<br>Chg Time<br>Valt. Upper >=<br>Valt. Lower <=<br>Chg Valt Rise Rat<br>Segment ID Vo<br>I                                                                                                    | a Current l                                                                                                    | n the speci <sup>***</sup><br>a z<br>nV<br>nV<br>t. Upper (nv) Tim                                                                                                    | -Curr Telerance<br>Abs Value Setti<br>Percentage Sett<br>s Interval(ms)                                                                                                    | <pre>frotection</pre>     |                                                                                      | ×   | <b>► 3</b> 7 1 | <b>4 © €</b>           |
| rresent ♥ Hi: 4<br>IS Client 8.0.0416(<br>Language Set<br>ise List<br>▼ 127.0.0.1<br>▶ 1       | Velcome to http:<br>(2020.01.07)(R3)<br>User Tool<br>Gharge<br>Finishe<br>2.5000 V<br>CV<br>Finishe<br>2.5000 V<br>CV<br>Finishe<br>2.5000 V<br>Ke                                                                                                    | Advanced Protect<br>Advanced Protecti<br>PC II C<br>Chg<br>/ Chg<br>2CV Chg<br>II DChg<br>Ist                                                                                                    | comori (Tel)800-83<br>tion<br>Ta Protection<br>Ta Protection<br>Charge (beyond)<br>Charge (beyond)<br>C                                                                                                    | a) -8866 Current  <br>p<br>p<br>set voltage within<br>te<br>te<br>lt. Lover (nV) Volt                                                                                                    | a the specific and a specific and a  | -Curr Telerance I<br>Abs Value Setti<br>Percentage Sett<br>• Interval(ms)                                                                                                    | frotection                | ■A<br>%<br>∆¥(#¥)                                                                    | ×   | <b>€ 3</b> 7   | <b>↔ @</b> €           |
| rresent ♥ Hii 4<br>IS Client 8.0.04164<br>Language Set<br>ice List<br>▼ 127.0.0.1<br>▶ 1       | Welcome to http:           (2020.01.07)(R3)           User Tool           Charge           Finishe           2.6000           Ver           Finishe           2.5000           Finishe           2.5000                                                                                                    | s//www.neware.r<br>Advanced Protect<br>atiaBrotecti<br>r Chg<br>r Chg<br>: DChg<br>: DChg<br>: st<br>: obl                                                                                                    | comori (Tel)800-83<br>tion<br>Tak Protection<br>Charge (beyond)<br>Chs Time<br>Volt. Upper >=<br>Volt. Lower <=<br>Chg Volt Rise Ret<br>Segment ID Vo<br>1<br>2<br>3<br>                                                                                                    | a) -8866 Current  <br>n  <br>rp<br>set voltage vithin<br>te -<br>lt. Lover (nV) Volt                                                                                                    | Iogin useradmin                                                                                                    | -Curr Telerance I<br>Abs Value Setti<br>Percentage Sett<br>e Interval(ms)                                                                                                    | <pre>frotection</pre>     | %<br>%<br>                                                                           | ×   | <b>P</b> @ ¥   |                        |
| Fresent ♥ Hii ↓<br>IS Client 8.0.04164<br>i Language Set<br>ice List<br>♥ 127.0.0.1<br>□ 1     | Velcome to http:<br>(2020.01.07)(R3)<br>User Tool<br>Charge Form<br>Charge Form<br>Finishe<br>2.5000 V<br>V<br>Finishe<br>2.5000 V<br>Composition<br>Composition<br>Composit                                                                                                    | s//www.neware.r<br>Advanced Protect<br>ation Protection<br>r Chg<br>r Chg<br>2 DChg<br>ist<br>ist<br>isbal                                                                                                    | comori (Tel)800-83<br>tion<br>TA P<br>Charge (beyond)<br>Chg Tise<br>Volt. Usper >=<br>Volt. Lower <=<br>Chg Volt. Rise Rat<br>Segment ID Vo<br>3<br>                                                                                                    | n Current l                                                                                                    | login useradmin  h the speci**  N  LUpper(av)  LUpper(ak)  Abs                                                                                                    | -Curr Tolerance I<br>Abs Value Setti<br>Percentage Setti<br>e Interval(ms)<br>Value (mV) Rumbe                                                                                                    | frotection                | %<br>%<br>∠V(nY)                                                                     | ×   | <b>6</b> 9 7   | <b>☆ @ ©</b><br>□<br>₩ |
| rresent ♥ Hii q<br>IS Client 8.0.04160<br>Language Set<br>ice List<br>♥ 127.0.0.1<br> p 1      | Velcome to http:<br>(2020.01.07)(R3)<br>User Tool<br>Charge Form<br>Finishe<br>2.5000 V<br>Ver<br>Finishe<br>2.5000 V<br>Re<br>Finishe<br>2.5000 V                                                                                                    | s//www.neware.r<br>Advanced Protect<br>ation Protection<br>r Chg<br>r Chg<br>z Chg<br>z DChg<br>s BChg<br>s BChg<br>s St<br>iobal                                                                                                    | commari (Tel)800-83<br>tion<br>TA Protection<br>Charge (beyond)<br>Chg Tae<br>Valt Lower <=<br>Valt Lower <=<br>Chg Valt Rise Rat<br>Segment ID Vo<br>Segment ID Ce<br>I<br>Valtage drop abno<br>Segment ID Ce                                                                                                    | n Current l                                                                                                    | login useradmin  n the specific state of the specific state of the | -Curr Tolerance 1<br>Abs Value Setti<br>Percentage Setti<br>e Interval(ms)<br>Value (mV) Bumbe                                                                                                    | frotection                | %<br>%<br>∠V(nV)                                                                     | ×   | <b>6</b> 9 7 1 | <b>☆ © ©</b><br>⊡      |
| Fresent ♥ Hii ↓<br>IS Client 8.0.04166<br>Language Set<br>ice List<br>♥ 127.0.0.1<br>□ 1       | Velcome to http:<br>(2020.01.07)(R3)<br>User Tool<br>Finishe<br>2.6000 V<br>Ver<br>Finishe<br>2.5000 V<br>Finishe<br>2.5000 V<br>Finishe<br>2.5000 V                                                                                                    | s//www.neware.r<br>Advanced Protect<br>ationFrotection<br>r Chg<br>r Chg<br>z DChg<br>s DChg<br>s DChg<br>s St<br>iobal                                                                                                    | comori (Tel)800-83<br>tion<br>TA P<br>Charge (beyond)<br>Chg Tine<br>Volt Niper >=<br>Volt Niper >=<br>Volt Niper >=<br>Volt Niper >=<br>Volt Segment ID Ce<br>I<br>2<br>3<br>Voltage drop abno<br>Segment ID Ce<br>I<br>2<br>3                                                                                                    | n Current l                                                                                                    | login useradmin  h the speci**  N  LUpper(ov)  Tin  Upper(oAb)  Abs                                                                                                    | -Curr Tolerance I<br>Abs Value Setti<br>Percentage Setti<br>e Interval(ms)<br>Value (mV) Rumbe                                                                                                    | frotection                | %<br>%<br>∠V(nY)                                                                     | ×   | <b>P a k</b>   |                        |
| Fresent ♥ Hii q<br>IS Client 8.0.04166<br>i Language Set<br>ice List<br>♥ 127.0.0.1<br>□ 1     | Welcome to http:           (2020.01.07)(R3)           User Tool           Charge           Finishe           2.5000 V           CV           Pinishe           2.5000 V           CV           Pinishe           2.5000 V           CC           Pinishe           2.5000 V           CC           Solo V                                                                                                    | s//www.neware.r<br>Advanced Protect<br>astien Protecti<br>r Chg<br>r Chg<br>z DChg<br>s DChg<br>s St<br>Lobal                                                                                                    | comori (Tel)800-83<br>tion sp Protection<br>TA P<br>Charge (beyond)<br>Chg Time<br>Volt. Upper >=<br>Volt. Lower <=<br>Chg Volt Rise Rat<br>Segment ID Vo<br>Segment ID Ce<br>1<br>2<br>3<br>Voltage drop abno<br>Segment ID Ce<br>1<br>2<br>3<br>Voltage drop abno<br>Segment ID Ce<br>1<br>2<br>3<br>Voltage drop abno<br>Segment ID Ce<br>1<br>2<br>3<br>Voltage drop abno<br>Segment ID Ce<br>1<br>2<br>3<br>Voltage drop abno<br>Segment ID Ce<br>1<br>2<br>3<br>Voltage drop abno<br>Segment ID Ce<br>1<br>2<br>3<br>Voltage drop abno<br>Segment ID Ce<br>1<br>2<br>3<br>Voltage drop abno<br>Segment ID Ce<br>1<br>2<br>3<br>Voltage drop abno<br>Segment ID Ce<br>1<br>2<br>3<br>Voltage drop abno<br>Segment ID Ce<br>1<br>2<br>3<br>Voltage drop abno<br>Segment ID Ce<br>1<br>2<br>3<br>Voltage drop abno<br>Voltage drop abno<br>Voltage drop (Voltage drop (Voltage drop                                                                                                    | n Current l                                                                                                    | login useradmin  h the specific  aV by by by by by by by by by by by by by                                                                                                    | -Curr Tolerance I<br>Abs Value Setti<br>Percentage Setti<br>• Interval(ms)<br>Value (mV) Number<br>-Volt Drop (Whol                                                                                                    | frotection                | %<br>%<br>∠V(nV)                                                                     | ×   |                |                        |
| TS Client 8.0.04166<br>E Language Set<br>ice List<br>V 127.0.0.1<br>D 1                        | Velcome to http:<br>(2020.01.07)(R3)<br>User Tool<br>Charge Form<br>Finishe<br>2.5000 V<br>Ver<br>Finishe<br>2.5000 V<br>Re<br>Finishe<br>2.5000 V<br>Re<br>Charge Form<br>Charge Form<br>Charg                                                                                                    | s//www.neware.r<br>Advanced Protect<br>ation Protecti<br>r Chg<br>chg<br>t Chg<br>2 DChg<br>stt<br>Lobal                                                                                                    | commari (Tel)800-83<br>tion<br>TA P Protection<br>Charge (beyond)<br>Charge (beyond)<br>Charge (beyond)<br>Volt Lower <=<br>Chg Volt Rise Rat<br>Segment ID Vo<br>2<br>3<br>Voltage drop abno<br>Segment ID Ce<br>1<br>2<br>3<br>Voltage drop abno<br>Segment ID Ce<br>1<br>2<br>3<br>Voltage drop abno<br>Segment ID Ce<br>1<br>2<br>3<br>Voltage drop abno<br>Segment ID Ce<br>1<br>2<br>3<br>Voltage drop abno<br>Segment ID Ce<br>1<br>2<br>3<br>Voltage drop abno<br>Segment ID Ce<br>1<br>2<br>3<br>Voltage drop abno<br>Segment ID Ce<br>1<br>2<br>3<br>Voltage drop abno<br>Segment ID Ce<br>1<br>2<br>3<br>Voltage drop abno<br>Segment ID Ce<br>1<br>2<br>3<br>Voltage drop abno<br>Segment ID Ce<br>1<br>2<br>3<br>Voltage drop abno<br>Segment ID Ce<br>1<br>2<br>3<br>Voltage drop abno<br>Segment ID Ce<br>1<br>2<br>3<br>Voltage drop abno<br>Segment ID Ce<br>1<br>2<br>3<br>Voltage drop abno<br>Segment ID Ce<br>1<br>2<br>3<br>2<br>3<br>2<br>2<br>3<br>3<br>2<br>3<br>3<br>3<br>3<br>3<br>3<br>3<br>3<br>3<br>3<br>3<br>3<br>3                                                                                                    | a) -8866 Current  <br>p<br>p<br>set voltage within<br>te<br>te<br>consuly point(V2) -<br>ap Lover(nAh) Cap                                                                                                    | login useradmin                                                                                                    | -Curr Tolerance I<br>Abs Value Setti<br>Percentage Setti<br>e Interval(ms)<br>Value (mV) Number<br>-Volt Drop (Whol<br>Abs Value >=                                                                                           | Protection                |                                                                                      |     |                |                        |
| TS Client 8.0.04166<br>E Language Set<br>tice List<br>9 127.0.0.1<br>10 1                      | Velcome to http:<br>(2020.01.07)(R3)<br>User Tool<br>Finishe<br>2.5000 V<br>Finishe<br>2.5000 V<br>Finishe<br>2.5000 V<br>Finishe<br>2.5000 V<br>Finishe<br>2.5000 V                                                                                                    | s//www.neware.r<br>Advanced Protect<br>ation Protecti<br>r Chg<br>chg<br>2 DChg<br>2 DChg<br>2 DChg<br>2 DChg<br>2 DChg<br>4 DChg<br>2 DChg<br>4 DChg<br>4 DChg | commari (Tel)800-83<br>tion<br>TA © Protection<br>Charge (beyond)<br>Charge (beyond)<br>Charge (beyond)<br>Valt. Upper >=<br>Valt. Lower <=<br>'Chg Yalt. Rise Rat<br>Segment ID Vo<br>1<br>2<br>3<br>-Voltage drop abnc<br>Segment ID Ca<br>1<br>2<br>3<br>-Voltage drop abnc<br>Segment ID Ca<br>1<br>Ca<br>1<br>Ca<br>Ca<br>Ca<br>Ca<br>Ca<br>Ca<br>Ca<br>Ca<br>Ca<br>Ca                                                                                                    | a  <br>a  <br>p<br>set voltage within<br>te<br>lt. Lower (nV) Volt<br>onaly point (V3) -<br>up. Lower (nAh) Cap.<br>an rise while work<br>se >>                                                                                                    | login useradmin  n. the specific  s s sV sVper(sN) Abs nV svper(sN) Abs nv svper(sN) Abs svper(sN) Abs svver(sN) Abs svper(sN) Abs svper(sN) A | -Curr Tolerance 1<br>Abs Value Setti<br>Percentage Setti<br>e Interval(ms)<br>Value (mV) Runbe<br>-Volt Drop (Whole<br>Abs Value >=<br>-Vacuum sudden rise >=                                                                 | Protection                |                                                                                      |     |                |                        |
| TS Client 8.0.0416(<br>Language Set<br>tice List<br>9 127.0.0.1<br>0 10 1                      | Velcome to http:<br>(2020.01.07)(R3)<br>User Tool<br>Finishe<br>2.5000 V<br>Finishe<br>2.5000 V<br>Finishe<br>2.5000 V<br>Finishe<br>2.5000 V<br>Finishe<br>2.5000 V                                                                                                    | s//www.neware.r<br>Advanced Protect<br>ation Protecti<br>r Chg<br>chg<br>zw Chg<br>z DChg<br>st<br>Lobal                                                                                                    | commari (Tel)800-83<br>tion<br>IA F<br>Charge (bayend)<br>Chg Tiae<br>Valt. Upper >=<br>Valt. Lower <=<br>'Chg Yalt. Rise Rat<br>Segment ID Vo<br>I<br>Chg Tiae<br>Segment ID Ce<br>I<br>Charge drop abno<br>Segment ID Ce<br>I<br>Charge drop abno<br>Segment ID Ce<br>I<br>Charge drop abno<br>Segment ID Ce<br>I<br>Charge drop abno<br>Segment ID Ce<br>I<br>Charge drop abno<br>Segment ID Ce<br>I<br>Charge drop abno<br>Segment ID Ce<br>I<br>Charge drop abno<br>Segment ID Ce<br>I<br>Charge drop abno<br>Segment ID Ce<br>I<br>Charge drop abno<br>Segment ID Ce<br>I<br>Charge drop abno<br>Segment ID Ce<br>I<br>Segment ID Ce<br>I<br>Segment I<br>Segment I | a  <br>a  <br>b<br>set voltage within<br>te<br>blt Lower (mV) Volt<br>onaly point (V3) -<br>up, Lower (nAh) Cap.<br>ap, Lower (nAh) Cap.<br>protection (nAl) Cap.<br>protection (nAl) Cap.                                                                                                    | login useradmin  n the specific  aV aV aV byper(ak) Abs aV aV byper(ak) Abs aV byper(ak) Abs aV byper(ak) Abs aV byper(ak) Abs aV byper(ak) Abs byper(ak) Abs byper(ak) Ab | -Curr Tolerance I<br>Abs Value Setti<br>Percentage Sett<br>e Interval(ms)<br>Value (mV) Number<br>-Volt Drop (Whol<br>Abs Value >=<br>-Vacuum sudden ris<br>-Vacuum sis >=<br>otection State and                              | frotaction                | nA           %           ▲V(nV)           Impa           Impa           iilure)      | ×   |                |                        |
| rresent ♥ Hii q<br>IS Client 8.0.0416(<br>Language Set<br>ice List<br>♥ 127.0.0.1<br>♥ 127.0.0 | Velcome to http:<br>(2020.01.07)(R3)<br>User Tool<br>Finishe<br>2.5000 V<br>Finishe<br>2.5000 V<br>Finishe<br>2.5000 V<br>Finishe<br>2.5000 V<br>Finishe<br>2.5000 V<br>Finishe<br>2.5000 V                                                                                                    | s//www.neware.r<br>Advanced Protect<br>ation Protecti<br>r Chg<br>chg<br>2 DChg<br>2 DChg<br>est<br>Lobal                                                                                                    | commari (Tel)800-83<br>tion<br>TA = Protection<br>Charge (exyend)<br>Charge (exyend)<br>Charge (exyend)<br>Valt Upper >=<br>Valt Lower <=<br>'Chg Valt Rise Rat<br>Segment ID<br>C<br>1<br>2<br>3<br>Voltage drop abno<br>Segment ID<br>C<br>1<br>2<br>3<br>Voltage drop abno<br>Segment ID<br>C<br>1<br>2<br>3<br>Voltage drop abno<br>Segment ID<br>C<br>1<br>2<br>3<br>Voltage drop abno<br>Segment ID<br>C<br>1<br>2<br>3<br>Voltage drop abno<br>Segment ID<br>C<br>1<br>1<br>1<br>1<br>1<br>1<br>1<br>1<br>1<br>1<br>1<br>1<br>1                                                                                                    | a  <br>a  <br>b<br>set voltage within<br>te<br>blt Lower (mV) Volt<br>onaly point (V3) -<br>up, Lower (mAh) Cap.<br>ap, Lower (mAh) Cap.<br>protection (math work<br>te >>>  <br>protection (math work)<br>te >>>  <br>protection (math work)<br>te >>>  <br>te >>>  <br>te | login useradmin  n the specific system av av byper(system) byper(system) | -Curr Tolerance I<br>Abs Value Setti<br>Percentage Sett<br>e Interval(ms)<br>Value (mV) Number<br>-Volt Drop (Whol<br>Abs Value >=<br>-Vacuum sudden ris >=<br>otection state an                                              | frotaction                |                                                                                      |     |                |                        |
| TS Client 8.0.04166<br>E Language Set<br>tice List<br>9 127.0.0.1<br>D 1                       | Velcome to http:<br>(2020.01.07)(R3)<br>User Tool<br>Finishe<br>2.5000 V<br>Finishe<br>2.5000 V<br>Finishe<br>2.5000 V<br>Finishe<br>2.5000 V<br>Finishe<br>2.5000 V<br>V<br>V<br>V<br>V<br>V<br>V<br>V<br>V<br>V<br>V<br>V<br>V<br>V                                                                                                    | <pre>s//www.neware.r Advanced Protect atios Protecti r Chg Chg Chg 2 DChg 2 DCh</pre>                                                                                                    | commari (Tel)800-83<br>tion<br>TA P Protection<br>Charge (beyond)<br>Charge (beyond)<br>Charge (beyond)<br>Valt. Upper >=<br>Valt. Lower <=<br>'Chg Valt. Rise Rat<br>Segment ID Vo<br>1<br>2<br>3<br>-Voltage drop abno<br>Segment ID Ca<br>1<br>2<br>3<br>-Voltage drop abno<br>Segment ID Ca<br>1<br>-Voltage drop abno<br>Segment ID Ca<br>1<br>-Voltage drop abno<br>Segment ID Ca<br>1<br>-Voltage drop abno<br>Segment ID Ca<br>1<br>-Voltage drop abno<br>Segment ID Ca<br>1<br>-Voltage drop abno<br>Segment ID Ca<br>1<br>-Voltage drop abno<br>Notage drop abno<br>Notage drop abno                                                                                                    | a  <br>a  <br>p<br>set voltage within<br>te<br>lt. Lower (nV) Volt<br>onaly point (V3) -<br>up. Lower (nAh) Cap.<br>protection (all c<br>protection (all c                                                                                                    | login useradmin  n. the speciff aV aV aV bupper(aN) Tin Upper(aN) Abs aV aV bunnels enter pr                                                                                                    | Curr Tolerance 1<br>Abs Value Setti<br>Percentage Setti<br>Parcentage Setti<br>Interval(ms)<br>Value (mV) Number<br>Value (mV) Number<br>Value >><br>Value value >><br>Value sudan ris<br>Vacuum rise >><br>otection state an | Protection                | nA       %       △V(nV)       av       © Open Pres       P2)       bpa       iilure) |     |                |                        |

2. The System Settings can set "single start" to load advanced protection parameters. After setting, single start will automatically merge advanced protection parameters into the work step file, as shown in the figure below:

| BTS Client 8.0.0. | 416(2 | 2020.01.07)(R3)               |          |
|-------------------|-------|-------------------------------|----------|
| File Language     | Set   | User Tool Help                |          |
| Device List       |       | Protection Parameter Settings | Rest     |
| ▼ 127.0.0.1       |       | Process Type Settings         |          |
| L D 1             |       | System Settings               | <b>•</b> |
|                   | -     |                               | _        |

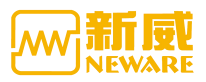

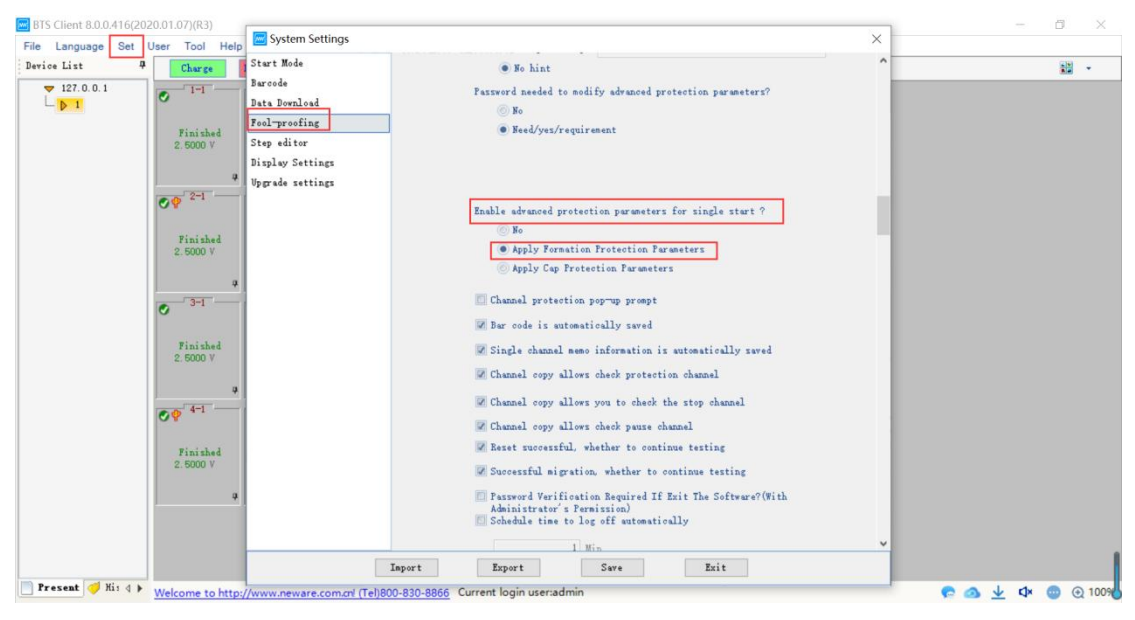

**Note:** For the specific meaning of advanced protection parameters, see the detailed documentation related to advanced Protection Parameters.

## 3. 7. 2. Process Type Settings

As shown in the figure below, input the type of process to be used on the left. Click '>' and '>>' in the middle to move the type of process on the left to the right. Click '<', '<<' to move the process type on the right to the left.The process type on the right can be chosen as formation type or grading type.

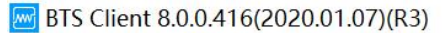

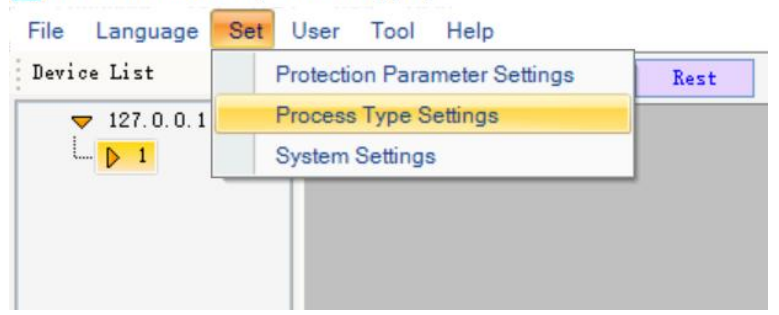

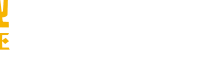

| Process Type Settings |    | ×                         |
|-----------------------|----|---------------------------|
|                       |    | • Formation © Cap Grading |
| Process Type          |    | Process Type              |
|                       | >  | FC                        |
|                       |    | IA                        |
|                       |    | FD                        |
|                       |    |                           |
|                       | <  |                           |
|                       | << |                           |
|                       |    |                           |
|                       |    |                           |
|                       |    |                           |
| OK                    |    | Cancel                    |

# 3. 7. 3. System Setting

The system configuration interface will pop up when the software is used for the first time. At other times, the system configuration can also be called up by clicking the menu bar.

| BTS Client 8.0.0.416(20) | 20.01.07)(R3)             |                           |                           |                      |                           |                           |                      |                             |     |              | o x      |
|--------------------------|---------------------------|---------------------------|---------------------------|----------------------|---------------------------|---------------------------|----------------------|-----------------------------|-----|--------------|----------|
| File Language Set        | User Tool Help            | 2                         |                           |                      |                           |                           |                      |                             |     |              |          |
| Device List P            | rotection Parameter       | Settings                  | Rest Protect              | ed Stopped           | Finished                  | Offline                   |                      |                             |     |              | •        |
| ▼ 127.0.0.1<br>▶ 1       | ystem Settings            | 5                         | • 1-3                     | 0 1-4                | O 1-6                     | ✓ <sup>1-6</sup>          | ✓ 1-7                | • 1-8                       |     |              |          |
|                          | Finished<br>2.5000 V<br># | Finished<br>2.5000 V      | Finished<br>2.5000 V<br>4 | Finished<br>2.5000 V | Finished<br>2.5000 V      | Finished<br>2.5000 V      | Finished<br>2.5000 V | Finished<br>2.5000 V<br>4 4 |     |              |          |
|                          | Ø 🖗 2-1                   | Visiahad                  | <b>2</b> -3               | € e <sup>2-4</sup>   | Ø P <sup>2-5</sup>        | Visialad                  | Ø₽ <sup>2-7</sup>    | <b>OP</b> <sup>2-8</sup>    |     |              |          |
|                          | 2.5000 V                  | 2. 5000 V                 | 2. 5000 V                 | 2. 5000 V            | 2. 5000 V                 | 2.5000 V                  | 2.5000 V             | 2. 5000 V                   |     |              |          |
|                          | <b>○</b> 3-1              | S 3−2                     | <b>○</b> 3-3              | 0 3-4                | <b>3</b> −6               | <b>3</b> −6               | ● <sup>3-7</sup>     | <b>3</b> −8                 |     |              |          |
|                          | 2.5000 V                  | 2.5000 V                  | 2.5000 V                  | 2. 5000 V            | 2.5000 V                  | 2.5000 V                  | 2.5000 V             | 2.5000 V                    |     |              |          |
|                          | <b>OP</b> <sup>4-1</sup>  | <b>⊘</b> ♥ <sup>4−2</sup> | <b>⊘</b> ♥ <sup>4-3</sup> | Ø₽ <sup>4-4</sup>    | Ø <b>₽</b> <sup>4-5</sup> | <b>⊘</b> ♥ <sup>4−6</sup> | ⊘∲ 4-7               | Ø₽ <sup>4-8</sup>           |     |              |          |
|                          | Finished<br>2.5000 V<br># | Finished<br>2.5000 V      | Finished<br>2.5000 V<br># | Finished<br>2.5000 V | Finished<br>2.5000 V      | Finished<br>2.5000 V      | Finished<br>2.5000 V | Finished<br>2.5000 V        |     |              |          |
|                          |                           |                           |                           |                      |                           |                           |                      |                             |     |              | 1        |
| 🎦 Present 🎺 His d 🕨      | Welcome to http           | ://www.neware.c           | om.cn! (Tel)800-830       | -8866 Current        | ogin user:admin           |                           |                      |                             | e a | <u>→</u> ↓ ↓ | ① ① 1009 |

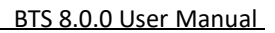

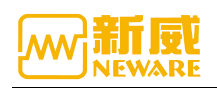

#### 1. Start mode

After the registration, the registered mode will be displayed in the start mode, as shown in the figure below.

BTS Client 8.0.0.416(2020.01.07)(R3)

| File Language | Set | User Tool Help                |      |
|---------------|-----|-------------------------------|------|
| Device List   |     | Protection Parameter Settings | Rest |
| ▼ 127.0.0.1   |     | Process Type Settings         |      |
|               |     | System Settings               |      |
|               | _   |                               | -    |

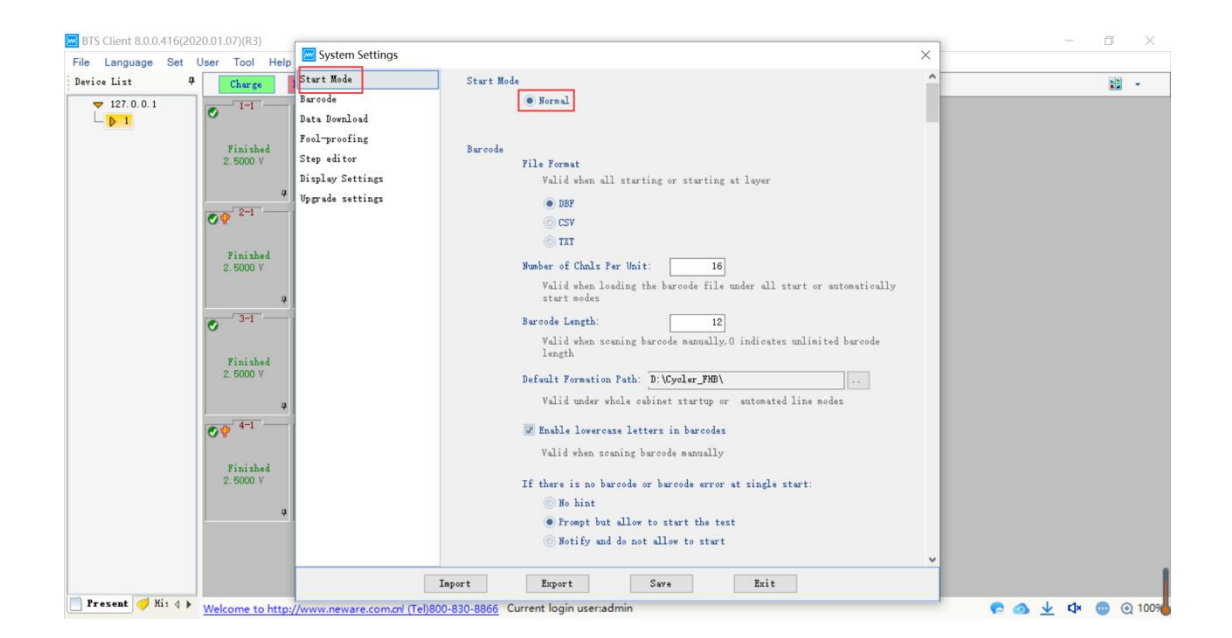

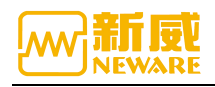

#### 2. barcode

In the Barcode menu, those conditions can be set: Barcode format, number of channels per unit, length of barcode, save path of formation by default, whether barcode is allowed to input lowercase letters, whether the single start step can start if there is no barcode or if the barcode is wrong. It needs to be saved to take effect after it is configured. As shown in the figure below:

| System Settings                                                                                                    |                                                                                                    | ×   |
|----------------------------------------------------------------------------------------------------|----------------------------------------------------------------------------------------------------|-----|
| System Settings<br>Start Mode<br>Barcode<br>Data Download<br>Fool-proofing<br>Step editor<br>Display Settings<br>Upgrade settings | Barcode<br>File Format<br>Valid when all starting or starting at layer<br>DBF<br>CSV<br>TXT<br>Number of Chnls Per Unit: 16<br>Valid when loading the barcode file under all start or automatically<br>start modes<br>Barcode Length: 12                                                                                                    | × * |
|                                                                                                    | Valid when scaning barcode manually, 0 indicates unlimited barcode<br>length<br>Default Formation Path: D:\Cycler_FHB\<br>Valid under whole cabinet startup or automated line modes<br>Enable lowercase letters in barcodes<br>Valid when scaning barcode manually<br>If there is no barcode or barcode error at single start:<br>No hint<br>Prompt but allow to start the test<br>Notify and do not allow to start |     |
|                                                                                                    | Data Download                                                                                                    |     |
|                                                                                                    | Save As File Naming Format O DevID-UnitID-ChnlID-TestID                                                                                                    |     |
|                                                                                                    | Named hu harcode or DevID-UnitID-CholID-TestID                                                                                                    | ~   |
|                                                                                                    | Import Export Save Exit                                                                                                    |     |

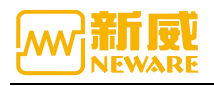

## 3. Data Download

The file format, export mode, export type and other functions can be set and be saved .As shown in the figure below:

| 🚾 System Settings                    |                                                                  | × |
|--------------------------------------|------------------------------------------------------------------|---|
| Start Mode                           | Data Download                                                    | ^ |
| Barcode                              | Save As File Naming Format                                       |   |
| Data Download                        | DevID-UnitID-ChalID-TestID                                       | _ |
| Fool-proofing                        | Named by barcode or DevID-UnitID-ChalID-TestID                   |   |
| Step editor                          | 🔘 Named by Remark - Device Number - Unit Number - Channel Number |   |
| Display Settings<br>Vpgrade settings | Data Export Mode                                                 |   |
|                                      | Sexport Aux Chrl Data                                            |   |
|                                      | <ul> <li>Do not export aux chnl data</li> </ul>                  |   |
|                                      | If the file exists                                               |   |
|                                      | Rename (+ Time Format)                                           |   |
|                                      | 💿 Overri de                                                      |   |
|                                      | Export Excel                                                     |   |
|                                      | • Without Excel Installed                                        |   |
|                                      | () With Excel Installed                                          |   |
|                                      | Save As File Naming Node                                         |   |
|                                      | • Default                                                        |   |
|                                      | © Custom                                                         |   |
|                                      | Excel Export Report Type                                         |   |
|                                      | Layer Report                                                     |   |
|                                      | Custom Report                                                    |   |
|                                      | Chnl Info Circulating layer Step layer                           |   |
|                                      | Recording layer Aux Chnl Curve                                   |   |
|                                      | Parameter                                                        | ~ |
|                                      | Import Export Save Exit                                          |   |

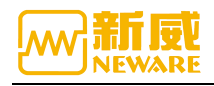

## 4. Fool proofing

When the test starts, if the channel is in protection mode, whether this is a reminder window or not; whether the password is required for starting test; whether advanced protection parameters are loaded for single start step; whether the password verification is required for exit software, and whether the current user is logged out or switched within a set time. After the fool proofing setting is configured, it needs to be saved to take effect. The setting interface is shown below:

| System Settings                                                                                                |                                                                                 | × |
|----------------------------------------------------------------------------------------------------|---------------------------------------------------------------------------------|---|
| Start Mode<br>Barcode<br>Data Download<br>Fool-proofing<br>Step editor<br>Display Settings<br>Upgrade settings | <pre>Fool-proofing<br/>If there is ohal protection when starting the test</pre> |   |
|                                                                                                    | Import Export Save Exit                                                         |   |

防呆设置界面

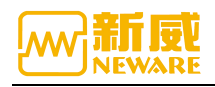

## 5. Step Editor

Work step parameters setting, work step type setting, work step parameters must set conditions, such as whether to set the creator, batch number, remarks, the default value of voltage current upper and lower limits protection, the default value of work step interval minimum value, whether to set the cut-off current, whether to allow single work step editing with advanced protection parameters and other functions. After the configuration, click save to take effect.The interface is shown as follows:

| System Settings  |             |           |                 |     |                  |     | × |
|------------------|-------------|-----------|-----------------|-----|------------------|-----|---|
| Start Mode       | Step editor |           |                 |     |                  |     | ^ |
| Barcode          |             | Step Para | meters Settings |     |                  |     |   |
| Data Download    |             |           | Show            |     | Hi da            | 0   |   |
| Fool-proofing    |             | Step ID   | SHOW            | ``  | Ratio            |     |   |
| Step editor      | ]           | Step Name |                 | - / | Energy           |     |   |
| Display Settings |             | Step Time |                 | >>  | -ΔV              |     |   |
| Upgrade settings |             | Voltage   |                 |     | Power            | -   |   |
|                  |             | Current   |                 | Ť   | Load             | - 1 |   |
|                  |             | Cut-off C | urr             | ¥   | Cut-off ratio    |     |   |
|                  |             | Capacity  |                 |     | SOC              |     |   |
|                  |             |           |                 | <   | Max Vi           | _   |   |
|                  |             |           |                 | 11  | Min Vi           |     |   |
|                  |             |           |                 |     |                  | ÷   |   |
|                  |             | Step Type | Settings        |     |                  |     |   |
|                  |             | Select    | Front Color     | r   | Background color | ^   |   |
|                  |             |           | CC Chg          | (   | CC Chg           |     |   |
|                  |             |           | CV Chg          |     | CV Chg           |     |   |
|                  |             |           | CP Chg          |     | CP Chg           |     |   |
|                  |             |           | CCCV Chg        | (   | CCCV Chg         |     |   |
|                  |             |           | PCCCV Chg       | 1   | PCCCV Chg        |     |   |
|                  |             |           | CC DChg         | (   | CC DChg          |     |   |
|                  |             |           | CV DChg         | (   | CV DChg          |     |   |
|                  |             |           | CP DChg         | (   | CP DChg          |     |   |
|                  |             |           | CCCV DChg       |     | CCCV DChg        |     |   |
|                  |             |           | CR DChe         | (   | TR DFbg          |     | ~ |
|                  | Import      | Export    | Save            |     | Exit             |     |   |

| Start Mode         Barcode         Data Download         Pool-proofing         CCCV Chg         Bisplay Settings         Upgrade settings         CCCV Dchg            © Cut-off curr must be set         © Cut-off curr must be set         © Cut-off curr cun be set         The parameters of steps are lower than 0.2% of the range         © Mo processing         © Tip | 🚾 System Settings                    |                                                                                  | $\times$ |
|----------------------------------------------------------------------------------------------------|--------------------------------------|----------------------------------------------------------------------------------|----------|
| Data Download       The absolute value of current tolerance protection defaults to the range         Fool-proofing       CCCV Chg         Step editor       © Cut-off curr must be set         Display Settings       © Cut-off curr and be set         Upgrade settings       CCCV DChg         © Cut-off curr must be set       © Cut-off curr can be set         CV DChg       © Cut-off curr must be set         © Cut-off curr and be set       CV Chg         © Cut-off curr must be set       © Cut-off curr and be set         CV DChg       © Cut-off curr must be set         © Cut-off curr must be set       © Cut-off curr and be set         CV DChg       © Cut-off curr must be set         © Cut-off curr must be set       © Cut-off curr must be set         © Cut-off curr must be set       © Cut-off curr must be set         © Cut-off curr must be set       © Cut-off curr must be set         © Cut-off curr must be set       © Cut-off curr must be set         © Cut-off curr must be set       © Cut-off curr must be set         © Cut-off curr must be set       © Cut-off curr cun be set         The parameters of steps are lower than 0.2% of the range       © No processing         © Tip       Tip                                                                                                    | Start Mode<br>Barcode                | Max percentage of range for protection is 100 %                                  | ^        |
| Foolproting         Step editor         Display Settings         Upgrade settings         CCCV Dfs         @ Cut-off our oan be set         @ Cut-off our aust be set         @ Cut-off our aust be set         @ Cut-off our oan be set         CV Chg         @ Cut-off our aust be set         @ Cut-off our oan be set         CV Chg         @ Cut-off our aust be set         @ Cut-off our oan be set         CV Dfg         @ Cut-off our aust be set         @ Cut-off our aust be set         @ Cut-off our aust be set         @ Cut-off our aust be set         @ Cut-off our aust be set         @ Cut-off our aust be set         @ Cut-off our aust be set         @ Cut-off our aust be set         @ Cut-off our aust be set         @ Cut-off our aust be set         @ Cut-off our aust be set         @ Cut-off our aust be set         @ Cut-off our aust be set         @ Out-off our aust be set         @ Dut-off our aust be set         @ Dut-off our aust be set         @ Dut-off our aust be set         @ Dut-off our aust be set         @ Dut-off our aust be set         @ Dut-off our aust be set <td>Data Download</td> <td>The absolute value of current tolerance \$\$</td> <td></td>                                                                                                    | Data Download                        | The absolute value of current tolerance \$\$                                     |          |
| Display Settings<br>Upgrade settings<br>CCCV DChg<br>© Cut-off ourr oan be set<br>CCV Chg<br>© Cut-off ourr oan be set<br>CV Chg<br>© Cut-off ourr must be set<br>CV DChg<br>© Cut-off ourr must be set<br>CV DChg<br>© Cut-off ourr oan be set<br>PCCCV Chg<br>© Cut-off ourr must be set<br>Cut-off ourr oan be set<br>PCCCV Chg<br>© Cut-off ourr must be set<br>Cut-off ourr oan be set<br>The parameters of steps are lower than 0.2% of the range<br>© No processing<br>© Tip                                                                                                    | Fool-proofing<br>Step editor         | CCCV Chg<br>© Cut-off curr must be set                                           |          |
| CCCV DChg<br>© Cut-off ourr must be set<br>© Cut-off ourr oan be set<br>CV Chg<br>© Cut-off ourr must be set<br>© Cut-off ourr must be set<br>© Cut-off ourr must be set<br>© Cut-off ourr must be set<br>PCCCV Chg<br>© Cut-off ourr must be set<br>Cut-off ourr oan be set<br>The parameters of steps are lower than 0.2% of the range<br>© No processing<br>© Tip                                                                                                    | Display Settings<br>Vpgrade settings | © Cut-off ourr can be set                                                        |          |
| CV Chg<br>Cut-off curr must be set<br>Cut-off curr can be set<br>CV DChg<br>Cut-off curr must be set<br>Cut-off curr can be set<br>PCCCV Chg<br>Cut-off curr must be set<br>Cut-off curr can be set<br>The parameters of steps are lower than 0.2% of the range<br>No processing<br>Tip                                                                                                    |                                      | CCCV DChg<br>● Cut-off ourr must be set<br>◎ Cut-off ourr can be set             |          |
| CV DChg<br>CU-off ourr must be set<br>Cut-off ourr oan be set<br>PCCCV Chg<br>Cut-off ourr must be set<br>Cut-off ourr can be set<br>The parameters of steps are lower than 0.2% of the range<br>No processing<br>Tip                                                                                                    |                                      | CV Chg<br>© Cut-off curr must be set<br>© Cut-off curr can be set                |          |
| <ul> <li>Cut-off curr can be set</li> <li>PCCCV Chg</li> <li>Cut-off curr must be set</li> <li>Cut-off curr can be set</li> <li>The parameters of steps are lower than 0.2% of the range</li> <li>No processing</li> <li>Tip</li> </ul>                                                                                                    |                                      | CV DChg<br>© Cut-off ourr must be set                                            |          |
| <ul> <li>© Cut-off ourr must be set</li> <li>© Cut-off ourr can be set</li> <li>The parameters of steps are lower than 0.2% of the range</li> <li>No processing</li> <li>Tip</li> </ul>                                                                                                    |                                      | © Cut-off ourr can be set                                                        | - 1      |
| The parameters of steps are lower than 0.2% of the range<br>() No processing<br>() Tip                                                                                                    |                                      | <ul> <li>Cut-off curr must be set</li> <li>Cut-off curr can be set</li> </ul>    |          |
| (a) n 1 1 1                                                                                                    |                                      | The parameters of steps are lower than 0.2% of the range<br>No processing<br>Tip |          |
| ○ Foroia<br>Record is lower than 0.2% of the range                                                                                                    |                                      | © forbia<br>Record is lower than 0.2% of the range                               | ~        |

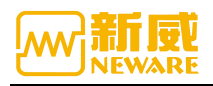

#### 6. Display Settings

There are main functions such as whether to display device type, view setting, whether to display list and sorting settings, number of rows to display, right-click menu function display, channel color setting, etc. When the configuration is completed, click "save" to take effect. The interface is shown as follows:

| System Settings  |                                                               | × |
|------------------|---------------------------------------------------------------|---|
| Start Mode       | Display Settings                                              | ^ |
| Barcode          | Display Device Type(BTS80 BTS81 BTSV)                         |   |
| Data Download    | 🔲 Hide real devices (only display super map)                  |   |
| Fool-proofing    | Display all chuls under the selected server                   |   |
| Step editor      | Displayed in the taskbar when minimized                       |   |
| Display Settings |                                                               |   |
| Vpgrade settings | View Settings                                                 |   |
|                  | Select Type                                                   |   |
|                  | Large Icon                                                    |   |
|                  | Small Icon                                                    |   |
|                  | ☑ List                                                        |   |
|                  | Grading                                                       |   |
|                  | Match Match                                                   |   |
|                  | Number of Chuls Per Row: 16<br>Display use when clicking jigs |   |
|                  |                                                               |   |
|                  |                                                               |   |
|                  | Display a split line every chnis                              |   |
|                  | Right Click Menu Function                                     |   |
|                  |                                                               |   |
|                  | Select Type Shortcut Key                                      | ~ |
|                  | Import Export Save Exit                                       |   |

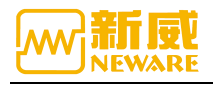

## 3.8. User Management

## 3.8.1. User Login

Users must log in to the client software to do operations.

1. Click "User"  $\rightarrow$  "User Login", as shown below

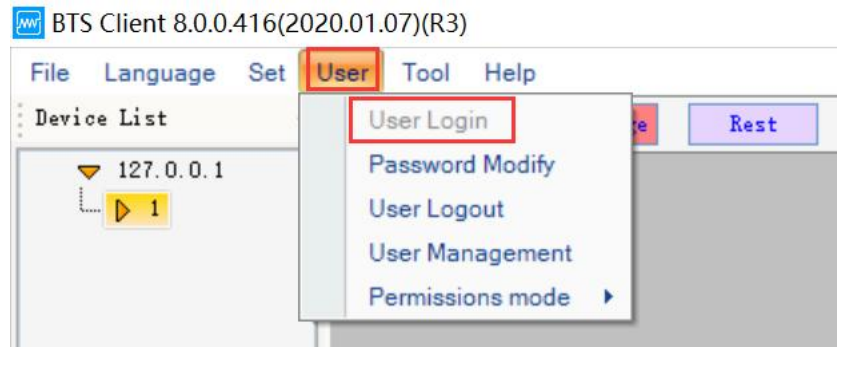

用户登录操作界面

2. User name: admin Password: neware

| 🚾 User Login |       |         | ×      |
|--------------|-------|---------|--------|
| User Name    | admin |         |        |
| Password     | ****  | Show Pa | ssword |
|              | OK    | Cancel  |        |

3. System Settings  $\rightarrow$  Fool-proofing $\rightarrow$  Allow remembering the last login password. As shown in the figure below.

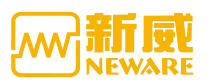

| 🪾 System Settings                                                                          |                                                                                                    | × |
|--------------------------------------------------------------------------------------------|----------------------------------------------------------------------------------------------------|---|
| Start Mode<br>Barcode<br>Data Download<br>Fool-proofing<br>Step editor<br>Display Settings | <ul> <li>Reset successful, whether to continue testing</li> <li>Successful migration, whether to continue testing</li> <li>Password Verification Required If Exit The Software?(With Administrator's Permission)</li> <li>Schedule time to log off automatically</li> <li>Min</li> </ul> | ^ |
| Upgrade settings                                                                           | Log off     Switch the user User Hame:     Password:     Show Password     The production line stops scheduling, no prompt box     Switching production line status mode does not require a password     Allow remembering the last login password                                       |   |
|                                                                                            | Step Parameters Settings Show Kety in Step Name Energy                                                                                                    | ~ |

## 3. 8. 2. Password Modify

The user can change the current device password,

User  $\rightarrow$  Password Modify, then the window will pop up, please input the original password and set a new password, as shown in the figure below:

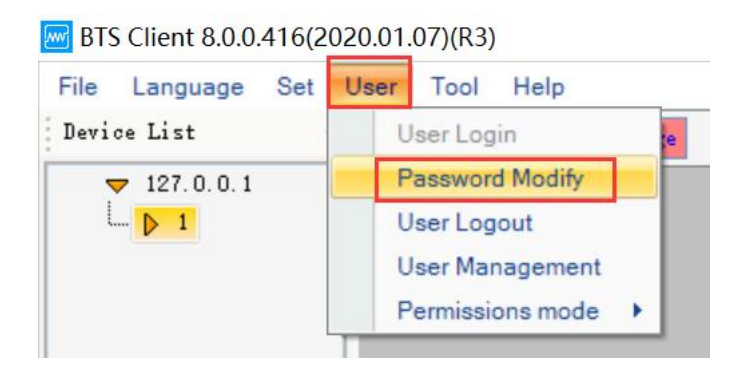

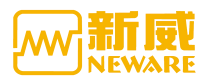

| X             |
|---------------|
| admin         |
|               |
|               |
| Show Password |
| Cancel        |
|               |

## 3.8.3. User Log Out

Users can log out as showed as following,

Click User -> User logout. If you want to continue operating this system, you need to login again.

BTS Client 8.0.0.416(2020.01.07)(R3)

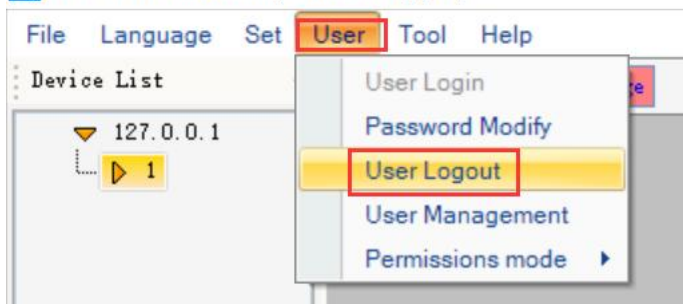

## 3. 8. 4. User Management

If the current login user is the administrator, then he/she can add, delete, set permission configuration to other users.

Click "user" -> "user management" to enter the user management interface, as shown below:

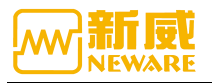

| User Group<br>Add User Group(s)             | Add User Group(s)                                                                                                    |
|---------------------------------------------|----------------------------------------------------------------------------------------------------|
| Edit User Group<br>Delete User Gro…<br>Jser | User Group:                                                                                                    |
| Add User(s)<br>Edit User<br>Delete User(s)  | <ul> <li>Select All</li> <li>Step Edit</li> <li>Edit single step parameters</li> <li>Save Steps</li> <li>Load Step</li> <li>Single Start</li> <li>Loop start</li> <li>All Start</li> </ul> |
|                                             | Unit Start  Path Settings of Unit Start                                                                                                    |

1. Add a new user group: configure the permissions of the new user group by checking the required permissions to submit. As shown in the figure below:

| User Group<br>Add User Group(s)             | Add User Group(s)                                                                                                    |   |
|---------------------------------------------|----------------------------------------------------------------------------------------------------|---|
| Edit User Group<br>Delete User Gro…<br>User | User Group:                                                                                                    |   |
| Add User(s)<br>Edit User<br>Delete User(s)  | <ul> <li>Select All</li> <li>Step Edit</li> <li>Edit single step parameters</li> <li>Save Steps</li> <li>Load Step</li> <li>Single Start</li> <li>Loop start</li> <li>All Start</li> <li>Unit Start</li> <li>Path Settings of Unit Start</li> </ul> | • |

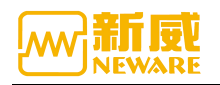

2. Modify user group: select the user group name to modify, check or cancel unwanted permissions and click submit. As the diagram showed below:

| User Group<br>Add User Group(s)<br>Edit User Group | Edit User Group                                                                                                    |
|----------------------------------------------------|----------------------------------------------------------------------------------------------------|
| Delete User Gro                                    | User Group: neware 🗸                                                                                                    |
| User<br>Add User(s)<br>Edit User<br>Delete User(s) | <ul> <li>Select All</li> <li>Step Edit</li> <li>Edit single step parameters</li> <li>Save Steps</li> <li>Load Step</li> <li>Single Start</li> <li>Loop start</li> <li>All Start</li> <li>Unit Start</li> <li>Path Settings of Unit Start</li> </ul> |

3. Delete user group: Click the drop-down box to select the user group to be deleted, and click submit to delete successfully. As shown in the figure below:

| User Management                                    |                 |        |   |
|----------------------------------------------------|-----------------|--------|---|
| Vser Group<br>Add User Group(s)<br>Edit User Group | Delete User Gro | up(s)  |   |
| Delete User Gro…                                   | User Group:     | neware | ~ |
| Vser<br>Add Vser(s)<br>Edit Vser<br>Delete Vser(s) |                 |        |   |
| 3                                                  | Submit          | Close  |   |

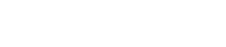

4.Add user: click the drop-down box to select the new user group, enter the new user name and password, and click submit. As shown in the figure below:

| 🚾 User Management                                  |               |               | Х      |
|----------------------------------------------------|---------------|---------------|--------|
| User Group<br>Add User Group(s)<br>Edit User Group | Add User(s)   |               |        |
| Delete User Gro…<br>User                           | User Group:   | neware $\vee$ |        |
|                                                    | User Name:    |               |        |
| ···· Defete Ofer(2)                                | Password:     |               |        |
|                                                    | New Password: | Show          | Passwo |
|                                                    |               |               |        |
|                                                    |               |               |        |
|                                                    |               |               |        |
| 2                                                  | Submit        | Close         |        |

5. Edit user: You can modify the password of any user, select the user group, enter the new password and click submit. As shown in the figure below:

| User Group<br>Add User Group(s)             | Edit User   |       |        |
|---------------------------------------------|-------------|-------|--------|
| Edit User Group<br>Delete User Gro…<br>Nser | User Group: | admin | ~      |
| - Add User(s)<br>- Edit User                | User Name:  | admin | ~      |
| ·… Delete User(s)                           | Password:   | ****  | Show P |
|                                             |             |       |        |
|                                             |             |       |        |
|                                             |             |       |        |
|                                             |             |       |        |
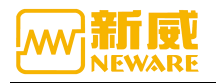

6.Delete user: select the user group, select the user to be deleted, click submit and delete successfully. As shown in the figure below:

| 🚾 User Management                                                                                                    |                                                     | ×              |
|----------------------------------------------------------------------------------------------------|-----------------------------------------------------|----------------|
| User Group<br>— Add User Group(s)<br>— Edit User Group<br>— Delete User Gro<br>User<br>— Add User(s)<br>— Edit User<br>— Delete User(s) | Delete User(s)<br>User Group: new<br>User Name: new | are v<br>are v |
| ] [                                                                                                    | Submit                                              | lose           |

# 3. 9. Language Switch

The software supports multi-language switching, currently support simplified Chinese, traditional Chinese, English, Korean.

Menu-->language-->choose language,as shown below,

| BTS 🔤 | Client 8.0.0      | .416(202    | 20.01.07)(R | (3) |           |
|-------|-------------------|-------------|-------------|-----|-----------|
| File  | Language          | Set U       | Jser Too    | H H | elp       |
| Devi  | ()<br>中文(<br>第)文中 | ൭ഁ体)<br>紧體) | Char        | ge  | Discharge |
| L.    | Englisl           |             |             |     |           |
|       | 한국어               |             |             |     |           |

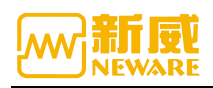

## 3.10. Tool

Through the menu bar "tools" option, you can call out other BTS series software. It includes BTSDA software, offline workstep editor, and log download software, as shown in the figure below:

| File Language Set Us | er Tool Help           |
|----------------------|------------------------|
| Device List 4        | Package Log st         |
| ▼ 127.0.0.1          | Build Test             |
| L D 1                | BTSDA                  |
|                      | List of ZWJ            |
|                      | Delete Historical Data |

## 3. 10. 1. Log Download

Open the client and select the download log function from the menu bar.Open the log download interface, you can choose the server IP to download the log, the time range to download the log, and the path to save the log download.The log downloads include both client and server logs, as shown in the figure below.

| 🚾 Download Log                       |              | 1 <u></u> |    | $\times$ |
|--------------------------------------|--------------|-----------|----|----------|
| IP: 127 . 0 . 0 .                    | 1            |           |    |          |
| ✓ Time Range<br>From 2020/ 7/ 3 ∨ To | 2020/ 7/10   | ~         |    |          |
| Path: D:\Program Files\NEWARE\B      | TSClient80\B | TS_LOG.   | 7z |          |
| Progress                             |              |           |    |          |
| Download server log                  |              |           |    |          |
| Compress Client log                  |              |           |    |          |
| Finish                               |              |           |    |          |
|                                      |              |           |    |          |
| <                                    |              |           | >  |          |
| Download                             | Cancel       |           |    |          |

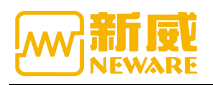

# 3. 10. 2. Build Test

As shown in the figure, open the client and select the Build Test under the tool from the menu bar to open the offline workstep editing function.You can also run the Build Test yourself by double-clicking the Build Test.exe icon.

BTS Client 8.0.0.416(2020.01.07)(R3)

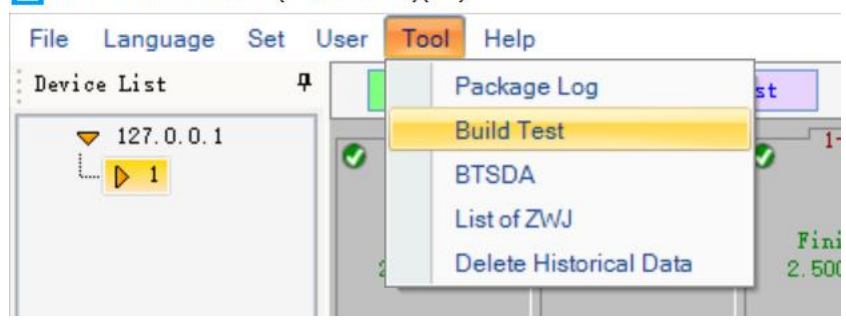

| I步号 | 工步名称 | 工步时间(hh:mm:ss:ms) | 电压(V) | 电流(A) | 截止电流(A) | 容里(Ah) | 其他                    | ^ | 主通道                     | B   | 打开        |
|-----|------|-------------------|-------|-------|---------|--------|-----------------------|---|-------------------------|-----|-----------|
|     |      |                   |       |       |         |        |                       |   | 记录条件                    |     | 保存<br>另存为 |
|     |      |                   |       |       |         |        | Switch language first |   | 中文(简体)<br>中文(繁體)        | *   | 语言<br>设置  |
|     |      |                   |       | _     |         |        |                       |   | English<br>한국어<br>电压 NR |     | 注册<br>v   |
|     |      |                   |       |       |         |        |                       |   | 电压上限                    |     | v<br>v    |
|     |      |                   |       |       |         |        |                       |   | 电流上限 [                  |     | A         |
|     |      |                   |       |       |         |        |                       |   | 延迟时间                    |     | s         |
|     |      |                   |       |       |         |        |                       |   |                         |     |           |
|     |      |                   |       |       |         |        |                       |   | 主通道   辅助通道1   新         | 制通道 | 2 温箱      |

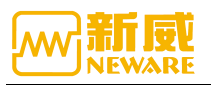

|                       | uild Test 8.0.0.315(2020.01.07)(R3) |              |                  |            |                 |               |       |   |                                                                                                    | = -                         |     | ×  |
|-----------------------|-------------------------------------|--------------|------------------|------------|-----------------|---------------|-------|---|----------------------------------------------------------------------------------------------------|-----------------------------|-----|----|
| Step Management DBC 6 | Step Hunagement                     | 11:ne:ss:es) | Voltage(V)<br>4. | Current(Å) | Cut-off Curr(A) | Capaci ty(Ak) | Other |   | Main Chal<br>5.<br>Record<br>Time<br>Valtage<br>Current<br>Protection sett<br>Velt.Lever<br>Valt.Upper<br>Curr.Lover<br>Curr.Upper<br>Cap.Upper<br>Delay Time | 9<br> <br> <br>             |     | 4  |
| Cre                   | ator P/N                            |              | ive Material     | ns         |                 |               |       | * | 8.<br><u>Main''</u> Aus.'' Aus.''<br>9. Ste                                                                                                    | "   Temperat<br>urt Step ID | 0th | er |
| Rem                   | ark                                 |              |                  | 7.         |                 |               |       |   |                                                                                                    |                             |     | 1  |

- 1.Offline working step editor;
- 2.New, open, save, save as, set menu bar;
- 3.Work step management interface;
- 4.Working step editing area;
- 5.Parameter setting interface;
- 6.DBC management interface;
- 7.Basic details input box;
- 8. Parameter setting interface switch button;
- 9.Start working step input.

**Note:** See the BuildTest user manual for instructions on how to use the workstep editor.

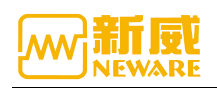

# 3.10.3. **BTSDA**

1. The client can open the BTSDA interface by right-clicking the channel data, as shown in the figure below,

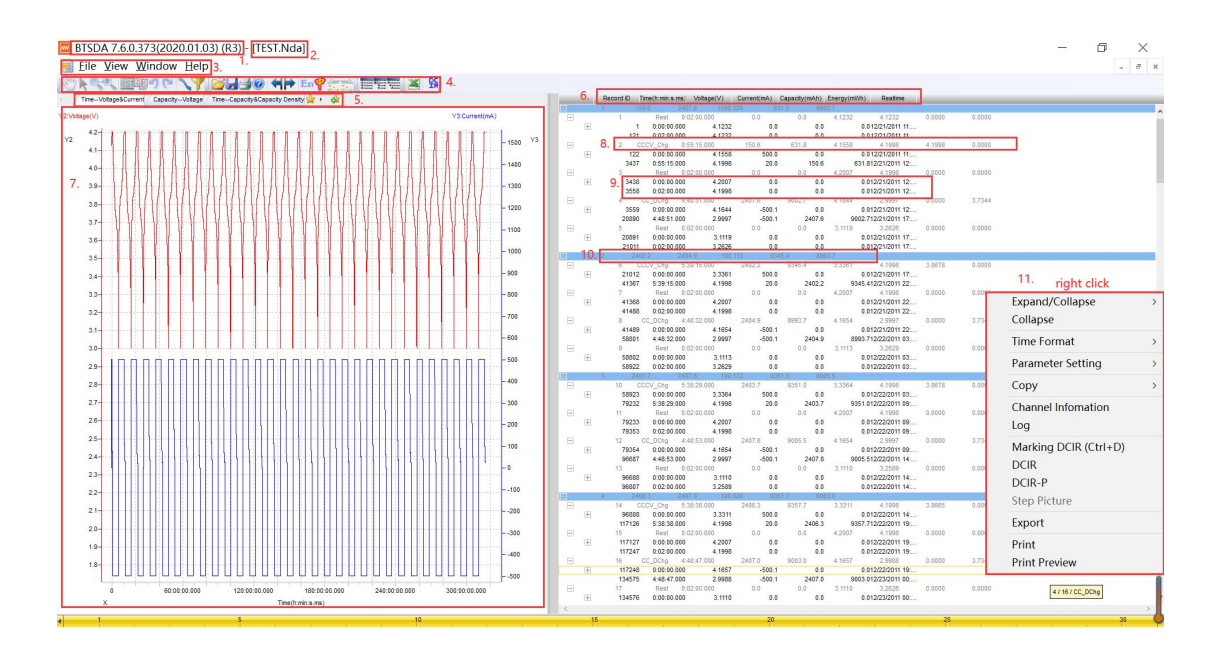

- 1. Version
- 2. Data name (normally tester No.-unit NO.-channel No.-test ID, eg.

24001-1-1-2818577304.nda)

- 3. Menu bar
- 4. Menu icon
- 5. Curve name
- 6. Curve area
- 7. Data area menu
- 8. Step layer data
- 9. Record layer data
- 10. Cycle layer data
- 11. Right click menu

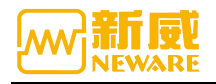

## 2.Data export interface:

| 🔄 BTSDA 7.6.0.373(2020.01.03) (R3) - [TEST.Nda]<br>💼 Eile ¥iew ₩indow Help | -                                                                                                    | - 0 ×         |
|----------------------------------------------------------------------------|----------------------------------------------------------------------------------------------------|---------------|
|                                                                            | <u>s</u>                                                                                                    |               |
| TimeVoltage&Current CapacityVoltage TimeCapacity&Capacity Density 👷 + 🏟    | Record ID Time(htmin.s.ms) Voltage(V) Current(nA) Capacity(mAh) Energy(mWh) Reatime                                                                                                    |               |
| 1/2:Voltage(V)                                                             | Y3.Current(mA) = 1 Rest 0.02/0.000 0.0 0.0 4.1232 4.1232                                                                                                    | 0.0000 0.0000 |
| Y2 42-<br>41-                                                              | - 1900 V3 ⊟ 2 2002/2016 42222 1938 83182/2017117<br>- 1900 V3 ⊟ 2 2002/2018 8515300 85138 85138 451530<br>⊡ 20 2002/2018 8515300 8503 8513 85138 1120 2018<br>⊡ 20 2018 00 4122 1120 851300 1120 1120 1120 1120 1120 1120 1120                                                                                                    | 4.1998 0.0000 |
|                                                                            | Export X 42007 41900                                                                                                    | 0.0000 0.0000 |
| 3.6                                                                        | xport Type 4164 23997<br>80/32/2001 12                                                                                                    | 0.0000 3.7344 |
| 3.7                                                                        | Ovisible Report     OFormation Report     OFormation Report     State     Office Report     Office Report     Offic | 0.0000 0.0000 |
| 35                                                                         |                                                                                                    |               |
| 34E                                                                        | xport File 9945 4122/2011 17<br>9945 4122/2011 12                                                                                                    | 0,000 0,000   |
|                                                                            | 0.012/21/2011 22                                                                                                    |               |
| 3.2                                                                        | Path C:\ 010221001122<br>010221001122                                                                                                    | 0.0000 3.7344 |
|                                                                            | Bills Name         V         3 11/3 3 32/9<br>8 012022011 83                                                                                                    | 0.0000 0.0000 |
| 29-                                                                        |                                                                                                    |               |
| 28                                                                         | File Format (1A) EXCEL ()PDF (CSV 33364 4.1998<br>0.012222011 03                                                                                                    | 3.8678 0.0000 |
| 27                                                                         | Export Way  Without EXCEL Installed With EXCEL Installed 9951.012222011 09 4 2007 4 1996                                                                                                    | 0.000 0.0000  |
| 26                                                                         | Export setting Export Aux data Merge Main and Aux ( 0.012/22/2011 09                                                                                                    |               |
| 25                                                                         | 4 1654 2 3997                                                                                                    | 0.0000 3.7344 |
| 23                                                                         | Export Cancel 3.1119 3.2209<br>0.012222011 14<br>0.012222011 14                                                                                                    | 0.0000 0.0000 |
| 22-                                                                        | 14 000/ 0m 53838.000 24653 90877 33311 41998                                                                                                    | 3.8625 0.0020 |
| 21                                                                         | 200 E 96808 0.01:00.000 3.3311 500.0 0.0 0.012/22/2011 14                                                                                                    |               |
| 20                                                                         |                                                                                                    | 0.000 0.000   |
| 19                                                                         | -400 117247 0.02:00.000 4.1998 0.9 0.0 0.001222201119                                                                                                    | 0.0000 3.7348 |
|                                                                            | 134575 4.48.47.000 2.9985 -500.1 2407.0 9603.012232011 0                                                                                                    |               |
| 0 60.00.00 120.00.000 120.00.000 180.00.000 240.00.00                      | E 17 Rest 0.0210.000 0.0 0.0 3.1110 3.2626<br>⊞ 134576 0.00:00.000 3.1110 0.0 0.0 0.012/23/2011 00                                                                                                    | 0.000 0.000   |
| x line(hmn.a.ma)                                                           |                                                                                                    |               |
|                                                                            | 10 20                                                                                                    | 20            |

导出报表设置界面

- 1. Open Excel export setting window
- 2.Export report type
- 3.Path,file can be user named
- 4.Format and export type

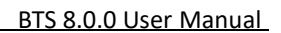

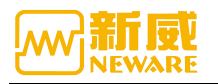

3. Customized report parameter settings, as shown in the figure below,

| EISDA 7.6.0.373(2020.01.03) (R3) - [TEST.Nda]                            | - a ×                                                                                          |
|--------------------------------------------------------------------------|------------------------------------------------------------------------------------------------|
|                                                                          | ize Perpert setting                                                                            |
| Time-Votage&Current Capacity-Votage Time-Capacity&Capacity Density 👷 + 🏟 | al Information Orde Laure Descend Laure Comp. And Channel                                      |
| Y2/Vetage(V) Y3Current(mA)                                               | iner Information Cycle Layer Step Layer Record Layer Curve Aux Channel                         |
| 12 43                                                                    |                                                                                                |
|                                                                          |                                                                                                |
| 39 Vicible Penort O I zwar Report O Formation Report                     |                                                                                                |
|                                                                          | List                                                                                           |
| 37- General Report O Custom Report Atl Sim Report                        |                                                                                                |
| 35 Export File                                                           | : data has unit                                                                                |
| 3.4                                                                      |                                                                                                |
| 33Path C:\                                                               |                                                                                                |
| 32                                                                       |                                                                                                |
| 31                                                                       |                                                                                                |
| 30 IIIIIIII File Format TXT   Excel Setting CSV Excel Setting            | ,                                                                                              |
| Export Way  Without EXCEL Installed  With EXCEL Installed                | Unit sheet Label                                                                               |
| 2.7- Export setting Export Aux data Merge Main and Aux                   | Infomation test sheet Label                                                                    |
| 26                                                                       | ayer cycle sheet Label                                                                         |
| 25 Step La                                                               | yer step sheet Label                                                                           |
| 24 Export Cancel                                                         | Layer record sheet Label                                                                       |
| 23                                                                       | curve sheet Label                                                                              |
| 21                                                                       | annel aux sheet Label                                                                          |
| 20                                                                       |                                                                                                |
| 19-<br>400 H17127 0.02.10                                                | 1.000 4.2007 0.0 0.0 0.012/22/2011 19:<br>1.000 4.1998 0.0 0.0 0.012/22/2011 19:               |
| 18 19 19 19 19 19 19 19 19 19 19 19 19 19                                | 448.47.000 2467.0 9003.0 4.1657 2.9888 0.0000 3.7348<br>0.000 4.1657 -500.1 0.6 0.012222011 19 |
| e 60.00:00.000 120:00.000 180:00.000 240:00:00.000 300:00.000 ⊟ 177 Rest | 000 3.1110 0.0 0.0 0.0 0.0 0.000 0.0000 0.0000                                                 |
| X International C                                                        | 20 25 VK/s 1 2%                                                                                |

- 1. Click the "custom report"
- 2. Set the parameters to be exported
- 3. Click the "Export" button, and the default settings of this configuration will be used for the next export

# 3. 10. 4. ZWJ List (the Middle Machine)

Open the ZWJ list to automatically search the online middle machines under the same router, and modify the IP and server addresses of the middle machines, as shown in the figure below:

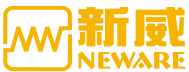

| BIS                                                                                                    | 8.0.0 User Manual |
|----------------------------------------------------------------------------------------------------|-------------------|
| BTS Client 8.0.0416(2020.03.05)(R3)                                                                                                    | ✓ 最近保存: 202       |
| 文件 语言 设置 用户 工具 帮助                                                                                                    |                   |
| 设备列表         平         下载日志         搁置         保护         停止         完成         高线                                                                                                    |                   |
| ▼ 127.0.0.1<br>▼ 127.0.0.1<br>▼ 127.0.0.1<br>○ 1-3<br>○ 1-4<br>○ 1-5<br>○ 1-6<br>○ 1-7<br>○ 1-6                                                                                                    | 凸 分享又档            |
|                                                                                                    |                   |
| ● 63<br>● 63<br>● 63<br>● 63<br>● 63<br>● 63<br>● 63<br>● 63<br>● 63<br>● 63<br>● 63<br>● 63<br>● 63<br>● 63<br>● 63<br>● 63<br>● 63<br>● 70<br>● 70<br>● 70 ● | -                 |
| ▶ 192.168.10.201 15:03:51 15:03:51 区中位机P修改 - □ ×                                                                                                    |                   |
| ▶ 192, 168, 10, 202<br>▶ 192, 168, 10, 204                                                                                                    |                   |
|                                                                                                    |                   |
| + 0.0 11360 / 0.0 m → 192.168.10.53 1.<br>→ 192.168.10.55 2.                                                                                                    |                   |
| → 19 12 168 10 90 中位初MAC地址 00-62-68-18-30-00                                                                                                    |                   |
| ▶ 192.168.10.39 申位机服务器IP 192.168.10.231 3.                                                                                                    |                   |
| → 192.166.10.133                                                                                                    |                   |
| → 192.168.10.31                                                                                                    |                   |
| → 192.168.10.37<br>→ 192.169.10.120                                                                                                    |                   |
| - \$ 192.168.10.11                                                                                                    |                   |
| P 162, 100, 10, 124                                                                                                    |                   |
| → 192.168.10.102<br>→ 192.193.10.132                                                                                                    |                   |
| Set                                                                                                    |                   |
| 重新搜索         4. search         5. 设置                                                                                                    |                   |
|                                                                                                    | 1                 |
|                                                                                                    |                   |
|                                                                                                    |                   |
|                                                                                                    |                   |
|                                                                                                    |                   |
|                                                                                                    |                   |
| Image: Second Second Second Second (Tel)800-830-8866 当前登录用户:admin                                                                                                    | 💁 👱 🕼 💿 😧 100%    |

- 1. In the same network segment
- 2. Double-click to modify the IP of the middle machine
- 3. Double-click to modify the middle machine server IP
- 4. Click to research
- 5. Click "set" after modification

# 3. 10. 5. Delete Historical Data

Delete data through time range settings. As shown in the figure below:

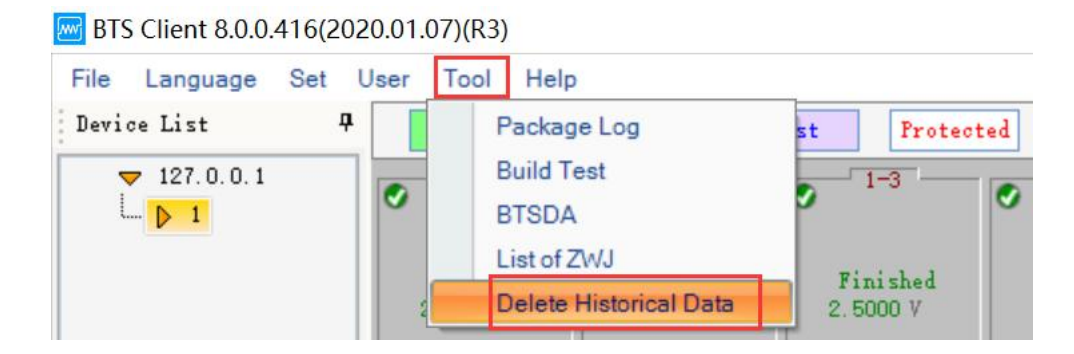

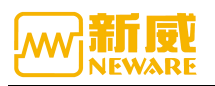

| BTS Client 8.0.0.416(2020.01.07)(   | (R3)                                   |                                                               |                                                               |                                                               | - 0 ×          |
|-------------------------------------|----------------------------------------|---------------------------------------------------------------|---------------------------------------------------------------|---------------------------------------------------------------|----------------|
| File Language Set User To           | ool Help                               |                                                               |                                                               |                                                               |                |
| Device List 4 Cha                   | arge Discharge Ro                      | est Protected Stopped                                         | Finished Offline                                              |                                                               |                |
| ▼ 127.0.0.1<br>▶ 1<br>Fini<br>2.500 | -1                                     | Pinished         Pinished           2.5000 V         2.5000 V | Finished         Finished           2.5000 V         2.5000 V | Finished         Finished           2.5000 V         2.5000 V |                |
|                                     | a a                                    | a a                                                           | a a                                                           | a a                                                           |                |
| <b>OP</b> <sup>-2</sup>             | -1 OP 2-2                              | ♥ <sup>2-3</sup> ♥ <sup>2-4</sup>                             | Istorical Data                                                | ● <sup>2-7</sup> ● <sup>2-6</sup>                             |                |
| Fini<br>2.50                        | ished Finished<br>00 V 2.5000 V<br>9 9 | Finished 1<br>2.5000 V 2<br>9 Fro                             | m 2010 / 7 / 11 💌                                             | Finished Finished<br>2.5000 V 2.5000 V<br>9 9                 |                |
| <b>ہ</b> ا                          | -1 0 3-2                               | о <sup>3-3</sup> О т                                          | 2020 / 1 / 11                                                 | 9 <sup>3-7</sup> 0 <sup>3-8</sup>                             |                |
| Fini<br>2.50                        | ished Finished<br>00 V 2.5000 V<br>4 4 | Finished 1<br>2.5000 V 2<br>4                                 | 0K Cancel                                                     | Finished Finished<br>2.5000 V 2.5000 V<br>4 4                 |                |
| <b>⊘</b> ∳ <sup>4</sup>             | -1                                     | <b>⊘</b> ♥ <sup>4-3</sup> <b>⊘</b> ♥ <sup>4-4</sup>           | Ø₽ <sup>4-6</sup> Ø₽ <sup>4-6</sup>                           | Ø₽ <sup>4-7</sup> Ø₽ <sup>4-6</sup>                           |                |
| Fini<br>2.50                        | ished Finished<br>00 V 2.5000 V        | Finished Finished<br>2.5000 V 2.5000 V                        | Finished Finished<br>2.5000 V 2.5000 V                        | Finished Finished<br>2.5000 V 2.5000 V                        |                |
|                                     | •,                                     | <u> </u>                                                      | •                                                             | ······*                                                       |                |
| Present 🕖 Hi: 4 🕨 Welcome           | e to http://www.neware.co              | <u>m.cnl (Tel)800-830-8866</u> Current lo                     | gin user:admin                                                |                                                               | c ⊘ ± 0K/s 71% |

# 3.11. Help

#### 1. About BTS

The BTS window contains the official website address of our company. Click it and you can directly enter the official website of Neware. There is also version information, contact number and complaint email.

2. Register (Registration needed when installing the software)

Registration function: for different automation projects, it needs to register the corresponding mode. As shown in the figure below:

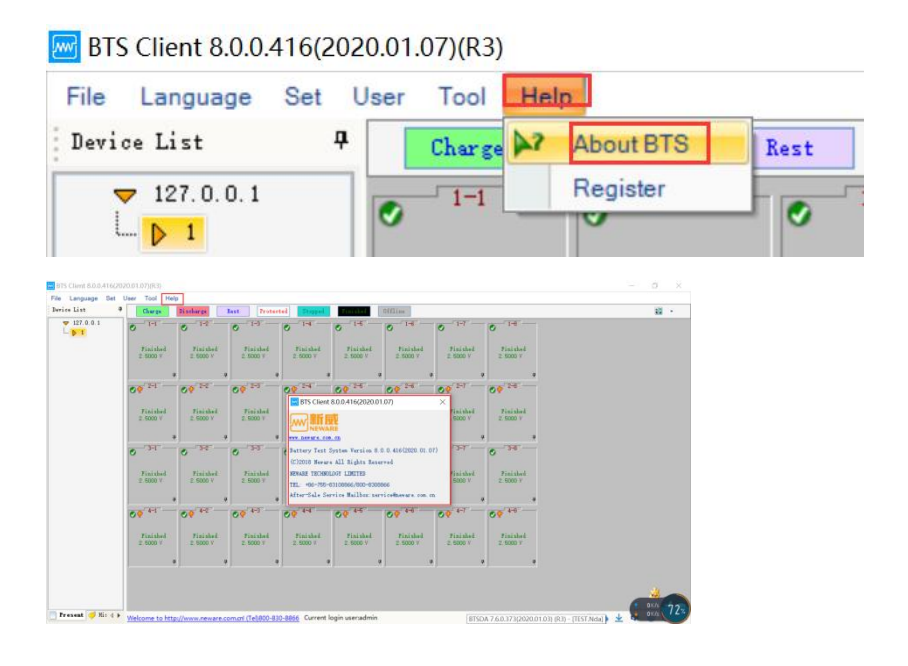

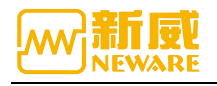

### 3.12. Device List

### 3. 12. 1. Add Server

The default configuration of the software is "127.0.0.1" local service. If you need to access other services, select any service IP and right click "add server" to add modification remarks, as shown in the figure below:

| BTS Client 8.0.0                  | ).416(2020.01.07)(R3)                                                               |  |  |  |  |  |  |  |  |  |
|-----------------------------------|-------------------------------------------------------------------------------------|--|--|--|--|--|--|--|--|--|
| File Language                     | Set User Tool Help                                                                  |  |  |  |  |  |  |  |  |  |
| Device List                       | Protected         Stopped         Finished         Offline                          |  |  |  |  |  |  |  |  |  |
| 127.0.0.1     1 ↑     right click | Add Server<br>Delete Server(s)<br>Modifying remarks information<br>Asset Management |  |  |  |  |  |  |  |  |  |
| Madd Serv                         | Add Server ×                                                                        |  |  |  |  |  |  |  |  |  |
| s                                 | Server IP:                                                                          |  |  |  |  |  |  |  |  |  |
| I                                 | Aemark:                                                                             |  |  |  |  |  |  |  |  |  |
|                                   | OK Cancel                                                                           |  |  |  |  |  |  |  |  |  |
|                                   |                                                                                     |  |  |  |  |  |  |  |  |  |
|                                   |                                                                                     |  |  |  |  |  |  |  |  |  |
| Solution Note: Solution           | erver cannot be added in auto - production mode.                                    |  |  |  |  |  |  |  |  |  |

Stop the mouse over the server IP, and the software will display the server version information, as shown in the figure below:

| BTS  | Client 8.0.0          | .416(2020.01              | 1.07)(R3) |                |      |           |         |          |         |
|------|-----------------------|---------------------------|-----------|----------------|------|-----------|---------|----------|---------|
| File | Language              | Set User                  | Tool      | Help           |      |           |         |          |         |
| Devi | ce List               | <b>4</b>                  | Charge    | Discharge      | Rest | Protected | Stopped | Finished | Offline |
| 5    | 7 127.0.0.1           |                           |           |                |      |           |         |          |         |
| l    | → ▶ 1<br>IP::<br>Serv | 127.0.0.1<br>ver Version: | 7.6.0.363 | 3 (2019.08.15) |      |           |         |          |         |

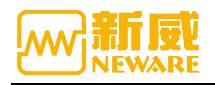

## 3. 12. 2. Delete Offline Devices

The device is displayed as this when it is offline 🛤

if you do not want to display too many offline devices, you can remove the offline device.

1. Device list-->select offline devices

2. Right click-->"delete" (Deletes the currently selected device) or "delete all offline devices"

| Device List | 4 Charge Discharge                                           | Re | st Protected         | 1 Stopped            | Finished             | Offline              |
|-------------|--------------------------------------------------------------|----|----------------------|----------------------|----------------------|----------------------|
| ▼ 127.0.1   |                                                              |    | 1-3                  | 1-4                  | 1-5                  | 1-6                  |
| right click | Delete All Offline Devices<br>Modifying remarks information  |    | Finished<br>2.5000 V | Finished<br>2.5000 V | Finished<br>2.5000 V | Finished<br>2.5000 V |
|             | Upgrade ZWJ                                                  | 4  | ą                    | ą                    | ą.                   |                      |
|             | Restart ZWJ                                                  |    | 2-3                  | 2-4                  | 2-5                  | 2-6                  |
|             | Upgrade XWJ<br>Set And Show Device<br>Reset Alarm<br>Version |    | Finished<br>2.5000 V | Finished<br>2.5000 V | Finished<br>2.5000 V | Finished<br>2.5000 V |
| _           | 4                                                            | 4  | 4                    | <b>4</b>             | ą                    |                      |

## 3. 12. 3. Modify Remarks Information

Note: Devices that are online will not be deleted.

Select the middle machine, right click and modify the remarks; The operation is as shown in the figure:

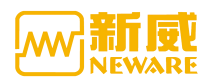

| The Langu   | age det oser roor rielp       |                              | -  |
|-------------|-------------------------------|------------------------------|----|
| Device List | 4 Charge Disc                 | harge Rest Protected Stopped |    |
|             | 0.1                           | 1-2 0 1-3 0 1-4              |    |
|             | Delete                        |                              |    |
| right click | Delete All Offline Devices    | d Finished Finished          |    |
|             | Modifying remarks information | 2.000 7                      |    |
|             | Upgrade ZWJ                   | a a                          | ą  |
|             | Restart ZWJ                   | 2-3 2-4                      |    |
|             | Upgrade XWJ                   | 04 04                        |    |
|             | Set And Show Device           | d Finished Finished          |    |
|             | Reset Alarm                   | 2.5000 V 2.5000 V            |    |
|             | Version                       |                              |    |
|             | T 1                           |                              | ц. |

| Modif | ying remarks | informat | ion    | × |
|-------|--------------|----------|--------|---|
|       | Remark:      |          |        |   |
|       | OK           |          | Cancel |   |
|       |              |          |        |   |

# 3. 12. 4. Update ZWJ (the Middle Machine)

There is a risk to upgrade the software, please contact after sales

# 3. 12. 5. Restart ZWJ

The middle machine can send restart commands through the client 1.Device list, select device

2.Right click-->"restart ZWJ"

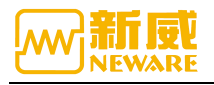

# 3. 12. 6. Upgrade ZWJ

There is a risk to upgrade the software, please contact after sales

## 3. 12. 7. Set and Show Device

The client software can view the middle and lower machine versions, and it can also modify the middle machine device number.

- 1. Device list, select middle machine
- 2. Right click-->"Set and show device"
- 3. Fill in the new equipment number-->click "set"

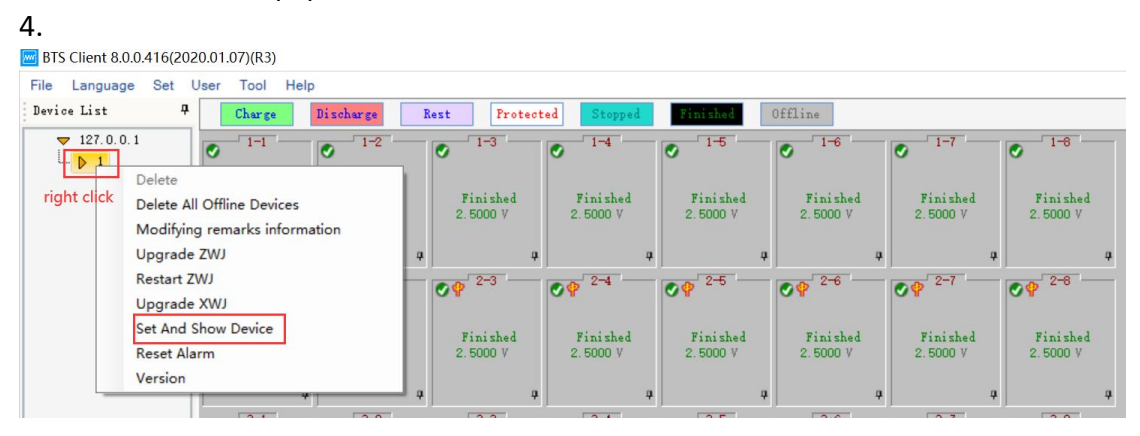

| User Name admin |              |
|-----------------|--------------|
|                 |              |
| Password *****  | how Password |
| OK Cancel       |              |

| NEWARE                                                                                                    |                                                                                                    |       | BTS 8.0.0 User Manual |
|----------------------------------------------------------------------------------------------------|----------------------------------------------------------------------------------------------------|-------|-----------------------|
| Set And Show Device                                                                                                    |                                                                                                    | <br>X |                       |
| ZWJ Info<br>ZWJ ID:<br>1 Set<br>ZWJ IP:<br>127.0.0.1<br>ZWJ SN:<br>BTS - DEV1-SN-VER20190730<br>ZWJ Version:<br>4S_1.2.26.BTS24-20190730 | XWJ Info<br>XWJ Version:<br>01: BTS24-Main-XWJ_VER20190730<br>02: BTS24-Main-XWJ_VER20190730<br>03: BTS24-Main-XWJ_VER20190730<br>04: BTS24-Aux-XWJ_VER20190730<br>06: BTS24-Aux-XWJ_VER20190730<br>07: BTS24-Aux-XWJ_VER20190730<br>08: BTS24-Aux-XWJ_VER20190730 |       |                       |

# 3.12.8. Reset Alarm

If the device is connected with a buzzer, the buzzer will send an alarm when the channel is protected. At this time, the alarm can be reset by reset alarm function.

1. Select the protected channel in the channel area or the protected device in the device list area

2. Right click -->"Reset Alarm"

| BTS Client 8.0.0.416(20 | 20.01.07)(R3)        |                                                  |                     |                           |                           |                      |                      |                      |   | - | ٥ | × |
|-------------------------|----------------------|--------------------------------------------------|---------------------|---------------------------|---------------------------|----------------------|----------------------|----------------------|---|---|---|---|
| File Language Set       | User Tool He         | lp                                               |                     |                           |                           |                      |                      |                      |   |   |   |   |
| Device List 4           | Charge               | Discharge Rest                                   | Protec              | sted Stopped              | Finished                  | Offline              |                      |                      |   |   |   | • |
| ▼ 127.0.0.1             | right click th       | o 1-2 o                                          | 1-3                 | ✓ 1-4                     | ✓ 1-6                     | ✓ <sup>1-6</sup>     | ✓ 1-7                | ✓ <sup>1-8</sup>     |   |   |   |   |
|                         | Finished<br>0.0000 V | Finished<br>Single Start( <u>S</u> )             | Finished<br>0000 V  | Finished<br>0.0000 V      | Finished<br>0.0000 V      | Finished<br>0.0000 V | Finished<br>0.0000 V | Finished<br>0.0000 V |   |   |   |   |
|                         |                      | All Stop                                         | 2-3                 | Ø <b>9</b> 2-4            | ⊘∳ 2-6                    | 2 <sup>−6</sup>      |                      | 2 <sup>-6</sup> − −  |   |   |   |   |
|                         | Finishe<br>0.0000 V  | Continue(Q)<br>Jump(J)<br>Move(K)                | finished<br>0000 V  | Finished<br>0.0000 V      | Finished<br>0.0000 V      | Finished<br>0.0000 V | Finished<br>0.0000 V | Finished<br>0.0000 V |   |   |   |   |
|                         | 3-1                  | Reset Step<br>Copy Steps( <u>W</u> )             | 3-3                 | 3-4                       | 3-5                       | 3-6                  | 3-7                  | 3-6                  |   |   |   |   |
|                         | Finishe              | Reset Alarm( <u>R</u> )<br>Reset Map( <u>M</u> ) | Finished            | Finished                  | Finished                  | Finished             | Finished<br>0.0000 V | Finished             |   |   |   |   |
|                         | 0.00007              | Chnl Info()<br>Clear Flag()                      |                     | 0.0000 7                  | 0.0000 7                  | 0.0000 7             | 0.0000 7             | 0.0000 4             |   |   |   |   |
|                         | ♥♥ 4-1               | Save As Vinit Settings (U)                       | 4-3                 | <b>⊘</b> ♀ <sup>4-4</sup> | <b>⊘</b> ♀ <sup>4-6</sup> | ♥♥ 4-6               | ♥♥ 4-7               | Ø₽ <sup>4-6</sup>    |   |   |   |   |
|                         | Finishe<br>0.0000 V  | View Log<br>View Data( <u>D</u> )                | finished<br>.0000 V | Finished<br>0.0000 V      | Finished<br>0.0000 V      | Finished<br>0.0000 V | Finished<br>0.0000 V | Finished<br>0.0000 V |   |   |   |   |
| Present 🍯 Kis 4 b       | Genetic              |                                                  | -                   | J                         | J                         | J                    | ]                    |                      | A |   |   |   |

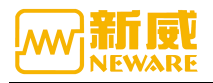

# 3. 12. 9. Version Information

Check the middle and lower machine's versions of all channels on a same middle machine

- 1. Device list -->select the middle machine
- 2. Right click-->"Version information"

| BTS Client 8.0.0.416(2020.01.0                     | 07)(R3)                                |                      |                           |                             |                      |                      |                      |   | -   | ٥     | ×   |
|----------------------------------------------------|----------------------------------------|----------------------|---------------------------|-----------------------------|----------------------|----------------------|----------------------|---|-----|-------|-----|
| File Language Set User                             | Tool Help                              | Post Protos          | ad Stand                  | Tinishad                    | Offline              |                      |                      |   |     |       |     |
| 127. 0. 0. 1<br>127. 0. 0. 1<br>1 right click      | 1-1 0 1-2                              | 0 1-3                | 0 1-4                     | ✓ 1-6                       | 0 1-6                | • 1-7                | ✓ 1-8                |   |     |       |     |
| Delete All Offlin<br>Modifying rema<br>Upgrade ZWJ | ne Devices<br>arks information         | Finished<br>0.0000 V | Finished<br>0.0000 V      | Finished<br>0.0000 V        | Finished<br>0.0000 V | Finished<br>0.0000 V | Finished<br>0.0000 V |   |     |       |     |
| Restart ZWJ<br>Upgrade XWJ                         |                                        | Ø₽ <sup>2-3</sup>    | Ø₽ <sup>2-4</sup>         | ♥ 2-5                       | ⊘∲ 2-6               | Ø₽ <sup>2-7</sup>    | Ø₽ <sup>2-6</sup>    |   |     |       |     |
| Set And Show E<br>Reset Alarm                      | Device                                 | Finished<br>0.0000 V | Finished<br>0.0000 V      | Finished<br>0.0000 V        | Finished<br>0.0000 V | Finished<br>0.0000 V | Finished<br>0.0000 V |   |     |       |     |
| Version                                            | 3-1 - 3-2 -                            | - <del>3-3</del>     | <u>→</u> 3-4              | <b>⊘</b> 3-6                | 3-6                  | 3-7                  | 3-8                  |   |     |       |     |
| 0                                                  | Finished Finished<br>0.0000 V 0.0000 V | Finished<br>0.0000 V | Finished<br>0.0000 V      | Finished<br>0.0000 V        | Finished<br>0.0000 V | Finished<br>0.0000 V | Finished<br>0.0000 V |   |     |       |     |
| 09                                                 | 4-1 <b>OP</b> 4-2                      | Ø <b>₽</b> 4-3       | <b>⊘</b> ∳ <sup>4-4</sup> | Ø\$ <sup>4-5</sup>          | Ø₽ <sup>4-6</sup>    | Ø₽ <sup>4-7</sup>    | ♥ 4-8                |   |     |       |     |
| 0                                                  | Finished Finished<br>0.0000 V 0.0000 V | Finished<br>0.0000 V | Finished<br>0.0000 V      | <b>Finished</b><br>0.0000 V | Finished<br>0.0000 V | Finished<br>0.0000 V | Finished<br>0.0000 V |   |     |       |     |
|                                                    |                                        |                      |                           |                             |                      |                      |                      |   |     |       |     |
|                                                    |                                        |                      |                           |                             |                      |                      |                      |   |     |       |     |
| Present 🎺 His 4 🕨 Cur                              | rent login user:admin Sele             | ect 1 channel(s)     |                           |                             |                      |                      |                      | e | 中。。 | ) 🖂 🐣 | * 1 |

| Device Type | Device ID | Unit ID | Main Chn | Aux Chal ID | ZWJ Version              | Client Version               | Server Version                       | Main Chnl XWJ Version      | Aux Ver |
|-------------|-----------|---------|----------|-------------|--------------------------|------------------------------|--------------------------------------|----------------------------|---------|
| BTS82       | 1         | 1       | 1        | 0           | 4S_1.2.26.BTS24-20190730 | BTS Client 8.0.0.416(2020.01 | BTSServer(R3)-7.6.0.363 (2019.08.15) | BTS24-Main-XWJ_VER20190730 |         |
|             | 1         | 1       | 2        | 0           |                          |                              |                                      | BTS24-Main-XWJ_VER20190730 |         |
|             | 1         | 1       | 3        | 0           |                          |                              |                                      | BTS24-Main-XWJ_VER20190730 |         |
|             | 1         | 1       | 4        | 0           |                          |                              |                                      | BTS24-Main-XWJ_VER20190730 |         |
|             | 1         | 1       | 5        | 0           |                          |                              |                                      | BTS24-Main-XWI VER20190730 |         |
|             | 1         | 1       | 6        | 0           |                          |                              |                                      | BTS24-Main-XWJ VER20190730 |         |
|             | 1         | 1       | 7        | 0           |                          |                              |                                      | BTS24-Main-XWJ VER20190730 |         |
|             | 1         | 1       | 8        | 0           |                          |                              |                                      | BTS24-Main-XWJ VER20190730 |         |
|             | 1         | 2       | 1        | 0           |                          |                              |                                      | BTS24-Main-XWT VER20190730 |         |
|             | 1         | 2       | 2        | 0           |                          |                              |                                      | BTS24-Main-XWI VER20190730 |         |
|             | 1         | 2       | 3        | 0           |                          |                              |                                      | BTS24-Main-XWI VER20190730 |         |
|             | 1         | 2       | 4        | 0           |                          |                              |                                      | BTS24-Main-XWI VER20190730 |         |
|             | 1         | 2       | 5        | 0           |                          |                              |                                      | BTS24-Main-XWI VER20190730 |         |
|             | 1         | 2       | 6        | 0           |                          |                              |                                      | BTS24-Main-XWT VER20190730 |         |
|             | 1         | 2       | 7        | 0           |                          |                              |                                      | BTS24-Main-XWT VER20190730 |         |
|             | 1         | 2       | 8        | 0           |                          |                              |                                      | BTS24-Main-XWT VER20190730 |         |
|             | 1         | 3       | 1        | 0           |                          |                              |                                      | BTS24-Main-XWI VER20190730 |         |
|             | 1         | 3       | 2        | 0           |                          |                              |                                      | BTS24-Main-XWI VER20190730 |         |
|             | 1         | 3       | 3        | 0           |                          |                              |                                      | BTS24-Main-XWI VER20190730 |         |
|             | 1         | 3       | 4        | 0           |                          |                              |                                      | BTS24-Main-XWI VER20190730 |         |
|             | 1         | 3       | 5        | 0           |                          |                              |                                      | BTS24-Main-XWJ VER20190730 |         |
|             | 1         | 3       | 6        | 0           |                          |                              |                                      | BTS24-Main-XWJ VER20190730 |         |
|             | 1         | 3       | 7        | 0           |                          |                              |                                      | BTS24-Main-XWJ VER20190730 |         |
|             | 1         | 3       | 8        | 0           |                          |                              |                                      | BTS24-Main-XWT VER20190730 |         |
|             | 1         | 4       | 1        | 0           |                          |                              |                                      | BTS24-Main-XWI VER20190730 |         |
|             | 1         | 4       | 2        | 0           |                          |                              |                                      | BTS24-Main-XWI VER20190730 |         |
|             | 1         | 4       | 3        | 0           |                          |                              |                                      | BTS24-Main-XWI VER20190730 |         |
|             | 1         | 4       | 4        | 0           |                          |                              |                                      | BTS24-Main-XWI VER20190730 |         |
|             | 1         | 4       | 5        | 0           |                          |                              |                                      | BTS24-Main-XWJ VER20190730 |         |
|             | 1         | 4       | 6        | 0           |                          |                              |                                      | BTS24-Main-XWT VER20190730 |         |
|             | 1         | 4       | 7        | 0           |                          |                              |                                      | BTS24-Main-XWT VER20190730 |         |
|             | 1         | 4       | 8        | 0           |                          |                              |                                      | BTS24-Main-XWI VER20190730 |         |
|             |           |         |          |             |                          |                              |                                      |                            |         |
|             |           |         |          |             |                          |                              |                                      |                            |         |
|             |           |         |          |             |                          |                              |                                      |                            |         |
|             |           |         |          |             |                          |                              |                                      |                            |         |
|             |           |         |          |             |                          |                              |                                      |                            | _       |

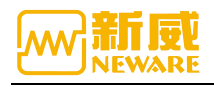

# **3. 13. Channel Interface**

### 3. 13. 1. Channel Color Setting

The channel color is divided into the background color and the foreground color (font color). We can change the display color according to our preference.

### 1. Channel background color Settings

To change the background color of the channel, left-click the color box on the state. For example, click the rectangle on "charge" to pop up the color box. Select the color through the color selector, and right click -> "undo" to restore the color to default, as shown in the figure below:

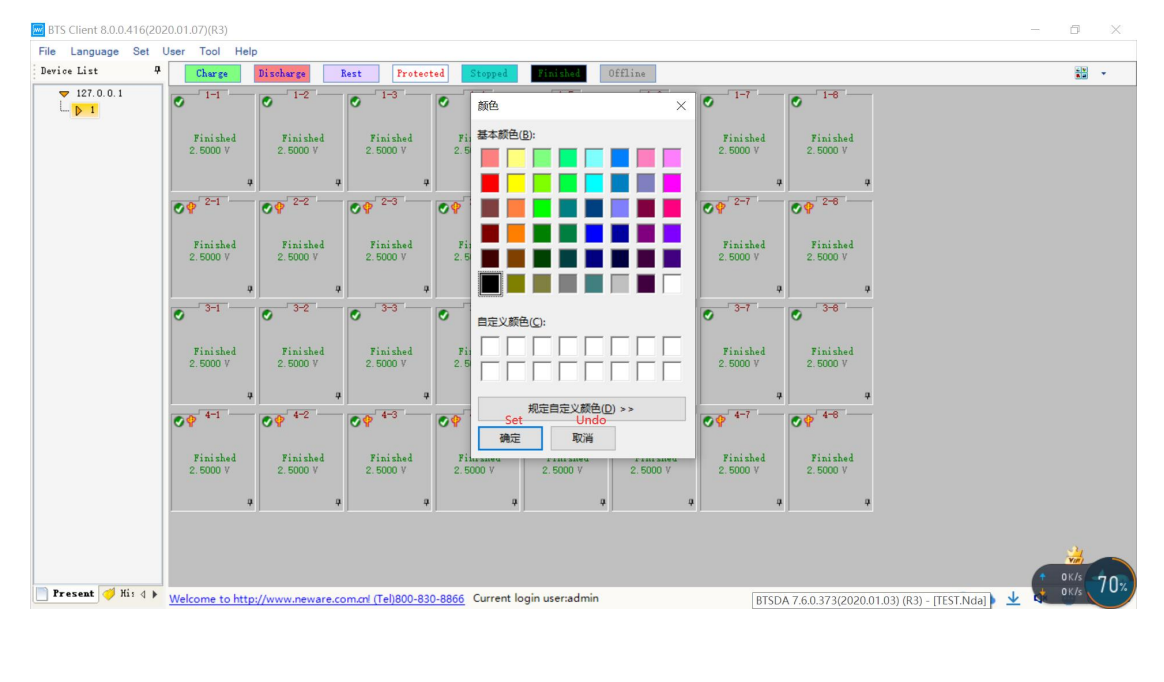

| BTS Client 8.0.0 | .416(2020 | .01.07)(R3) |           |      |           |         |          |         |      |  |
|------------------|-----------|-------------|-----------|------|-----------|---------|----------|---------|------|--|
| File Language    | Set Us    | ser Tool    | Help      |      |           |         |          |         |      |  |
| Device List      | <b></b>   | Charge      | Discharge | Rest | Protected | Stopped | Finished | Offline | Undo |  |
|                  |           |             |           |      |           |         |          |         |      |  |

### 2.Font Color Setting

The font color needs to be modified in the system setting display setting. The channel interface can be set in the system setting to prohibit the modification of the channel color, so as to facilitate unified color management within a company and prevent front-line operators from changing the color on multiple computers to inconsistent. System Settings can also configure the channel display interface to display the background color, and mask the infrequently used state.

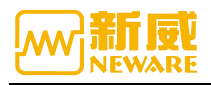

| BTS Client 8.0.0. | 416(2 | 2020.01.07)(R3)               |      |
|-------------------|-------|-------------------------------|------|
| File Language     | Set   | User Tool Help                |      |
| Device List       |       | Protection Parameter Settings | Rest |
| 7 127.0.0.1       |       | Process Type Settings         |      |
| L D 1             |       | System Settings               |      |
|                   | _     |                               |      |

| BTS Client 8.0.0.416(20) | 20.01.07)(R3)        |                                      |                        |                            |                            |     | - 8 ×            |
|--------------------------|----------------------|--------------------------------------|------------------------|----------------------------|----------------------------|-----|------------------|
| File Language Set        | User Tool Help       | p System Settings                    |                        |                            |                            | ×   |                  |
| Device List 4            | Charge               | Start Mode                           |                        | Reset Step                 | ~                          | ^   |                  |
| ▼ 127.0.0.1              | 1-1                  | Barcode                              | Sat In The Chal        | Calar                      |                            |     |                  |
|                          | 0                    | Data Download                        | Set of the chu         |                            |                            |     |                  |
|                          | Finished             | Fool-proofing                        | M Enable               | the background color to be | changed on the chal interf | ace |                  |
|                          | 2.5000 V             | Step editor                          | 🖾 List di              | splay changes background c | olor                       |     |                  |
|                          |                      | Display Settings                     | Show                   | Front Color                | Background color ^         | 1   |                  |
|                          | 2-1                  | Upgrade settings                     |                        | Charge                     | Char ge                    |     |                  |
|                          | 09                   |                                      |                        | Discharge                  | Discharge                  |     |                  |
|                          |                      |                                      |                        | Rest                       | Rest                       |     |                  |
|                          | Finished<br>2.5000 V |                                      |                        | Protected                  | Protected                  |     |                  |
|                          |                      |                                      |                        | Stopped                    | Stopped                    |     |                  |
|                          | à                    |                                      |                        | Fesse                      | Paras                      |     |                  |
|                          | 3-1                  | 1                                    |                        | Finished                   | Finished                   |     |                  |
|                          |                      |                                      |                        | Sync Ctrl                  | Sync Ctrl                  |     |                  |
|                          | Finished             |                                      |                        | Light                      | Light                      |     |                  |
|                          | 2.6000 v             |                                      |                        | Vecuum                     | Vacuum                     |     |                  |
|                          | 9                    |                                      |                        | Release                    | Release                    |     |                  |
|                          | 4-1                  |                                      |                        | Leskage                    | Leakage                    |     |                  |
|                          |                      |                                      |                        | Nozzle Block Test          | Nozzle Block Test          |     |                  |
|                          | Finished             |                                      |                        | Bon't Continue             | Bon't Continue             |     |                  |
|                          | 2.6000 V             |                                      |                        | Offline                    | Offline                    |     |                  |
|                          | a                    |                                      |                        |                            |                            |     |                  |
|                          | 1                    |                                      |                        |                            |                            |     |                  |
|                          |                      |                                      |                        |                            |                            |     |                  |
|                          |                      | Uş                                   | pgrade settings        |                            | 10- 10-                    | ~   |                  |
|                          |                      | Import                               | Export                 | Save                       | Exit                       |     |                  |
| Present 👎 His d 🕨        | Welcome to http      | ://www.neware.com.cnl (Tel)800-830-i | 8866 Current login use | er:admin                   |                            |     | 🕈 💁 👱 🗗 💿 💮 100% |

前景色设置

# 3. 13. 2. Channel Display Setting

### **1.Channel Protection or Warnings**

How to view messages:

In the lower right corner of the client channel display interface, click **c** to pop up the message display interface, as shown in the figure below

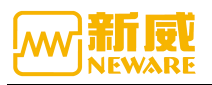

| 🔤 BTS Client 8.0.0.416(202 | 20.01.07)(R3)             |                                           |                          |                         |                      |                           |                           |                   |          |            | - 6          | i ×    |
|----------------------------|---------------------------|-------------------------------------------|--------------------------|-------------------------|----------------------|---------------------------|---------------------------|-------------------|----------|------------|--------------|--------|
| File Language Set          | User Tool He              | lp                                        |                          |                         |                      |                           |                           |                   |          |            |              |        |
| Device List 🛛 🛱            | Charge                    | Discharge Rest                            | Protected                | Stopped                 | Finished             | Offline                   |                           |                   |          |            | 1            |        |
| ▼ 127.0.0.1<br>▶ 1         | Finished<br>2.5000 V      | <b>F</b> inished <b>F</b><br>2.5000 V 2.1 | 1-3<br>inished<br>5000 V | Finished<br>2.5000 V    | Finished<br>2.5000 V | Finished<br>2.5000 V      | Finished<br>2.5000 V      | Finished 2.5000 V |          |            |              |        |
|                            |                           | a a                                       |                          | ą                       | g                    |                           |                           |                   |          |            |              |        |
|                            | <b>⊘</b> ♥ <sup>2−1</sup> | Ø₽ <sup>2-2</sup> Ø₽                      | 2-3                      | <b>₽</b> <sup>2-4</sup> | Ø₽ <sup>2-5</sup>    | <b>⊘</b> ♥ <sup>2−6</sup> | Ø <b>₽</b> <sup>2-7</sup> | Ø₽ <sup>2-8</sup> |          |            |              |        |
|                            | Finished<br>2.5000 V      | Finished F.<br>2.5000 V 2.1               | in Index                 | Time                    | Serv                 | er IP Ch                  | Inl                       | Event             |          |            |              |        |
|                            | 3-1                       | 3-2                                       |                          |                         |                      |                           |                           |                   |          |            |              |        |
|                            | Finished                  | Finished F.                               | ir                       |                         |                      |                           |                           |                   |          |            |              |        |
|                            | 4                         | a a                                       | _                        |                         |                      |                           |                           |                   |          |            |              |        |
|                            | Ø₽ <sup>4−1</sup>         | 09 4-2 09                                 | 4                        |                         |                      |                           |                           |                   |          |            |              |        |
|                            | Finished<br>2.5000 V      | Finished F<br>2.5000 V 2.1                | ir<br>50                 |                         |                      |                           |                           |                   |          |            |              |        |
|                            |                           | a a                                       |                          |                         |                      |                           |                           |                   |          |            |              |        |
|                            |                           |                                           |                          |                         |                      |                           |                           |                   |          |            |              |        |
|                            |                           |                                           | -                        |                         |                      |                           |                           |                   |          | _          |              |        |
| 🎦 Present 🎺 Hi: 👌 🕨        | Welcome to http           | p://www.neware.com.cnl (                  | Tel)800-830-8            | 8866 Current lo         | gin user:admin       |                           |                           |                   | <b>~</b> | <u>₀ ↓</u> | <b>⊲</b> × 💿 | € 100% |

#### **2.**Automatic Backup

The current and historical backup data can be viewed, and added, modified and deleted after starting the test.

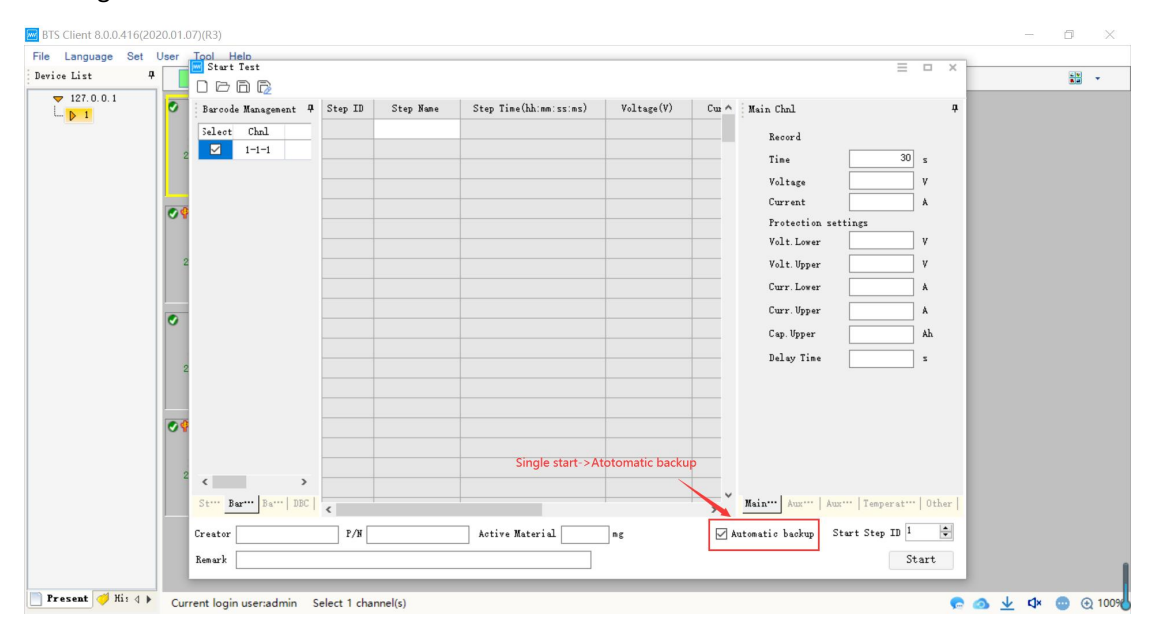

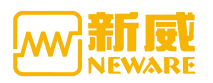

| Device List                                                                                                    |                                                                          |                           |                                                                      |                     |                        |                          |                               |        |   |
|----------------------------------------------------------------------------------------------------|--------------------------------------------------------------------------|---------------------------|----------------------------------------------------------------------|---------------------|------------------------|--------------------------|-------------------------------|--------|---|
| • 127.0.0.1       ■ Automatic backup       - □ ×         Present       Kistery       Task side time       Last excertion       Last excertion       Rest schedule       status         1       127.0.0.1=0TS82-1-1-1-7       Add       Backup directory       Task side time       Last excertion       Last excertion       Rest schedule       status         0:04:03       0:04:03       0:04:03       -       Wait       Modify       Delete       View task information       Open Folder       Sh.       Sh.                                                                                                    | Device List 4 Charge Di                                                  | scharge Rest Protected    | Stopped Finished Offline                                             |                     |                        |                          |                               |        | • |
| Image: Section of the section of the section of th                                                                                                    | ▼ 127.0.0.1                                                              | Automatic backup          |                                                                      |                     |                        |                          | 1                             |        | × |
| Numming channel     0.0000 Å,<br>0.0000 Å,<br>0.00000 Å,<br>0.0000 Å,<br>0.0000 Å,<br>0.0000 Å,<br>0.0000 Å,<br>0.0000 Å,<br>0.0000 Å, | - P 1 Rest<br>2 5000 V                                                   | Present History           |                                                                      |                     |                        |                          |                               |        |   |
| running channel     0.0000 %     1     127.0.0.1-87582-1-1-7     D.1800-00 & 212-0.1000 & 212-0.1000 & 212-0                                                                                                    | 0.0000 Å                                                                 | Index Chnl                | Backup directory                                                     | Task add time       | Last execution<br>time | Last execution<br>result | Next scheduled<br>backup time | status |   |
| right click<br>Fisished<br>2.5000 V<br>■<br>Fisished<br>2.5000 V<br>■<br>Fisished<br>Fisished<br>Fisish                                                                                                    | running channel 0.0000 wh                                                | 1 127.0.0.1-BTS82-1-1-1-7 | D. D                                                                 | 2020-07-11 11:43:59 |                        |                          | -                             | Wait   |   |
|                                                                                                    | 9<br>7 2-1<br>Finished<br>2.5000 V<br>9<br>7 3-1<br>Finished<br>2.5000 V | right click               | Modify<br>Delete<br>View task information<br>Open Folder<br>导入<br>导出 |                     |                        |                          |                               |        |   |

### **3.Data Download View**

In the lower right corner of the client display interface, click the icon to pop up the download task interface, as shown in the figure below:

| BTS Client 8.0.0.416(202 | 20.01.07)(R3)         |                   |              |            |             |            |           |             |         | ٥ | ×      |
|--------------------------|-----------------------|-------------------|--------------|------------|-------------|------------|-----------|-------------|---------|---|--------|
| File Language Set        | User Tool Help        |                   | _            |            |             |            |           |             |         |   |        |
| Device List 4            | Charge                | Single Start(S)   | Protect      | ed Stopped | Finished    | Offline    |           |             |         |   | •      |
| ▼ 127.0.0.1              | 1-1                   | Single Stop(P)    | -3           | 1-4        | 1-5         | 1-6        | 1-7       | 1-6         |         |   |        |
| L. 🕨 1                   | Rest                  | All Start(Q)      |              | 0          | e           | •          | 0         | 0           |         |   |        |
|                          | 2.5000 V              | Unit Start        |              | winited a  | Winterland. | Winterball | Visional  | Windowski a |         |   |        |
|                          | 0.0000 Ah             | All Stop(T)       | DO V         | 2. 5000 V  | 2.5000 V    | 2.5000 V   | 2. 5000 V | 2.5000 V    |         |   |        |
| right click              | 0.0000 Wh<br>00:06:26 | Schedule pause    | a            |            | a a         |            |           |             |         |   |        |
|                          | 2-1                   | Set Parallel      |              | 2-4        | 2-5         | 2-6        | 2-7       | 2-8         |         |   |        |
|                          | 0 <b>6</b>            | Free Parallel     |              | 09         | <b>0°</b>   | 09         | 09        | 09          |         |   |        |
|                          |                       | Chamber is set    |              |            |             |            |           |             |         |   |        |
|                          | 2.5000 V              | Remove Chamber    | shed<br>00 V | 2.5000 V   | 2.5000 V    | 2.5000 V   | 2.5000 V  | 2.5000 V    |         |   |        |
|                          |                       | Continue(O)       |              |            |             |            |           |             |         |   |        |
|                          |                       | Jump(J)           | 7            |            | di di       | ۱ q        | 4         | 7 7         |         |   |        |
|                          | 3-1                   | Move(K)           | -3           | 3-4        | 3-5         | 3-6        | 3-7       | 3-8         |         |   |        |
|                          |                       | Reset Step        |              |            |             |            |           |             |         |   |        |
|                          | Finished              | Reset barcode     | shed         | Finished   | Finished    | Finished   | Finished  | Finished    |         |   |        |
|                          | 2.5000 V              | Copy Steps(W)     | 10 V         | 2.5000 V   | 2.5000 V    | 2.5000 V   | 2.5000 V  | 2.5000 V    |         |   |        |
|                          |                       | Chnl Locking      |              |            | a a         |            |           |             |         |   |        |
|                          | 4-1                   | Channel unlock    |              | 4-4        | 4-5         | 4-6        | 4-7       | 4-8         |         |   |        |
|                          | 09                    | Reset Alarm(R)    |              | 0911       | 09 **       | 09 1       | 09 11     | <b>••</b>   |         |   |        |
|                          | Finished              | Reset Map(M)      | shed         | Finished   | Finished    | Finished   | Finished  | Finished    |         |   |        |
|                          | 2.5000 V              | Chnl Info(I)      | 10 V         | 2.5000 V   | 2.5000 V    | 2.5000 V   | 2.5000 V  | 2.5000 V    |         |   |        |
|                          |                       | Clear Flag(L)     |              |            | a a         |            |           |             |         |   |        |
|                          |                       | Cours As          | -            |            | · · · ·     | · · · · ·  |           | ·)          |         |   |        |
|                          |                       | Save AS           | -            |            |             |            |           |             |         |   |        |
|                          |                       | Unit Settings (U) |              |            |             |            |           |             |         |   |        |
|                          |                       | View Log          |              |            |             |            |           |             |         |   |        |
| 🎦 Present 🎺 His 🖇 🕨      | Current logi          | View Data(D)      | nel(s)       |            |             |            |           |             | 😪 💁 🛧 🗘 | • | € 1009 |

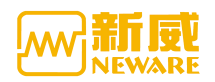

| ETS Client 8.0.0.416(2020.01.07)(R3)                                                                                                    | - 0 ×            |
|----------------------------------------------------------------------------------------------------|------------------|
| Derice List 4 Charge Discharge Rest Protected Stopped Finithed Offline                                                                                                    | 1.1<br>8.0 v     |
| V 127.0.0.1<br>Finished Finished |                  |
| Present 🥑 Xi: 4 > Current login user:admin Select 1 channel(s)                                                                                                    | 💼 💁 👱 🕼 💿 💮 1009 |

#### 4.Sound Alarm

In the lower right corner of the client channel display interface, click the icon to turn on or off the sound alarm. In the case as shown in the figure, the computer will have the alarm sound when the chose protection of the channel appears.

| e Language Set | User Tool He                                                                   | lp                            |                           |                      |          |                |                              |                                |              |
|----------------|--------------------------------------------------------------------------------|-------------------------------|---------------------------|----------------------|----------|----------------|------------------------------|--------------------------------|--------------|
| ice List 4     | Charge                                                                         | Discharge                     | Rest Prote                | oted Stopped         | Fini     | shed           | Offline                      |                                |              |
| ▼ 127.0.0.1    | 1-1 / 1-<br>Rest<br>2.5000 V<br>0.0000 A<br>0.0000 Ah<br>0.0000 Wh<br>00:09:01 | 1 1-2<br>Finished<br>2.5000 V | Finished<br>2.5000 V      | Finished<br>2.5000 V | Fin 2.50 | ished<br>000 V | ♥ 1-6<br>Finishe<br>2.5000 V | d Finished 2.5000 V 2.5000 V 3 |              |
|                | <b>OP</b> <sup>2-1</sup>                                                       | ⊘∲ 2-2                        | Ø <b>₽</b> <sup>2-3</sup> | ⊘∲ 2~4               | •        | Select         | Protection<br>code           | describe                       | ^            |
|                | Finished<br>2 5000 V                                                           | Finished<br>2 5000 V          | Finished<br>2 5000 V      | Finished<br>2 5000 V | Fi:      |                | 0X                           | Select All                     |              |
|                |                                                                                |                               |                           |                      |          |                | 001                          | Finish                         |              |
|                |                                                                                | φ                             | φ                         | 2                    | ф        |                | 002                          | Stop                           | None         |
|                | 3-1                                                                            | 3-2                           | 3-3                       | 3-4                  |          | $\square$      | 003                          | Exit                           |              |
|                |                                                                                |                               |                           |                      |          |                | 004                          | Jump                           | ⊖ SoundLight |
|                | Finished                                                                       | Finished                      | Finished                  | Finished             | Fin      |                | 005                          | Protect                        | ⊖ Light      |
|                | 2.5000 v                                                                       | 2.5000 v                      | 2.5000 V                  | 2.6000 V             | 2.5      |                | 006                          | Continue                       | ○ Sound      |
|                |                                                                                | ф .                           | ф —                       | <b>4</b>             | <b>4</b> |                | 007                          | Reset step                     |              |
|                | 4-1                                                                            | 4-2                           | 4-3                       | 4-4                  | 00       |                | 008                          | Start                          |              |
|                |                                                                                |                               |                           |                      |          |                | 009                          | Query                          |              |
|                | Finished                                                                       | Finished                      | Finished                  | Finished             | Fiz      |                | 00A                          | COM error                      |              |
|                | 2.5000 V                                                                       | 2.5000 V                      | 2.5000 V                  | 2.5000 V             | 2.5      |                | 00B                          | Power off                      |              |
|                |                                                                                | a.                            | a.                        | 4                    | a        |                | 00C                          | Power on                       |              |
|                | 1                                                                              |                               | .0                        |                      | ·)       |                | 00D                          | Step store error               |              |
|                |                                                                                |                               |                           |                      |          |                | 00E                          | Step read error                |              |
|                |                                                                                |                               |                           |                      |          |                | 00F                          | Step checksum error            | ~            |

### **5.**Channel Display Settings

Operation method of large icon parameter display

In the large icon interface, click the icon in the lower right corner to pop up the parameter configuration interface, as shown in the figure below:

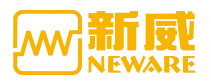

| BTS Client 8.0.0.416(202 | 20.01.07)(R3)                                                             |                      |                             |                      |                      |                                                                                                    |                          |                                    | -                | ٥ | ×    |
|--------------------------|---------------------------------------------------------------------------|----------------------|-----------------------------|----------------------|----------------------|----------------------------------------------------------------------------------------------------|--------------------------|------------------------------------|------------------|---|------|
| File Language Set        | User Tool Hel                                                             | p                    |                             |                      |                      |                                                                                                    |                          |                                    |                  |   |      |
| Device List 🛛 👎          | Charge                                                                    | Discharge            | Rest Protect                | ed Stopped           | Finished             | Offline                                                                                                    |                          |                                    |                  |   | •    |
| ▼ 127.0.0.1              | 1-1<br>Rest<br>2.5000 V<br>0.0000 Å<br>0.0000 Åh<br>0.0000 Wh<br>00:10:19 | Finished<br>2.5000 V | Finished<br>2.5000 V        | Finished<br>2.5000 V | Finished<br>2.5000 V | Finished<br>2.5000 V                                                                                                    | Finished<br>2.5000 V     | Finished<br>2.5000 V               |                  |   |      |
|                          | Ø₽ <sup>2-1</sup>                                                         | ♥ 2-2                | <b>⊘?</b> <sup>-3</sup>     | ♥ 2-4                | ⊘∲ 2-5               | Ø₽ <sup>2-6</sup>                                                                                                    | Ø₽ <sup>2-7</sup>        | <b>OP</b> <sup>2-6</sup>           |                  |   |      |
|                          | Finished<br>2.5000 V                                                      | Finished<br>2.5000 V | Finished<br>2.5000 V<br>4 4 | Finished<br>2.5000 V | Finished<br>2.5000 V | Finished<br>2.5000 V                                                                                                    | Finished<br>2.5000 V     | Finished<br>2.5000 V<br>9 9        |                  |   |      |
|                          | S 3−1                                                                     | S 3−2                | S 3-3                       | O 3-4                | S→6                  | S 3−6                                                                                                    | S 3−7                    | S 3−8                              |                  |   |      |
|                          | Finished<br>2.5000 V                                                      | Finished<br>2.5000 V | Finished<br>2.5000 V        | Finished<br>2.5000 V | Finished<br>2.5000 V | Main C                                                                                                    | ihnl:                    | Main channel<br>completion status: | Aux Chnl: I Hide | _ |      |
|                          | Ø 🖗 4-1                                                                   | Ø\$ <sup>4-2</sup>   | <b>⊘</b> ♥ <sup>4−3</sup>   | Ø₽ <sup>4-4</sup>    | Ø₽ <sup>4-6</sup>    | ♥ Volt                                                                                                    | tage<br>rent<br>pacity   | ☑ Voltage<br>□ Finish Time         | ⊻ V1<br>⊻ T1     |   |      |
|                          | Finished<br>2.5000 V                                                      | Finished<br>2.5000 V | Finished<br>2.5000 V<br>4 4 | Finished<br>2.5000 V | Finished<br>2.5000 V | i Ene<br>i Ene<br>i | rgy<br>p Time<br>al Time |                                    |                  |   |      |
|                          |                                                                           |                      |                             |                      |                      |                                                                                                    |                          |                                    |                  |   | Ι,   |
| 🎦 Present 🎺 His d 🕨      | Welcome to http                                                           | p://www.neware.c     | :om.cn! (Tel)800-83         | 0-8866 Current       | login user:admin     |                                                                                                    |                          |                                    | e 🛛 🛧 🕫          | • | 1009 |

Operation method of small icon parameter display

In the small icon interface, click the icon in the lower right corner to pop up the parameter configuration interface, as shown in the figure below:

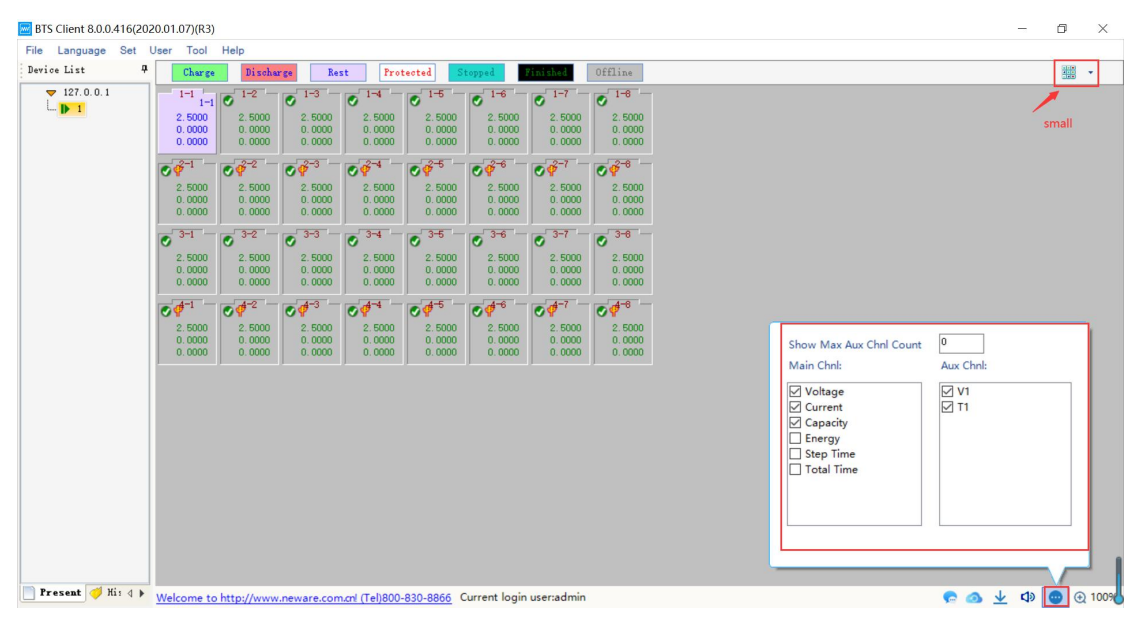

### 6.Font and Battery Box Size Setting Method

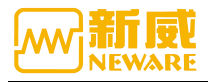

Click the icon lower right corner to pop up the zoom configuration interface, as shown below:

| BTS Client 8.0.0.416(202 | 20.01.07)(R3)                                                                                                    | - 0   | ×    |
|--------------------------|----------------------------------------------------------------------------------------------------|-------|------|
| File Language Set U      | User Tool Help                                                                                                    |       |      |
| Device List 4            | Charge Discharge Rest Protected Stopped Sinches Offline                                                                                                    |       | •    |
| ▼ 127.0.0.1              | I-1         I-2         I-3         I-4         I-6         I-7         I-8           8est         2.5000 V         Finished         Finished         Finishe         Finishe                                                                                 |       |      |
|                          | ΟΦ <sup>'2-1</sup> ΟΦ <sup>'2-2</sup> ΟΦ <sup>'2-3</sup> ΟΦ <sup>'2-4</sup> ΟΦ <sup>'2-6</sup> ΟΦ <sup>'2-6</sup> ΟΦ <sup>'2-6</sup>                                                                                                    |       |      |
|                          | Finished         Finished                                                           |       |      |
|                          | 0 <sup>-3-1</sup> 0 <sup>-3-2</sup> 0 <sup>-3-4</sup> 0 <sup>-3-6</sup> 0 <sup>-3-6</sup> 0 <sup>-3-7</sup> 0 <sup>-3-6</sup>                                                                                                    |       |      |
|                          | Fini shed         Fini shed         Fini shed <t< td=""><td></td><td></td></t<> |       |      |
|                          |                                                                                                    |       |      |
|                          | 0 \$ 4-1 0 \$ 4-2 0 \$ 4-3 0 \$ 4-4 0 \$ 4-5 0 \$ 4-5 0 \$ 4-7 1                                                                                                    |       |      |
|                          | Finished         Finished                                                           |       | ю    |
|                          | a a a a font Size a a                                                                                                    |       | nt   |
|                          |                                                                                                    |       |      |
|                          |                                                                                                    |       |      |
| 🎦 Present 🎺 His d 🕨      | Welcome to http://www.neware.com.cni (Tel)800-830-8866 Current login user:admin 🤛 🚳 🚽                                                                                                    | ⊴ 💿 🕢 | 100% |

Software defaults to click on the device on the right side of the display corresponds to the equipment in the list of equipment all the channel, click on other nodes does not display the channel, for the user who wants to start multiple devices at the same time, it can be set in the system setting "display all channels under the selected server" ,click the server after set, click the server node, on the right shows all the channels under the same server , as shown in the figure below:

| System Settings                                                                                                |                                                                                                    | Х |
|----------------------------------------------------------------------------------------------------|----------------------------------------------------------------------------------------------------|---|
| Start Mode<br>Barcode<br>Data Download<br>Fool-proofing<br>Step editor<br>Display Settings<br>Upgrade settings | <ul> <li>INFOIRMENT LAP</li> <li>Enable advanced protection parameters for single step</li> <li>Control step hidden step ID</li> <li>Display last step in single start</li> <li>The step parameter must be correct when saving the step</li> <li>Step management allows modification of PTN path</li> <li>PTN: D:\Program Files\NEWARE\BTSClient80\StepManager</li> </ul> | Â |
|                                                                                                    | Display Settings Display Device Type(BTS80 BTS81 BTSV) Hide real devices (only display super map) Display all chnls under the selected server Displayed in the taskbar when minimized                                                                                                    |   |

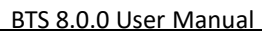

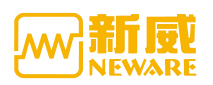

# 3. 13. 3. Interface Display Switch

As shown in the picture, you can switch to the interface of large icon, small icon, list, sorting and so on through the upper-right button.

| 🔤 BTS Client 8.0.0.416(202      | 0.01.07)(R3)                                                                                                    | - 0 ×                                                |
|---------------------------------|----------------------------------------------------------------------------------------------------|------------------------------------------------------|
| File Language Set U Device List | ser Tool Help<br>Churge Bischurge Rest Protected Stepped Zittith Offline                                                                                                    |                                                      |
| ▼ 127.0.0.1                     | I-1         I-2         I-3         I-6         I-6 <td>Large Icon<br/>Small Icon<br/>List<br/>Grading<br/>Match</td> | Large Icon<br>Small Icon<br>List<br>Grading<br>Match |

# 3. 14. Right Click Menu of Channel Interface

In the channel display area, right click. If the right click window displays in gray, the user needs to log in first and operate the corresponding Settings

If the channel is offline, the corresponding position will be displayed as the offline background color and default to gray, as shown in the figure below:

| 指列法 4     「読売」 「税配」 税配 税配 (税) (税配 (税) (税配 (税) (税配 (税) (税) (税) (税) (税) (税) (税) (税) (税) (税)                                                                                                    | TS Client 8.0.0.41<br>语言 设置 | 6(202<br>用户 | 20.03.05)(R3)<br><sup>コ</sup> 工具 | )<br>帮助  |          |            |          |          |          |                      |  |   |
|----------------------------------------------------------------------------------------------------|-----------------------------|-------------|----------------------------------|----------|----------|------------|----------|----------|----------|----------------------|--|---|
| • 127.0.0.1       1-1       1-2       1-3       1-4       1-5       1-6       1-7       1-6         • 14980368       0.0012       0.0015       0.0015       0.0015       0.0012       0.0000       0.0000       0.0000         • 128.168.10.201       0.0000       0.0000       0.0000       0.0000       0.0000       0.0000       0.0000         • 129.168.10.201       0.0003       0.0000       0.0000       0.0000       0.0000       0.0000       0.0000         • 122.168.10.201       0.0003       0.0000       0.0000       0.0000       0.0000       0.0000       0.0000       0.0000         • 122.168.10.201       0.0003       0.0000       0.0000       0.0000       0.0000       0.0000       0.0000       0.0000       0.0000       0.0000       0.0000       0.0000       0.0000       0.0000       0.0000       0.0000       0.0000       0.0000       0.0000       0.0000       0.0000       0.0000       0.0000       0.0000       0.0000       0.0000       0.0000       0.0000       0.0000       0.0000       0.0000       0.0000       0.0000       0.0000       0.0000       0.0000       0.0000       0.0000       0.0000       0.0000       0.0000       0.0000       0.0                                                                                                    | 列表                          | <b>4</b>    | 充电                               | 放电       | 搁置       | 5 <b>係</b> | 护        | 停止       | 完成       | 离线                   |  | 1 |
| 1       0.0012       0.0015       0.0015       -0.0022       -0.0012       -0.0002       -0.0009         1 92: 168: 10.201       0.0000       0.0000       0.0000       0.0000       0.0000       0.0000       0.0000         1 92: 168: 10.201       0.0000       0.0000       0.0000       0.0000       0.0000       0.0000       0.0000         1 92: 168: 10.201       0.0000       0.0000       0.0000       0.0000       0.0000       0.0000       0.0000         1 92: 168: 10.201       0.0000       0.0000       0.0000       0.0000       0.0000       0.0000       0.0000       0.0000       0.0000       0.0000       0.0000       0.0000       0.0000       0.0000       0.0000       0.0000       0.0000       0.0000       0.0000       0.0000       0.0000       0.0000       0.0000       0.0000       0.0000       0.0000       0.0000       0.0000       0.0000       0.0000       0.0000       0.0000       0.0000       0.0000       0.0000       0.0000       0.0000       0.0000       0.0000       0.0000       0.0000       0.0000       0.0000       0.0000       0.0000       0.0000       0.0000       0.0000       0.0000       0.0000       0.0000       0.0000       0.0000       0.00                                                                                                    | 127.0.0.1                   |             | 1-1                              | 1-2      | 1-3      | 1-4        | 1-6      | 1-6      | 1-7      | 1-8 -                |  | ľ |
| •         •         •         •         •         •         •         •         •         •         •         •         •         •         •         •         •         •         •         •         •         •         •         •         •         •         •         •         •         •         •         •         •         •         •         •         •         •         •         •         •         •         •         •         •         •         •         •         •         •         •         •         •         •         •         •         •         •         •         •         •         •         •         •         •         •         •         •         •         •         •         •         •         •         •         •         •         •         •         •         •         •         •         •         •         •         •         •         •         •         •         •         •         •         •         •         •         •         •         •         •         •         •         •         •         •         •                                                                                                            | 🕨 1                         |             | 0.0012                           | 0.0015   | 0.0015   | -0.0012    | -0.0003  | -0.0012  | -0.0012  | -0.0009              |  |   |
| •         •         •         •         •         •         •         •         •         •         •         •         •         •         •         •         •         •         •         •         •         •         •         •         •         •         •         •         •         •         •         •         •         •         •         •         •         •         •         •         •         •         •         •         •         •         •         •         •         •         •         •         •         •         •         •         •         •         •         •         •         •         •         •         •         •         •         •         •         •         •         •         •         •         •         •         •         •         •         •         •         •         •         •         •         •         •         •         •         •         •         •         •         •         •         •         •         •         •         •         •         •         •         •         •         •         •                                                                                                            | - 🕨 小明的设备                   |             | 0.0000                           | 0.0000   | 0.0000   | 0.0000     | 0.0000   | 0.0000   | 0.0000   | 0.0000               |  |   |
| 192         183         10.000         0.0000         0.0000         0.0000         0.0000           192         183         10.0201         00.0000         0.0000         0.0000         0.0000         0.0000           192         183         10.202         0.0000         0.0000         0.0000         0.0000         0.0000         0.0000           192         183         10.202         2.23         2.24         2.26         2.24         2.26         1.0001           0.0000         0.0000         0.0000         0.0000         0.0000         0.0000         0.0000         0.0000           0.0000         0.0000         0.0000         0.0000         0.0000         0.0000         0.0000         0.0000           0.0000         0.0000         0.0000         0.0000         0.0000         0.0000         0.0000         0.0000         0.0000         0.0000         0.0000         0.0000         0.0000         0.0000         0.0000         0.0000         0.0000         0.0000         0.0000         0.0000         0.0000         0.0000         0.0000         0.0000         0.0000         0.0000         0.0000         0.0000         0.0000         0.0000         0.0000         0.0000         <                                                                                                    | 63                          |             | 0.0                              | 0.0      | 0.0      | 0.0        | 0.0      | 0.0      | 0.0      | 0.0                  |  |   |
| 192: 168: 10.202       00:00:00       00:00:00       00:00:00       00:00:00       00:00:00         192: 168: 10.204       2-1       2-2       2-3       2-1       2-5       2-6       2-6         192: 168: 10.204       0.000       0.0000       0.0000       0.0000       0.0000       0.0000       0.0000         0.0000       0.0000       0.0000       0.0000       0.0000       0.0000       0.0000       0.0000         0.0000       0.0000       0.0000       0.0000       0.0000       0.0000       0.0000       0.0000         0.0000       0.0000       0.0000       0.0000       0.0000       0.0000       0.0000       0.0000         0.0000       0.0000       0.0000       0.0000       0.0000       0.0000       0.0000       0.0000       0.0000         0.0000       0.0000       0.0000       0.0000       0.0000       0.0000       0.0000       0.0000       0.0000       0.0000       0.0000       0.0000       0.0000       0.0000       0.0000       0.0000       0.0000       0.0000       0.0000       0.0000       0.0000       0.0000       0.0000       0.0000       0.0000       0.0000       0.0000       0.0000       0.0000       0.0000                                                                                                    | 192.168.10.201              | L           | 0,0000                           | 0.0000   | 0.0000   | 0.0000     | 0.0000   | 0.0000   | 0.0000   | 0.0000               |  |   |
| 192: 183: 10.224       2-1       2-2       2-3       2-4       2-5       2-6       2-7       2-6         0.0000       0.0000       0.0000       0.0000       0.0000       0.0000       0.0000       0.0000         0.0000       0.0000       0.0000       0.0000       0.0000       0.0000       0.0000         0.0000       0.0000       0.0000       0.0000       0.0000       0.0000       0.0000         0.0000       0.0000       0.0000       0.0000       0.0000       0.0000       0.0000         0.0000       0.0000       0.0000       0.0000       0.0000       0.0000       0.0000         0.0000       0.0000       0.0000       0.0000       0.0000       0.0000       0.0000         0.0000       0.0000       0.0000       0.0000       0.0000       0.0000       0.0000         0.0000       0.0000       0.0000       0.0000       0.0000       0.0000       0.0000         0.0000       0.0000       0.0000       0.0000       0.0000       0.0000       0.0000         0.0000       0.0000       0.0000       0.0000       0.0000       0.0000       0.0000         0.0000       0.0000       0.0000                                                                                                    | 192.168.10.202              | 2           | 00:00:00                         | 00:00:00 | 00:00:00 | 00:00:00   | 00:00:00 | 00:00:00 | 00:00:00 | 00:00:00             |  |   |
| 0.0003       0.0000       0.0003       0.0000       -0.0024       -0.0034       -0.0027         0.0003       0.0000       0.0000       0.0000       0.0000       0.0000       0.0000         0.0000       0.0000       0.0000       0.0000       0.0000       0.0000       0.0000         0.0000       0.0000       0.0000       0.0000       0.0000       0.0000       0.0000         0.0000       0.0000       0.0000       0.0000       0.0000       0.0000       0.0000         0.0000       0.0000       0.0000       0.0000       0.0000       0.0000       0.0000         0.0000       0.0000       0.0000       0.0000       0.0000       0.0000       0.0000         0.0000       0.0000       0.0000       0.0000       0.0000       0.0000       0.0000         0.0000       0.0000       0.0000       0.0000       0.0000       0.0000       0.0000         0.0000       0.0000       0.0000       0.0000       0.0000       0.0000       0.0000         0.0000       0.0000       0.0000       0.0000       0.0000       0.0000       0.0000         0.0000       0.0000       0.0000       0.0000       0.0000 <td< td=""><td>192. 168. 10. 204</td><td>1</td><td>2-1</td><td>2-2 -</td><td>2-3 -</td><td>2-4 -</td><td>2-6 -</td><td>2-6 -</td><td>2-7</td><td>2-8 -</td><td></td><td></td></td<>                                                                                                    | 192. 168. 10. 204           | 1           | 2-1                              | 2-2 -    | 2-3 -    | 2-4 -      | 2-6 -    | 2-6 -    | 2-7      | 2-8 -                |  |   |
| 0.0000       0.0000       0.0000       0.0000       0.0000       0.0000         0.0000       0.0000       0.0000       0.0000       0.0000       0.0000       0.0000         0.0000       0.0000       0.0000       0.0000       0.0000       0.0000       0.0000         0.0000       0.0000       0.0000       0.0000       0.0000       0.0000       0.0000         0.0000       0.0000       0.0000       0.0000       0.0000       0.0000       0.0000         0.0000       0.0000       0.0000       0.0000       0.0000       0.0000       0.0000         0.0000       0.0000       0.0000       0.0000       0.0000       0.0000       0.0000         0.0000       0.0000       0.0000       0.0000       0.0000       0.0000       0.0000         0.0000       0.0000       0.0000       0.0000       0.0000       0.0000       0.0000         0.0000       0.0000       0.0000       0.0000       0.0000       0.0000       0.0000         0.0000       0.0000       0.0000       0.0000       0.0000       0.0000       0.0000         0.0000       0.0000       0.0000       0.0000       0.0000       0.0000       0.                                                                                                    |                             |             | 0,0002                           | 0.0000   | 0.0002   | 0.0000     | -0.0024  | -0.0042  | -0.0024  | -0.0027              |  |   |
| 0.0       0.0       0.0       0.0       0.0       0.0         0.0000       0.0000       0.0000       0.0000       0.0000       0.0000         0.0000       0.0000       0.0000       0.0000       0.0000       0.0000         0.0000       0.0000       0.0000       0.0000       0.0000       0.0000         0.0000       0.0000       0.0000       0.0000       0.0000       0.0000         0.0000       0.0000       0.0000       0.0000       0.0000       0.0000         0.0000       0.0000       0.0000       0.0000       0.0000       0.0000         0.0000       0.0000       0.0000       0.0000       0.0000       0.0000         0.0000       0.0000       0.0000       0.0000       0.0000       0.0000         0.0000       0.0000       0.0000       0.0000       0.0000       0.0000         0.0000       0.0000       0.0000       0.0000       0.0000       0.0000         0.0000       0.0000       0.0000       0.0000       0.0000       0.0000         0.0000       0.0000       0.0000       0.0000       0.0000       0.0000         0.0000       0.0000       0.0000       0.00                                                                                                    |                             |             | 0.0000                           | 0.0000   | 0.0000   | 0.0000     | 0.0000   | 0.0000   | 0.0000   | 0.0000               |  |   |
| $ \begin{array}{cccccccccccccccccccccccccccccccccccc$                                                                                                    |                             |             | 0.0                              | 0.0      | 0.0      | 0.0        | 0.0      | 0.0      | 0.0      | 0.0                  |  |   |
| 00.00.00       00.00.00       00.00.00       00.00.00       00.00.00       00.00.00       00.00.00         3-1       3-2       3-3       3-4       3-6       3-6       3-6         0.0000       0.0000       0.0000       0.0000       0.0000       0.0000       0.0000         0.0000       0.0000       0.0000       0.0000       0.0000       0.0000       0.0000         0.0000       0.0000       0.0000       0.0000       0.0000       0.0000       0.0000         0.0000       0.0000       0.0000       0.0000       0.0000       0.0000       0.0000         0.0000       0.0000       0.0000       0.0000       0.0000       0.0000       0.0000       0.0000         0.0000       0.0000       0.0000       0.0000       0.0000       0.0000       0.0000         0.0000       0.0000       0.0000       0.0000       0.0000       0.0000       0.0000         0.0000       0.0000       0.0000       0.0000       0.0000       0.0000       0.0000         0.0000       0.0000       0.0000       0.0000       0.0000       0.0000       0.0000         0.0000       0.0000       0.0000       0.0000       0.0000 <td></td> <td></td> <td>0.0000</td> <td>0.0000</td> <td>0.0000</td> <td>0.0000</td> <td>0.0000</td> <td>0.0000</td> <td>0.0000</td> <td>0.0000</td> <td></td> <td></td>                                                                                                    |                             |             | 0.0000                           | 0.0000   | 0.0000   | 0.0000     | 0.0000   | 0.0000   | 0.0000   | 0.0000               |  |   |
| $ \begin{array}{c ccccccccccccccccccccccccccccccccccc$                                                                                                    |                             |             | 00:00:00                         | 00:00:00 | 00:00:00 | 00:00:00   | 00:00:00 | 00:00:00 | 00:00:00 | 00:00:00             |  |   |
| 9-1       9-2       9-3       9-4       9-5       9-6       9-7       9-6         0.0000       0.0000       0.0000       0.0000       0.0000       0.0000       0.0000       0.0000         0.0000       0.0000       0.0000       0.0000       0.0000       0.0000       0.0000       0.0000         0.0000       0.0000       0.0000       0.0000       0.0000       0.0000       0.0000       0.0000         0.0000       0.0000       0.0000       0.0000       0.0000       0.0000       0.0000       0.0000       0.0000       0.0000       0.0000       0.0000       0.0000       0.0000       0.0000       0.0000       0.0000       0.0000       0.0000       0.0000       0.0000       0.0000       0.0000       0.0000       0.0000       0.0000       0.0000       0.0000       0.0000       0.0000       0.0000       0.0000       0.0000       0.0000       0.0000       0.0000       0.0000       0.0000       0.0000       0.0000       0.0000       0.0000       0.0000       0.0000       0.0000       0.0000       0.0000       0.0000       0.0000       0.0000       0.0000       0.0000       0.0000       0.0000       0.0000       0.0000       0.0000       0.000                                                                                                    |                             |             |                                  |          |          |            |          |          |          |                      |  |   |
| 0.0000       0.0000       0.0000       0.0000       0.0000       0.0000       0.0000         0.0000       0.0000       0.0000       0.0000       0.0000       0.0000       0.0000         0.0000       0.0000       0.0000       0.0000       0.0000       0.0000       0.0000         0.0000       0.0000       0.0000       0.0000       0.0000       0.0000       0.0000         0.0000       0.0000       0.0000       0.0000       0.0000       0.0000       0.0000         0.0000       0.0000       0.0000       0.0000       0.0000       0.0000       0.0000         0.0000       0.0000       0.0000       0.0000       0.0000       0.0000       0.0000         0.0000       0.0000       0.0000       0.0000       0.0000       0.0000       0.0000         0.0000       0.0000       0.0000       0.0000       0.0000       0.0000       0.0000         0.0000       0.0000       0.0000       0.0000       0.0000       0.0000       0.0000         0.0000       0.0000       0.0000       0.0000       0.0000       0.0000       0.0000         0.0000       0.0000       0.0000       0.0000       0.0000       0.                                                                                                    |                             | 1           | 3-1 -                            | 3-2 -    | 3-3      | 3-4        | 3-6 -    | 3-6 -    | 3-7      | - 3 <del>-</del> 8 - |  |   |
| $ \begin{array}{cccccccccccccccccccccccccccccccccccc$                                                                                                    |                             |             | 0.0009                           | 0.0009   | 0.0006   | -0.0006    | 0.0006   | 0.0006   | -0.0009  | -0.0006              |  |   |
| 0.00       0.000       0.000       0.000       0.000       0.000       0.000         00.000       00.000       00.000       00.000       00.000       00.000       00.000         00.000       00.000       00.000       00.000       00.000       00.000       00.000         00.000       00.000       00.000       00.000       00.000       00.000       00.000         00.000       0.0000       0.0000       0.0000       0.0000       0.0000       0.0000         00.000       0.0000       0.0000       0.0000       0.0000       0.0000       0.0000         0.0000       0.0000       0.0000       0.0000       0.0000       0.0000       0.0000         0.0000       0.0000       0.0000       0.0000       0.0000       0.0000       0.0000         0.0000       0.0000       0.0000       0.0000       0.0000       0.0000       0.0000         0.0000       0.0000       0.0000       0.0000       0.0000       0.0000       0.0000         0.0000       0.0000       0.0000       0.0000       0.0000       0.0000       0.0000         0.0000       0.0000       0.0000       0.0000       0.0000       0.0000 <td></td> <td></td> <td>0.0000</td> <td>0.0000</td> <td>0.0000</td> <td>0.0000</td> <td>0.0000</td> <td>0.0000</td> <td>0.0000</td> <td>0.0000</td> <td></td> <td></td>                                                                                                    |                             |             | 0.0000                           | 0.0000   | 0.0000   | 0.0000     | 0.0000   | 0.0000   | 0.0000   | 0.0000               |  |   |
| 0:0:0:0:0       0:0:0:0       0:0:0:0       0:0:0:0       0:0:0:0       0:0:0:0       0:0:0:0         0:0:0:0:0       0:0:0:0       0:0:0:0       0:0:0:0       0:0:0:0       0:0:0:0       0:0:0:0       0:0:0:0         4:1       4:2       4:3       4:4       4:5       4:6       -       4:6       -         -0.0015       0.0000       0.0000       0.0000       0.0000       0.0000       0.0001       0.0001         0.0000       0.0000       0.0000       0.0000       0.0000       0.0000       0.0000         0.0000       0.0000       0.0000       0.0000       0.0000       0.0000       0.0000         0.0000       0.0000       0.0000       0.0000       0.0000       0.0000       0.0000         0.0000       0.0000       0.0000       0.0000       0.0000       0.0000       0.0000         0.0000       0.0000       0.0000       0.0000       0.0000       0.0000       0.0000         0.0000       0.0000       0.0000       0.0000       0.0000       0.0000       0.0000         0.0000       0.0000       0.0000       0.0000       0.0000       0.0000       0.0000         0.0000       0.0000                                                                                                    |                             |             | 0.0                              | 0.0      | 0.0      | 0.0        | 0.00     | 0.0      | 0.0      | 0.00                 |  |   |
| 00.00.00       00.00.00       00.00.00       00.00.00       00.00.00       00.00.00       00.00.00         4-1       4-2       4-3       4-5       4-6       4-6       4-6         -0.0015       0.0006       0.0000       0.0000       0.0003       0.0003       0.0003         0.0005       0.0006       0.0000       0.0000       0.0000       0.0003       0.0003         0.0005       0.0000       0.0000       0.0000       0.0000       0.0000       0.0003         0.0000       0.0000       0.0000       0.0000       0.0000       0.0000       0.0000         0.0000       0.0000       0.0000       0.0000       0.0000       0.0000       0.0000       0.0000         0.0000       0.0000       0.0000       0.0000       0.0000       0.0000       0.0000         0.0000       0.0000       0.0000       0.0000       0.0000       0.0000       0.0000         0.0000       0.0000       0.0000       0.0000       0.0000       0.0000       0.0000         0.0000       0.0000       0.0000       0.0000       0.0000       0.0000       0.0000                                                                                                    |                             |             | 00:00:00                         | 00:00:00 | 00:00:00 | 00:00:00   | 00:00:00 | 00:00:00 | 00:00:00 | 00:00:00             |  |   |
| 4-1       4-2       4-3       4-5       4-6       4-7       4-6         -0.0015       0.0006       0.0002       0.0009       0.0000       0.0000       0.0000         0.0000       0.0000       0.0000       0.0000       0.0000       0.0000       0.0000         0.0000       0.0000       0.0000       0.0000       0.0000       0.0000       0.0000         0.0000       0.0000       0.0000       0.0000       0.0000       0.0000       0.0000         0.0000       0.0000       0.0000       0.0000       0.0000       0.0000       0.0000         0.0000       0.0000       0.0000       0.0000       0.0000       0.0000       0.0000         0.0000       0.0000       0.0000       0.0000       0.0000       0.0000       0.0000         0.0000       0.0000       0.0000       0.0000       0.0000       0.0000       0.0000         0.0000       0.0000       0.0000       0.0000       0.0000       0.0000       0.0000         0.0001       -0.0021       -0.0027       0.0003       -0.0003       0.0000       0.0000         0.0000       0.0000       0.0000       0.0000       0.0000       0.0000       <                                                                                                    |                             |             | 00:00:00                         | 00:00:00 | 00:00:00 | 00:00:00   | 00:00:00 | 00:00:00 | 00:00:00 | 00:00:00             |  |   |
| -0.0015       0.0006       0.0112       0.0009       0.0009       -0.0037       -0.0031         0.0000       0.0000       0.0000       0.0000       0.0000       0.0000       0.0000         0.0000       0.0000       0.0000       0.0000       0.0000       0.0000       0.0000         0.0000       0.0000       0.0000       0.0000       0.0000       0.0000       0.0000         0.0000       0.0000       0.0000       0.0000       0.0000       0.0000       0.0000         0.0000       0.0000       0.0000       0.0000       0.0000       0.0000       0.0000         0.0000       0.0000       0.0000       0.0000       0.0000       0.0000       0.0000         0.0000       0.0000       0.0000       0.0000       0.0000       0.0000       0.0000         0.0001       0.0001       0.0001       0.0000       0.0000       0.0000       0.0000         0.0001       -0.0018       -0.0021       -0.0023       -0.0003       0.0000       0.0000         0.0000       0.0000       0.0000       0.0000       0.0000       0.0000       0.0000                                                                                                    |                             |             | 4-1                              | 4-2      | 4-3      | - 4-4 -    | 4-5      | 4-6      | 4-7      | 4-8 -                |  |   |
| 0.0000 0.00000 0.0000 0.0000 0.0000 0.0000 0.0000 0.0000 0.0000 0.0000 0.0000 0                                                                                                    |                             |             | -0.0015                          | 0.0006   | 0.0012   | 0.0009     | 0.0009   | -0.0018  | -0.0037  | -0.0031              |  |   |
| 0.0       0.0       0.0       0.0       0.0       0.0       0.0       0.0         0.0       0.000       0.0000       0.0000       0.0000       0.0000       0.0000       0.0000       0.0000         0.0000       0.0000       0.0000       0.0000       0.0000       0.0000       0.0000       0.0000       0.0000         0.0000       0.0000       00.0000       00.0000       00.0000       00.0000       00.0000       00.0000         0.0001       00.0000       00.0000       00.0000       00.0000       00.0000       00.0000         -5-1       -5-3       -5-4       -5-6       -5-6       -5-6       -         -0.0011       -0.0021       -0.0027       0.0003       -0.0003       0.0000       -0.0003         0.0000       0.0000       0.0000       0.0000       0.0000       -0.0003       -0.0003                                                                                                    |                             |             | 0.0000                           | 0.0000   | 0.0000   | 0.0000     | 0.0000   | 0.0000   | 0.0000   | 0.0000               |  |   |
| 0:0000     0:0000     0:0000     0:0000     0:0000     0:0000     0:0000       0:00000     00:00000     00:00000     00:00000     00:00000     00:00000     00:00000       0:00000     00:00000     00:00000     00:00000     00:00000     00:00000     00:00000       -5-1     -5-3     -5-4     -5-6     -5-7     -5-6       -0.0021     -0.0021     -0.0027     0.0003     0.0000     0.0000       0.0000     0.0000     0.0000     0.0000     0.0000                                                                                                    |                             |             | 0.0                              | 0.0      | 0.0      | 0.0        | 0.0      | 0.0      | 0.0      | 0.0                  |  |   |
| 00:00:00<br><b>5-7</b><br><b>-6</b><br>00:021<br><b>-0</b><br>00:00<br><b>-0</b><br>00:00<br><b>-0</b><br>00:00<br><b>-0</b><br>00:00<br><b>-0</b><br>00:00<br><b>-0</b><br>00:00<br><b>-0</b><br><b>-0</b><br>00:00<br><b>-0</b><br><b>-0</b> |                             |             | 0.0000                           | 0.0000   | 0.0000   | 0.0000     | 0.0000   | 0.0000   | 0.0000   | 0.0000               |  |   |
| -5-7 - 5-8 -<br>-0.0021 -0.0021 -0.0027 0.0003 -0.0003 0.0000 -0.0003<br>0.0000 0.0000 0.0000 0.0000 0.0000 0.0000 0.0000 0.0000                                                                                                    |                             |             | 00:00:00                         | 00:00:00 | 00:00:00 | 00:00:00   | 00:00:00 | 00:00:00 | 00:00:00 | 00:00:00             |  |   |
| -0.0021 -0.0018 -0.0021 -0.0027 0.0003 -0.0003 0.0000 -0.0003 0.0000 -0.0003                                                                                                    |                             |             | 5-1                              | 6-2      | 6-3      | 6-4        | 6-6      | 5-6      | 6-7      | 5-8                  |  |   |
| 0.0000 0.0000 0.0000 0.0000 0.0000 0.0000 0.0000                                                                                                    |                             |             | -0.0021                          | -0.0018  | -0.0021  | -0.0027    | 0.0003   | -0.0003  | 0.0000   | -0.0003              |  |   |
|                                                                                                    |                             |             | 0.0000                           | 0.0000   | 0.0000   | 0.0000     | 0.0000   | 0.0000   | 0.0000   | 0.0000               |  |   |
|                                                                                                    |                             |             | 0.0                              | 0.0      | 0.0      | 0.0        | 0.0      | 0.0      | 0.0      | 0.0                  |  |   |

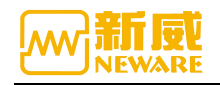

For functions that cannot be operated in the right-click menu, if the mouse stops in the corresponding position, the corresponding reason prompt will pop up.

Right click menu can be set on the system configuration interface to display, and users can screen unused functions according to the actual situation, as shown in the figure below:

| e Language Set                    | User Tool Help                                                                                                    | jystem settings                                                                                                |                                                                                                    | ^  |
|-----------------------------------|----------------------------------------------------------------------------------------------------|----------------------------------------------------------------------------------------------------|----------------------------------------------------------------------------------------------------|----|
| rice List ♥<br>♥ 127.0.0.1<br>▶ 1 | Charge 1<br>1-1 1-1<br>Rest<br>2.5000 V<br>0.0000 Å<br>0.0000 Å<br>0 | Start Mode<br>Barcode<br>Jata Download<br>Feal-proofing<br>Step editor<br>Display Settings<br>Upgrade settings | Display Settings<br>Display Device Type(STSSO BTS81 BTSV)<br>Kide real devices (saly display unger sap)<br>Display all chals under the selected server<br>Displayed in the taxbber when minimized<br>View Settings | ^¥ |
|                                   | Finished<br>2.5000 V<br>¥                                                                                                    |                                                                                                    | Salest     Type       Image: Large Icon     Image: Saall Icon       Image: List     Image: Saall Icon       Image: Grading     Image: Saall Icon                                                                   |    |
|                                   | Finished<br>2.5000 V                                                                                                    |                                                                                                    | Z Matek                                                                                                    |    |
|                                   | Ø 🤊 <sup>4-1</sup>                                                                                                    |                                                                                                    | Number of Chals Per Row: 16<br>Display use when clicking jigs                                                                                                    |    |
|                                   | 2.5000 V                                                                                                    |                                                                                                    | Display a split line every chals<br>Right Click Mean Function                                                                                                    |    |
|                                   |                                                                                                    |                                                                                                    | Select Type Shortout Key A                                                                                                    | ~  |

# 3. 14. 1. Single Start/Stop

Select the channel to be operated  $\rightarrow$  right-click  $\rightarrow$  "Single start";

Under the "Start" interface (as shown in the figure below), work steps, recording conditions, security protection and other information can be set.

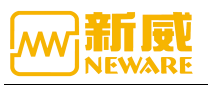

| BTS Client 8.0.0.416(202 | 0.01.0 | I7)(R3)                 |              |           |                        |            |                  |                                   |                  |       | = 1    | 5 X    |
|--------------------------|--------|-------------------------|--------------|-----------|------------------------|------------|------------------|-----------------------------------|------------------|-------|--------|--------|
| File Language Set U      | Jser   | Tool Help<br>Start Test |              |           |                        |            |                  |                                   |                  | _     |        |        |
| Device List 🛛 🛱          |        |                         |              |           | 4.                     |            |                  |                                   | 2.               |       |        | •      |
|                          | 0      | Step Management 4       | Step ID      | Step Name | Step Time(hh:nm:ss:ms) | Voltage(V) | Cu ^             | Main Chnl                         | 4                | L.    |        |        |
| 1.choose the channel     |        | D:\Program Files 🚔      |              |           |                        |            |                  | Record                            |                  |       |        |        |
| 3.single start           | 2      | test v + × ۞            |              |           |                        |            |                  | Time                              | 30 s             |       |        |        |
|                          |        | Step File List          |              |           |                        |            |                  | Voltage                           | v                |       |        |        |
|                          | 09     |                         |              |           |                        |            |                  | Current                           | A                |       |        |        |
|                          |        | З.                      |              |           |                        |            |                  | Protection settings<br>Volt.Lower | v                |       |        |        |
|                          | 2      |                         |              |           |                        |            |                  | Volt. Upper                       | v                |       |        |        |
|                          |        |                         |              |           |                        |            |                  | Curr. Lower                       | A                |       |        |        |
|                          | •      |                         |              |           |                        |            |                  | Curr. Upper                       | A                |       |        |        |
|                          |        |                         |              |           |                        |            |                  | Cap. Upper                        | Ah               |       |        |        |
|                          | 2      |                         |              |           | -                      |            |                  | Delay Time                        | s                |       |        |        |
|                          |        |                         |              |           |                        |            |                  |                                   |                  |       |        |        |
|                          |        |                         |              |           |                        |            |                  |                                   |                  |       |        |        |
|                          | QA     |                         |              |           |                        |            |                  |                                   |                  |       |        |        |
|                          |        |                         |              |           |                        |            |                  |                                   |                  |       |        |        |
|                          | 2      | 6.                      |              |           |                        |            | ~                | 7                                 |                  | 7     |        |        |
|                          |        | St Bar.   Ba.   DBC     | ۲            |           |                        |            | >                | Main Max Aux T                    | emperat…   Other | 9     |        |        |
|                          |        | Creator                 | P/N          |           | Active Material        | ng         | ✓ A <sup>1</sup> | utomatic backup Start S           | tep ID 1 🌻       |       |        |        |
|                          |        | Remark                  |              |           |                        | 8.         |                  | 9. 10.                            | Start            |       |        |        |
| Present His 4 h          |        |                         |              |           |                        |            |                  |                                   |                  |       |        |        |
|                          | Cur    | rent login user:admin S | elect 1 chai | nnel(s)   |                        |            |                  |                                   |                  | e 💿 🛧 | Line 🖪 | ⊕ 1009 |

- 1.New,open up,save,save as
- 2. New, open up, save, save as
- 3. Working step management interface
- 4.Working step editing area
- 5.Conditions setting area

6.working step management, code bar management, back-up managementDBC switch

- 7.Switch to the condition setting interface
- 8.Basic information
- 9.Automatic back-up
- 10. The initial work step input for operation

The barcode management interface loads the barcode as follows:

Select the channel requiring input of barcode to start  $\rightarrow$  right click  $\rightarrow$  "Single Start" Click the barcode management interface to input the barcode, as shown in the figure below:

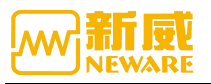

| BTS Client 8.0.0.416(202             | 20.01. | 07)(R3)                             |             |           |                        |            |             |                                            |          |             | ð X                                                                                                    |
|--------------------------------------|--------|-------------------------------------|-------------|-----------|------------------------|------------|-------------|--------------------------------------------|----------|-------------|----------------------------------------------------------------------------------------------------|
| File Language Set U<br>Device List 4 | User   | Tool Help<br>Start Test             |             |           |                        |            |             | Ξ                                          |          |             | •                                                                                                    |
| ▼ 127.0.0.1                          | 0      | Barcode Management 4<br>Select Chnl | Step ID     | Step Name | Step Time(hh:nm:ss:ms) | Voltage(V) | Cua ^       | Main Chnl<br>Record                        | 4        |             |                                                                                                    |
| "single start"                       | 1      | 1-1-1                               |             |           |                        |            |             | Tine 30                                    | 1        |             |                                                                                                    |
|                                      | 04     |                                     |             |           |                        |            |             | Voltage Current                            | A N      |             |                                                                                                    |
|                                      |        |                                     |             |           |                        |            |             | Volt. Lower                                | v        |             |                                                                                                    |
|                                      |        |                                     |             |           |                        |            |             | Volt. Upper Curr. Lower                    | A        |             |                                                                                                    |
|                                      | 0      |                                     |             |           |                        |            |             | Curr. Upper Cap. Upper                     | A<br>Ah  |             |                                                                                                    |
|                                      | 1      |                                     |             |           |                        |            |             | Delay Time                                 | 5        |             |                                                                                                    |
|                                      | 0      |                                     |             |           |                        |            | _           |                                            |          |             |                                                                                                    |
|                                      | 3      | < > > St                            | ¢           |           |                        |            |             | Main*** Aux***   Aux***   Temperat***      | Other    |             |                                                                                                    |
|                                      |        | Creator<br>Remark                   | P/N         |           | Active Material        | ng         | <b>⊠</b> A, | utomatic backup – Start Step ID 1<br>– Str | ÷<br>art |             |                                                                                                    |
| 🎦 Present 🍠 His 4 🕨                  | Cu     | rent login user:admin S             | elect 1 cha | nnel(s)   |                        |            |             |                                            | 0        | <u>+</u> () | ① 1009     ③     ①     ①     ①     ①     ①     ①     ①     ①     ①     ①     ①     ①     ①     ①     ①     ①     ①     ①     ①     ①     ①     ①     ①     ①     ①     ①     ①     ①     ①     ①     ①     ①     ①     ①     ①     ①     ①     ①     ①     ①     ①     ①     ①     ①     ①     ①     ①     ①     ①     ①     ①     ①     ①     ①     ①     ①     ①     ①     ①     ①     ①     ①     ①     ①     ①     ①     ①     ①     ①     ①     ①     ①     ①     ①     ①     ①     ①     ①     ①     ①     ①     ①     ①     ①     ①     ①     ①     ①     ①     ①     ①     ①     ①     ①     ①     ①     ①     ①     ①     ①     ①     ①     ①     ①     ①     ①     ①     ①     ①     ①     ①     ①     ①     ①     ①     ①     ①     ①     ①     ①     ①     ①     ①     ①     ①     ①     ①     ①     ①     ①     ①     ①     ①     ①     ①      ①      ①      ①      ①      ①      ①      ①      ①      ①      ①      ①      ①      ①      ①      ①      ①      ①      ①      ①      ①      ①      ①      ①      ①      ①      ①      ①      ①      ①      ①      ①      ①      ①      ①      ①      ①      ①      ①      ①      ①      ①      ①      ①      ①      ①      ①      ①      ①      ①      ①      ①      ①      ①      ①      ①      ①      ①      ①      ①      ①      ①      ①      ①      ①      ①      ①      ①      ①      ①      ①      ①      ①      ①      ①      ①      ①      ①      ①      ①      ①      ①      ①      ①      ①      ①      ①      ①      ①      ①      ①      ①      ①      ①      ①      ①      ①      ①      ①      ①      ①      ①      ①      ①      ①      ①      ①      ①      ①      ①      ①      ①      ①      ①      ①      ①      ①      ①      ①      ①      ①      ①      ①      ①      ①      ①      ①      ①      ①      ①      ①      ①      ①      ①      ①      ①      ①      ①      ①      ①      ①      ①      ①      ①      ①      ①      ①      ①      ①      ①      ①      ①      ①      ①      ①      ①      ①      ①      ①      ①      ①      ①      ①      ①      ①      ①      ①      ①      ①      ①      ①      ①      ①      ① |

条码管理界面

Back up setting interface

Operation method:

Select the channel to be tested  $\rightarrow$  right click  $\rightarrow$  "single start"  $\rightarrow$  "automatic backup" Check the box of automatic backup to start directly, as shown in the figure below:

| 🖂 Start Test         |         |           |                        |            |      |                         | =         |     | ×  |
|----------------------|---------|-----------|------------------------|------------|------|-------------------------|-----------|-----|----|
|                      |         |           |                        |            |      |                         |           |     |    |
| Backup settings 4    | Step ID | Step Name | Step Time(hh:mm:ss:ms) | Voltage(V) | Cu ^ | Main Chnl               |           |     | đ  |
| Backup dir D:\Pr     |         |           |                        |            |      | Record                  |           |     |    |
| Remote Dir           |         |           |                        |            |      | Time                    | 30        | s   |    |
| File Name            | -       |           | <u>-</u>               |            |      | Voltage                 |           | ٧   |    |
| Default              |         |           |                        |            |      | Current                 |           | A   |    |
| 🔿 Barcode 🔿 Bato     |         |           |                        |            |      | Protection settings     |           |     |    |
| O Custom             |         |           |                        |            |      | Volt. Lower             |           | v   |    |
| If there is a dupl   |         |           |                        |            |      | Volt. Upper             |           | ۷   |    |
| automatically add    |         |           |                        |            |      | Curr. Lower             |           | A   |    |
| 🗌 Is Create Folder B |         |           |                        |            |      | Curr. Upper             |           | A   |    |
| File Format          |         | -<br>     |                        |            |      | Cap. Upper              |           | Ah  |    |
| INDA                 |         |           |                        |            |      | Delay Time              |           | s   |    |
| ○ EXCEL              |         |           |                        |            |      |                         |           |     |    |
| Backup Type          | -       |           |                        |            | -    |                         |           |     |    |
| Scheduled backup,    |         |           | -                      |            |      |                         |           |     |    |
| 🗹 Idle backup        |         |           | -                      |            |      |                         |           |     |    |
| 🗹 All steps complete |         |           |                        |            |      |                         |           |     |    |
| St   Bar Ba DBC      | <       |           |                        |            | > v  | Main   Aux   Aux   Te   | mperat*** | 0th | er |
| Creator              | P/N     |           | Active Material        | mg         | - A: | utomatic backup Start S | tep ID 1  | }   | ÷  |
| Remark               |         |           |                        |            |      |                         | St        | art |    |

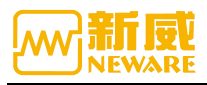

When we want to reset the work steps of one or several channels, we will stop the running of the channel. The operation is as follows:

Select a single or several channels  $\rightarrow$  right-click  $\rightarrow$  "single Stop".

At this point, the corresponding channel is to stop the work step manually and enter the stop state.

| 🔤 BTS Client 8.0.0.416(202 | 0.01.07)(R3)            |                                                 |                         |                                       |                      |                            |                        |                          | -     | - 0 | ×      |
|----------------------------|-------------------------|-------------------------------------------------|-------------------------|---------------------------------------|----------------------|----------------------------|------------------------|--------------------------|-------|-----|--------|
| File Language Set U        | lser Tool               | Help                                            |                         |                                       |                      |                            |                        |                          |       |     |        |
| Device List 9              | Che                     | Single Start(S)                                 | Protec                  | ted Stopped                           | Finished             | Offline                    |                        |                          |       |     | •      |
| ▼ 127.0.0.1<br>► 1         | 0 1                     | Single Stop(P) All Start(Q) Cannot stop         | 1-3                     | ♥ 1-4                                 | ✓ <sup>1-6</sup>     | Ø <sup>1-6</sup>           | O 1-7                  | • 1-6                    |       |     |        |
| right click                | Fin<br>2.50             | Unit Start<br>All Stop(T)                       | Finished<br>2.5000 V    | Finished<br>2.5000 V                  | Finished<br>2.5000 V | Finished<br>2.5000 V       | Fini shed<br>2. 5000 V | Finished<br>2.5000 V     |       |     |        |
|                            |                         | Schedule pause                                  |                         |                                       |                      | a a                        | · ·                    |                          |       |     |        |
|                            | <b>⊘</b> ₽ <sup>2</sup> | Free Parallel                                   | <b>9</b> <sup>2-3</sup> | Ø₽ <sup>2-4</sup>                     | Ø₽ <sup>2-6</sup>    | Ø₽ <sup>2-6</sup>          | Ø₽ <sup>2-7</sup>      | Ø₽ <sup>2-8</sup>        |       |     |        |
|                            | Fin<br>2.50             | Chamber is set<br>Remove Chamber<br>Continue(Q) | Finished<br>2.5000 V    | Finished<br>2.5000 V                  | Finished<br>2.5000 V | Finished<br>2.5000 V       | Finished<br>2.5000 V   | Finished<br>2.5000 V     |       |     |        |
|                            | 3                       | Jump(J)<br>Move(K)                              | - 3-3                   | 3-4                                   | 3-5                  | a a                        | 3-7                    | 3-8                      |       |     |        |
|                            | Fin                     | Reset Step                                      | Finished                | Finished                              | Finished             | Finished                   | Finished               | Finished                 |       |     |        |
|                            | 2.50                    | Copy Steps(W)                                   | 2.5000 V                | 2.5000 V                              | 2.5000 V             | 2.5000 V                   | 2.5000 V               | 2.5000 V                 |       |     |        |
|                            |                         | Channel unlock                                  | 4-3<br>•                | • • • • • • • • • • • • • • • • • • • | Ø <b>9</b> 4-6       | • • •<br>⊘∲ <sup>4-6</sup> |                        | ¥ ¥<br>€∳ <sup>4-6</sup> |       |     |        |
|                            | Fin                     | Reset Alarm(R) Reset Map(M)                     | Finished                | Finished                              | Finished             | Finished                   | Finished               | Finished                 |       |     |        |
|                            | 2.50                    | Chnl Info(I)<br>Clear Flag(L)                   | 1 2.5000 V              | 2.5000 V                              | 2.5000 V             | 2.5000 V                   | 2.5000 V               | 2.5000 V                 |       |     |        |
|                            |                         | Save As                                         |                         |                                       | ,                    |                            |                        |                          |       |     |        |
|                            |                         | Unit Settings (U)                               |                         |                                       |                      |                            |                        |                          |       |     |        |
|                            |                         | View Log                                        |                         |                                       |                      |                            |                        |                          |       |     |        |
| 🎦 Present 🎺 His d 🕨        | Currer                  | View Data(D)                                    | channel(s)              |                                       |                      |                            |                        |                          | 👱 🗠 🧟 | ۵ 🕲 | € 100% |

# 3. 14. 2. DBC Function

1.Get the original data through CAN module

2.The DBC file can be loaded/saved/echoed/executed/edited.

| BTS Client 8.0.0.416(20                                                                                                    | 20.03.05)(R3) -                                                                                                    |            | ×    |
|----------------------------------------------------------------------------------------------------|----------------------------------------------------------------------------------------------------|------------|------|
|                                                                                                    | - 上兵 帝朝<br>- <b>方电</b>                                                                                                    |            | •    |
| <ul> <li>▼ 127.0.0.1</li> <li>▶ 1</li> <li>▶ 小明的设备</li> <li>▶ 63</li> <li>▶ 192.168.10.201</li> <li>▶ 192.168.10.202</li> <li>▶ 192.168.10.204</li> </ul> | 1-1         1-2         1-3         1-3         1-4         1-4         1-5         1-1         1-6         1-1         1-7         1-1         1-6         1-1           検査<br>0.0173         協査<br>0.0074         株式<br>0.0000 Å         1-0         1-1         1-6         1-1         1-6         1-1         1-7         1-1         1-6         1-1           検査<br>0.0074         0.0000 Å         0.0000 Å         0.000 Å         0.000 Å |            |      |
| 1.                                                                                                    | VI-0.0         T1355.         VI-0.0         T1355.         VI-0.0         T1355.         VI-0.0         T1355.           Defrag         06         EDTam         06         EDTam         00         EDTam         00         EDTam                                                                                           |            |      |
|                                                                                                    |                                                                                                    |            |      |
|                                                                                                    |                                                                                                    |            |      |
| 📄 当前 🥑 历史                                                                                                    | Welcome to http://www.neware.com.nd/Te/1800-830-8866 当前等录用户:admin                                                                                                    | <b>•</b> • | 100% |

Here you can see the DBC signal data carried in the boot channel.

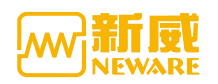

| 康           | 自动测试         | t single         | start    |              | #87單 /04的 /26/14                | 名中                | 2006 B                            |      |          | = □ >      | <         |
|-------------|--------------|------------------|----------|--------------|---------------------------------|-------------------|-----------------------------------|------|----------|------------|-----------|
| 127.0.0.1   | 000          |                  | 🔤 DBC§   | 開器           | C:\Users\neware\Desktop\MSRS_C  | AN_EL_BBG_MESSAGE | LIST_V6_OFFICIAL_04.07.2018_LNRC. | dbc  |          | -          |           |
| ▶ 小明的设      | DBC          |                  | DB       | 6            | 72                              |                   |                                   |      |          |            |           |
| <b>b</b> 63 | 日录           | C:\llsars\navar  | 席号       | 选择           | 消息列表                            | 消息 ID             | 信号名                               | 帧类型  | 帧格式      | 变化比例       | 偏移星 ^     |
| 192.168.10. | 口水           | c. (oser s (neve | 0        |              | BCB_R01                         | 1067              | BCBT emp                          | 标准帧  | 数据帧      | 1.000000   | 0.0000    |
| 192.168.10. | 文件名          | MSRS_CAN_EL_BE   | 1        |              | BCB_R01                         | 1067              | DomesticNetworkState              | 标准帧  | 数据帧      | 1.000000   | 0.0000(   |
| 1.          | <b>DBC</b> 编 | 辑                | 2        |              | BCB_RO1                         | 1067              | BCBPowerMains                     | 标准帧  | 数据帧      | 100.000000 | 0.0000(   |
|             | 消息列          | 実 消息             | 3        |              | BCB_RO1                         | 1067              | BCBLoadState                      | 标准帧  | 数据帧      | 1.000000   | 0.0000(   |
|             | BCB RC       | 1067             | 4        |              | BCB_R01                         | 1067              | BCB_RefuseToSleep                 | 标准帧  | 数据帧      | 1.000000   | 0.0000(   |
|             | BCB RC       | 01 1067          | 5        |              | BCB_R01 3.                      | 1067              | BCBWaterTenp                      | 标准帧  | 数据帧      | 1.000000   | 0.0000(   |
|             | BCB RC       | 01 1067          | 6        | $\square$    | BCB_R01                         | 1067              | ChargingPlugs_Status              | 标准帧  | 数据帧      | 1.000000   | 0.00000   |
|             | BCB BC       | 1067             | 7        | $\checkmark$ | BCB_R01                         | 1067              | JB2AvailableChargingPower         | 标准帧  | 数据帧      | 0.100000   | 0.0000(   |
|             | BCB BC       | 1067             | 8        | $\checkmark$ | BCB_R01                         | 1067              | ChargerFault_Type                 | 标准帧  | 数据帧      | 1.000000   | 0.0000(   |
|             | BCB BC       | 1 1067           | 9        |              | BCB RO1                         | 1067              | AC InstantLineCurrent             | 标准帧  | 数据帧      | 0.100000   | 0.0000(   |
|             | BCB RC       | 1067             | 10       |              | BCB_R02                         | 1091              | DCCHG_relaysStatus                | 标准帧  | 数据帧      | 1.000000   | 0.0000(   |
|             | DCD_NC       | 1067             | 11       |              | BCB_R02                         | 1091              | DCCHG_relaysStatus_CRC            | 标准帧  | 数据帧      | 1.000000   | 0.00000   |
|             | DCD_NC       | 1067             | 12       |              | BCB_RO2                         | 1091              | DCCHG_relaysStatus_Clock          | 标准帧  | 数据帧      | 1.000000   | 0.0000(   |
|             | DCD_NC       | 1067             | 13       |              | BCB_R02                         | 1091              | CC2_State                         | 标准帧  | 数据帧      | 1.000000   | 0.00000   |
|             | DCD_N        | 1067             | 14       |              | BCB_RO2                         | 1091              | ChargerFault_TypeDC               | 标准帧  | 数据帧      | 1.000000   | 0.0000    |
|             |              |                  | 15       |              | BCM_VERLOG                      | 1280              | SLockValueControl                 | 标:准帧 | 数据响      | 1.000000   | 0.00000   |
|             |              |                  | 16       |              | BCM_VERLOG                      | 1280              | SoftwareLockValue                 | 标准帧  | 数据帧      | 1.000000   | 0.00000   |
|             | <            |                  | 17       |              | BMS_R11                         | 1408              | HVB_CellO1Voltage                 | 标:准帧 | 数据响      | 0.001000   | 2.0000( 🗸 |
|             | 工步管理         | 条码管理   备(        | <        |              |                                 |                   |                                   |      |          |            | >         |
|             | eize 🐇       |                  | 2.<br>日录 | C:\Use       | rs\neware\Desktop\MSRS CAN EL B | BG MESSAGE LIST V | 5 OFFICIAL 04.07.                 | 4.   | CANNER 1 |            | 确定        |
|             |              | 余崎官堆   省1        | 2.       | : \llse      | rs\neware\Deskton\WSBS_CAN_EL_B | BG MESSAGE LIST V | S OFFETCTAL 04 07                 | 4.   | CANTER 1 | 1          | 确定        |

- 1. Click "DBC editor" to enter the DBC editor interface
- 2. Load the DBC file
- 3. Check the needed signal
- 4. Enter the CNA interface and click OK

- 12 
 # :mn:ss:ms)
 电压(V)
 电流(A)
 截止电流(A)
 容量(mAh)
 2.
 其他
 ^ │主通道 ņ 1个记录条件 × 30 s y A y BCB\_R01 1067 4. ν BCB R01 1, 1067 A BCB\_R01 1067 Å BCB\_R01 1067 nAh BCB\_R01 1067 BCB\_R01 1067 5 BCB R01 1067 BCB\_R01 1067 BCB\_R01 1067 < 工步管理|条码管理|备份设置 通2 | 温箱 | 其他 | 1 创建者 电 启动 备注 应用到所有搁置工步 • 确定取消 📄 当前 🥑 历史 当前登录用户:admin 选择8个通道 r 🙆 址 🕼 💿 🕢 100%

Set the DBC conditional expression

1. Select the DBC signal through DBC editing

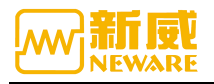

2. Double-click "other" to enter the condition setting

3. Select DBC

4. Select the DBC information name and signal name to compare and set the symbol and comparison values

5. Click OK

### **DBC Editing Function**

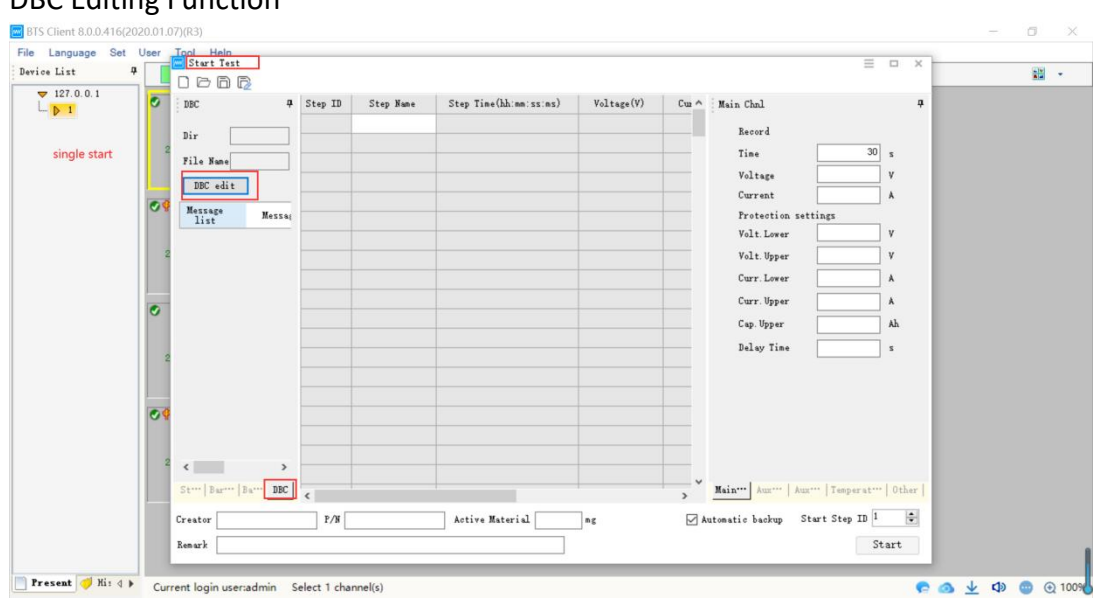

| Message list | Message ID    | Signal name | Type   | Format  | Factor | Offset |
|--------------|---------------|-------------|--------|---------|--------|--------|
| right click  | . Weizrige Th | ⇒tgas. name | : 20be | 2 OTTAL | 140107 | UTISET |
|              |               |             |        |         |        |        |

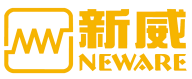

|            |       |              |      |        |      | Add     | - |
|------------|-------|--------------|------|--------|------|---------|---|
| Message ID | 0     |              |      |        |      |         |   |
| Туре       | Stan  | dard frame 🗸 |      | Format | Date | a frame | ~ |
| DLC :      | 0     |              |      |        |      |         |   |
| sender     | Vecto | or_XXX       |      |        |      |         | ~ |
| Comment    |       |              |      |        |      |         | 0 |
| Message    | Name  | Message ID   | Туре | Format | DLC  | sender  |   |
|            |       |              |      |        |      |         |   |
|            |       |              |      |        |      |         |   |
|            |       |              |      |        |      |         |   |
|            |       |              |      |        |      |         |   |
|            |       |              |      |        |      |         |   |

- 1. Click the DBC editor when editing the work step
- 2. Right-click to add the DBC editor interface
- 3.DBC editing interface

Message editing

Enter the message name and click the Add button for the information ID Note: The message name, information ID must be filled, and cannot exist the same, others according to the protocol to edit.

The following is the message editing interface:

|            |            |           |            |           | Add • |
|------------|------------|-----------|------------|-----------|-------|
| Message ID | 0          |           |            |           |       |
| Туре       | Standard f | rame 🗸    | Format     | Data fran | ie v  |
| DLC:       | 0          |           |            |           |       |
| sender     | Vector_XX  | X         |            |           | ~     |
| Comment    |            |           |            |           | ~     |
|            |            |           |            |           | ~     |
| Message    | Name Mess  | age ID Ty | /pe Format | DLC se    | nder  |
|            |            |           |            |           |       |
|            |            |           |            |           |       |
|            |            |           |            |           |       |
|            |            |           |            |           |       |
|            |            |           |            |           |       |

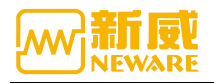

#### Signal editing

The edit signal must have a message otherwise it cannot be edited (a message carries multiple signals)

Note: If the signal name is blank, it must be filled in. Others are edited according to the protocol.

Layout

The interface layout is determined by the signal starting bit and bit width. As shown in the figure below, the signal starting bit is 1 and the bit width is 4.

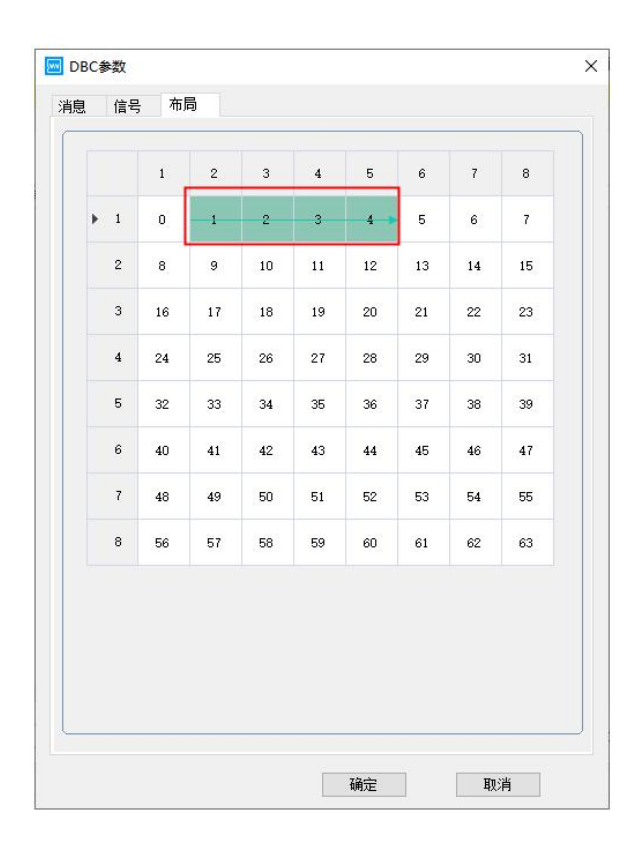

# 3.14.3. Unit Start

When we want to start all the channels available on a certain layer, the operation is as follows:

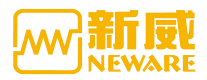

| rcode          | Right Click M | lenu Function          |              |   |  |
|----------------|---------------|------------------------|--------------|---|--|
| ta Download    |               |                        |              |   |  |
| ol-proofing    | Select        | Туре                   | Shortcut Key | ^ |  |
| ep editor      |               | Mes start              |              |   |  |
| splay Settings |               | Single Start           | Ctrl+S       |   |  |
| grade settings |               | Loop start             |              |   |  |
|                |               | Single Stop            | Ctrl+P       |   |  |
|                |               | All Start              | Ctrl+Q       |   |  |
|                |               | MB boot                |              |   |  |
|                |               | Unit Start             |              |   |  |
|                |               | All Stop               | Ctrl+T       |   |  |
|                |               | Schedule pause         |              |   |  |
|                |               | Set appointment pause  |              |   |  |
|                |               | Cancel appointment sus |              |   |  |
|                |               | Set Parallel           |              |   |  |
|                |               | Free Parallel          |              |   |  |
|                |               | Chamber is set         |              |   |  |
|                |               | Remove Chamber         |              |   |  |
|                |               | Continue               | Ctrl+0       |   |  |
|                |               | Vacuum resume          |              |   |  |
|                |               | յատթ                   | Ctrl+J       |   |  |
|                |               | Jump to the next step  |              |   |  |
|                |               | Move                   | Ctrl+K       |   |  |
|                |               | Reset Step             |              | _ |  |

Note: if right click cannot find "unit start", please go to system setting to add it.

1) Click the right mouse button  $\rightarrow$  "Unit start";

2) After setting work steps, recording conditions, security protection and other information, click "OK".

| 🚾 Unit Start            |       |            |                  | × |
|-------------------------|-------|------------|------------------|---|
| File Update Time:       | 3 Min |            |                  |   |
| Start Path:             |       | Br         | owse             |   |
| Fourth Layer Start Pa…  |       | Star<br>L  | t Forth<br>ayer  |   |
| Third Layer Start Path: |       | Star<br>L  | t Third<br>ayer  |   |
| Second Layer Start Pa…  |       | Start<br>L | : Second<br>ayer |   |
| First Layer Start Path: |       | Star<br>L  | t First<br>ayer  |   |
|                         |       | Ca         | ancel            |   |
|                         |       |            |                  |   |

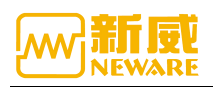

### 3. 14. 4. All Stop

To stop all channels in a certain equipment, the operation is as follows: In the channel state display area, click the right mouse button  $\rightarrow$  "All stop". Then all the channels on the interface that are being tested will enter the "stop" state.

# 3. 14. 5. Schedule Pause

When the user wants to stop the channel operation after the completion of a work step or a loop run, the user can set schedule pause to achieve the function.

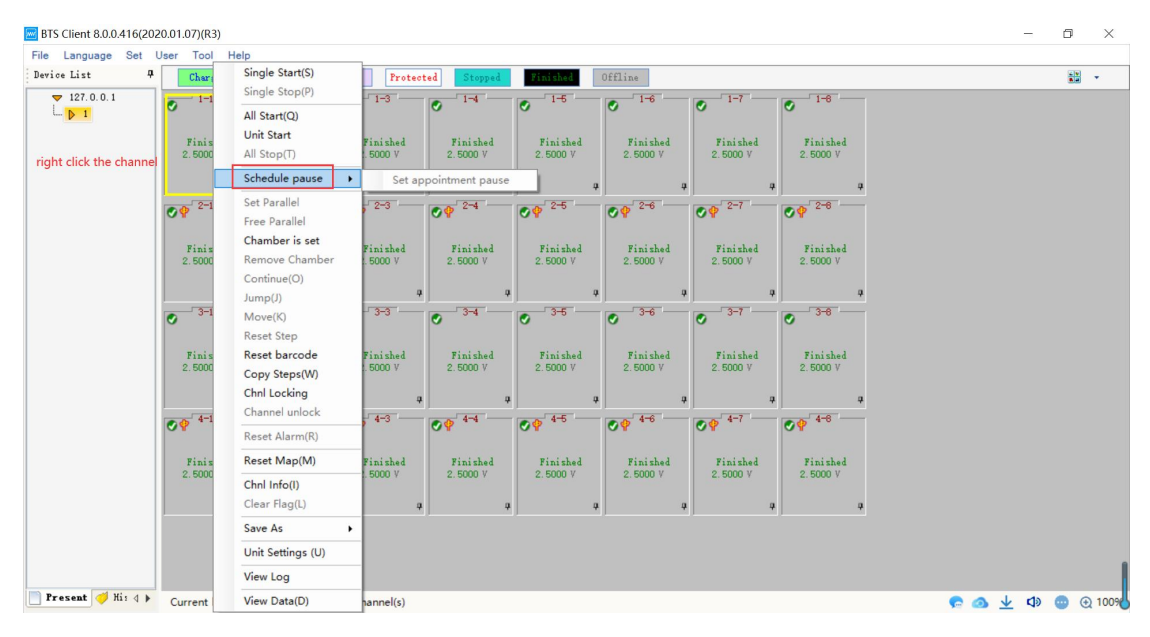

![](_page_68_Picture_7.jpeg)

![](_page_69_Picture_0.jpeg)

| BTS Client 8.0.0.416(2020.03                                                                                                    | 3.05)(R3)                                                                                                    |         | ×    |
|----------------------------------------------------------------------------------------------------|----------------------------------------------------------------------------------------------------|---------|------|
| 文件 语言 设置 用户                                                                                                    | 工具 帮助                                                                                                    |         |      |
| 设备列表 🛛 🗘                                                                                                    | <b>充电 搬置 保护 停止</b> 完成 高线                                                                                                    |         | •    |
| ▼ 127.0.0.1         ▶ 1         ▶ 04990368         ▶ 63         ▶ 192.168.10.201         ▶ 192.168.10.202         ▶ 192.168.10.204 | 1         1         1         1         1         1         1         1         1         1         1         1         1         1         1         1         1         1         1         1         1         1         1         1         1         1         1         1         1         1         1         1         1         1         1         1         1         1         1         1         1         1         1         1         1         1         1         1         1         1         1         1         1         1         1         1         1         1         1         1         1         1         1         1         1         1         1         1         1         1         1         1         1         1         1         1         1         1         1         1         1         1         1         1         1         1         1         1         1         1         1         1         1         1         1         1         1         1         1         1         1         1         1         1         1         1         1 |         |      |
| 📄 当前 🦪 历史 🛛 👘                                                                                                    | 前登录用户:admin 选择8个通道                                                                                                    | C 📣 🛧 🗘 | 100% |

After setting, the upper left corner of the channel displays P1 as shown below:

When the reservation is suspended, the channel is suspended, and the timeout prompt is shown in the figure below:

| と留列表 早                                                                       | 充         | ŧ                                          | 放电                                                                                                    | 搁置  | 保护                                            | 停止 完成 密线                                                                                                    |  |
|------------------------------------------------------------------------------|-----------|--------------------------------------------|----------------------------------------------------------------------------------------------------|-----|-----------------------------------------------|----------------------------------------------------------------------------------------------------|--|
| ▼ 127.0.0.1<br>▶ 1<br>▶ 小明的设备<br>▶ 63<br>▶ 192.168.10.201<br>▶ 192.168.0.202 |           | 1 1-2<br>5 V<br>9 A<br>9 mAh<br>8 Wh<br>10 | 1-2 1<br>1 1122 V<br>1 1122 V<br>1 1122 V<br>1 1124 V<br>1 1124 M<br>1 1124 M |     | 19<br>Be V<br>Di A<br>Di Ah<br>Di Wh<br>Di Vh | 14         0         16         0         16         0         17         16         17           0.016         2/0         3/0         2/0         2/0         1/0         2/0         1/0         2/0         1/0         2/0         1/0         2/0         1/0         2/0         1/0         2/0         1/0         2/0         1/0         2/0         1/0         2/0         1/0         2/0         1/0         2/0         1/0         2/0         1/0         1/0         1/0         1/0         1/0         1/0         1/0         1/0         1/0         1/0         1/0         1/0         1/0         1/0         1/0         1/0         1/0         1/0         1/0         1/0         1/0         1/0         1/0         1/0         1/0         1/0         1/0         1/0         1/0         1/0         1/0         1/0         1/0         1/0         1/0         1/0         1/0         1/0         1/0         1/0         1/0         1/0         1/0         1/0         1/0         1/0         1/0         1/0         1/0         1/0         1/0         1/0         1/0         1/0         1/0         1/0         1/0         1/0 <t< th=""><th></th></t<> |  |
| 192. 166. 10. 204                                                            |           | 🚾 预约                                       | 1暫停                                                                                                    |     |                                               | – – ×                                                                                                    |  |
|                                                                              | V1 =0.(0) | 序号                                         | 设备号                                                                                                    | 单元号 | 通道号                                           | 事件                                                                                                    |  |
|                                                                              |           | 1                                          | 1                                                                                                    | 1   | 1                                             | 暫停时间:2020:03:12 17:22:31,预约暫停超時时间:00:00:25,已暫停时间:00:00:38                                                                                                    |  |
|                                                                              |           | 2                                          | 1                                                                                                    | 1   | 2                                             | 暫停时间:2020:03:12 17:22:31,预约暫停超时时间:00:00:25,已暫停时间:00:00:38                                                                                                    |  |
|                                                                              |           | 3                                          | 1                                                                                                    | 1   | 3                                             | 暂停时间:2020:03:12 17:22:31,预约暂停超时时间:00:00:25,已暂停时间:00:00:38                                                                                                    |  |
|                                                                              |           | 4                                          | 1                                                                                                    | 1   | 4                                             | 暂停时间:2020:03:12 17:22:31,预约暂停超时时间:00:00:25,已暂停时间:00:00:38                                                                                                    |  |
|                                                                              |           | 5                                          | 1                                                                                                    | 1   | 5                                             | 暂得时间:2020:03:12 17:22:31,预约暂得超时时间:00:00:25,已暂得时间:00:00:38                                                                                                    |  |
|                                                                              |           | 6                                          | 1                                                                                                    | 1   | 6                                             | 暂得时间:2020:03:12 17:22:31,预行暂得超时时间:00:00:25,已暂得时间:00:00:38                                                                                                    |  |
|                                                                              |           | 7                                          | 1                                                                                                    | 1   | 7                                             | 智信时间:2020:03:12 17:22:31,预约智得超时时间:00:00:25,已智得时间:00:00:38                                                                                                    |  |
|                                                                              |           | 8                                          | 1                                                                                                    | 1   | 8                                             | 智得时间:2020:03:12 17:22:31,预约智得超时时间:00:00:25,已智得时间:00:00:38                                                                                                    |  |
|                                                                              |           |                                            |                                                                                                    |     |                                               |                                                                                                    |  |
|                                                                              |           |                                            |                                                                                                    |     |                                               |                                                                                                    |  |
|                                                                              |           |                                            |                                                                                                    |     |                                               |                                                                                                    |  |
|                                                                              |           |                                            |                                                                                                    |     |                                               |                                                                                                    |  |
|                                                                              |           |                                            |                                                                                                    |     |                                               |                                                                                                    |  |
|                                                                              |           |                                            |                                                                                                    |     |                                               |                                                                                                    |  |
|                                                                              |           |                                            |                                                                                                    |     |                                               |                                                                                                    |  |
|                                                                              |           |                                            |                                                                                                    |     |                                               |                                                                                                    |  |
|                                                                              |           |                                            |                                                                                                    |     |                                               |                                                                                                    |  |
|                                                                              |           |                                            |                                                                                                    |     |                                               |                                                                                                    |  |
|                                                                              |           |                                            |                                                                                                    |     |                                               |                                                                                                    |  |
|                                                                              |           |                                            |                                                                                                    |     |                                               |                                                                                                    |  |
|                                                                              |           |                                            |                                                                                                    |     |                                               |                                                                                                    |  |
|                                                                              |           |                                            |                                                                                                    |     |                                               |                                                                                                    |  |
|                                                                              |           |                                            |                                                                                                    |     |                                               |                                                                                                    |  |
|                                                                              |           |                                            |                                                                                                    |     |                                               |                                                                                                    |  |

The operation is:

1. Select the channel that needs to be scheduled pause (the selected channel has a yellow box), as shown in the figure;

2. Right click  $\rightarrow$  "Set appointment pause"

3. Right click  $\rightarrow$  "Schedule pause"

![](_page_70_Picture_0.jpeg)

When the appointment pause is set, the corresponding channel will display the

pause flage, indicating that the current cycle is suspended after completion or the

designated cycle is suspended after completion; When a number appears in the lower right corner of the pause sign, it means that the current work step is suspended after completion or the specified work step is suspended after completion. The number represents the work step sequence number. When it is necessary to cancel the suspension setting, select the right menu to cancel the corresponding appointment pause, and the appointment pause sign on the channel will disappear; When the current step or loop is completed, the "pause" message will appear in the channel. The message will be yellow in color.

**Note:** This feature only supports BTS82 and above device types

## 3. 14. 6. Set Chamber

Function: The right button function can be used to set the chamber binding Operation method:

1. Select the channel to connect the chamber, right click and set the chamber as shown in the figure below:

![](_page_70_Picture_9.jpeg)

| 🚾 Chamber is set | ×      |
|------------------|--------|
| Chamber number   |        |
| Layer number     |        |
| yes              | cancel |
| 确定               | 取消     |

![](_page_71_Picture_1.jpeg)

1. Remove chamber, as shown below,

![](_page_71_Figure_3.jpeg)

### 3. 14. 7. Set/Free Parallel

### 1. Set Parallel

To operate parallel function, operate as follows:

Press Ctrl and select the channel to be parallel  $\rightarrow$  right click  $\rightarrow$  "Set parallel". Click "Set Parallel" on the popup window to confirm and the channel can be parallel. The following figure shows the interface diagram of channel 2 and Channel 3 in parallel.

Recommendation: The parallel device is more than 50A, and the parallel operation is not recommended below 50A.

| 1 | <b>1</b> -1 1-2      | <ul> <li>✓</li> <li>1-3</li> </ul> | <ul> <li>✓ 1-4</li> </ul> | <ul> <li>✓ 1-5</li> </ul> | <ul> <li>✓</li> <li>1-6</li> </ul> | <ul> <li>✓ 1-7</li> </ul> | <ul> <li>✓</li> <li>1-8</li> </ul> |
|---|----------------------|------------------------------------|---------------------------|---------------------------|------------------------------------|---------------------------|------------------------------------|
|   | Finished<br>2.5000 V | Finished<br>2.5000 V               | Finished<br>2.5000 V      | Finished<br>2.5000 V      | Finished<br>2.5000 V               | Finished<br>2.5000 V      | Finished<br>2.5000 V               |
|   | ą                    | 7                                  | <b>4</b>                  |                           | Ţ.                                 | 4                         | ą                                  |

| 2 | Note: The current range can be expanded by setting the channels in parallel, |
|---|------------------------------------------------------------------------------|
|   | and the maximum of four channels can be parallel. The current after parallel |
|   | is the sum of the current of each channel. The parallel channel number will  |
|   | be displayed above the parallel channel for the user to check, and the test  |
|   | data of the parallel channel will be stored in the minimum channel number.   |
|   | Only support BTS76 and above equipment type for channels in parallel, only   |
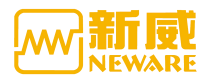

support the channels in parallel in a same device.All positive poles and negative poles of the parallel channel connect together, which are used as the positive and negative poles of the parallel channel.

### 2. Free parallel

To cancel the parallel operation, select the channel to cancel the parallel operation  $\rightarrow$  right click  $\rightarrow$  "free parallel". In the pop-up window, click OK to cancel the parallel operation.

# 3. 14. 8. Continue

The user can connect the "stop" state and the "protection" state channel in the case of power failure of the upper computer to the original unfinished test step, effectively preventing the loss of measurement data.

Operation: Right-click  $\rightarrow$  "Continue", the corresponding channel can be restored to perform work step.

**Note :** "Stop" and "Continue" work together to enable the pause and restore function of channel test work. The channel where the test is completed will not be able to "continue". After the program exits forcibly or power off, restart the program and the system will automatically connect.

# 3.14.9. Jump

1

When the channel is executing work step, it can jump to the target work step, which can keep the normal continuation of test data.

Jump method:

1. Double-click the work step to jump, and it will be selected if the work step turns yellow

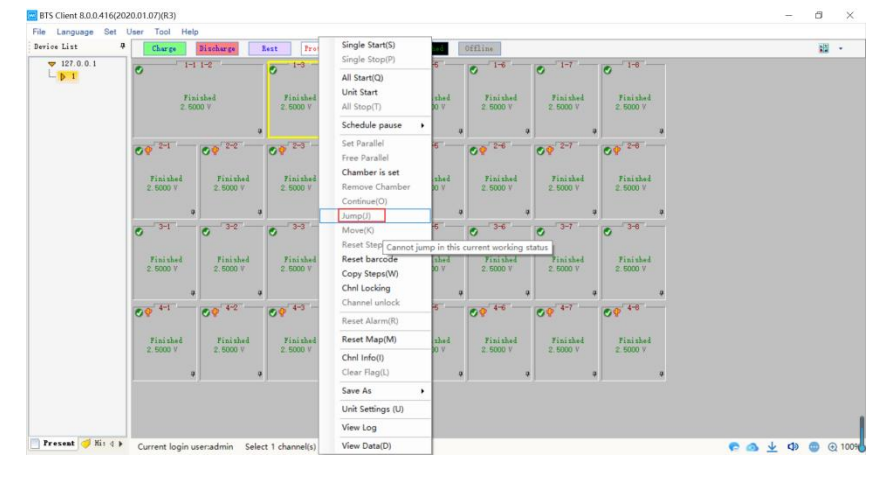

2. Under the "Jump" interface, fill in the required step number, as shown below:

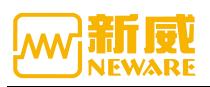

| 1 搁置   |            |          |    | 100 - 100 - 100 - 100 - 100 - 100 - 100 - 100 - 100 - 100 - 100 - 100 - 100 - 100 - 100 - 100 - 100 - 100 - 100 | 7113          |
|--------|------------|----------|----|----------------------------------------------------------------------------------------------------|---------------|
| - 1017 | 5          | 10       |    |                                                                                                    | 1个工步参数,1个记录条件 |
| 2 恒济   | <b>帝充电</b> | 100      | 20 |                                                                                                    | <u>1个记录条件</u> |
| 3 恒济   | <b>流充电</b> | 100      | 20 |                                                                                                    | 1个记录条件        |
| 4 搁置   | 5          | 10       |    |                                                                                                    | <u>1个记录条件</u> |
| 5 恒济   | 流放电        | 10       | 20 |                                                                                                    | <u>1个记录条件</u> |
| 6 搁置   | 5          | 10       |    |                                                                                                    | <u>1个记录条件</u> |
| 7 结束   | ₹          |          |    |                                                                                                    |               |
|        |            |          |    |                                                                                                    |               |
|        |            |          |    |                                                                                                    |               |
|        |            | 14<br>17 |    |                                                                                                    |               |

### 3.14.10. Move

Function: The work step parameters and test data of an unfinished test channel are moved to another completed test channel to continue the test. The purpose is to prevent the test from being interrupted due to channel damage and affecting the test.

Note: Only one channel can be moved at a time. The migration channel must be in the working state and the migrated channel is in the completed state.

Operation method:

- 1. Select two channels (test channel, target channel of migration) at the same time;
- 2. Right click  $\rightarrow$  "move"; The migrated channel will be in a stopped state.

Note: This feature only supports BTS80 and above device types.

#### 3.14.11. Reset Step

Reset workstep can only select one channel to reset. When resetting, the current workstep is reset by default without entering the workstep number.

Operation method:

1. Select the channel to be modified (the check mark indicates that the channel has a yellow box);

2. Right click  $\rightarrow$  "Reset step", enter the step editing interface and make corresponding modifications, as shown in the figure below:

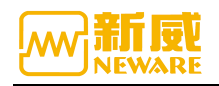

| Step ID | Step Name | Step Time(hh:mm:ss:ms) | Voltage(V) | Current(A) | Cut-off Cu ^ | Main Chnl           |            |
|---------|-----------|------------------------|------------|------------|--------------|---------------------|------------|
| 1       | Rest      | 00:05:00.000           |            |            |              | Record              |            |
| 2       | End       |                        |            |            |              | Tipe                |            |
|         |           |                        |            |            |              | Vilter -            | *          |
|         |           |                        |            |            |              | Voltage             |            |
|         |           |                        |            |            |              | Current             | A          |
|         |           |                        |            |            |              | Protection settings |            |
|         |           |                        |            |            |              | Volt.Lower          |            |
|         |           |                        |            |            |              | Volt. Upper         | v          |
|         |           |                        |            |            |              | Curr. Lower         | A          |
|         |           |                        |            |            |              | Curr. Upper         | A          |
|         |           | -                      |            |            |              | Cap. Upper          | Ah         |
|         |           |                        |            | -          |              | Delay Time          | z          |
|         |           |                        |            |            |              |                     |            |
|         |           |                        |            |            |              |                     |            |
|         |           |                        |            |            |              |                     |            |
|         |           |                        |            |            |              |                     |            |
|         |           |                        |            |            |              |                     |            |
|         |           |                        |            |            |              |                     |            |
| <       | 1         |                        |            |            | > *          | Main Mux Aux T      | emperat  O |

# 3. 14. 12. Reset Barcode

Function: When the user starts to issue the test and finds the barcode is wrong, it can be modified by resetting the barcode.

Operation steps:

Select the channel to modify the barcode, right click "Reset barcode", and the modify box will appear, as shown below:

| e Language Set I | Jser Tool He         | slp        |                   |                      |                      |                      |                      |                      |    |   |
|------------------|----------------------|------------|-------------------|----------------------|----------------------|----------------------|----------------------|----------------------|----|---|
| wice List 9      | Charge .             | Dischar    | Single Start(S)   | Stepped              | Tinished             | Offline              |                      |                      | 12 | * |
| ▼ 127.0.0.1      | 0 1-1                | 0          | Single Stop(P)    | 1-4                  | 0 1-5                | 0 1-6                | 0 1-7                | 0 1-8                |    |   |
| - p 1            |                      |            | All Start(Q)      |                      |                      |                      |                      |                      |    |   |
| and the second   | Finished<br>2.5000 V | Fi1<br>2.5 | All Stop(T)       | Finished<br>2.5000 V | Finished<br>2.5000 V | Finished<br>2.5000 V | Finished<br>2.5000 V | Finished<br>2.5000 V |    |   |
| right click      |                      |            | Schedule pause    | •                    |                      |                      |                      |                      |    |   |
|                  | 2-1                  | 00         | Set Parallel      | 0 2-4                | 2-5                  | 2-6                  | 2-7                  | 2-6                  |    |   |
|                  |                      |            | Free Parallel     | 1                    |                      |                      |                      |                      |    |   |
|                  | Finished             | Fin        | Chamber is set    | Finished             | Finished             | Finished             | Finished             | Finished             |    |   |
|                  | 2.0000 7             |            | Continue(O)       |                      | 2.000 1              | 2.0000.1             | 2.000 /              | 2,000 1              |    |   |
|                  |                      | 4          | Jump(J)           | 1                    | a 1                  | 1                    | •                    |                      |    |   |
|                  | 0 3-1                | 0          | Move(K)           | 3-4                  | 0 3-6                | 0 3-6                | 0 3-7                | 0 3-6                |    |   |
|                  | Finished             | Tie        | Reset barcode     | Finished             | Finished             | Finished             | Finished             | Finished             |    |   |
|                  | 2.5000 V             | 2.5        | Copy Steps(W)     | 2.5000 V             | 2.5000 V             | 2.5000 V             | 2.5000 V             | 2.5000 V             |    |   |
|                  |                      | 4          | Chnl Locking      |                      | a i                  |                      |                      |                      |    |   |
|                  | 09 4-1               | 00         | Channel unlock    | 9 4-4                | 09 4-5               | 09 4-6               | 09 4-7               | Ø . 4-8              |    |   |
|                  |                      |            | Reset Alarm(R)    |                      |                      |                      |                      |                      |    |   |
|                  | Finished<br>2.5000 V | Fi1<br>2.5 | Reset Map(M)      | Finished<br>2.5000 V | Finished<br>2.5000 V | Finished<br>2.5000 V | Finished<br>2.5000 V | Finished<br>2.5000 V |    |   |
|                  |                      |            | Chnl Info(I)      |                      |                      |                      |                      |                      |    |   |
|                  | 1                    | *)         | Save Ar           |                      | *)                   | <u></u>              | <u> </u>             | 1                    |    |   |
|                  |                      |            | Unit Settings (L) |                      |                      |                      |                      |                      |    |   |
|                  |                      |            | View Log          | -                    |                      |                      |                      |                      |    |   |
|                  |                      |            | view Log          |                      |                      |                      |                      |                      |    |   |

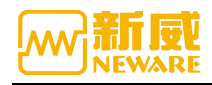

# 3. 14. 13. Channel Locking/Channel Unlock

- 1.Select the channel to be locked. Right click and select "channel locking".
- 2. Channel locking requires channel unlocking to perform relevant functions.

| BTS Client 8.0.0.416(20) | 20.01.07)(R3)        |                      |                      |                          |                      |                        |                   |  |
|--------------------------|----------------------|----------------------|----------------------|--------------------------|----------------------|------------------------|-------------------|--|
| Device List 4            | Charge               | Discharge            | Rest Protect         | ted Stopped              | Finished             | Offline                | Single Start(S)   |  |
| ▼ 127.0.0.1              | 1-1                  | 1-2                  | 1-3                  | 1-4                      | 1-5                  | 1-6                    | Single Stop(P)    |  |
| L. D 1                   | Ŭ                    | °                    | Ŭ                    | ~                        | Ĭ                    | <b>°</b>               | All Start(Q)      |  |
|                          | Finished             | Finished             | Finished             | Finished                 | Finished             | Finished               | Unit Start        |  |
|                          | 2.5000 V             | 2.5000 V             | 2.5000 V             | 2.5000 V                 | 2.5000 V             | 2.5000 V               | All Stop(T)       |  |
| right click              | 9                    | 9                    |                      |                          | <b>.</b>             | a a                    | Schedule pause    |  |
|                          | 2-1                  | 2-2                  | 2-3                  | 2-4                      | 2-5                  | 2-6                    | Set Parallel      |  |
|                          | O.A.                 | O.                   | OY.                  | O.                       | O Y                  | OV O                   | Free Parallel     |  |
|                          | Finished             | Finished             | Finished             | Finished                 | Finished             | Finished               | Chamber is set    |  |
|                          | 2.5000 V             | 2.5000 V             | 2.5000 V             | 2.5000 V                 | 2.5000 V             | 2.5000 V               | Remove Chamber    |  |
|                          |                      |                      |                      |                          |                      |                        | Continue(O)       |  |
|                          | 4                    | - 2-2                | 4                    |                          | *                    | *  *                   | Jump(J)           |  |
|                          | S 21                 | 0 22                 | o                    | 0 34                     | 0 30                 | 0 00                   | Move(K)           |  |
|                          |                      |                      |                      |                          |                      |                        | Reset Step        |  |
|                          | Finished<br>2.5000 V | Finished<br>2.5000 V | Finished<br>2.5000 V | Finished<br>2.5000 V     | Finished<br>2.5000 V | Finished<br>2.5000 V   | Reset barcode     |  |
|                          |                      |                      |                      |                          |                      |                        | Copy Steps(W)     |  |
|                          | 4                    | 4                    | 4 <del>4</del>       |                          | *                    | 4   4                  | Channel unlock    |  |
|                          | ♥ <sup>4-1</sup>     | ♥ 4-2                | ♥ 4-3                | <b>OP</b> <sup>4-4</sup> | ♥ 4-5                | Ø 🕈 <sup>4-6</sup> 🛛 Ø |                   |  |
|                          |                      |                      |                      |                          |                      |                        | Reset Alarm(R)    |  |
|                          | Finished             | Finished             | Finished             | Finished                 | Finished             | Finished               | Reset Map(M)      |  |
|                          | 2.0000 4             | 2.5000 4             | 2.5000 4             | 2.5000 4                 | 2.0000 4             | 2.5000 4               | Chnl Info(I)      |  |
|                          | ą                    | 4                    | ı                    |                          | a .                  | a a                    | Clear Flag(L)     |  |
|                          |                      |                      |                      |                          |                      |                        | Save As           |  |
|                          |                      |                      |                      |                          |                      |                        | Unit Settings (U) |  |
|                          |                      |                      |                      |                          |                      |                        | View Log          |  |
| Present 🎺 His 4 🕨        | Current login u      | ser:admin Sele       | ct 7 channel(s)      |                          |                      |                        | View Data(D)      |  |

#### Click the channel lock flag to pop up a prompt

| BTS Client 8.0.0.416(202 | 0.01.07)(R3)                           |                                                                 |                                                               |                                                                | – 6 ×            |
|--------------------------|----------------------------------------|-----------------------------------------------------------------|---------------------------------------------------------------|----------------------------------------------------------------|------------------|
| File Language Set U      | ser Tool Help                          |                                                                 |                                                               |                                                                |                  |
| Device List 4            | Charge Discharge                       | Rest Protected Stopped                                          | Finished Offline                                              |                                                                | 10 ×             |
| ▼ 127.0.0.1              | Finished<br>2.500 V<br>9               | Finished<br>2.5000 V<br>2 0 0 0 0 0 0 0 0 0 0 0 0 0 0 0 0 0 0 0 | Fipitched<br>2.5000 V                                         | Finished<br>2.500 V<br>2 0 0 0 0 0 0 0 0 0 0 0 0 0 0 0 0 0 0 0 |                  |
|                          | Ø₽ <sup>2-1</sup> Ø₽ <sup>2-2</sup>    | Ø₽ <sup>2-3</sup> Ø₽ <sup>2-4</sup>                             | Ø₽ <sup>2-5</sup> Ø₽ <sup>2-6</sup>                           | Ø₽ <sup>2-7</sup> Ø₽ <sup>2-6</sup>                            |                  |
|                          | Finished Finished<br>2.5000 V 2.5000 V | Finished Finished<br>2.5000 V 2.5000 V                          | Finished Finished<br>2.5000 V 2.5000 V                        | Finished Finished<br>2.5000 V 2.5000 V                         |                  |
|                          | 0 3-1 0 3-2 0                          | 0 <sup>3-3</sup> 0 <sup>3-4</sup>                               | 0 35 0 36                                                     |                                                                |                  |
|                          | Finished Finished<br>2.5000 V 2.5000 V | Finished Finished<br>2.5000 V 2.5000 V                          | Finished         Finished           2.5000 V         2.5000 V | Finished Finished<br>2.5000 V 2.5000 V                         |                  |
|                          | ♥ <sup>4−1</sup> ♥ <sup>4−2</sup>      | • • • • • • • • • • • • • • • • • • •                           | ♥ <sup>4-5</sup> ♥ <sup>4-6</sup>                             | • • • • • • •                                                  |                  |
|                          | Finished Finished<br>2.5000 V 2.5000 V | Finished Finished<br>2.5000 V 2.5000 V                          | Finished Finished<br>2.5000 V 2.5000 V                        | Finished Finished<br>2.5000 V 2.5000 V                         |                  |
|                          | a a                                    | ¢ 4                                                             | a a                                                           | a a a                                                          |                  |
|                          |                                        |                                                                 |                                                               |                                                                |                  |
| 🎦 Present 🎺 His d 🕨      | Current login user:admin Sele          | ct 7 channel(s)                                                 |                                                               |                                                                | 🗭 🙆 👱 🕼 🌚 🕘 100% |

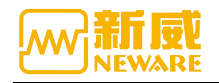

| BTS Client 8.0.0.416(202 | 20.01.07)(R3)                     |                                                                               |                               |                             |                             |                             |                      |     | -          | ٥   | ×      |
|--------------------------|-----------------------------------|-------------------------------------------------------------------------------|-------------------------------|-----------------------------|-----------------------------|-----------------------------|----------------------|-----|------------|-----|--------|
| File Language Set        | User Tool Help                    |                                                                               | _                             |                             |                             |                             |                      |     |            |     |        |
| Device List 🛛 🖗          | Charge Dische                     | Single Start(S)                                                               | d Stopped                     | Finished                    | Offline                     |                             |                      |     |            |     | •      |
| ▼ 127.0.0.1              | 1-1<br>Finished<br>2.5000 V<br>2. | Single Stop(P)<br>All Start(Q)<br>Unit Start<br>All Stop(T)<br>Schedule pause | 7 1-4<br>Finished<br>2.5000 V | 1-5<br>Finished<br>2.5000 V | 1-6<br>Finished<br>2.5000 V | 1-7<br>Finished<br>2.5000 V | Finished<br>2.5000 V |     |            |     |        |
|                          | Ø₽ <sup>2-1</sup> Ø₽              | Set Parallel<br>Free Parallel                                                 | ♥ 2-4                         | Ø₽ <sup>2-5</sup>           | Ø₽ <sup>2-6</sup>           | Ø₽ <sup>2-7</sup>           | Ø₽ <sup>2-6</sup>    |     |            |     |        |
|                          | Finished F.<br>2.5000 V 2.        | Chamber is set<br>Remove Chamber<br>Continue(O)                               | Finished<br>2.5000 V          | Finished<br>2.5000 V        | Finished<br>2.5000 V        | Finished<br>2.5000 V        | Finished<br>2.5000 V |     |            |     |        |
|                          | 0 3-1 0                           | Jump(J)<br>Move(K)<br>Reset Step                                              | 0 3-4                         | O 3-6                       | O 3-6                       | Ø <sup>3−7</sup>            | S 3−6                |     |            |     |        |
|                          | Finished F<br>2.5000 V 2.         | Reset barcode<br>Copy Steps(W)<br>Chnl Locking                                | Finished<br>2.5000 V          | Finished<br>2.5000 V        | Finished<br>2.5000 V        | Finished<br>2.5000 V        | Finished<br>2.5000 V |     |            |     |        |
|                          | Ø₽ <sup>4-1</sup> Ø₽              | Channel unlock<br>Reset Alarm(R)                                              | <b>09</b> 4-4                 | ØØ 4-5                      | Ø₽ <sup>4-6</sup>           | Ø\$ <sup>4-7</sup>          | Ø₽ <sup>4-6</sup>    |     |            |     |        |
|                          | Finished F<br>2.5000 V 2.         | Reset Map(M)<br>Chnl Info(I)<br>Clear Flag(L)                                 | Finished<br>2.5000 V          | Finished<br>2.5000 V        | Finished<br>2.5000 V        | Finished<br>2.5000 V        | Finished<br>2.5000 V |     |            |     |        |
|                          | ,¥)                               | Save As                                                                       |                               | , ÷                         | ,                           | , · · · ·                   | *                    |     |            |     |        |
|                          |                                   | Unit Settings (U)                                                             |                               |                             |                             |                             |                      |     |            |     |        |
|                          |                                   | View Log                                                                      |                               |                             |                             |                             |                      |     |            |     |        |
| Present 🎺 His d 🕨        | Current login user:adr            | View Data(D)                                                                  |                               |                             |                             |                             |                      | e 🖉 | <u>↓</u> ↓ | • • | 2 1009 |

Select the channel you want to unlock for channel unlocking.

# 3.14.14. Reset Alarm

#### **Channel protection**

For example, the voltage upper limit protection is set when starting the test, and the channel protection is provided when the battery voltage exceeds the voltage upper limit, as shown in the figure below:

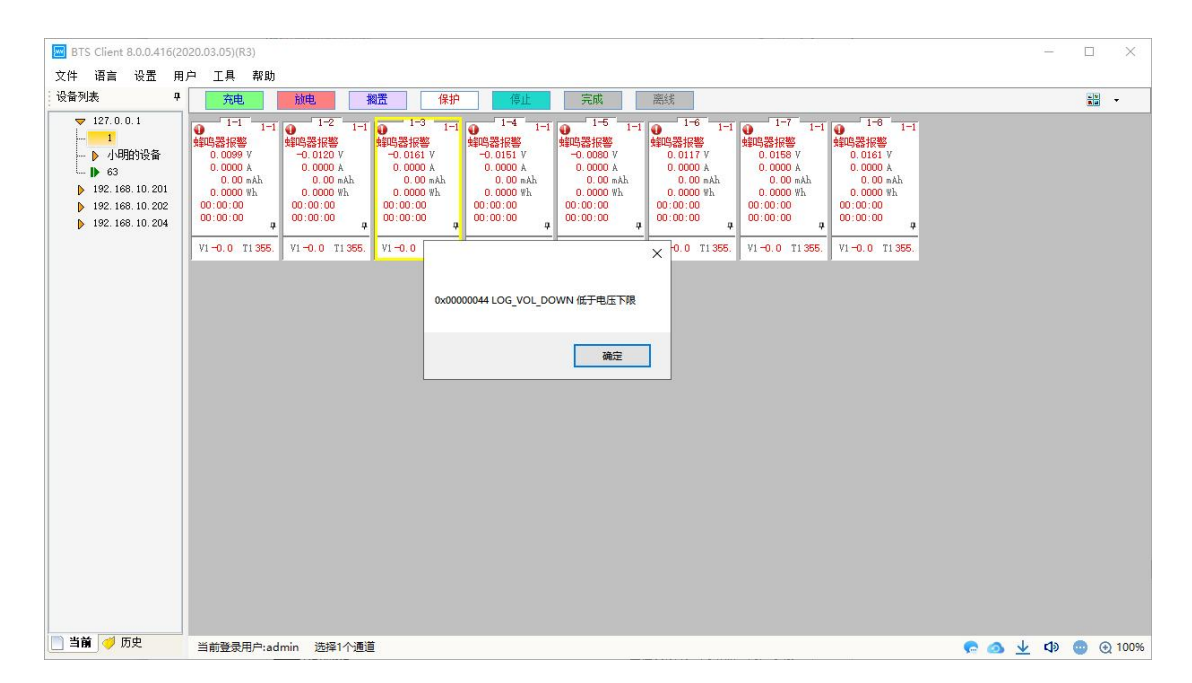

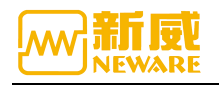

Reset alarm:

1 Select the protected channel, right click to select reset alarm, which can only reset the selected channel.

2 Select the device with a protective channel and right click on the device number to reset the alarm. This way is to reset the entire device.

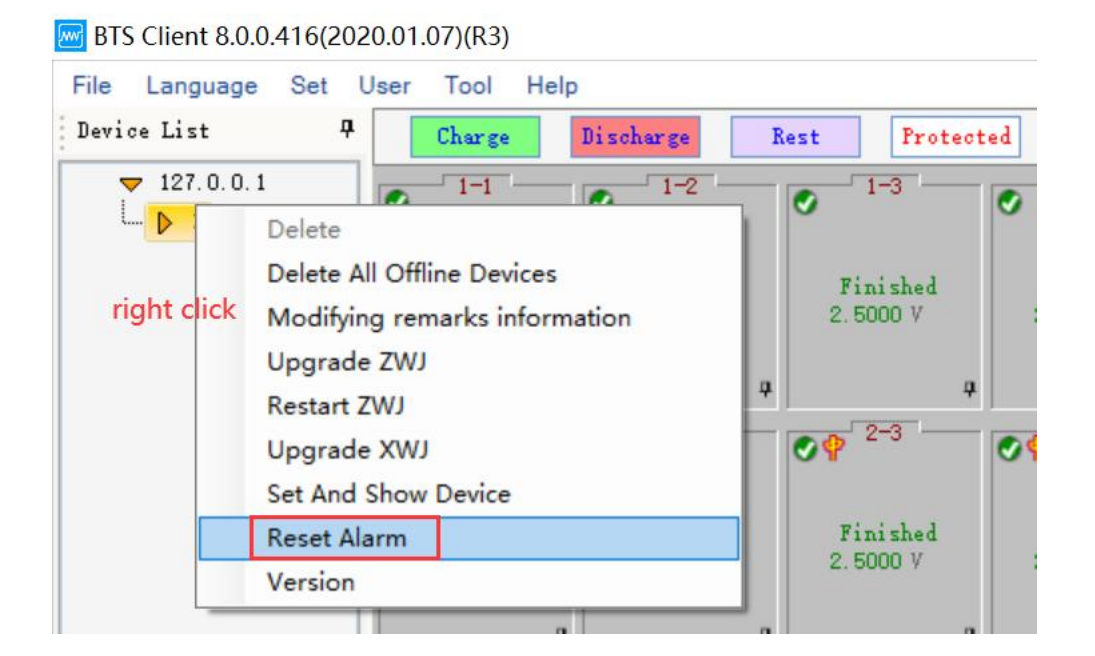

| le Language Set L       | lser Tool                          | Help                                           |                      |                      |                      |                      |                           |                           |     |       |     |  |
|-------------------------|------------------------------------|------------------------------------------------|----------------------|----------------------|----------------------|----------------------|---------------------------|---------------------------|-----|-------|-----|--|
| evice List 4            | Che                                | Single Start( <u>S</u> )<br>Single Stop(P)     | Protec               | ted Stopped          | Finished             | Offline              |                           |                           |     |       | •   |  |
|                         | <b>o</b> 1                         | All Start(Q)                                   | 1-3                  | 0 14                 | ° 1-                 | 0 1-0                | ● 1- <i>r</i>             |                           |     |       |     |  |
|                         | Fin<br>2.50                        | Unit Start<br>All Stop                         | Finished<br>2.5000 V | Finished<br>2.5000 V | Finished<br>2.5000 V | Finished<br>2.5000 V | Finished<br>2.5000 V      | Finished<br>2.5000 V      |     |       |     |  |
| right click the protect | ed channel                         | Schedule pause                                 |                      |                      | 4                    | a .                  |                           | a a                       |     |       |     |  |
|                         | <b>⊘</b> ₽ <sup>2</sup>            | Set Parallel<br>Free Parallel                  | · 2-3                | Ø₽ <sup>2-4</sup>    | Ø₽ <sup>2-5</sup>    | Ø₽ <sup>2-6</sup>    | <b>⊘</b> ♥ <sup>2−7</sup> | Ø <b>9</b> <sup>2-6</sup> |     |       |     |  |
|                         | Fin.<br>2.50                       | Chamber is set<br>Remove Chamber               | Finished<br>2.5000 V | Finished<br>2.5000 V | Finished<br>2.5000 V | Finished<br>2.5000 V | Finished<br>2.5000 V      | Finished<br>2.5000 V      |     |       |     |  |
|                         |                                    | Continue( <u>O</u> )<br>Jump( <u>J</u> )       | 9                    |                      | ,                    | a c                  |                           | a a                       |     |       |     |  |
|                         | <ul> <li>✓ <sup>3</sup></li> </ul> | Move( <u>K</u> )<br>Reset Step                 | 3-3                  | O 3-4                | S 3-5                | S 3−6                | S 3−7                     | Ø <del>3-6</del>          |     |       |     |  |
|                         | Fin<br>2.50                        | Reset barcode<br>Copy Steps( <u>W</u> )        | Finished<br>2.5000 V | Finished<br>2.5000 V | Finished<br>2.5000 V | Finished<br>2.5000 V | Finished<br>2.5000 V      | Finished<br>2.5000 V      |     |       |     |  |
|                         | 4                                  | Chnl Locking<br>Channel unlock                 | 4-3                  | 4-4                  | 4-5                  | 4 4-6                | 4-7                       | a a                       |     |       |     |  |
|                         |                                    | Reset Alarm( <u>R</u> )                        |                      | <b>₩</b>             | O.A.                 | C.A.                 | C Y                       | <b>v</b> ▼                |     |       |     |  |
|                         | Fin<br>2.50                        | Reset Map( <u>M</u> )<br>Chnl Info( <u>1</u> ) | t reset alarm in     | this current wor     | king status hed      | Finished<br>2.5000 V | Finished<br>2.5000 V      | Finished<br>2.5000 V      |     |       |     |  |
|                         |                                    | Clear Flag( <u>L</u> )                         | ÷                    |                      |                      | a .                  |                           | a a                       |     |       |     |  |
|                         |                                    | Save As                                        | -                    |                      |                      |                      |                           |                           |     |       |     |  |
|                         |                                    | View Log                                       |                      |                      |                      |                      |                           |                           |     |       |     |  |
| resent ợ His d 🕨        | Curren                             | View Data(D)                                   | channel(s)           |                      |                      |                      |                           |                           | 6 0 | ¥ D 6 | • • |  |

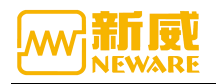

### 3.14.15. Reset Map

To set the mapping for the middle machine that has never been set, select the middle machine to be mapped (select from the device list, as shown in the figure below), and click the right mouse button in the blank area on the right side of the interface  $\rightarrow$  "Reset mapping"

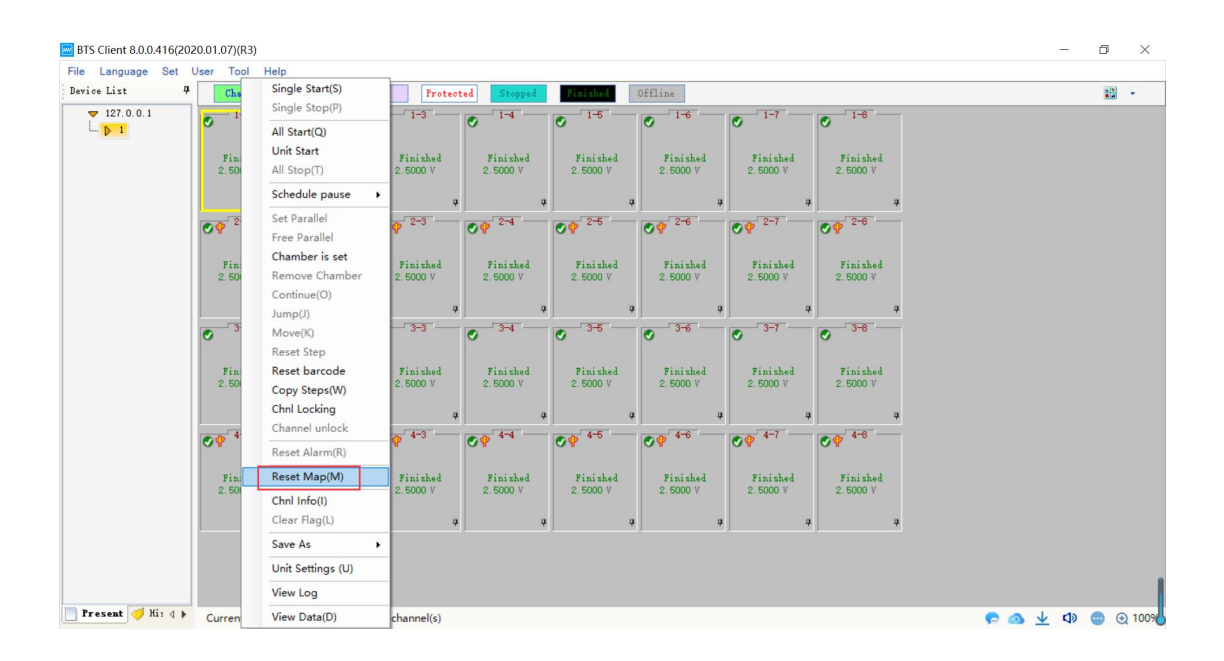

#### Main Channel Mapping:

The mapping of the main channel and the channel on the interface can be arbitrary, and the location of the mapping of the main channel is the location of the large box on the mapping interface.

Select a channel and select "Default mapping for main channel". There are five Settings: 1\*8, 1\*16, 1\*24, 1\*32 and custom.Select one of the mapping modes, and the system will complete all the main channel mapping, as shown in the figure below.To cancel a mapping channel, right-click on the channel and select "Undo current Channel". To cancel all mapping relationships, select "Clear all".

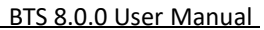

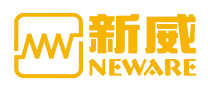

| 🚾 Reset I  | Мар       |     |     |    |    |       |        |         |       |      |      |          |    |            |      |    |          |    |     |    |    |    |      |    |    |    |      |    |    |    | ٥    | ×   |
|------------|-----------|-----|-----|----|----|-------|--------|---------|-------|------|------|----------|----|------------|------|----|----------|----|-----|----|----|----|------|----|----|----|------|----|----|----|------|-----|
| Chal ID    | Chal Type | ^   |     |    |    |       |        |         |       |      |      |          |    |            |      |    |          |    |     |    |    |    |      |    |    |    |      |    |    |    |      | ^   |
| 0          | Main Chnl |     |     | 1  | -1 |       |        | 1       | -2    |      |      | 1        | -3 |            |      | 1  | -4       |    |     | 1  | -5 |    |      | 1. | -6 |    |      | 1  | -7 |    |      | 1-8 |
| 1          | Main Chnl |     |     |    |    | Undo  | Curre  | ent Chr | h     |      |      | - 11     |    |            |      |    |          |    |     |    |    |    |      |    |    |    |      |    |    |    |      |     |
| 2          | Main Chnl |     |     |    |    | Clear | All    |         |       |      |      |          |    |            |      |    |          |    |     |    |    |    |      |    |    |    |      |    |    |    |      |     |
| 3          | Main Chnl |     |     |    | 0  | Save  | Mapp   | ing     |       |      |      |          | 2  |            |      |    | 3        |    |     |    | 4  |    |      | ;  | 5  |    |      | 1  | 6  |    |      | 7   |
| 4          | Main Chnl |     |     |    | T  | Main  | Chnl ( | Default | Map   | ping |      | •        | 1× | 8          |      |    | <u> </u> |    |     |    |    |    |      |    |    |    |      |    |    |    |      |     |
| <b>.</b>   |           |     | TU1 | 2  |    | Aux ( | Chnl D | efault  | Mappi | ing  | 1    | <u> </u> | 1× | 16         |      | 2  | 3        | 4  | TU1 | 2  | 3  | 4  | TU1  | 2  | 3  | 4  | TU1  | 2  | 3  | 4  | TU1  | 2   |
| <b>U</b> • | Main Chnl |     | 32  |    |    |       | 33     |         |       |      | 34   |          | 1× | 24         |      |    |          |    | 36  |    |    |    | 37   |    |    |    | 38   |    |    |    | 39   |     |
| ۰ 🐻        | Main Chnl | Ш   | 5   | 6  | 7  | 8     | 5      | 6       | 7     | 8    | 5    | 6        | 1× | 32<br>stom |      | 6  | 7        | 8  | 5   | 6  | 7  | 8  | 5    | 6  | 7  | 8  | 5    | 6  | 7  | 8  | 5    | 6   |
| <b>i</b> 7 | Main Chnl |     |     |    |    |       |        |         |       |      |      | -        |    |            |      |    |          |    |     |    |    |    |      |    |    |    |      |    |    |    |      |     |
| ە 🛢        | Main Chnl |     | 9   | 10 | 11 | 12    | 9      | 10      | 11    | 12   | 9    | 10       | 11 | 12         | 9    | 10 | 11       | 12 | 9   | 10 | 11 | 12 | 9    | 10 | 11 | 12 | 9    | 10 | 11 | 12 | 9    | 10  |
| ۹ 👅        | Main Chnl |     |     |    |    |       |        | 10      |       |      |      |          |    |            |      |    |          | 1. |     |    |    |    |      |    |    |    |      |    |    |    |      |     |
| 10         | Main Chnl |     | 10  |    | 15 | 10    | 10     |         |       | 10   | 10   |          | 15 | 10         | 10   |    | 15       | 10 | 10  |    | 15 | 10 | 10   |    | 15 | 10 | 12   |    | 15 | 10 | 12   |     |
| 11         | Main Chnl |     | 15  | 14 | 15 | 10    | 1.5    | 14      | 15    | 10   | 15   | 14       | 15 | 10         | 1.5  | 14 | 15       | 10 | 15  | 14 | 15 | 10 | 15   | 14 | 15 | 10 | 15   | 14 | 15 | 10 | 15   | 14  |
| 12         | Main Chnl |     | _   | _  | -  |       |        |         | -     |      |      |          | -  |            |      | -  | -        |    |     |    |    |    |      | _  | (  |    |      |    | _  |    |      |     |
| 13         | Main Chnl |     |     | 2  | -1 |       |        | 2       | -2    |      |      | 2        | -3 |            |      | 2  | -4       |    |     | 2  | -5 |    |      | 2. | -6 |    |      | 2  | -7 |    |      | 2-8 |
| 14         | Main Chnl |     |     |    |    |       |        |         |       |      |      |          |    |            |      |    |          |    |     |    |    |    |      |    |    |    |      |    |    |    |      |     |
| 15         | Main Chnl |     |     |    | 0  |       |        |         | D     |      |      |          | 0  |            |      | 1  | 1        |    |     | 1  | 9  |    |      | 1  | 2  |    |      | 1  | 4  |    |      | 15  |
| 16         | Main Chnl |     |     |    | •  |       |        |         | 5     |      |      |          | .0 |            |      |    |          |    |     | -  | 2  |    |      | -  | 3  |    |      | -  | 4  |    |      | 15  |
| 17         | Main Chnl |     | TUI | 2  | 3  | 4     | TUI    | 2       | 3     | 4    | TIII | 2        | 3  | 4          | T1/1 | 2  | 3        | 4  | TUI | 2  | 3  | 4  | T1/1 | 2  | 3  | 4  | T1/1 | 2  | 3  | 4  | TIII | 2   |
| 18         | Main Chnl |     | 40  |    |    |       | 41     |         |       |      | 42   |          |    |            | 43   |    |          |    | 44  |    |    |    | 45   |    |    |    | 46   |    |    |    | 47   |     |
| 19         | Main Chnl |     | 5   | 6  | 7  | 8     | 5      | 6       | 7     | 8    | 5    | 6        | 7  | 8          | 5    | 6  | 7        | 8  | 5   | 6  | 7  | 8  | 5    | 6  | 7  | 8  | 5    | 6  | 7  | 8  | 5    | 6   |
| 20         | Main Chnl | , I | <   |    |    |       |        |         |       |      |      |          |    |            |      |    |          |    |     |    |    |    |      |    |    |    |      |    |    |    |      |     |

The default mapping for the main channel 1x8 means that the main interface channel shows 8 channels on one row, and 1x16 means that the main channel shows 16 channels on one row,

1x24 represents a row with 24 channels and 1x32 represents a row with 32 channels. The following 1x8 interface.

Customize mapping for the main channel. Enter 20 to show the number of channels on a row on the main interface. The maximum number of channels on the main interface is 32.

| 🚾 Reset    | Мар                    |   |           |    |    |     |         |         |         |        |      |    |    |                 |     |    |          |     |           |    |    |     |           |    |          |    |           |    |    |    | Ø         | $\times$ |
|------------|------------------------|---|-----------|----|----|-----|---------|---------|---------|--------|------|----|----|-----------------|-----|----|----------|-----|-----------|----|----|-----|-----------|----|----------|----|-----------|----|----|----|-----------|----------|
| Chal ID    | Chnl Type<br>Main Chnl | Î |           | 1  | -1 |     |         | 1       | -2      |        |      | 1  | -3 |                 | Γ   | 1  | -4       |     |           | 1  | -5 |     |           | 1. | -6       |    |           | 1. | -7 |    |           | 1-8      |
| <b>U</b> 1 | Main Chnl              |   |           |    |    |     |         |         |         |        |      | _  |    |                 |     |    |          |     |           |    |    |     |           |    |          |    |           |    |    |    |           |          |
| <b>a</b> 2 | Main Chnl              |   |           |    | ~  | Un  | do Cu   | rrent ( | Chnl    |        |      |    |    |                 |     |    | ~        |     |           |    |    |     |           |    | -        |    |           |    |    |    |           |          |
| 3          | Main Chnl              |   |           |    | U  | Cle | ar All  |         |         |        |      |    | 2  |                 |     |    | 3        |     |           |    | 4  |     |           |    | 5        |    |           |    | b  |    |           | (        |
| <b>A</b> 4 | Main Chnl              |   |           |    | T  | Sa  | ve Ma   | pping   |         |        |      |    |    |                 |     |    | <u> </u> |     |           |    |    |     |           |    |          |    |           |    |    |    |           |          |
| 5          | Main Chnl              |   | TU1<br>32 | 2  |    | M   | ain Chr | l Defa  | ault Ma | apping |      | •  |    | 1×8             |     | 2  | 3        | 4   | TU1<br>36 | 2  | 3  | 4   | TU1<br>37 | 2  | 3        | 4  | TU1<br>38 | 2  | 3  | 4  | TU1<br>39 | 2        |
|            | Main Chal              |   |           |    | ۲. | Au  | x Chnl  | Defau   | lt Map  | ping   | _    | •  |    | 1×16            |     |    | -        |     |           |    |    |     |           |    | <u> </u> |    |           |    |    |    |           | -        |
| <b>.</b>   | marn ciuli             | 1 | 5         | 6  | 7  | 8   | 5       | 6       | 7       | 8      | 5    | 6  |    | 1×24            |     | 6  | 7        | 8   | 5         | 6  | 7  | 8   | 5         | 6  | 7        | 8  | 5         | 6  | 7  | 8  | 5         | 6        |
|            | Main Chnl              |   |           |    |    |     |         |         |         |        |      |    |    | LX 32<br>Custor | n   |    |          |     |           |    |    |     |           |    |          |    |           |    |    |    |           |          |
| <b>3</b> ° | Main Chnl              |   | 9         | 10 | 11 | 12  | 9       | 10      | 11      | 12     | 9    | 10 | 11 | 12              | 9   | 10 | 11       | 12  | 9         | 10 | 11 | 12  | 9         | 10 | 11       | 12 | 9         | 10 | 11 | 12 | 9         | 10       |
| ۰ 👅        | Main Chnl              |   |           |    |    |     |         |         |         |        |      |    |    |                 |     |    |          |     |           |    |    |     |           |    |          |    |           |    |    |    |           |          |
| 10         | Main Chnl              |   | 10        |    | 45 |     |         |         | 45      |        | 40   |    | 15 |                 |     |    | 45       | 1.0 | 10        |    |    | 4.0 |           |    | 45       | 40 |           |    |    |    |           |          |
| 11         | Main Chnl              |   | 13        | 14 | 15 | 16  | 13      | 14      | 15      | 16     | 13   | 14 | 15 | 16              | 13  | 14 | 15       | 16  | 13        | 14 | 15 | 16  | 13        | 14 | 15       | 16 | 13        | 14 | 15 | 16 | 13        | 14       |
| 12         | Main Chnl              |   |           |    | 1  | -   |         | _       | 1       |        |      |    | 1  | -               |     | _  | -        | -   |           | -  | -  |     |           |    | 1        |    |           |    | 1  |    |           |          |
| 13         | Main Chnl              |   |           | 2  | -1 |     |         | 2       | -2      |        |      | 2  | -3 |                 |     | 2  | -4       |     |           | 2  | -5 |     |           | 2. | -6       |    |           | 2  | -7 |    |           | 2-8      |
| 14         | Main Chnl              |   |           |    |    |     |         |         |         |        |      |    |    |                 |     |    |          |     |           |    |    |     |           |    |          |    |           |    |    |    |           |          |
| 15         | Main Chnl              |   |           |    |    |     |         |         |         |        |      |    |    |                 |     |    |          |     |           |    |    |     |           |    |          |    |           |    |    |    |           |          |
| 16         | Main Chnl              |   |           |    | 8  |     |         |         | 9       |        |      | 3  | 0  |                 |     | 1  | 1        |     |           | 1  | 2  |     |           | 1  | .3       |    |           | 1  | 4  |    |           | 15       |
| 17         | Main Chnl              |   | THE       |    |    |     | 7111    |         |         |        | 7315 |    |    |                 | 710 |    |          |     | 7115      |    | 2  |     | 7111      |    |          |    | 73/1      | _  | _  |    | 710       |          |
| 18         | Main Chnl              |   | 40        | 2  | 1  | 1   | 41      | 2       | 3       | 4      | 42   | 2  | 3  | 4               | 43  | 2  |          | 4   | 44        | 2  | 3  | 1   | 45        | 2  |          | 1  | 46        | 2  | 3  | 1  | 47        | 2        |
| 19         | Main Chnl              |   | 5         | 6  | 7  |     | Б       | 6       | 7       |        | 5    | 6  | 7  |                 | 5   | 6  | 7        |     | Б         | 6  | 7  |     | E         | 6  | 7        | 8  | 5         | 6  | 7  |    | 5         | 6        |
| 20         | Main Chnl              | ~ | <         | ľ  |    |     |         |         |         |        |      |    |    |                 |     |    |          |     |           |    |    |     |           |    |          |    |           |    |    |    |           |          |

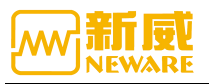

| × |
|---|
|   |
|   |
|   |
|   |
|   |

Auxiliary channel mapping: select a channel and select "Aux Channel Default Mapping" with the right mouse button to select "average mapping". After the mapping is completed, right-click  $\rightarrow$  "Save mapping".

As shown below:

1

1

| 🔤 Reset    | Мар                                 |   |    |    | 1-1 1-2 1    |     |       |                     |                     |       |      |     |     |     |         |        |     |     |     |    |    |     |    |    |    |    |    |    |          |    | þ  | ×     | <  |
|------------|-------------------------------------|---|----|----|--------------|-----|-------|---------------------|---------------------|-------|------|-----|-----|-----|---------|--------|-----|-----|-----|----|----|-----|----|----|----|----|----|----|----------|----|----|-------|----|
| Chal ID    | Chnl Type<br>Main Chnl<br>Main Chnl | ^ |    | 1  | -1           |     |       | 1                   | -2                  |       |      | 1   | -3  |     |         | 1      | -4  |     |     | 1  | -5 |     |    | 1. | -6 |    |    | 1  | -7       |    |    | 1-3   | ٤  |
| 2          | Main Chnl                           |   |    |    | ~            |     | Undo  | Curre               | nt Chr              | h     |      |     |     |     |         |        |     |     |     |    |    |     |    |    | _  |    |    |    |          |    |    |       |    |
| <b>3</b> 3 | Main Chnl                           |   |    |    | 0            |     | Clear | All                 |                     |       |      |     | -11 |     |         |        | 3   |     |     |    | 4  |     |    |    | >  |    |    |    | 5        |    |    | · · · |    |
| 4          | Main Chnl                           |   | 1  |    | 2            | I   | Save  | Mapp                | ing                 |       |      |     |     |     | 1       |        | 1   |     | 1   |    |    |     | 1  | 2  | 2  |    | 1  |    | 2        |    | 1  | 2     | 1  |
| 5          | Main Chnl                           |   |    | 1  | <sup>°</sup> |     | Main  | Chnl [              | Default             | Map   | oing |     | •   | 1   |         | 1      |     | 1   | 1   | -  |    | 1   | 1  | -  |    | 1  | ·  | -  |          | 1  | 1  | -     |    |
| <b>8</b> 6 | Main Chnl                           |   | E  |    | 7            | I.  | Aux C | hnl De              | efault I            | Mappi | ng   | 1 0 | •   | Av  | erage   | Mapp   | ing |     | E   |    | 7  |     | -  |    | 7  |    | -  |    | 7        |    | E  |       | I. |
| 7          | Main Chnl                           |   | 0  | ľ  |              | l°  |       | Ů                   | ( <sup>*</sup>      | Ů     | Ů    | Ů   |     | Pri | ority N | Aappir | ng  | °   | 0   | 0  |    | l°  | 0  | 0  | 1  | l° | 0  | 0  | <u> </u> | l  | 0  | °     |    |
| ۰ 🛢        | Main Chnl                           |   |    | 10 |              | 10  |       | 10                  |                     | 10    |      | 10  | Γ   | 10  |         | 10     |     |     |     | 10 |    | 10  |    | 10 |    | 10 |    | 10 |          | 10 |    | 10    | I. |
| ۰ 🛢        | Main Chnl                           |   | 3  | 10 | 11           | 12  |       | 10                  | 10 11 12 9 10 11 1  |       |      |     | 12  |     | 10      | 11     | 12  | 3   | 10  | 11 | 12 | 3   | 10 | 11 | 12 | 3  | 10 | 11 | 12       | 3  | 10 |       |    |
| 10         | Main Chnl                           |   |    |    | 45           | 4.0 | 1.0   |                     | 14 15 16 13 14 15 1 |       |      |     |     | 1.0 | 1.0     |        | 45  | 1.0 | 1.0 |    |    | 1.0 |    |    |    | 40 |    |    |          |    |    |       | 1  |
| 11         | Main Chnl                           |   | 13 | 14 | 15           | 16  | 13    | 14 15 16 13 14 15 1 |                     |       |      | 16  | 13  | 14  | 15      | 16     | 13  | 14  | 15  | 16 | 13 | 14  | 15 | 16 | 13 | 14 | 15 | 16 | 13       | 14 |    |       |    |
| 12         | Main Chnl                           |   |    | -  | Ľ.           |     |       |                     | 1                   | -     |      | -   | Ľ.  |     |         | -      | - C | -   |     |    | 1  |     |    | _  | 1  |    |    | _  | 1        |    |    |       | i. |
| 13         | Main Chnl                           |   |    | 2  | -1           |     |       | 2                   | -2                  |       |      | 2   | -3  |     |         | 2      | -4  |     |     | 2  | -5 |     |    | 2. | -6 |    |    | 2  | -7       |    |    | 2-    | ٤  |
| 14         | Main Chnl                           |   |    |    |              |     |       |                     |                     |       |      |     |     |     |         |        |     |     |     |    |    |     |    |    |    |    |    |    |          |    |    |       |    |
| 15         | Main Chnl                           |   |    |    | 0            |     |       |                     | D                   |       |      | 1   | 0   |     |         | 1      | 1   |     |     | 1  | 2  |     |    | 1  | 2  |    |    | 1  | 4        |    |    | 15    |    |
| 16         | Main Chnl                           |   |    |    |              |     |       |                     | 5                   |       |      |     | .0  |     |         |        |     |     |     |    |    |     |    | 1  | 3  |    |    | -  |          |    |    | 13    | 1  |
| 17         | Main Chnl                           |   | 1  | 2  | 3            | 4   | 1     | 2                   | 3                   | 4     | 1    | 2   | 3   | 4   | 1       | 2      | 3   | 4   | 1   | 2  | 3  | 4   | 1  | 2  | 3  | 4  | 1  | 2  | 3        | 4  | 1  | 2     |    |
| 18         | Main Chnl                           |   |    |    |              |     |       |                     |                     |       |      |     |     |     |         |        |     |     |     |    |    |     |    |    |    |    |    |    |          |    |    |       |    |
| 19         | Main Chnl                           |   | 5  | 6  | 7            | 8   | 5     | 6                   | 7                   | 8     | 5    | 6   | 7   | 8   | 5       | 6      | 7   | 8   | 5   | 6  | 7  | 8   | 5  | 6  | 7  | 8  | 5  | 6  | 7        | 8  | 5  | 6     |    |
| 20         | Main Chnl                           | Ļ | <  |    |              |     |       |                     |                     |       |      |     |     |     |         |        |     |     |     |    |    |     |    |    |    |    |    |    |          |    |    |       | ×  |

Note: The yellow icon represents the unmapped main channel, the purple icon represents the unmapped aux channel, whether it is the main channel or the aux channel, the gray icon of the battery indicates that it has been mapped and cannot be mapped again.

Note: The battery icon of mapped main channel changes from yellow to gray, that meanss it is not remapped; To cancel the current mapping channel, click the right mouse button on the channel and select "undo current channel". If you select "clear

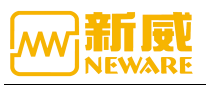

| all", all mapping channels will be canceled.                                          |  |
|---------------------------------------------------------------------------------------|--|
| Note: To unmap an aux channel, right-click on that aux channel and select "Undo       |  |
| Current Channel". To unmap all, select "Clear All", then all mappings of main and aux |  |
| channels are cleared.                                                                 |  |

# 3.14.16. Copy Steps

Function: copy the working step parameters of one channel to another or more channels with the same channel range.

System configuration: channel replication settings through system settings - fool-proofing

BTS Client 8.0.0.416(2020.01.07)(R3)

| File Language | Set | User Tool Help                |          |
|---------------|-----|-------------------------------|----------|
| Device List   |     | Protection Parameter Settings | Rest     |
| ▼ 127.0.0.1   |     | Process Type Settings         |          |
|               |     | System Settings               | <b>v</b> |
|               |     | Cystem Cetangs                |          |

| 🚾 System Settings | X                                                                                                    |
|-------------------|----------------------------------------------------------------------------------------------------|
| Start Mode        | Need/yes/requirement                                                                                                    |
| Barcode           |                                                                                                    |
| Data Download     |                                                                                                    |
| Fool-proofing     |                                                                                                    |
| Step editor       | Enable advanced protection parameters for single start ?                                                                                                    |
| Display Settings  | No                                                                                                    |
| Upgrade settings  | Apply Formation Protection Parameters                                                                                                    |
|                   | Apply Cap Protection Parameters                                                                                                    |
|                   | Channel protection pop-up prompt                                                                                                    |
|                   | 🕼 Bar code is automatically saved                                                                                                    |
|                   | Single channel memo information is automatically saved                                                                                                    |
|                   | Channel copy allows check protection channel                                                                                                    |
|                   | Channel copy allows you to check the stop channel                                                                                                    |
|                   | 🗷 Channel copy allows check pause channel                                                                                                    |
|                   | Reset successful, whether to continue testing                                                                                                    |
|                   | Successful migration, whether to continue testing                                                                                                    |
|                   | <ul> <li>Password Verification Required If Exit The Software?(With<br/>Administrator's Permission)</li> <li>Schedule time to log off automatically</li> </ul> |
|                   | 1 Min                                                                                                    |
|                   | () Log off                                                                                                    |
|                   | Switch the user User Name:                                                                                                    |
|                   | Parsword Show Porceword                                                                                                    |

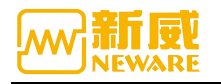

Operation method:

1. Select the target channel;

2. Right click  $\rightarrow$  "Copy steps" to enter the channel replication interface, as shown in the figure below;

3. Click "Select Channel" in the lower right corner of the interface to enter the channel selection interface;

4. Select the channel number to be copied.

| Copy Steps                       |           |         |            |       |            |             |      |         |            | 1                     |         | ×         |
|----------------------------------|-----------|---------|------------|-------|------------|-------------|------|---------|------------|-----------------------|---------|-----------|
| Step Management                  | <b>џ</b>  | Step ID | Step Name  | St    | ep Time(hł | (mm:ss:ms)  | Volt | ^ Mais  | n Chnl     |                       |         | <b></b> д |
| D. D                             |           | 1       | Rest       |       |            | 00:05:00.00 | 00   |         | Record     |                       |         |           |
| D. (Frogram Files (MEMARE (DISCI | .1e       | 2       | End        |       |            |             |      |         | Time       |                       | 30 -    |           |
| test V +                         | X O       | Chpl(c) |            |       |            |             |      |         | ×          |                       |         |           |
| Step File List                   | iargei    | Crim(s) |            |       |            |             |      |         | ^          |                       |         |           |
|                                  | 1-1       | 1-2     | 1-3        | 1-4   | 1-5        | 1-6         | 1-7  | 1-8     |            |                       | n       |           |
|                                  | 2-1       | 2-2     | 2-3        | 2-4   | 2-5        | 2-6         | 2-7  | 2-8     |            | er                    | v       |           |
|                                  | 3-1       | 3-2     | 3-3        | 3-4   | 3-5        | 3-6         | 3-7  | 3-8     |            |                       |         |           |
|                                  | 4-1       | 4-2     | 4-3        | 4-4   | 4-5        | 4-6         | 4-7  | 4-8     |            |                       | = :     |           |
|                                  |           |         |            |       |            |             |      |         |            | /er                   | ^       |           |
|                                  |           |         |            |       |            |             |      |         |            | )er                   | A       |           |
|                                  |           |         |            |       |            |             |      |         |            | er 📃 📃                | Al      | L         |
|                                  |           |         |            |       |            |             |      |         |            | me                    | s       |           |
|                                  |           |         |            |       |            |             |      |         |            |                       |         |           |
|                                  |           |         |            |       |            |             |      |         |            |                       |         |           |
|                                  |           |         |            |       |            |             |      |         |            |                       |         |           |
|                                  |           |         | 01         | K     |            | Cancel      |      |         |            |                       |         |           |
|                                  |           |         |            |       |            |             |      |         |            |                       |         |           |
| Ston Managament Baghun nothin    | are DBC   |         |            |       |            |             |      | v Neis  | ••• ] •••• | ••   duv•••   Torress | c       | ther      |
| Step management backup settin    | rgs   DDC | <       |            |       |            |             | >    | Main    | Adx        | Aux   Iempera         | ree j u | ther      |
| Creator P/                       | /N        |         | Active Mat | erial |            | ng          |      | Automat | ic back    | up Start Step ID      | 1       | -         |
| Remark                           |           |         |            |       |            |             |      |         |            | Select ch             | Star    | t         |

# 3.14.17. Clear Flag

Some functions need to operate when the channel is complete. For protected or stopped channels, the clear flag is used to change the channel state to complete. Operation method:

- 1. Select the target channel in the channel area
- 2. Right click "Clear flag"

### 3. 14. 18. Unit Settings

According to the different purposes of user testing to set the corresponding unit parameters, BTSClient provides a flexible and simple setting platform.

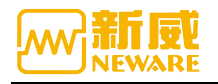

Operation method:

Right-click on the channel --> "Unit Settings", select the unit to be set-->"Ok". As shown in the figure below,

Add decimal number to set channel interface display parameters;

| BTS Client 8.0.0.416(202 | 20.01.07)(R3)    |                                        |                   |                      |                           |                         |                      |                         | -            | Ø      | ×     |
|--------------------------|------------------|----------------------------------------|-------------------|----------------------|---------------------------|-------------------------|----------------------|-------------------------|--------------|--------|-------|
| File Language Set U      | Jser Tool H      | Help                                   |                   |                      |                           |                         |                      |                         |              |        |       |
| Device List 4            | Char ge          | Single Start(S)                        | Prote             | oted Stopped         | Finished.                 | Offline                 |                      |                         |              |        | •     |
| ▼ 127.0.0.1<br>↓ 1       | 0 1-1            | All Start(Q)                           | 1-3               | ✓ 1-4                | <ul> <li>1-5</li> </ul>   | <ul> <li>1-6</li> </ul> | ✓ <sup>1-7</sup>     | <ul> <li>1-8</li> </ul> |              |        |       |
|                          | Finish           | Unit Start                             | ini shed          | Finished             | Finished                  | Finished                | Finished             | Finished                |              |        |       |
|                          | 2.5000 1         | All Stop(1)                            | 5000 V            | 2.5000 V             | 2.5000 V                  | 2.5000 V                | 2.5000 V             | 2.5000 V                |              |        |       |
|                          |                  | Schedule pause                         | •                 |                      |                           |                         |                      |                         |              |        |       |
|                          | ♥ 2-1            | Set Parallel<br>Free Parallel          | 2-3               | Ø₽ <sup>2-4</sup>    | Ø <b>₽</b> <sup>2-5</sup> | Ø₽ <sup>2-6</sup>       | Ø₽ <sup>2-7</sup>    | Ø₽ <sup>2-8</sup>       |              |        |       |
|                          | Finish<br>2.5000 | Chamber is set<br>Remove Chamber       | inished<br>5000 V | Finished<br>2.5000 V | Finished<br>2.5000 V      | Finished<br>2.5000 V    | Finished<br>2.5000 V | Finished<br>2.5000 V    |              |        |       |
|                          |                  | Continue( <u>O</u> )<br>Jump(J)        |                   |                      |                           |                         |                      |                         |              |        |       |
|                          | S 3−1            | Move( <u>K</u> )<br>Reset Step         | 3-3               | S 3-4                | S 3−6                     | S 3−6                   | S 3−7                | S→8                     |              |        |       |
|                          | Finish<br>2.5000 | Reset barcode                          | inished<br>5000 V | Finished<br>2.5000 V | Finished<br>2.5000 V      | Finished<br>2,5000 V    | Finished<br>2,5000 V | Finished<br>2.5000 V    |              |        |       |
|                          |                  | Copy Steps( <u>W</u> )<br>Chnl Locking |                   |                      |                           |                         |                      |                         |              |        |       |
|                          | 4-1              | Channel unlock                         | 4-3               | 4-4                  | 4-5                       | 4-6                     | 4-7                  | 4-6                     |              |        |       |
|                          | O.A.             | Reset Alarm( <u>R</u> )                |                   | O.A.                 | O.A.                      | C Y                     | C Y                  | O Y                     | -            |        |       |
|                          | Finish           | Reset Map(M)                           | inished           | Finished             | Finished                  | Finished                | Finished             | Finished                | <b>9</b> 🕁 🙃 | Y 🖂 🗧  | • * # |
|                          | 2.5000           | Chnl Info()                            | 5000 V            | 2.5000 V             | 2.5000 V                  | 2.5000 V                | 2.5000 V             | 2.5000 V                |              |        |       |
|                          |                  | Clear Flag( <u>L</u> )                 |                   |                      |                           |                         |                      |                         |              |        |       |
|                          |                  | Save As                                | •                 |                      |                           |                         |                      |                         |              |        |       |
|                          |                  | Unit Settings (U)                      |                   |                      |                           |                         |                      |                         |              |        |       |
|                          |                  | View Log                               |                   |                      |                           |                         |                      |                         |              |        |       |
| Present 💛 Hi: 4 🕨        | Current lo       | View Data(D)                           | annel(s)          |                      |                           |                         |                      |                         | 🧟 💁 🛨 🕻      | )× 💿 ( | 100%  |

|--|

|                   | Unit        | Decimal Places |
|-------------------|-------------|----------------|
| Time              | s           | ~              |
| Voltage           | v .         | ~              |
| Current           | A           | ~              |
| Capacity          | Ah          | ~              |
| Energy            | Wh          | ~              |
| Power             | W           | ~              |
| IR                | mΩ          | ~              |
| Temperature       | °C .        |                |
| Weight            | mg          | ~              |
| Capacitance       | F           | ~              |
| Air Pressure      | kPa         | ~              |
| Pressure          | kg          | ~              |
| Step editing time | hh:mm:ss:ms | ~              |
| Display Time      | hh:mm:ss    | ~              |

### 3.14.19. View Log

The log can be divided into local log and device log. The local log is the user's various operations recorded by the client, while the device log is the channel test state change recorded by the middle machine as well as the exceptions and prompt information during the test.

Operation method:

Select the channel and right click --->"View log", the log list will open as shown in the figure below:

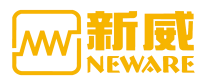

| p                                                  | C1                                                                                                    | Single Start(S)                                                                                                    | Puete                                                                                       | Land Charles                                                                                                    |                                                             | 0661:                |                            |                                                                                                    |     |                             |              |
|----------------------------------------------------|----------------------------------------------------------------------------------------------------|----------------------------------------------------------------------------------------------------|---------------------------------------------------------------------------------------------|----------------------------------------------------------------------------------------------------|-------------------------------------------------------------|----------------------|----------------------------|----------------------------------------------------------------------------------------------------|-----|-----------------------------|--------------|
|                                                    | Charg                                                                                                    | Single Stop(P)                                                                                                    | rrote                                                                                       | oted Stopped                                                                                                    |                                                             | UTTLINE              | 1-7                        | 1-0                                                                                                    |     |                             |              |
|                                                    | O 1-1                                                                                                    | All Start(O)                                                                                                    | 1-5                                                                                         | 0                                                                                                    | O 10                                                        | ۰ <sup>۰</sup> ک     | O 1-7                      | • ·•                                                                                                    |     |                             |              |
|                                                    |                                                                                                    | Unit Start                                                                                                    |                                                                                             |                                                                                                    |                                                             |                      |                            |                                                                                                    |     |                             |              |
|                                                    | Finis.<br>2.5000                                                                                                    | All Stop(T)                                                                                                    | 5000 V                                                                                      | Finished<br>2.5000 V                                                                                               | Finished<br>2.5000 V                                        | Finished<br>2.5000 V | Finished<br>2.5000 V       | Finished<br>2.5000 V                                                                                                    |     |                             |              |
|                                                    |                                                                                                    | Schedule pause                                                                                                    |                                                                                             |                                                                                                    |                                                             |                      |                            |                                                                                                    |     |                             |              |
|                                                    |                                                                                                    |                                                                                                    | · ·                                                                                         | ¢ .                                                                                                    | *                                                           | å                    | 4                          | ¢ 0                                                                                                    |     |                             |              |
|                                                    | <b>OP</b> <sup>2-1</sup>                                                                                                    | Set Parallel                                                                                                    | 2-3                                                                                         | <b>OP</b> <sup>2-4</sup>                                                                                           | Ø₽ <sup>2-5</sup>                                           | Ø₽ <sup>2-6</sup>    | Ø 🕈 2-7                    | ♥ 2-8                                                                                                    |     |                             |              |
|                                                    |                                                                                                    | Free Parallel                                                                                                    |                                                                                             |                                                                                                    |                                                             |                      |                            |                                                                                                    |     |                             |              |
|                                                    | Finis                                                                                                    | Chamber is set                                                                                                    | Finished                                                                                    | Finished                                                                                                    | Finished                                                    | Finished             | Finished                   | Finished                                                                                                    |     |                             |              |
|                                                    | 2.5000                                                                                                    | Continue(O)                                                                                                    | , 5000 V                                                                                    | 2.5000 V                                                                                                    | 2.5000 v                                                    | 2.5000 v             | 2.5000 v                   | 2.5000 v                                                                                                    |     |                             |              |
|                                                    |                                                                                                    | Continue(O)                                                                                                    |                                                                                             | a .                                                                                                    |                                                             | ą                    | 4                          | a a                                                                                                    |     |                             |              |
|                                                    | 3-1                                                                                                    | Move(K)                                                                                                    | 3-3                                                                                         | 3-4                                                                                                    | 3-5                                                         | 3-6                  | 3-7                        | 3-8                                                                                                    |     |                             |              |
|                                                    | <b>v</b>                                                                                                    | Reset Step                                                                                                    |                                                                                             |                                                                                                    | <b>V</b>                                                    | U U                  | U I                        | U I                                                                                                    |     |                             |              |
|                                                    | Finis                                                                                                    | Reset barcode                                                                                                    | Finished                                                                                    | Finished                                                                                                    | Finished                                                    | Finished             | Finished                   | Finished                                                                                                    |     |                             |              |
|                                                    | 2.5000                                                                                                    | Copy Steps(W)                                                                                                    | 5000 V                                                                                      | 2.5000 V                                                                                                    | 2.5000 V                                                    | 2.5000 V             | 2.5000 V                   | 2.5000 V                                                                                                    |     |                             |              |
|                                                    |                                                                                                    | Chnl Locking                                                                                                    |                                                                                             |                                                                                                    |                                                             |                      |                            |                                                                                                    |     |                             |              |
|                                                    | 4-1                                                                                                    | Channel unlock                                                                                                    | 4-3                                                                                         | 4-4                                                                                                    | 4-5                                                         | 4-6                  | 4-7                        | 4 4 4 4 4 4 4 4 4 4 4 4 4 4 4 4 4 4 4                                                                                                    |     |                             |              |
|                                                    | <b>OP 4</b> -1                                                                                                    | Reset Alarm(R)                                                                                                    | 4-3                                                                                         | 09 **                                                                                                    | 09 **                                                       | <u>o</u>             | 09 **                      | 09 **                                                                                                    |     |                             |              |
|                                                    |                                                                                                    |                                                                                                    | -                                                                                           |                                                                                                    |                                                             |                      |                            |                                                                                                    |     |                             |              |
|                                                    | Finis.<br>2.5000                                                                                                    | Reset Map(M)                                                                                                    | Finished<br>5000 V                                                                          | Finished<br>2.5000 V                                                                                               | Finished<br>2.5000 V                                        | Finished<br>2.5000 V | Finished<br>2.5000 V       | Finished<br>2.5000 V                                                                                                    |     |                             |              |
|                                                    |                                                                                                    | Chnl Info(I)                                                                                                    |                                                                                             |                                                                                                    |                                                             |                      |                            |                                                                                                    |     |                             |              |
|                                                    |                                                                                                    | Clear Flag(L)                                                                                                    | 1                                                                                           | ¢ .                                                                                                    | *                                                           | 4                    | 4                          | ¢ 4                                                                                                    |     |                             |              |
|                                                    |                                                                                                    | Save As                                                                                                    | •                                                                                           |                                                                                                    |                                                             |                      |                            |                                                                                                    |     |                             |              |
|                                                    |                                                                                                    | Unit Settings (U)                                                                                                    |                                                                                             |                                                                                                    |                                                             |                      |                            |                                                                                                    |     |                             |              |
|                                                    |                                                                                                    | 10.1                                                                                                    |                                                                                             |                                                                                                    |                                                             |                      |                            |                                                                                                    |     |                             |              |
| ✓ His 4 ►<br>8.0.0.416(20<br>acce Set              | Current I                                                                                                    | View Log<br>View Data(D)                                                                                                  | annel(s)                                                                                    |                                                                                                    |                                                             |                      |                            |                                                                                                    |     | e 💿 🛧                       | <b>⊈</b> ) ( |
| ✓ His 4 ▶ 8.0.0.416(20) nage Set ₽                 | Current I<br>20.01.07)(R3)<br>User Tool<br>Charge                                                                                                    | View Log<br>View Data(D)<br>Help<br>Discharge Res                                                                         | annel(s)                                                                                    | oted Stopped                                                                                                    | PIRITAL                                                     | Offline              |                            |                                                                                                    |     | s 💿 🛧                       | <b>d</b> »   |
| ✓ His 4 ▶ 8.0.0.416(20) nage Set p 0.0.1           | Current I<br>20.01.07)(R3)<br>User Tool<br>Charge                                                                                                    | View Log<br>View Data(D)<br>Help<br>Discharge Res                                                                         | annel(s)                                                                                    | oted Stopped                                                                                                    | Finiched                                                    | Offline              | 1-7                        | 1-6                                                                                                    |     | <b>€ ⊙</b> ⊼                |              |
| ✓ Kis 4 ▶ 8.0.0.416(20) sage Set .0.1              | Current I<br>20.01.07)(R3)<br>User Tool<br>Charge                                                                                                    | View Log<br>View Data(D)<br>Bischarge Res<br>log                                                                          | annel(s)                                                                                    | oted Stopped                                                                                                    | 7151 shef                                                   | Offline              | 1-7                        |                                                                                                    | 1 × | ¢ @ ¥                       |              |
| ✓ Kis 4 ▶ 8.0.0.416(20) set 9 0.0.1                | Current I<br>20.01.07)(R3)<br>User Tool<br>Charge<br>Pinishes<br>2 5000 V                                                                                                    | View Log<br>View Data(D)<br>Bischarge Ress<br>Log<br>Local Log Device Lo                                                  | annel(s)                                                                                    | oted Stopped                                                                                                    | 7 m 3.ed                                                    | Offline              | 0 1-7                      | - <u> </u>                                                                                                    | ı × | 697                         |              |
| ✓ His 4 ▶ 8.0.0.416(20) age Set 9 0.0.1            | Current I<br>20.01.07)(R3)<br>User Tool<br>Charge<br>I -1<br>Finisher<br>2.5000 V                                                                                                    | View Log<br>View Data(D)<br>Bitcharge Res<br>log<br>Log<br>Local Log Device Lo,<br>Index Peric W                          | annel(s)                                                                                    | eted Stopped                                                                                                    | 1-5<br>Event                                                | Offline              | . 13                       | - [                                                                                                    |     | <b>₽ 0 ±</b>                |              |
| ✓ Hi: 4 ► 8.0.0.416(20 age Set 9 0.0.1             | Current I<br>20.01.07)(R3)<br>User Tool<br>Charge<br>I -1<br>Finisher<br>2, 5000 V                                                                                                    | View Log<br>View Data(D)<br>Bisokarge Res<br>Log Log Device Lo<br>Index Device Vi<br>1 1                                  | annel(s)                                                                                    | etted <b>Stopped</b><br><b>1-4</b><br>ID Time<br>2020/7/11 12                                                      | 1-5<br>1-5<br>2:38:36 Start                                 | offlins              | (Ø. <sup>117</sup>         | - C                                                                                                    | . × | <b>€ ®</b> ∓                |              |
| His 4 > 8.0.0.416(20) age Set 30.0.1               | Current I                                                                                                    | Help<br>Bischarge Res<br>log<br>Local Log Device Lo<br>Index Peric Ur<br>1<br>2<br>1                                      | s<br>s<br>s<br>s<br>s<br>s<br>s<br>s<br>s<br>s<br>s<br>s<br>s<br>s<br>s<br>s<br>s<br>s<br>s | eted <b>Stepped</b><br><b>1-4</b><br>ID Time<br>2020/7/11 12<br>2020/7/11 12                                       | 25002000<br>1-5<br>2:30:36 Start<br>2:43:36 Finish          | Offlins              | - <u>1-7</u>               | - [                                                                                                    | 1 X | <b>€ ⊙</b> ∓                |              |
| Hi: 4 > 8.0.0.416(20) age Set 9 0.0.1              | Current [<br>20.01.07)(R3)<br>User Tool<br>Charge<br>2.5000 V                                                                                                    | View Log<br>View Data(D)<br>Bischarge Res<br>log<br>Local Log Device Lo<br>Index Device. Up<br>1 1<br>2 1                 | annel(s)                                                                                    | eted Stypped<br>1-4<br>ID Time<br>2020/7/11 12<br>2020/7/11 12                                                     | <b>1-6</b><br><b>1-6</b><br>2:39:36 Start<br>1:43:38 Finish | Offlins              | -1-7                       | - C                                                                                                    |     | € @ ¥                       |              |
| ✓ Ki: 4 ↓ 8.0.0.416(20) age Set 9 0.0.1            | Current 20.01.07/(R3)<br>User Tool<br>Charge<br>Finisher<br>2.5000 V                                                                                                    | View Log<br>View Data(D)<br>Bischarge Less<br>Local Log Berice. Jr<br>1 1<br>2 1                                          | annel(s)                                                                                    | eted Stopped<br>14<br>ID Time<br>2020/7/11 12<br>2020/7/11 12                                                      | 2:38:36 Finish                                              | offline              | e <sup>-1-7</sup>          | - C                                                                                                    | 1 X | € @ ¥                       |              |
| ✓ Ki: 4 ↓ 8.0.0.416(20) age Set 9 0.0.1            | Current<br>20.01.07)(R3)<br>User Tool<br>Charge<br>2.5000 V<br>V<br>Pinishes<br>2.5000 V                                                                                                    | View Log<br>View Data(D)<br>Bischarge Les<br>Log Log Berie Lo<br>Index Devie Vs<br>1 1<br>2 1                             | annel(s)                                                                                    | eted Stopped<br>T-4<br>ID Time<br>2020/7/11 12<br>2020/7/11 12                                                     | 1-6<br>1-6<br>2:38:36 Start<br>1:43:36 Finish               | offline              | (e <sup>-1-7-</sup>        | - 1                                                                                                    |     | <b>€</b> ∞ ∓                |              |
| Ki; 4 ▶ 8.0.0.416(20)  age Set  3.0.1              | Current                                                                                                    | Help<br>Bischarge Res<br>Local Log Perice Lo<br>Index Peric Wr<br>1 1<br>2 1                                              | annel(s)                                                                                    | eted Stepped<br>1-4<br>ID Time<br>2020/7/11 12<br>2020/7/11 12                                                     | 1-5<br>1-5<br>2:38:36 Start<br>2:43:36 Finish               | 0fflins              | - [P]                      | - [                                                                                                    |     | <b>€</b> ∞ ∓                |              |
| ₩i: 4 ►<br>8.0.0.416(20<br>age Set<br>₽<br>0.0.1   | Current<br>20.01.07)(R3)<br>User Tool<br>Charge<br>1-1<br>Finishes<br>2.5000 V                                                                                                    | View Log<br>View Data(D)<br>Bischarge Res<br>log<br>Local Log Device Lo<br>Index Pevic Vr<br>1 1<br>2 1                   | annel(s)                                                                                    | cted <b>Stepped</b><br>-1-4<br>ID Time<br>2020/7/11 12                                                             | 1-5<br>1-5<br>2:39:36<br>2:43:36<br>2:43:36<br>2:43:36      | Offlins              | ( <b>*</b> <sup>*17*</sup> | - C                                                                                                    |     | € @ ¥                       |              |
| ₩ii 4 ► 8.0.0.416(20) age Set 9 0.0.1              | Current<br>20.01.07)(R3)<br>User Tool<br>Charge<br>0 1-1<br>Finisher<br>2.5000 V<br>0 2-1<br>Finisher<br>2.5000 V<br>0 3-1<br>-                                                                                                    | View Log<br>View Data(D)<br>Bitcharge Res<br>Local Log Berice Lo,<br>Index Perice. Up<br>1 2 1                            | annel(s)                                                                                    | eted <b>Stoped</b><br><b>T</b><br><b>T</b><br><b>T</b><br><b>T</b><br><b>T</b><br><b>T</b><br><b>T</b><br><b>T</b> | Event<br>:39:36 Start<br>:43:36 Finish                      | Offline              | P 1-7                      | - 16                                                                                                    |     | <b>€</b> @ ¥                |              |
| ₩i: 4 ►                                            | Current 2<br>20.01.07/(R3)<br>User Tool<br>Charge<br>2.5000 V<br>C 2-1<br>Finishes<br>2.5000 V<br>C 3-1<br>Finishes                                                                                                    | View Log<br>View Data(D)<br>Bicoharge Res<br>Local Log Berice Lo<br>I Tabas Derice Vs<br>1 1<br>2 1                       | annel(s)                                                                                    | eted Stopped<br>T-4<br>ID Time<br>2020/7/11 12<br>2020/7/11 12                                                     | 2:38:36 Start<br>1:43:36 Finish                             | offline              | - [e - 1-7 -               | - 1                                                                                                    |     | <b>€ 3</b> ¥                | <b>(</b> )   |
| ₩i: 4 ≯<br>8.0.0.416(20<br>age Set                 | Current<br>20.01.07)(R3)<br>User Tool<br>Charce<br>2.5000 V<br>2.5000 V<br>0 2-1<br>Pinishes<br>2.5000 V<br>0 3-1<br>Pinishes<br>2.5000 V                                                                                                    | View Log<br>View Data(D)<br>Bischarge Res<br>Cog<br>Local Log Perice Los<br>Index Peric Wr<br>1 1<br>2 1                  | annel(s)                                                                                    | eted Stopped<br>1-4<br>ID Time<br>2020/7/11 12<br>2020/7/11 12                                                     | 2:39:36 Start<br>::43:36 Finish                             | Offlins              | - (p_ 1-7                  | - <mark></mark>                                                                                                    |     |                             | <b>(</b> )   |
| ✓ Ki: 4 →<br>8.0.0.416(20<br>age Set<br>9<br>4.0.1 | Current<br>20.01.07)(R3)<br>User Tool<br>Charge<br>1-1<br>Finishes<br>2.5000 V<br>7-1-1<br>Finishes<br>2.5000 V<br>7-1-1<br>Finishes<br>2.5000 V                                                                                                    | View Log<br>View Data(D)<br>Bischarge Res<br>log<br>Local Log Device Lo<br>I dat Pevic Vr<br>1 1<br>2 1                   | annel(s)                                                                                    | cted Stepped<br>-1-4<br>II Tiee<br>2020/7/11 12<br>2020/7/11 12                                                    | Event<br>2:39:36 Start<br>2:43:36 Finish                    | Offlins              | ( <b>6</b>                 | - [                                                                                                    |     |                             |              |
| ✓ Kii 4 →<br>8.0.0.416(20<br>age Set<br>9<br>0.0.1 | Current<br>2001.07)(R3)<br>User Tool<br>Charge<br>7 1-1<br>Finisher<br>2.5000 V<br>7 2-1<br>Finisher<br>2.5000 V<br>7 3-1<br>Finisher<br>2.5000 V<br>7 3-1<br>Finisher<br>2.5000 V                                                                                                    | View Log<br>View Data(D)<br>Bischarge Res<br>Log Log Berie Lo<br>Index Perie. Vg<br>1 1<br>2 1                            | sannel(s)                                                                                   | eted Stopped<br>T                                                                                                  | 2000 2000<br>7 1-5<br>2:39:36 Start<br>2:43:36 Finish       | Offlins              | e 17                       | - 18                                                                                                    |     | <b>€ ⊙ ⊼</b>                |              |
| ₩i1 4 ) 8.0.0.416(20) age Set 1 30 30.0.1          | Current<br>20.01.07/(R3)<br>User Tool<br>Charge<br>2.5000 V<br>0 2-1-<br>Finishes<br>2.5000 V<br>0 7-2-<br>Finishes<br>2.5000 V<br>0 7-3-1-<br>Finishes<br>2.5000 V<br>0 7-1-<br>0 7-1-<br>0 | View Log<br>View Data(D)<br>Bisokarge Res<br>Log Log Device Lo<br>Index Device Vr<br>1 1<br>2 1                           | annel(s)                                                                                    | eted Stopped<br>T-4<br>ID Time<br>2020/7/11 12<br>2020/7/11 12                                                     | 2:38:36 Start<br>:43:36 Finish                              | offlina              | - [p <sup>-1-7</sup>       | - 1                                                                                                    |     |                             |              |
| ₩i: 4 )                                            | Current<br>20.01.07)(R3)<br>User Tool<br>Charce<br>2 food V<br>2 food V<br>2 f                                                                                               | View Log<br>View Data(D)<br>Pischarge Res<br>Cog<br>Local Log Perice Los<br>Index Peric W<br>1 1<br>2 1                   | annel(s)                                                                                    | eted Stopped<br>14<br>19 Tiee<br>2020/7/11 12<br>2020/7/11 12                                                      | 2:30:36 Event<br>::30:36 Start<br>:43:36 Finish             | Offlins              | - (p_ 1-7                  | - <mark></mark>                                                                                                    |     |                             |              |
| ✓ Hi: 4 →<br>8.0.0.416(20<br>age Set<br>9<br>0.0.1 | Current<br>20.01.07)(R3)<br>User Tool<br>Charge<br>1-1<br>Finishes<br>2.5000 V<br>0 0 2-1<br>Finishes<br>2.5000 V<br>0 0 4-1<br>Finishes<br>2.5000 V                                                                                                    | View Log<br>View Data(D)<br>Bischarge Res<br>log<br>Local Log Device Lo<br>Index Peric Ur<br>1<br>2<br>1                  | annel(s)                                                                                    | eted <b>Stepped</b><br>1-4<br>II Time<br>2020/7/11 12<br>2020/7/11 12                                              | Event<br>2:39:36 Start<br>2:43:36 Finish                    | offlins              | (Ø. <sup>127</sup>         | - [                                                                                                    |     |                             |              |
| ₩i: 4 →<br>8.0.0.416(20<br>sgc Set<br>9<br>0.0.1   | Current<br>2001.07)(R3)<br>User Tool<br>Charge<br>7 1-1<br>Finishes<br>2.5000 V<br>7 2-1<br>Finishes<br>2.5000 V<br>7 3-1<br>Finishes<br>2.5000 V<br>7 4-1<br>Finishes<br>2.5000 V                                                                                                    | View Log<br>View Data(D)<br>Bixcharge Res<br>Local Log Berice Lo<br>Index Perice. Vg<br>1 1<br>2 1<br>Berice Type ETS82   | annel(s)                                                                                    | eted <b>Stoped</b><br><b>I</b> Tiee<br>2020/7/11 12<br>2020/7/11 12<br>2020/7/11 12<br>Perice II                   | Event<br>:39:36 Start<br>:43:36 Finish                      | Offline<br>T-6       | Chal ID 1                  | - 10                                                                                                    | J X | <ul> <li>• • • •</li> </ul> |              |
| Hi 4<br>8.0.0.416(20<br>age Set<br>9<br>0.0.1      | Current 2<br>20.01.07/(R3)<br>User Tool<br>User Tool<br>Pinishes<br>2.5000 V<br>0 0 2-1<br>Pinishes<br>2.5000 V<br>0 3-1<br>Pinishes<br>2.5000 V<br>Pinishes<br>2.5000 V                                                                                                    | View Log<br>View Data(D)<br>Bischarge Res<br>Local Log Berice Lo<br>Index Derice Vs<br>1 1 1<br>2 1<br>Derice Type BTSB22 | sannel(s)                                                                                   | eted Stopped<br>T-4<br>ID Time 2020/7/11 12 2020/7/11 12<br>Perice ID                                              | 2:39:36 Start<br>1:43:36 Finish                             | 0ffline<br>1-6       | Chal 10 1                  | - T-6 - T-6 - T-7 - T-6 - T-6 - T-7 - T-7 |     |                             |              |
| ₩i1 4 ) 8.0.0.416(20) age Set 9 0.0.1              | Current 20.01.07)(R3)<br>User Tool<br>Charee 2.5000 V<br>Caree 2.5000 V<br>Caree 2.5000 V<br>Caree 2.5000 V<br>Caree 2.5000 V<br>Caree 2.5000 V                                                                                                    | View Log<br>View Data(D)<br>Bischarge Res<br>Log Log Device Lo<br>Index Perice Vr<br>1 1 1<br>2 1<br>Device Type ITS82    | annel(s)                                                                                    | eted Steppet                                                                                                    | 2:38:36 Frank<br>: 33:36 Finish<br>Unit ID                  | 0fflins              | Chal ID 1                  | - 1-6<br>- C                                                                                                    | ary |                             |              |

For local logs, some can double-click to see further information, such as reset mappings to see the mapping information before and after the mapping, as shown in the figure below:

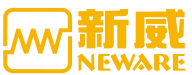

|           |                                        |           |                    |            |          |         |                |              |         |   |         |      | BIS   | <u>8.0.0</u> | User r         | vianuai                                                                                                    |
|-----------|----------------------------------------|-----------|--------------------|------------|----------|---------|----------------|--------------|---------|---|---------|------|-------|--------------|----------------|----------------------------------------------------------------------------------------------------|
| 🔤 BTS Cli | ent 8.0.0.416(2020.03.05               | 5)(R3)    |                    |            |          |         |                |              |         |   |         |      |       |              | -3             |                                                                                                    |
| 文件 语      | 言 设置 用户 工具                             | 1. 帮助     |                    |            |          |         |                |              |         |   |         |      |       |              |                |                                                                                                    |
| 设备列表      | 4 <b>7</b>                             | 新申.       | 伸 相告               |            | 保护       | 停止      | 完成             | 恶线           |         |   |         |      |       |              |                | -                                                                                                    |
| - 103     | 0.0.1                                  |           |                    |            |          |         |                | _            |         | _ | 10.02   | -    |       |              |                |                                                                                                    |
|           |                                        | 1-4       | 1-2 1-4            | 1-3        | 1-4      | 1-4 1-4 | 1-0            | 1-4          | 1-0 1-4 |   | 1-0 1-0 | 1.00 | 1-4   |              |                |                                                                                                    |
|           | 「加速的」                                  | 地 恒       | 流放电 「              | 🔤 通道       | 首信息      |         |                |              |         |   |         |      |       |              |                | ×                                                                                                    |
|           | (14)1111反面 -0.00                       | 007 A -   | 0.0011 A           | <b>应</b> 是 | 单元号      | 通道是     | 補助通道           | 直实通道是        | 通道类刑 ^  |   | 底是      | 单元号  | 通道是   | 補助通道         | 百实通道是          | 通道杰刑                                                                                                    |
|           | 0.0                                    | D. O nAh  | 0.0 mAh            | 1          | +/45     | 1       | 41144302223022 | 949/102/02/9 | 1       |   | 11-3    | +705 | 10.00 | ALC: NO.     | 9427022/02 -5  | ALL ALL ALL ALL ALL ALL ALL ALL ALL ALL                                                                                                    |
| 192       | 0.00                                   | 000 %h    | 0.0000 %h          | 1          | 1        | 1       | 0              | 240          | 1       |   |         |      |       |              |                |                                                                                                    |
| 🔤 日志      |                                        |           |                    | 2          | 1        | 1       | 1              | 0            | 6       |   |         |      |       |              |                |                                                                                                    |
| +400+     | 20.4 m+                                |           |                    | 3          | 1        | 1       | 2              | 1            | 6       |   |         |      |       |              |                |                                                                                                    |
| 4地口志      | 反省口志                                   |           |                    | 4          | 1        | 1       | 3              | 2            | 6       |   |         |      |       |              |                |                                                                                                    |
| 序号        | 时间                                     | 测试员       | 事件                 | 5          | 1        | 1       | 4              | 3            | 6       |   |         |      |       |              |                |                                                                                                    |
| 19        | 2020.03.12 17:03:28                    | admin     | 单点启动               |            |          |         | -              | -            | -       |   |         |      |       |              |                |                                                                                                    |
| 20        | 2020.03.12 16:51:25                    | admin     | 单点停止               | 6          | 1        | 1       | 5              | 4            | 6       |   |         |      |       |              |                |                                                                                                    |
| 21        | 2020.03.12 16:49:43                    | admin     | 接续                 | 7          | 1        | 1       | 6              | 5            | 6       |   |         |      |       |              |                |                                                                                                    |
| 22        | 2020.03.12 16:46:40                    | admin     | 接续                 | 8          | 1        | 1       | 7              | 6            | 6       |   |         |      |       |              |                |                                                                                                    |
| 23        | 2020.03.12 16:43:25                    | admin     | 後狭                 | a          | 1        | 1       | 8              | 7            | 6       | - | =>      |      |       |              |                |                                                                                                    |
| 29        | 2020.03.12 16.34.56                    | admin     | 半点后初<br>毀姑工生       | -          |          | 2       |                | 12           |         |   |         |      |       |              |                |                                                                                                    |
| 26        | 2020.03.12 16:25:32                    | admin     | 単占自动               | 10         | 1        | 1       | 9              | 8            | 6       |   |         |      |       |              |                |                                                                                                    |
| 27        | 2020.03.12 16:03:11                    | admin     | 单占自动               | 11         | 1        | 1       | 10             | 9            | 6       |   |         |      |       |              |                |                                                                                                    |
| 28        | 2020.03.12 15:46:54                    | admin     | 重置映射               | 12         | 1        | 1       | 11             | 10           | 6       |   |         |      |       |              |                |                                                                                                    |
| 29        | 2020.03.12 15:14:17                    | admin     | 重置映射               | 13         | 1        | 1       | 12             | 11           | 6       |   |         |      |       |              |                |                                                                                                    |
| 30        | 2020.03.12 15:05:38                    | admin     | 用户: adm            | 10         | •        |         | 16             |              | •       |   |         |      |       |              |                |                                                                                                    |
| 31        | 2020.03.12 15:04:38                    | admin     | 用户: adm<br>舌甲oh 8+ | 14         | 1        | 1       | 13             | 12           | 6       |   |         |      |       |              |                |                                                                                                    |
| 33        | 2020.03.12.15:04:31                    | admin     | 里口候切               | 15         | 1        | 1       | 14             | 13           | 6       |   |         |      |       |              |                |                                                                                                    |
| 34        | 2020.03.12 15:04:11                    | admin     | 用户: adm            | 16         | 1        | 1       | 15             | 14           | 6       |   |         |      |       |              |                |                                                                                                    |
| 35        | 2020.03.12 15:03:56                    | admin     | 跳转工步               | 17         |          |         | 16             | 16           | 0       |   |         |      |       |              |                |                                                                                                    |
| 36        | 2020.03.12 14:50:17                    | admin     | 单点启动               | -          | 1        | 1       | 10             | 15           | 0<br>V  |   |         |      |       |              |                |                                                                                                    |
| 37        | 2020.03.12 14:39:51                    | admin     | 重置映射               | 18         | 1        | 11      | 17             | 16           | 8       |   |         |      |       |              |                |                                                                                                    |
| 38        | 2020.03.12 14:38:07                    | admin     | 修改系统管              | L          |          |         |                |              |         |   |         |      |       |              |                |                                                                                                    |
| <         |                                        |           |                    | 设备约        | と型:BTS82 | 设       | 备号:5           |              |         |   |         |      |       |              |                |                                                                                                    |
|           |                                        |           |                    |            |          |         |                | -            |         |   |         |      |       |              |                |                                                                                                    |
|           |                                        |           |                    |            |          | 会出      |                | 亚小一周内日       | - 201   |   |         |      |       |              |                |                                                                                                    |
|           |                                        |           |                    |            | _        | _       | _              |              |         |   |         |      |       |              |                |                                                                                                    |
| 📄 当前 🤇    | の 「「「」 「」 「」 「」 「」 「」 「」 「」 「」 「」 」 「」 | 录用户:admin | 选择8个通道             |            |          |         |                |              |         |   |         |      |       | 00           | 1 10           | ① 100%     ③     ①     ③     ③     ③     ③     ③     ③     ③     ⑤     ⑤     ⑤     ⑤     ⑤     ⑤     ⑤     ⑤     ⑤     ⑤     ⑤     ⑤     ⑤     ⑤     ⑤     ⑤     ⑤     ⑤     ⑤     ⑤     ⑤     ⑤     ⑤     ⑤     ⑤     ⑤     ⑤     ⑤     ⑤     ⑤     ⑤     ⑤     ⑤     ⑤     ⑤     ⑤     ⑤     ⑤     ⑤     ⑤     ⑤     ⑤     ⑤     ⑤     ⑤     ⑤     ⑤     ⑤     ⑤     ⑤     ⑤     ⑤     ⑤     ⑤     ⑤     ⑤     ⑤     ⑤     ⑤     ⑤     ⑤     ⑤     ⑤     ⑤     ⑤     ⑤     ⑤     ⑤     ⑤     ⑤     ⑤     ⑤     ⑤     ⑤     ⑤     ⑤     ⑤     ⑤     ⑤     ⑤     ⑤     ⑤     ⑤     ⑤     ⑤     ⑤     ⑤     ⑤     ⑤     ⑤     ⑤     ⑤     ⑤     ⑤     ⑤     ⑤     ⑤     ⑤     ⑤     ⑤     ⑤     ⑤     ⑤     ⑤     ⑤     ⑤     ⑤     ⑤     ⑤     ⑤     ⑤     ⑤     ⑤     ⑤     ⑤     ⑤     ⑤     ⑤     ⑤     ⑤     ⑤     ⑤     ⑤     ⑤     ⑤     ⑤     ⑤     ⑤     ⑤     ⑤     ⑤     ⑤     ⑤     ⑤     ⑤     ⑤     ⑤     ⑤     ⑤     ⑤     ⑤     ⑤     ⑤     ⑤     ⑤     ⑤     ⑤     ⑤     ⑤     ⑤     ⑤     ⑤     ⑤     ⑤     ⑤     ⑤     ⑤     ⑤     ⑤     ⑤     ⑤     ⑤     ⑤     ⑤     ⑤     ⑤     ⑤     ⑤     ⑤     ⑤     ⑤     ⑤     ⑤     ⑤     ⑤     ⑤     ⑤     ⑤     ⑤     ⑤     ⑤     ⑤     ⑤     ⑤     ⑤     ⑤     ⑤     ⑤     ⑤     ⑤     ⑤     ⑤     ⑤     ⑤     ⑤     ⑤     ⑤     ⑤     ⑤     ⑤     ⑤     ⑤     ⑤     ⑤     ⑤     ⑤     ⑤     ⑤     ⑤     ⑤     ⑤     ⑤     ⑤     ⑤     ⑤     ⑤     ⑤     ⑤     ⑤     ⑤     ⑤     ⑤     ⑤     ⑤     ⑤     ⑤     ⑤     ⑤     ⑤     ⑤     ⑤     ⑤     ⑤     ⑤     ⑤     ⑤     ⑤     ⑤     ⑤     ⑤     ⑤     ⑤     ⑤     ⑤     ⑤     ⑤     ⑤     ⑤     ⑤     ⑤     ⑤     ⑤     ⑤     ⑤     ⑤     ⑤     ⑤     ⑤     ⑤     ⑤     ⑤     ⑤     ⑤     ⑤     ⑤     ⑤     ⑤     ⑤     ⑤     ⑤     ⑤     ⑤     ⑤     ⑤     ⑤     ⑤     ⑤     ⑤     ⑤     ⑤     ⑤     ⑤     ⑤     ⑤     ⑤     ⑤     ⑤     ⑤     ⑤     ⑤     ⑤     ⑤     ⑤     ⑤     ⑤     ⑤     ⑤     ⑤     ⑤     ⑤     ⑤     ⑤     ⑤     ⑤     ⑤     ⑤     ⑤     ⑤     ⑤     ⑤     ⑤     ⑤     ⑤     ⑤     ⑤     ⑤     ⑤     ⑤     ⑤     ⑤     ⑤     ⑤     ⑤     ⑤     ⑤     ⑤     ⑤     ⑤     ⑤ |
|           |                                        |           |                    |            |          |         |                |              |         |   |         |      |       |              | and the second | and a second second                                                                                                    |

. . . . . .

### 3.14.20. View Data

Right-click  $\rightarrow$  "View data" to open the test data for the selected channel.The corresponding channel test data can be analyzed. The interface is as shown in the

figure below. Click and the interface of curve setting will appear. The default

parameter setting is: X stands for "time", Y1 stands for "empty", Y2 stands for "empty", Y3 stands for "empty", Y4 stands for "empty". Then click the color under the label property to set the color of the curve displayed in the graph

area III. The menu bar also includes shortcut keys, curve comparison,

🝞 data filtering, 🧮 data expansion of cycle layer, 🗮 data expansion of work

step layer, 🗯 data expansion of record layer, 🔎 export Excel report,

🗄 calculation of DCIR, 💶 switching between data area and graph area, etc.

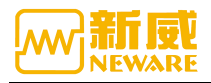

| BTSDA 7.6.0.373(2020.01.03) (R3) - [TEST.Nda]                                                                                                    |                                                                                                    | J              |                |                 |                 |               |           |        |           |        | -  | 0 × |
|----------------------------------------------------------------------------------------------------|----------------------------------------------------------------------------------------------------|----------------|----------------|-----------------|-----------------|---------------|-----------|--------|-----------|--------|----|-----|
| < TimeVoltage&Current / CapacityVoltage / TimeCapacity&Capacity Density 👷 + 🚱                                                                                                    |                                                                                                    | Cycle ID Cap_C | hg(mAh) Cap_DC | tg(mAh)/DCtgEff | iciencytngy_Chg | (mWh) ngy_OCh | g(mWh     |        |           |        |    |     |
| V216Ease(/) V2 Currentind)                                                                                                    |                                                                                                    | 1              | 150.6          | 2407.6 15       | 98.329          | 631.8         | 9002.7    |        |           |        |    | ^   |
| (a. competer)                                                                                                    |                                                                                                    | 1              | COCCL Cha      | 0.02.00.000     | 450.5           | 0.0           | 9.1232    | 9.1232 | 0.0000    | 0.0000 |    |     |
|                                                                                                    | 1000                                                                                                    | -              | CCCV_Cing      | 0.55:15.000     | 150.6           | 631.6         | 4,1000    | 4,1990 | 4,1990    | 0.0000 |    |     |
| Y2 42 11 11 11 11 11 11 11 11 11 11 11 11 11                                                                                                    | Y3                                                                                                    |                | CC DCho        | 4:49-51 000     | 2467.0          | 9010 7        | 4 1044    | 2,0007 | 0.0000    | 3 7344 |    |     |
|                                                                                                    | - 1500                                                                                                    |                | Reat           | 0.02:00.000     | 0.0             | 0.0           | 3 1110    | 3 2626 | 0.0000    | 0.0000 |    |     |
|                                                                                                    | (61                                                                                                    | 2              | 2402.2         | 2404.9 1        | 02.113          | 9345.4        | 8993 7    |        |           |        |    |     |
|                                                                                                    | - 1400                                                                                                    | - 6            | CCCV Cho       | 5:39:15.000     | 2402.2          | 8345.4        | 3 3361    | 4 1995 | 3,8678    | 0 0000 |    |     |
|                                                                                                    |                                                                                                    | 1 7            | Rest           | 0:02:00.000     | 0.0             | 0.0           | 4,2007    | 4,1998 | 0.0000    | 0.0000 |    |     |
| 39-1100000000000000000000000000000000000                                                                                                    | - 1300                                                                                                    | 8              | CC_DChg        | 4:48:32.000     | 2404.9          | 8993.7        | 4.1654    | 2.9997 | 0.0000    | 3.7344 |    |     |
| 110000000000000000000000000000000000000                                                                                                    |                                                                                                    | F 9            | Rest           | 0:02:00.000     | 0.0             | 0.0           | 3.1113    | 3 2629 | 0.0000    | 0.0000 |    |     |
| 3.8                                                                                                    | 1010                                                                                                    | 3              | 2403.7         | 2407.8 1        | 00.172          | 9351.0        | 9005.5    |        |           |        |    |     |
|                                                                                                    | - 1200 E                                                                                                    | + 10           | CCCV_Chg       | 5:38:29.000     | 2403.7          | 9351.0        | 3.3364    | 4.1998 | 3.8678    | 0.0000 |    |     |
|                                                                                                    | 6                                                                                                    | E 11           | Rest           | 0:02:00.000     | 0.0             | 0.0           | 4.2007    | 4.1998 | 0.0000    | 0.0000 |    |     |
|                                                                                                    | - 1100 E                                                                                                    | E 12           | CC_DChg        | 4:48:53.000     | 2407.8          | 9005.5        | 4.1654    | 2.9997 | 0.0000    | 3.7344 |    |     |
|                                                                                                    | E Contraction of the Contraction of the Contraction | + 13           | Rest           | 0:02:00.000     | 0.0             | 0.0           | 3.1110    | 3.2589 | 0.0000    | 0.0000 |    |     |
|                                                                                                    | - 1000                                                                                                    | 4              | 2405.3         | 2407.0 1        | 00.028          | 9357.7        | 9003.0    |        |           |        |    |     |
|                                                                                                    |                                                                                                    | + 14           | CCCV_Chg       | 5:38:38.000     | 2406.3          | 9357.7        | 3.3311    | 4.1998 | 3.8665    | 0.0000 |    |     |
| 34- when it is a second second s | - 900                                                                                                    | 15             | Rest           | 0.02.00.000     | 0.0             | 0.0           | 4.2007    | 4.1996 | 0.0000    | 0.0000 |    |     |
|                                                                                                    |                                                                                                    | 10             | CC_Dung        | 4:40:47.000     | 2407.0          | 8003.0        | 4.1007    | 5.9900 | 0.0000    | 3.7340 |    |     |
| 3.3                                                                                                    | - 800                                                                                                    |                | 2404.3         | 2402.4          | 0.0             | 0.0           | 5.1110    | 3.2020 | 0.0000    | 0.0000 |    |     |
|                                                                                                    |                                                                                                    | 10             | 0003/ 084      | E-22-49-050     | 2454.2          | 9252.7        | 2 2162    | 4 1000 | 2 9679    | 0.0030 |    |     |
| 32                                                                                                    | - 700                                                                                                    | 10             | Pest           | 0.02:00.000     | 0.0             | 0.0           | 4 2007    | 4 1995 | 0.0000    | 0.0000 |    |     |
|                                                                                                    |                                                                                                    | 20             | CC DCha        | 4:45:14 000     | 2402.4          | 8982.0        | 4 1651    | 2 9994 | 0.0000    | 3,7335 |    |     |
|                                                                                                    | - 603                                                                                                    | - 21           | Rest           | 0.02.00.000     | 0.0             | 0.0           | 3,1132    | 3,2710 | 0.0000    | 0.0000 |    |     |
| 30                                                                                                    |                                                                                                    | 6              | 2401.8         | 2400.5          | 99.944          | 9346.3        | 8974.8    |        |           |        |    |     |
|                                                                                                    | - 605 E                                                                                                    | 1 22           | CCCV_Chg       | 5:39:50.000     | 2401.8          | 9346.3        | 3.3457    | 4.1995 | 3.8687    | 0.0000 |    |     |
| 29-                                                                                                    | - <b></b> E                                                                                                    | ÷ 23           | Rest           | 0:02:00.000     | 0.0             | 0.0           | 4.2007    | 4,1998 | 0.0000    | 0.0000 |    |     |
|                                                                                                    | E                                                                                                    | ± 24           | CC_DChg        | 4:45:00.000     | 2400.5          | 8974.8        | 4.1648    | 2.9991 | 0.0000    | 3.7335 |    |     |
| 28                                                                                                    | +02                                                                                                    | ± 25           | Rest           | 0:02:00.000     | 0.0             | 0.0           | 3.1141    | 3.2750 | 0.0000    | 0.0000 |    |     |
|                                                                                                    |                                                                                                    | 7              | 2398.6         | 2394.0          | 99.810          | 9337.5        | 8945.6    |        |           |        |    |     |
| 2/-                                                                                                    | - 309                                                                                                    | - 26           | CCCV_Chg       | 5:39:48.000     | 2398.6          | 9337.5        | 3.3506    | 4,1995 | 3.8699    | 0.0000 |    |     |
| 28-                                                                                                    |                                                                                                    | - 2/           | Hest           | 0.02.00.000     | 2224.0          | 0.0           | 4.2004    | 4,1909 | 0.0000    | 0.0000 |    |     |
|                                                                                                    | - 200                                                                                                    | 1 20           | Dest           | 6.07-50.050     | 2054.0          | 0.0           | 3 1172    | 2 2874 | 0.0000    | 0.0000 |    |     |
| 25                                                                                                    |                                                                                                    | . 29           | 2392.7         | 2393.4 1        | 00.030          | 9321.1        | 8942.4    | 0.2014 | 0.0000    | 0.0000 |    |     |
|                                                                                                    | - 100                                                                                                    | F 30           | CCCV Cha       | 5:40:54:000     | 2392.7          | 9321.1        | 3 3658    | 4 1989 | 3 8733    | 0.0000 |    |     |
|                                                                                                    |                                                                                                    | - 31           | Rest           | 0.02.00.000     | 0.0             | 0.0           | 4 2001    | 4,1909 | 0.0000    | 0.0000 |    |     |
|                                                                                                    | - 0                                                                                                    | + 32           | CC_DChg        | 4:47:10.000     | 2393.4          | 8942.4        | 4.1632    | 2.9997 | 0.0000    | 3.7320 |    |     |
| 23-                                                                                                    | 8                                                                                                    | 8 33           | Rest           | 0.02:00.000     | 0.0             | 0.0           | 3.1181    | 3.2883 | 0.0000    | 0.0000 |    |     |
| 22-                                                                                                    | 100                                                                                                    | 9              | 2391.1         | 2385.7          | 99.773 !        | 9318.4        | 8908.4    |        |           |        |    |     |
|                                                                                                    |                                                                                                    | ± 34           | CCCV_Chg       | 5:41:57.000     | 2391.1          | 9316.4        | 3.3668    | 4,1989 | 3.8733    | 0.0000 |    |     |
| 2.1-                                                                                                    | 200                                                                                                    | ÷ 35           | Rest           | 0:02:00.000     | 0.0             | 0.0           | 4.2001    | 4.1989 | 0.0000    | 0.0000 |    |     |
|                                                                                                    |                                                                                                    | + 36           | CC_DChg        | 4:46:16.000     | 2385.7          | 8908.4        | 4.1623    | 2.9997 | 0.0000    | 3.7301 |    |     |
| 2.0-                                                                                                    |                                                                                                    | 1 37           | Rest           | 0.02.00.000     | 0.0             | 0.0           | 3.1212    | 3.3026 | 0.0000    | 0.0000 |    |     |
|                                                                                                    |                                                                                                    | 10 10          | 2302.9         | 2307.2 1        | 2212.0          | 4242.0        | 2 2 2 4 7 | 4.4000 | 1 4 7 7 7 | 0.0000 |    |     |
|                                                                                                    | - 400                                                                                                    | 1 38           | Dect Long      | 0.41.05.000     | 2082.9          | 0.0           | 4 2001    | 4 1909 | 0.0000    | 0.0000 |    |     |
| 18-                                                                                                    |                                                                                                    | 40             | CC DCM         | 4:46:27.000     | 2387.2          | 8914.1        | 4 1620    | 2 9991 | 0.0000    | 3,7304 |    |     |
|                                                                                                    | 600                                                                                                    | 40             | Reat           | 0.02.00.000     | 0.0             | 0.0           | 3.1197    | 3 2983 | 0.0000    | 0.0000 |    |     |
| 17-                                                                                                    |                                                                                                    | 11             | 2385.2         | 2384.6          | 99.953          | 9298.0        | 1904 /    | 0.2800 |           | 0,1000 |    |     |
|                                                                                                    |                                                                                                    | + 42           | CCCV Cho       | 5:40:33.000     | 2385.2          | 9298.0        | 3.3789    | 4,1985 | 3.8752    | 0.0000 |    |     |
|                                                                                                    |                                                                                                    | 43             | Rest           | 0:02:00.000     | 0.0             | 0.0           | 4.2001    | 4.1985 | 0.0000    | 0.0000 |    |     |
| x Time(h:min.s.ms)                                                                                                    | <                                                                                                    |                |                |                 |                 |               |           |        |           |        |    | >   |
| al 1 5                                                                                                    | 10                                                                                                    |                |                |                 | 15              |               |           | 20     |           |        | 25 | 20  |
|                                                                                                    |                                                                                                    |                |                |                 |                 |               |           |        |           |        |    |     |

# 3. 14. 21. Test Data Save As

Data "saved as" operation method:

Right-click menu -->"Save as", select "Nda file" or "Excel file" and then select the export path, as shown in the figure below:

| BTS Client 8.0.0.416(20) | 20.01.07)(R3)      |                   |                                                                                                    | <br>٥ | ×      |
|--------------------------|--------------------|-------------------|----------------------------------------------------------------------------------------------------|-------|--------|
| File Language Set        | User Tool          | Help              |                                                                                                    |       |        |
| Device List 4            | Charge             | Single Start(S)   | Protected Stopped Finished Offline                                                                                                    |       | -      |
| ▼ 127.0.0.1              | 1-1                | Single Stop(P)    | 1-3 1-4 1-5 1-6 1-7 1-6                                                                                                    |       |        |
| L. 🔉 1                   | Ŭ.                 | All Start(Q)      |                                                                                                    |       |        |
|                          | Finish             | Unit Start        | inished Finished Finished Finished Finished                                                                                                    |       |        |
|                          | 2.5000 \           | All Stop(T)       | 5000 V 2.5000 V 2.5000 V 2.5000 V 2.5000 V 2.5000 V                                                                                                    |       |        |
|                          |                    | Schedule pause    | a a a a a                                                                                                    |       |        |
|                          | 2-1                | Set Parallel      | 2-3                                                                                                    |       |        |
|                          | O Y                | Free Parallel     |                                                                                                    |       |        |
|                          | Finish             | Chamber is set    | inished Finished Finished Finished Finished                                                                                                    |       |        |
|                          | 2,5000 \           | Remove Chamber    | 5000 V 2.5000 V 2.5000 V 2.5000 V 2.5000 V 2.5000 V                                                                                                    |       |        |
|                          |                    | Continue(O)       |                                                                                                    |       |        |
|                          | 3-1                | Jump(J)           |                                                                                                    |       |        |
|                          | 0                  | Move(K)           |                                                                                                    |       |        |
|                          |                    | Reset Step        | الوردية وودية وودية وودية وودية                                                                                                    |       |        |
|                          | 2.5000             | Comu Stone(M)     | Inished         Finished         Finished |       |        |
|                          |                    | Chol Locking      |                                                                                                    |       |        |
|                          |                    | Channel unlock    |                                                                                                    |       |        |
|                          | <b>O?</b> 4-1      | D                 |                                                                                                    |       |        |
|                          |                    | Reset Alarm(R)    |                                                                                                    |       |        |
|                          | Finish<br>2 5000 V | Reset Map(M)      | nished Finished Finished Finished Finished Finished                                                                                                    |       |        |
|                          | 2.0000             | Chnl Info(I)      |                                                                                                    |       |        |
|                          |                    | Clear Flag(L)     | a a a a a                                                                                                    |       |        |
|                          |                    | Save As           | Nda(Y)                                                                                                    |       |        |
|                          |                    | Unit Settings (U) | Excel(X)                                                                                                    |       |        |
|                          |                    | View Log          |                                                                                                    |       |        |
| 📄 Present 🦪 Hi: 👌 🕨      | Current lo         | View Data(D)      | innel(s)                                                                                                    |       | ) 100% |

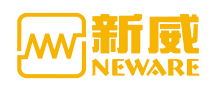

The naming format of data storage file can be configured through system settings, as shown in the figure below:

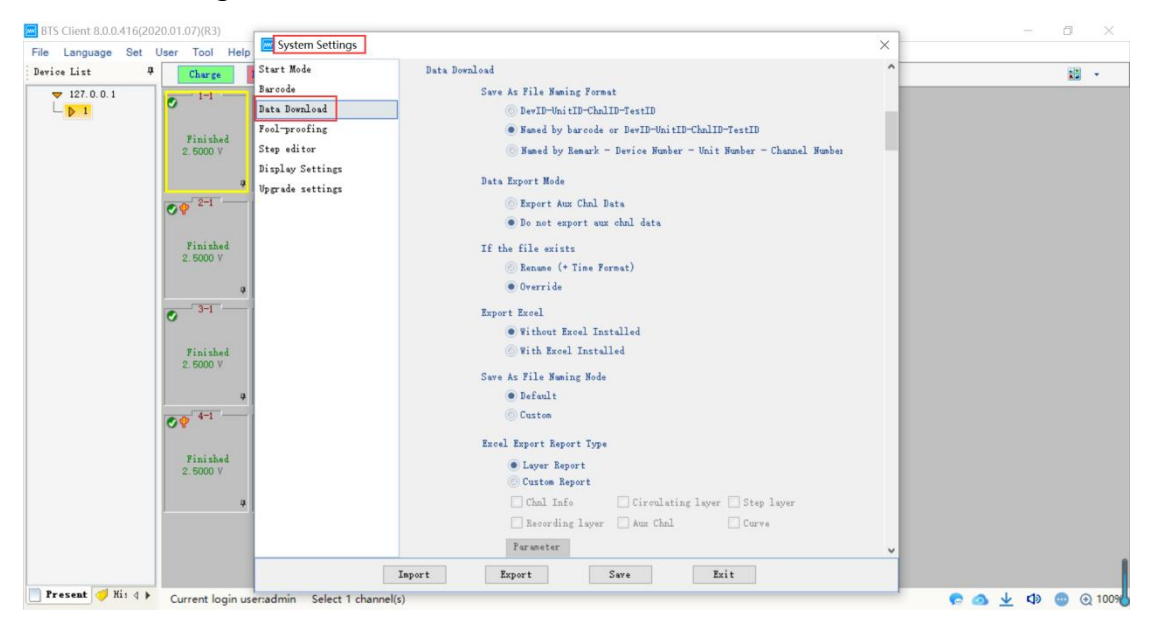

数据另存为设置

# 3.14.22. Channel Info

By inquiring channel information, you can know the details of the selected channel. For example, you can view the current channel range, channel number, execution work step, software version and other details. indicates the currently executed work step.

Operation method:

1. Select the channel to view (the selected channel has a yellow box);

2. Double-click or right-click "Channel Info".

3. The range information of the dual-range device can be viewed through the "current range information" of the channel information interface.

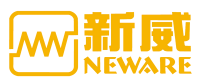

| hnl Atta | ributes |        | Value                      | Chol A+  | tributes |       | Value            |       | Chol Attr  | ibutes |        | Value                |   |
|----------|---------|--------|----------------------------|----------|----------|-------|------------------|-------|------------|--------|--------|----------------------|---|
| av-linit | -Chal   |        | #1-1-1                     | Range of | f Vol+   |       | FV 5V            |       | Aur Chal   | Vol+   |        | 5V                   |   |
| Start Ti | me      | 202    | #1 1 1<br>0-07-11 12:38:36 | Curr Be  | nge      |       | +3/-34           |       | Aux Chol   | Temp   |        | 100°C                |   |
| Start St | ep ID   | 202    | 1                          | P/N      |          | 2     | 020-07-11 12-38  | -36   | Active Ma  | terial |        | 100 0                |   |
| reator   |         |        |                            | Remark   |          |       |                  |       | Nominal C  | ар     |        |                      |   |
| tep Tim  | e       |        | 00:00:00                   | Barcode  |          |       |                  |       | Step File  |        |        |                      |   |
| tep Cap  |         |        | 0.0000 Ah                  | Server   | Version  | BTSS  | erver(R3)-7.6.0. | 363   | Formation  | Name   |        |                      |   |
| Cycle    |         |        | 1                          | Client   | Version  | BTS ( | Client 8.0.0.56( | (202  | Main Chnl  | XWJ    | BTS24- | Main-XWJ_VER20190730 |   |
| ZWJ/XWJ  | Version | Double | click for more i           | ZWJ Ver  | sion     | 4S_   | 1.2.26.BTS24-201 | 90730 | Aux Versi  | on     | BTS24- | Aux-XWJ_VER20190730  |   |
| tep ID   | Step    | Name   | Step Time(hh:mm:s:         | s:ms)    | Voltage  | (V)   | Current(A)       | Cut-o | ff Curr(A) | Capaci | ty(Ah) | Other                | ^ |
| 1        | Rest    |        | 00:05                      | 5:00.000 |          |       |                  |       |            |        |        | 1 record conditi     |   |
| 2        | End     |        |                            |          |          |       |                  |       |            |        |        |                      |   |
|          |         |        |                            |          |          |       |                  | -     |            |        |        |                      |   |
|          |         |        |                            |          |          |       |                  |       |            |        |        |                      | 1 |
|          |         |        |                            |          |          |       |                  | -     |            |        |        |                      |   |
|          |         |        |                            |          |          |       |                  | -     |            |        |        |                      |   |
|          |         |        |                            |          |          |       |                  | -     |            |        |        |                      |   |
|          | -       |        |                            |          |          |       |                  |       |            |        |        |                      |   |
|          |         |        |                            |          |          |       |                  |       |            |        |        |                      |   |
|          |         |        |                            |          |          |       |                  | _     |            |        |        |                      |   |
|          |         |        |                            |          |          |       |                  |       |            |        |        |                      |   |
|          |         |        |                            |          |          |       |                  |       |            |        |        |                      |   |
|          |         |        |                            |          |          |       |                  |       |            |        |        |                      |   |
|          |         |        |                            |          |          |       |                  |       |            |        |        |                      |   |
|          |         |        |                            |          |          |       |                  |       |            |        |        |                      |   |
|          |         |        |                            |          |          |       |                  |       |            |        |        |                      | 1 |
|          |         |        |                            |          |          |       |                  | -     |            |        |        |                      | - |

In the "Channel Information" interface, double-click the item "ZWJ/XWJ Version" to view more detailed information, as shown in the figure below:

|                         |                                  | lantanna sa          |                                  |
|-------------------------|----------------------------------|----------------------|----------------------------------|
| XWJ Property            | Value                            | ZWJ Property         | Value                            |
| XWJ ID                  | 1                                | ZWJ GUID             | 06060FDC0A0D77060AAC040BB6010D1C |
| XWJ GUID                | F4040890040CA70B03B0040689030036 | GUID Build Date      | 2000-00-00 00:00:00              |
| GVID Build Date         | 2000-00-00 00:00:00              | Product SN           | 201907300001                     |
| Product SN              | 201907300001                     | Manufacturing Date   | 2000-00-00 00:00:00              |
| Manufacturing Date      | 2000-00-00 00:00:00              | ZWJ Program          | 1                                |
| Expiry Date             | 2000-00-00 00:00:00              | CNP Date             | 2000-00-00 00:00:00              |
| XWJ Function            | FFFFFFF                          | CNP Language         | 1                                |
| KB value modificatio    | 1                                | The compatibility of | 1                                |
| The First Calibratio    | 2000-00-00 00:00:00              |                      |                                  |
| Latest Calibration Time | 2000-00-00 00:00:00              |                      |                                  |
| Latest Calibration S    | 1                                |                      |                                  |
| Latest Calibration T    | 1                                |                      |                                  |
| Latest Calibration T    | neware                           |                      |                                  |
| Copy of XWJ Program     | 1                                |                      |                                  |
| CNP Date                | 2000-00-00 00:00:00              |                      |                                  |
| XWT TD                  | 5                                |                      |                                  |
| <                       |                                  |                      | >                                |

Click "save" to save the current working step

# 3.15. List

Channel status parameters are displayed in the form of list, and the list display interface has the same functions as the channel graphical display interface, such as starting test, stopping test, viewing data, etc.

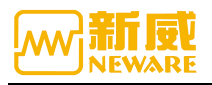

| le Language Set Us | ser | Tool   | Help      |         |          |      |             |            |            |          |            |             |           |            |
|--------------------|-----|--------|-----------|---------|----------|------|-------------|------------|------------|----------|------------|-------------|-----------|------------|
| wice List 🛛 🕈      |     | Charge | Discharge | Rest    | Protecte | ed   | Stopped     | ished Off  | ine        |          |            |             |           | 33         |
| ▼ 127.0.0.1        | 1   | index  | Chal ID   | Barcode | Cycle    | Step | Work Status | Voltage(V) | Current(A) | Time     | Total Time | Chg Cap(Ah) | DChg 🔡    | Large Icon |
| L. D 1             |     | 1      | 1-1       |         | 0        | 0    | 🕑 Finished  | 2.5000     | 0.0000     | 00:00:00 | 00:00:00   | 0.0000      |           | Small Icon |
|                    |     | 2      | 1-2       |         | 0        | 0    | 🕑 Finished  | 2.5000     | 0.0000     | 00:00:00 | 00:00:00   | 0.0000      | 88        | List       |
|                    |     | 3      | 1-3       |         | 0        | 0    | 🕑 Finished  | 2.5000     | 0.0000     | 00:00:00 | 00:00:00   | 0.0000      |           | Grading    |
|                    |     | 4      | 1-4       |         | 0        | 0    | 🕑 Finished  | 2.5000     | 0.0000     | 00:00:00 | 00:00:00   | 0.0000      | 3         | Match      |
|                    |     | 5      | 1-5       |         | 0        | 0    | 🕑 Finished  | 2.5000     | 0.0000     | 00:00:00 | 00:00:00   | 0.0000      | 0.        | . 0000     |
|                    |     | 6      | 1-6       |         | 0        | 0    | 🕑 Finished  | 2.5000     | 0.0000     | 00:00:00 | 00:00:00   | 0.0000      | 0.        | 0000       |
|                    |     | 7      | 1-7       |         | 0        | 0    | 🕑 Finished  | 2.5000     | 0.0000     | 00:00:00 | 00:00:00   | 0.0000      | 0.        | 0000       |
|                    |     | 8      | 1-8       |         | 0        | 0    | 🕑 Finished  | 2.5000     | 0.0000     | 00:00:00 | 00:00:00   | 0.0000      | 0.        | . 0000     |
|                    |     | 9      | 2-1       |         | 0        | 0    | 🕑 Finished  | 2.5000     | 0.0000     | 00:00:00 | 00:00:00   | 0.0000      | 0.        | . 0000     |
|                    |     | 10     | 2-2       |         | 0        | 0    | 🕑 Finished  | 2.5000     | 0.0000     | 00:00:00 | 00:00:00   | 0.0000      | 0         | 0000       |
|                    |     | 11     | 2-3       |         | 0        | 0    | 🕑 Finished  | 2.5000     | 0.0000     | 00:00:00 | 00:00:00   | 0.0000      | 0.        | 0000       |
|                    |     | 12     | 2-4       |         | 0        | 0    | 🕑 Finished  | 2.5000     | 0.0000     | 00:00:00 | 00:00:00   | 0.0000      | 0.        | 0000       |
|                    |     | 13     | 2-5       |         | 0        | 0    | 🕑 Finished  | 2.5000     | 0.0000     | 00:00:00 | 00:00:00   | 0.0000      | 0.        | . 0000     |
|                    |     | 14     | 2-6       |         | 0        | 0    | 🕑 Finished  | 2.5000     | 0.0000     | 00:00:00 | 00:00:00   | 0.0000      | 0.        | . 0000     |
|                    |     | 15     | 2-7       |         | 0        | 0    | 🕑 Finished  | 2.5000     | 0.0000     | 00:00:00 | 00:00:00   | 0.0000      | 0.        | . 0000     |
|                    |     | 16     | 2-8       |         | 0        | 0    | 🕑 Finished  | 2.5000     | 0.0000     | 00:00:00 | 00:00:00   | 0.0000      | 0.        | . 0000     |
|                    |     | 17     | 3-1       |         | 0        | 0    | 🕑 Finished  | 2.5000     | 0.0000     | 00:00:00 | 00:00:00   | 0.0000      | 0.        | 0000       |
|                    |     | 18     | 3-2       |         | 0        | 0    | 🕑 Finished  | 2.5000     | 0.0000     | 00:00:00 | 00:00:00   | 0.0000      | 0.        | . 0000     |
|                    |     | 19     | 3-3       |         | 0        | 0    | 🕑 Finished  | 2.5000     | 0.0000     | 00:00:00 | 00:00:00   | 0.0000      | 0.        | . 0000     |
|                    |     | 20     | 3-4       |         | 0        | 0    | 🕑 Finished  | 2.5000     | 0.0000     | 00:00:00 | 00:00:00   | 0.0000      | 0.        | . 0000     |
|                    |     | 21     | 35        |         | 0        | 0    | 🕑 Finished  | 2.5000     | 0.0000     | 00:00:00 | 00:00:00   | 0.0000      | 0.        | . 0000     |
|                    |     | 22     | 3-6       |         | 0        | 0    | S Finished  | 2.5000     | 0.0000     | 00:00:00 | 00:00:00   | 0.0000      | 0.        | 0000       |
|                    |     | 23     | 3-7       |         | 0        | 0    | 🕑 Finished  | 2.5000     | 0.0000     | 00:00:00 | 00:00:00   | 0.0000      | 0.        | 0000       |
|                    |     | 24     | 3-6       |         | 0        | 0    | G Finished  | 2.5000     | 0.0000     | 00:00:00 | 00:00:00   | 0.0000      | • 中 • • ④ | ) 🍨 📟 🐁    |

# 3. 15. 1. Right Click Menu

The list interface has the same right-click menu function as the channel graphical interface, as shown in the figure below:

| le Language           | Set Us  | er Tool    | Help           |                          |                  |            |            |          |            |             |              |        |
|-----------------------|---------|------------|----------------|--------------------------|------------------|------------|------------|----------|------------|-------------|--------------|--------|
| evice List            | 4       | Charge     | Discharge      | Rest Protected           | Stopped          | i shed Off | ine        |          |            |             |              | \$\$ • |
| <b>7</b> 127. 0. 0. 1 |         | Index      | Chal ID        | Single Start( <u>S</u> ) | Work Status      | Voltage(V) | Current(A) | Time     | Total Time | Chg Cap(Ah) | DChg Cap(Ah) |        |
| L. D 1                |         | 1          | 1-1            | Single Stop(P)           | 🕑 Finished       | 2.5000     | 0.0000     | 00:00:00 | 00:00:00   | 0.0000      | 0.0000       |        |
|                       |         | 2          | 1-2            | All Start(Q)             | 🕑 Finished       | 2.5000     | 0.0000     | 00:00:00 | 00:00:00   | 0.0000      | 0.0000       |        |
|                       |         | 3          | 1-3            | Unit Start               | 🕑 Finished       | 2.5000     | 0.0000     | 00:00:00 | 00:00:00   | 0.0000      | 0.0000       |        |
|                       |         | 4          | 1-4            | All Stop()               | 🕑 Finished       | 2.5000     | 0.0000     | 00:00:00 | 00:00:00   | 0.0000      | 0.0000       |        |
|                       |         | 5          | 1-6            | Schedule pause           | 🕑 Finished       | 2.5000     | 0.0000     | 00:00:00 | 00:00:00   | 0.0000      | 0.0000       |        |
|                       |         | 6          | 1-6            | Set Parallel             | 🕑 Finished       | 2.5000     | 0.0000     | 00:00:00 | 00:00:00   | 0.0000      | 0.0000       |        |
|                       |         | 7          | 1-7            | Free Parallel            | 🕑 Finished       | 2.5000     | 0.0000     | 00:00:00 | 00:00:00   | 0.0000      | 0.0000       |        |
|                       |         | 8          | 1-8            | Continue(O)              | 🕑 Finished       | 2.5000     | 0.0000     | 00:00:00 | 00:00:00   | 0.0000      | 0.0000       |        |
|                       |         | 9          | 2-1            | Jump(J)                  | 🕑 Finished       | 2.5000     | 0.0000     | 00:00:00 | 00:00:00   | 0.0000      | 0.0000       |        |
|                       |         | 10         | 2-2            | Move(K)                  | 🕑 Finished       | 2.5000     | 0.0000     | 00:00:00 | 00:00:00   | 0.0000      | 0.0000       |        |
|                       |         | 11         | 2-3            | Reset Step               | 🕑 Finished       | 2.5000     | 0.0000     | 00:00:00 | 00:00:00   | 0.0000      | 0.0000       |        |
|                       |         | 12         | 2-4            | Reset barcode            | 🕑 Finished       | 2.5000     | 0.0000     | 00:00:00 | 00:00:00   | 0.0000      | 0.0000       |        |
|                       |         | 13         | 2-5            | Copy Steps(W)            | 🕑 Finished       | 2.5000     | 0.0000     | 00:00:00 | 00:00:00   | 0.0000      | 0.0000       |        |
|                       |         | 14         | 2-6            | Chnl Locking             | 🕑 Finished       | 2.5000     | 0.0000     | 00:00:00 | 00:00:00   | 0.0000      | 0.0000       |        |
|                       |         | 15         | 2-7            | Channel unlock           | 🕑 Finished       | 2.5000     | 0.0000     | 00:00:00 | 00:00:00   | 0.0000      | 0.0000       |        |
|                       |         | 16         | 2-6            | Reset Alarm(R)           | 🕑 Finished       | 2.5000     | 0.0000     | 00:00:00 | 00:00:00   | 0.0000      | 0.0000       |        |
|                       |         | 17         | 3-1            | Reset Man(M)             | S Finished       | 2.5000     | 0.0000     | 00:00:00 | 00:00:00   | 0.0000      | 0.0000       |        |
|                       |         | 18         | 3-2            |                          | S Finished       | 2.5000     | 0.0000     | 00:00:00 | 00:00:00   | 0.0000      | 0.0000       |        |
|                       |         | 19         | 3-3            | Chnl Into()              | S Finished       | 2.5000     | 0.0000     | 00:00:00 | 00:00:00   | 0.0000      | 0.0000       |        |
|                       |         | 20         | 3-4            | Clear ridg(L)            | S Finished       | 2.5000     | 0.0000     | 00:00:00 | 00:00:00   | 0.0000      | 0.0000       |        |
|                       |         | 21         | 3-6            | Save As >                | S Finished       | 2.5000     | 0.0000     | 00:00:00 | 00:00:00   | 0.0000      | 0.0000       |        |
|                       |         | 22         | 3-6            | Unit Settings (U)        | S Finished       | 2.5000     | 0.0000     | 00:00:00 | 00:00:00   | 0.0000      | 0.0000       |        |
|                       |         | 23         | 3-7            | View Log                 | S Finished       | 2.5000     | 0.0000     | 00:00:00 | 00:00:00   | 0.0000      | 0.0000       |        |
|                       |         | 24         | 3-6            | View Data(D)             | 🔮 Finished       | 2.5000     | 0.0000     | 00:00:00 | 00:00:00   | 0.0000      | 🔰 中 , 🙂 🍨    | 📟 🐁 '  |
| Present 🥑 Hi          | 5 4 Þ W | /elcome to | http://www.new | Сору                     | Current login us | er:admin   |            |          |            |             | 9            | a v    |

# 3. 15. 2. Display Parameter Configuration

The list shows that you can set the column parameters to display. Operation method:

- 1. Put the mouse over the head of the table;
- 2. Right click -->Check the parameters to display.

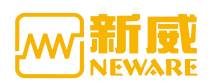

| ile Language  | Set User   | Tool     | Help      | -    | Chal ID                       |       |            |            |          |            |             |              |       |
|---------------|------------|----------|-----------|------|-------------------------------|-------|------------|------------|----------|------------|-------------|--------------|-------|
| evice List    | 4          | Charge . | Discharge |      | Input Barcode                 | Zin   | ished Off  | ine        |          |            |             |              | - 88  |
| ▼ 127.0.0.1 r | ight click | Index    | Chal ID   | 84 🗸 | Barcode                       | tatus | Voltage(V) | Current(A) | Time     | Total Time | Chg Cap(Ah) | DChg Cap(Ah) |       |
|               |            | 1        | 1-1       | ~    | Cycle                         | shed  | 2.5000     | 0.0000     | 00:00:00 | 00:00:00   | 0.0000      | 0.0000       |       |
|               |            | 2        | 1-2       | ~    | Step                          | shed  | 2.5000     | 0.0000     | 00:00:00 | 00:00:00   | 0.0000      | 0.0000       |       |
|               |            | 3        | 1-3       |      | Start Time                    | shed  | 2.5000     | 0.0000     | 00:00:00 | 00:00:00   | 0.0000      | 0.0000       |       |
|               |            | 4        | 1-4       |      | End Time                      | shed  | 2.5000     | 0.0000     | 00:00:00 | 00:00:00   | 0.0000      | 0.0000       |       |
|               |            | 5        | 1-5       |      | End time                      | shed  | 2.5000     | 0.0000     | 00:00:00 | 00:00:00   | 0.0000      | 0.0000       |       |
|               |            | 6        | 1-6       |      | P/N                           | shed  | 2.5000     | 0.0000     | 00:00:00 | 00:00:00   | 0.0000      | 0.0000       |       |
|               |            | 7        | 1-7       |      | Step File                     | shed  | 2.5000     | 0.0000     | 00:00:00 | 00:00:00   | 0.0000      | 0.0000       |       |
|               |            | 8        | 1-8       | ~    | Work Status                   | shed  | 2.5000     | 0.0000     | 00:00:00 | 00:00:00   | 0.0000      | 0.0000       |       |
|               |            | 9        | 2-1       | ~    | Voltage                       | shed  | 2.5000     | 0.0000     | 00:00:00 | 00:00:00   | 0.0000      | 0.0000       |       |
|               |            | 10       | 2-2       | ~    | Current                       | shed  | 2.5000     | 0.0000     | 00:00:00 | 00:00:00   | 0.0000      | 0.0000       |       |
|               |            | 11       | 2-3       |      | Current current range<br>Time | shed  | 2.5000     | 0.0000     | 00:00:00 | 00:00:00   | 0.0000      | 0.0000       |       |
|               |            | 12       | 2-4       | ~    |                               | shed  | 2.5000     | 0.0000     | 00:00:00 | 00:00:00   | 0.0000      | 0.0000       |       |
|               |            | 13       | 2-6       | ~    | Total Time                    | shed  | 2.5000     | 0.0000     | 00:00:00 | 00:00:00   | 0.0000      | 0.0000       |       |
|               |            | 14       | 2-6       | ~    | Chg Cap                       | shed  | 2.5000     | 0.0000     | 00:00:00 | 00:00:00   | 0.0000      | 0.0000       |       |
|               |            | 15       | 2-7       | ~    | DChg Cap                      | shed  | 2.5000     | 0.0000     | 00:00:00 | 00:00:00   | 0.0000      | 0.0000       |       |
|               |            | 16       | 2-8       |      | Capacity                      | shed  | 2.5000     | 0.0000     | 00:00:00 | 00:00:00   | 0.0000      | 0.0000       |       |
|               |            | 17       | 3-1       |      | Specific Capacity             | shed  | 2.5000     | 0.0000     | 00:00:00 | 00:00:00   | 0.0000      | 0.0000       |       |
|               |            | 18       | 3-2       |      | Chg Eng                       | shed  | 2.5000     | 0.0000     | 00:00:00 | 00:00:00   | 0.0000      | 0.0000       |       |
|               |            | 19       | 3-3       |      | Energy                        | shed  | 2.5000     | 0.0000     | 00:00:00 | 00:00:00   | 0.0000      | 0.0000       |       |
|               |            | 20       | 3-4       |      | Active Material               | shed  | 2.5000     | 0.0000     | 00:00:00 | 00:00:00   | 0.0000      | 0.0000       |       |
|               |            | 21       | 3-5       |      | Remark                        | shed  | 2.5000     | 0.0000     | 00:00:00 | 00:00:00   | 0.0000      | 0.0000       |       |
|               |            | 22       | 3-6       |      | OCV                           | shed  | 2.5000     | 0.0000     | 00:00:00 | 00:00:00   | 0.0000      | 0.0000       |       |
|               |            | 23       | 3-7       |      | Plateau Time1                 | shed  | 2.5000     | 0.0000     | 00:00:00 | 00:00:00   | 0.0000      | 0.0000       |       |
|               |            | 24       | 3-8       |      | Plateau Can1                  | shed  | 2 5000     | 0.0000     | 00.00.00 | 00.00.00   | 0.000       | 👌 中 🤊 🙂 🍨    | 📾 🐁 1 |

# 3.15.3. Barcode

List display has barcode input function, right click barcode input column : delete barcode, clear barcode, batch barcode generation, import barcode, copy/export barcode and other functions.

| Device List I |        | N1 1      |               |                     |         |        | 0.0001      |            |            |          |            |             |             |
|---------------|--------|-----------|---------------|---------------------|---------|--------|-------------|------------|------------|----------|------------|-------------|-------------|
| Device List + | Uharge | Discharge | Kest          | Protected Stopped   | 110     | 1 Shed | Uffline     |            |            |          |            |             | 33 <b>*</b> |
| ▼ 127.0.0.1   | Index  | Chal ID   | Input Barcode | Barcode             | Cycle S | Step   | Work Status | Voltage(V) | Current(A) | Time     | Total Time | Chg Cap(Ah) | DChg C      |
|               | 1      | 1-1       | right click   | Delete Barcode      | 0       | 1      | S Finished  | 2.5000     | 0.0000     | 00:00:00 | 00:00:00   | 0.0000      |             |
|               | 2      | 1-2       |               | Clear Barcode       |         | - 1    | Finished    | 2.5000     | 0.0000     | 00:00:00 | 00:00:00   | 0.0000      |             |
|               | 3      | 1-3       |               | Batch Barcodes Gene | ration  | - 1    | S Finished  | 2.5000     | 0.0000     | 00:00:00 | 00:00:00   | 0.0000      |             |
|               | 4      | 1-4       |               | Import Barcode(s)   |         | - 1    | 🕑 Finished  | 2.5000     | 0.0000     | 00:00:00 | 00:00:00   | 0.0000      |             |
|               | 5      | 1-5       |               | Export Barcode(s)   |         |        | Finished    | 2.5000     | 0.0000     | 00:00:00 | 00:00:00   | 0.0000      |             |
|               | 6      | 1-6       |               | Copy                |         |        | Finished    | 2.5000     | 0.0000     | 00:00:00 | 00:00:00   | 0.0000      |             |
|               | 7      | 1-7       |               | 粘贴                  |         |        | Finished    | 2.5000     | 0.0000     | 00:00:00 | 00:00:00   | 0.0000      |             |
|               | 8      | 1-6       |               |                     | U       | -      | 🕑 Finished  | 2.5000     | 0.0000     | 00:00:00 | 00:00:00   | 0.0000      |             |
|               | 9      | 2-1       |               |                     | 0       | 0      | 🔮 Finished  | 2.5000     | 0.0000     | 00:00:00 | 00:00:00   | 0.0000      |             |
|               | 10     | 2-2       |               |                     | 0       | 0      | Finished    | 2.5000     | 0.0000     | 00:00:00 | 00:00:00   | 0.0000      |             |
|               | 11     | 2-3       |               |                     | 0       | 0      | S Finished  | 2.5000     | 0.0000     | 00:00:00 | 00:00:00   | 0.0000      |             |
| -             | 12     | 2-4       |               |                     | 0       | 0      | Finished    | 2.5000     | 0.0000     | 00:00:00 | 00:00:00   | 0.0000      |             |
|               | 13     | 2-6       |               |                     | 0       | 0      | Finished    | 2.5000     | 0.0000     | 00:00:00 | 00:00:00   | 0.0000      |             |
|               | 14     | 2-6       |               |                     | 0       | 0      | Finished    | 2.5000     | 0.0000     | 00:00:00 | 00:00:00   | 0.0000      |             |
|               | 15     | 2-7       |               |                     | 0       | 0      | Finished    | 2.5000     | 0.0000     | 00:00:00 | 00:00:00   | 0.0000      |             |
|               | 16     | 2-6       |               |                     | 0       | 0      | Finished    | 2.5000     | 0.0000     | 00:00:00 | 00:00:00   | 0.0000      |             |
|               | 17     | 3-1       |               |                     | 0       | 0      | Pinished    | 2 5000     | 0.0000     | 00.00.00 | 00:00:00   | 0.0000      |             |
|               | 18     | 3-2       |               |                     | 0       | 0      | Finished    | 2 5000     | 0.0000     | 00:00:00 | 00:00:00   | 0.0000      |             |
|               | 19     | 3-3       |               |                     | 0       | 0      | Einishad    | 2 5000     | 0.0000     | 00:00:00 | 00:00:00   | 0.0000      |             |
|               | 20     | 3-4       |               |                     | 0       | -      | Rinishad    | 2 5000     | 0.0000     | 00:00:00 | 00:00:00   | 0.0000      |             |
|               | 20     | 2.5       |               |                     | 0       | 0      | R Finished  | 2.5000     | 0.0000     | 00.00.00 | 00:00:00   | 0.0000      |             |
|               | 21     | 3-0       |               |                     | 0       | 0      | visiol.     | 2.5000     | 0.0000     | 00.00.00 | 00.00.00   | 0.0000      |             |
|               | 22     | 370       |               |                     | 0       | 0      | Finished    | 2.5000     | 0.0000     | 00:00:00 | 00:00:00   | 0.0000      |             |
|               | 23     | 3-1       |               |                     | U       | U      | Finished    | 2.5000     | 0.0000     | 00:00:00 | 00:00:00   | 0.0000      |             |

#### **Barcode input**

After manual input or scanning barcode input, start test by"single start", and bound the barcode to the the corresponding channel.

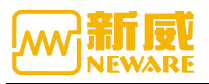

| Device List 7 | Charge | Discharge | Rest Pr       | rotected Stopped | 76    | nished | Offline     |            |            |          |            |             | # ·    |
|---------------|--------|-----------|---------------|------------------|-------|--------|-------------|------------|------------|----------|------------|-------------|--------|
| ▼ 127.0.0.1   | Index  | Chal ID   | Input Barcode | Barcode          | Cycle | Step   | Work Status | Voltage(V) | Current(A) | Time     | Total Time | Chg Cap(Ah) | DChg C |
| L. D 1        | 1      | 1-1       |               |                  | 0     | 0 (    | Finished    | 2.5000     | 0.0000     | 00:00:00 | 00:00:00   | 0.0000      |        |
|               | 2      | 1-2       |               |                  | 0     | 0 (    | Finished    | 2.5000     | 0.0000     | 00:00:00 | 00:00:00   | 0.0000      |        |
|               | 3      | 1-3       |               |                  | 0     | 0 (    | J Finished  | 2.5000     | 0.0000     | 00:00:00 | 00:00:00   | 0.0000      |        |
|               | 4      | 1-4       |               |                  | 0     | 0 (    | Finished    | 2.5000     | 0.0000     | 00:00:00 | 00:00:00   | 0.0000      |        |
|               | 5      | 1-5       |               |                  | 0     | 0 (    | J Finished  | 2.5000     | 0.0000     | 00:00:00 | 00:00:00   | 0.0000      |        |
|               | 6      | 1-6       |               |                  | 0     | 0 (    | J Finished  | 2.5000     | 0.0000     | 00:00:00 | 00:00:00   | 0.0000      |        |
|               | 7      | 1-7       |               |                  | 0     | 0 (    | Finished    | 2.5000     | 0.0000     | 00:00:00 | 00:00:00   | 0.0000      |        |
|               | 8      | 1-8       |               |                  | 0     | 0 (    | J Finished  | 2.5000     | 0.0000     | 00:00:00 | 00:00:00   | 0.0000      |        |
|               | 9      | 2-1       |               |                  | 0     | 0 (    | J Finished  | 2.5000     | 0.0000     | 00:00:00 | 00:00:00   | 0.0000      |        |
|               | 10     | 2-2       |               |                  | 0     | 0 (    | J Finished  | 2.5000     | 0.0000     | 00:00:00 | 00:00:00   | 0.0000      |        |
|               | 11     | 2-3       |               |                  | 0     | 0 (    | J Finished  | 2.5000     | 0.0000     | 00:00:00 | 00:00:00   | 0.0000      |        |
|               | 12     | 2-4       |               |                  | 0     | 0 (    | J Finished  | 2.5000     | 0.0000     | 00:00:00 | 00:00:00   | 0.0000      |        |
|               | 13     | 2-5       |               |                  | 0     | 0 (    | J Finished  | 2.5000     | 0.0000     | 00:00:00 | 00:00:00   | 0.0000      |        |
|               | 14     | 2-6       |               |                  | 0     | 0 (    | J Finished  | 2.5000     | 0.0000     | 00:00:00 | 00:00:00   | 0.0000      |        |
|               | 15     | 2-7       |               |                  | 0     | 0 (    | J Finished  | 2.5000     | 0.0000     | 00:00:00 | 00:00:00   | 0.0000      |        |
|               | 16     | 2-8       |               |                  | 0     | 0 (    | J Finished  | 2.5000     | 0.0000     | 00:00:00 | 00:00:00   | 0.0000      |        |
|               | 17     | 3-1       |               |                  | 0     | 0 (    | 🗲 Finished  | 2.5000     | 0.0000     | 00:00:00 | 00:00:00   | 0.0000      |        |
|               | 18     | 3-2       |               |                  | 0     | 0 (    | Finished    | 2.5000     | 0.0000     | 00:00:00 | 00:00:00   | 0.0000      |        |
|               | 19     | 3-3       |               |                  | 0     | 0 (    | J Finished  | 2.5000     | 0.0000     | 00:00:00 | 00:00:00   | 0.0000      |        |
|               | 20     | 3-4       |               |                  | 0     | 0 (    | J Finished  | 2.5000     | 0.0000     | 00:00:00 | 00:00:00   | 0.0000      |        |
|               | 21     | 3-6       |               |                  | 0     | 0 (    | J Finished  | 2.5000     | 0.0000     | 00:00:00 | 00:00:00   | 0.0000      |        |
|               | 22     | 3-6       |               |                  | 0     | 0 (    | Finished    | 2.5000     | 0.0000     | 00:00:00 | 00:00:00   | 0.0000      |        |
|               | 23     | 3-7       |               |                  | 0     | 0 (    | Finished    | 2.5000     | 0.0000     | 00:00:00 | 00:00:00   | 0.0000      |        |
|               | 24     | 3-8       |               |                  | 0     | n (    | Finishad    | 2 5000     | 0.0000     | 00.00.00 | 00.00.00   | 0.0000      |        |

Operation method:

(1) Check "input barcode" (new input barcode for next test) and "barcode" (currently testing barcode);

(2) Input the barcode manually and press "enter" or scan the barcode with a barcode gun;

(3)The edit box will automatically skip to the next selected channel and continue scanning the barcode;

(4)"Single start" the corresponding channel after scanning is completed.

#### Note:

1. Barcode scanning will be automatically saved. As long as the test is not started, the scanned barcode will still exist after switching back to other devices or software restart.

2. When selecting "input barcode" menu, the display box of other columns cannot be selected, otherwise the corresponding right-click menu will not be displayed.

3. The channel that does not select "input barcode" cannot scan the barcode. If the channel that selects input barcode is discontinuous, after scanning the current channel, it will jump to the next input channel instead of the serial number of the next channel.

4. The "input barcode" column can be imported and exported, and the "barcode" column can be exported.

#### **Delete the Barcide**

In the input barcode column, select the channel and right click to delete the barcode.

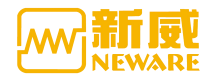

#### **Clear Barcode**

In the input barcode column, right-click and select "clear barcode", it will clear all barcodes in the input barcode column.

#### **Batch barcode generation**

Software can batch generate continuous barcodes for easy testing Operation method:

- 1. Select "input barcode";
- 2. Right click -> "batch barcode generation";
- 3. Fill in the first barcode -> click "Yes"

| Device List 🛛 📮 | Charge | Discharge | Rest          | rotected Stopp | ed B      | inishe   | Offline     |            |            |          |            | 1           | ¥ •    |
|-----------------|--------|-----------|---------------|----------------|-----------|----------|-------------|------------|------------|----------|------------|-------------|--------|
| ▼ 127.0.0.1     | Index  | Chal ID   | Input Barcode | Barcode        | Cycle     | Step     | Work Status | Voltage(V) | Current(A) | Tine     | Total Time | Chg Cap(Ah) | DChg C |
| L D 1           | 1      | 1-1       |               |                | 0         | 0        | 📀 Finished  | 2.5000     | 0.0000     | 00:00:00 | 00:00:00   | 0.0000      |        |
|                 | 2      | 1-2       |               | Delete Ba      | rcode     |          | shed        | 2.5000     | 0.0000     | 00:00:00 | 00:00:00   | 0.0000      |        |
|                 | 3      | 1-3       |               | Clear Ban      | code      |          | shed        | 2.5000     | 0.0000     | 00:00:00 | 00:00:00   | 0.0000      |        |
|                 | 4      | 1-4       |               | Batch Bar      | codes Ge  | eneratio | on shed     | 2.5000     | 0.0000     | 00:00:00 | 00:00:00   | 0.0000      |        |
|                 | 5      | 1-6       |               | Import Ba      | arcode(s) |          | shed        | 2.5000     | 0.0000     | 00:00:00 | 00:00:00   | 0.0000      |        |
|                 | 6      | 1-6       |               | Export Ba      | rcode(s)  |          | shed        | 2.5000     | 0.0000     | 00:00:00 | 00:00:00   | 0.0000      |        |
|                 | 7      | 1-7       |               | Сору           |           |          | shed        | 2.5000     | 0.0000     | 00:00:00 | 00:00:00   | 0.0000      |        |
|                 | 8      | 1-8       |               | 和自知自           |           |          | shed        | 2.5000     | 0.0000     | 00:00:00 | 00:00:00   | 0.0000      |        |
|                 | 9      | 2-1       |               |                | 0         | 0        | S Finished  | 2.5000     | 0.0000     | 00:00:00 | 00:00:00   | 0.0000      |        |
|                 | 10     | 2-2       |               |                | 0         | 0        | S Finished  | 2.5000     | 0.0000     | 00:00:00 | 00:00:00   | 0.0000      |        |
|                 | 11     | 2-3       |               |                | 0         | 0        | S Finished  | 2.5000     | 0.0000     | 00:00:00 | 00:00:00   | 0.0000      |        |
|                 | 12     | 2-4       |               |                | 0         | 0        | S Finished  | 2.5000     | 0.0000     | 00:00:00 | 00:00:00   | 0.0000      |        |
|                 | 13     | 2-5       |               |                | 0         | 0        | S Finished  | 2.5000     | 0.0000     | 00:00:00 | 00:00:00   | 0.0000      |        |
|                 | 14     | 2-6       |               |                | 0         | 0        | S Finished  | 2.5000     | 0.0000     | 00:00:00 | 00:00:00   | 0.0000      |        |
|                 | 15     | 2-7       |               |                | 0         | 0        | S Finished  | 2.5000     | 0.0000     | 00:00:00 | 00:00:00   | 0.0000      |        |
|                 | 16     | 2-8       |               |                | 0         | 0        | S Finished  | 2.5000     | 0.0000     | 00:00:00 | 00:00:00   | 0.0000      |        |
|                 | 17     | 3-1       |               |                | 0         | 0        | S Finished  | 2.5000     | 0.0000     | 00:00:00 | 00:00:00   | 0.0000      |        |
|                 | 18     | 3-2       |               |                | 0         | 0        | S Finished  | 2.5000     | 0.0000     | 00:00:00 | 00:00:00   | 0.0000      |        |
|                 | 19     | 3-3       |               |                | 0         | 0        | S Finished  | 2.5000     | 0.0000     | 00:00:00 | 00:00:00   | 0.0000      |        |
|                 | 20     | 3-4       |               |                | 0         | 0        | S Finished  | 2.5000     | 0.0000     | 00:00:00 | 00:00:00   | 0.0000      |        |
|                 | 21     | 35        |               |                | 0         | 0        | S Finished  | 2.5000     | 0.0000     | 00:00:00 | 00:00:00   | 0.0000      |        |
|                 | 22     | 3-6       |               |                | 0         | 0        | S Finished  | 2.5000     | 0.0000     | 00:00:00 | 00:00:00   | 0.0000      |        |
|                 | 23     | 3-7       |               |                | 0         | 0        | S Finished  | 2.5000     | 0.0000     | 00:00:00 | 00:00:00   | 0.0000      |        |
|                 | 24     | 3-8       |               |                | 0         | 0        | R Finished  | 2 5000     | 0.0000     | 00.00.00 | 00.00.00   | 0.0000      |        |

|        |           | - |        |           |                   |                                     |         | _     |         | _   |           |            |            |          |            |             |        |
|--------|-----------|---|--------|-----------|-------------------|-------------------------------------|---------|-------|---------|-----|-----------|------------|------------|----------|------------|-------------|--------|
| Device | List      | 4 | Charge | Discharge | Rest              | Protected                           | Stopped | 1     | inished | 1   | Offline   |            |            |          |            | 1           | ss •   |
|        | 127.0.0.1 |   | Index  | Chal ID   | Input Barcode     | Ba                                  | rcode   | Cycle | Step    | ¥o  | rk Status | Voltage(V) | Current(A) | Time     | Total Time | Chg Cap(Ah) | DChg C |
| L      | ▶ 1       |   | 1      | 1-1       |                   |                                     |         | 0     | 0       | 🕑 F | inished   | 2.5000     | 0.0000     | 00:00:00 | 00:00:00   | 0.0000      |        |
|        |           |   | 2      | 1-2       |                   |                                     |         | 0     | 0       | 🕑 P | inished   | 2.5000     | 0.0000     | 00:00:00 | 00:00:00   | 0.0000      |        |
|        |           |   | 3      | 1-3       |                   |                                     |         | 0     | 0       | 🕑 P | inished   | 2.5000     | 0.0000     | 00:00:00 | 00:00:00   | 0.0000      |        |
|        |           |   | 4      | 1-4       |                   |                                     |         | 0     | 0       | 🕑 F | inished   | 2.5000     | 0.0000     | 00:00:00 | 00:00:00   | 0.0000      |        |
|        |           |   | 5      | 1-6       | ₩ 世生              | 成条码                                 |         |       |         |     |           |            | ×          | 00:00:00 | 00:00:00   | 0.0000      |        |
|        |           |   | 6      | 1-6       |                   |                                     |         |       |         |     |           |            |            | 00:00:00 | 00:00:00   | 0.0000      |        |
|        |           |   | 7      | 1-7       |                   | Start NO                            |         |       |         | En  | idina No. |            |            | 00:00:00 | 00:00:00   | 0.0000      |        |
|        |           |   | 8      | 1-8       | 4                 | 2.始底是:                              | 1       |       |         | 终日  | - 库是:     | 32         |            | 00:00:00 | 00:00:00   | 0.0000      |        |
|        |           |   | 9      | 2-1       | ~                 | 244717-51                           |         |       |         | ~1  |           |            |            | 00:00:00 | 00:00:00   | 0.0000      |        |
|        |           |   | 10     | 2-2       |                   |                                     |         |       |         |     |           |            | _          | 00:00:00 | 00:00:00   | 0.0000      |        |
|        |           |   | 11     | 2-3       | đ                 | 起始条码:                               |         |       |         |     |           |            |            |          | 00:00:00   | 0.0000      |        |
|        |           |   | 12     | 2-4       |                   | The first barcode 00:00:00 00:00:00 |         |       |         |     |           |            |            |          |            |             |        |
|        |           |   | 13     | 2-5       | 00:00:00 00:00:00 |                                     |         |       |         |     |           |            |            |          |            |             |        |
|        |           |   | 14     | 2-6       |                   |                                     | 7/2     |       |         |     | Terit     |            |            | 00:00:00 | 00:00:00   | 0.0000      |        |
|        |           |   | 15     | 2-7       |                   |                                     | 第五      |       |         |     | - 単以 月    |            |            | 00:00:00 | 00:00:00   | 0.0000      |        |
|        |           |   | 16     | 2-6       |                   |                                     | Yes     |       |         |     | Cance     | I          |            | 00:00:00 | 00:00:00   | 0.0000      |        |
|        |           |   | 17     | 3-1       |                   |                                     |         |       |         |     |           |            |            | 00:00:00 | 00:00:00   | 0.0000      |        |
|        |           |   | 18     | 3-2       |                   |                                     |         | 0     | 0       | 🕑 F | inished   | 2.5000     | 0.0000     | 00:00:00 | 00:00:00   | 0.0000      |        |
|        |           |   | 19     | 3-3       |                   |                                     |         | 0     | 0       | 🕑 P | inished   | 2.5000     | 0.0000     | 00:00:00 | 00:00:00   | 0.0000      |        |
|        |           |   | 20     | 3-4       |                   |                                     |         | 0     | 0       | • F | inished   | 2.5000     | 0.0000     | 00:00:00 | 00:00:00   | 0.0000      |        |
|        |           |   | 21     | 3-6       |                   |                                     |         | 0     | 0       | Ø 1 | inished   | 2.5000     | 0.0000     | 00:00:00 | 00:00:00   | 0.0000      |        |
|        |           |   | 22     | 3-6       |                   |                                     |         | 0     | 0       | Ø 1 | /inished  | 2.5000     | 0.0000     | 00:00:00 | 00:00:00   | 0.0000      |        |
|        |           |   | 23     | 3-7       |                   |                                     |         | 0     | 0       | 0 F | /inished  | 2.5000     | 0.0000     | 00:00:00 | 00:00:00   | 0.0000      |        |
|        |           |   | 24     | 3-8       |                   |                                     |         | 0     | 0       |     | linished  | 2 5000     | 0.0000     | 00.00.00 | 00.00.00   | 0.0000      |        |

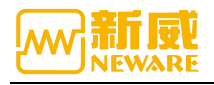

#### Import barcode

Select the barcode input column, select the channel to import the barcode for the first one, right-click to import the barcode file

|   | -     | - ·                                              |  |
|---|-------|--------------------------------------------------|--|
| ⊖ | Note: | Barcode import starts with the selected channel. |  |

#### **Export Barcode**

Select input barcode or barcode column, right click to select export barcode, the whole column of barcode will be exported and saved as TXT file.

#### Сору

Select the barcode to be copied, right click to copy.

### 3. 16. Capacity Grading

During capacity grading, the battery is graded according to its performance conditions. The software can set the grading conditions and view the grading results.

# 3. 16. 1. Grading Conditions

Grading is calculated using the test data of the last cycle.

#### Description of grading conditions:

Discharge capacity: The discharge capacity of the last step in the last cycle;

**Discharge time:** The discharge time of the last step in the last cycle;

**Plateau time :** In the last cycle, the time when the last step reaches the specified plateau voltage;

**Plateau capacity:** In the last cycle, the capacity of the last discharge step when the specified plateau voltage is reached;

**Open-circuit voltage:** In the last cycle, the voltage of the first recorded data;

**Median discharge voltage:** In the last cycle, the voltage corresponding to half of the discharge capacity of the last discharge step;

**CC charge time**: In the last cycle, the time taken by the last constant current charging step;

**Charge discharge efficiency:** In the last cycle, charging working capacity/discharging working capacity;

**Recovery voltage:** In the last cycle, the termination voltage of the last rest step;

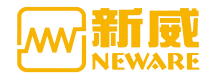

Final voltage: In the last cycle, the last voltage of the discharging step.

Grading interval setting:

Method 1: Double-click the edit box to enter the edit state and input each interval in the format of XX-XX (minimum-maximum)

Method 2: right-click --> "add sorting interval"

You can either save the sorting criteria to a file or load the saved sorting criteria from a file.

Sorting can operate on multiple devices at the same time. The default is to operate only on the current device. To operate on multiple devices, check the corresponding device in the device list on the left.

| Language Set Use | Tool   | Help      |               |           |         |      |        |             |            |            |          |            |      |            |
|------------------|--------|-----------|---------------|-----------|---------|------|--------|-------------|------------|------------|----------|------------|------|------------|
| eList 4          | Charge | Discharge | Rest          | Protected | Stopped | Fit  | nished | Offline     |            |            |          |            |      | 53         |
| 127.0.0.1        | Index  | Chal ID   | Input Barcode | Baro      | rode C  | ycle | Step   | Work Status | Voltage(V) | Current(A) | Time     | Total Time | Cł 🔡 | Large Icon |
| ▶ 1              | 1      | 1-1       |               |           |         | 0    | 0 (    | Finished    | 2.5000     | 0.0000     | 00:00:00 | 00:00:00   | ***  | Small Icon |
|                  | 2      | 1-2       |               |           |         | 0    | 0 (    | J Finished  | 2.5000     | 0.0000     | 00:00:00 | 00:00:00   | 33   | List       |
|                  | 3      | 1-3       |               |           |         | 0    | 0 (    | 🗲 Finished  | 2.5000     | 0.0000     | 00:00:00 | 00:00:00   |      | Grading    |
|                  | 4      | 1-4       |               |           |         | 0    | 0 (    | 🗲 Finished  | 2.5000     | 0.0000     | 00:00:00 | 00:00:00   | 3    | Match      |
|                  | 5      | 1-5       |               |           |         | 0    | 0 (    | Finished    | 2.5000     | 0.0000     | 00:00:00 | 00:00:00   |      | 0.0000     |
|                  | 6      | 1-6       |               |           |         | 0    | 0 (    | 🗿 Finished  | 2.5000     | 0.0000     | 00:00:00 | 00:00:00   |      | 0.0000     |
|                  | 7      | 1-7       |               |           |         | 0    | 0 (    | 🕑 Finished  | 2.5000     | 0.0000     | 00:00:00 | 00:00:00   |      | 0.0000     |
|                  | 8      | 1-8       |               |           |         | 0    | 0 (    | 🕑 Finished  | 2.5000     | 0.0000     | 00:00:00 | 00:00:00   |      | 0.0000     |
|                  | 9      | 2-1       |               |           |         | 0    | 0 (    | 🔊 Finished  | 2.5000     | 0.0000     | 00:00:00 | 00:00:00   |      | 0.0000     |
|                  | 10     | 2-2       |               |           |         | 0    | 0 (    | 🗲 Finished  | 2.5000     | 0.0000     | 00:00:00 | 00:00:00   |      | 0.0000     |
|                  | 11     | 2-3       |               |           |         | 0    | 0 (    | J Finished  | 2.5000     | 0.0000     | 00:00:00 | 00:00:00   |      | 0.0000     |
|                  | 12     | 2-4       |               |           |         | 0    | 0 (    | Finished    | 2.5000     | 0.0000     | 00:00:00 | 00:00:00   |      | 0.0000     |
|                  | 13     | 2-6       |               |           |         | 0    | 0 (    | 🗲 Finished  | 2.5000     | 0.0000     | 00:00:00 | 00:00:00   |      | 0.0000     |
|                  | 14     | 2-6       |               |           |         | 0    | 0 (    | 🗲 Finished  | 2.5000     | 0.0000     | 00:00:00 | 00:00:00   |      | 0.0000     |
|                  | 15     | 2-7       |               |           |         | 0    | 0 (    | 🗲 Finished  | 2.5000     | 0.0000     | 00:00:00 | 00:00:00   |      | 0.0000     |
|                  | 16     | 2-8       |               |           |         | 0    | 0 (    | 🗿 Finished  | 2.5000     | 0.0000     | 00:00:00 | 00:00:00   |      | 0.0000     |
|                  | 17     | 3-1       |               |           |         | 0    | 0 (    | 🗿 Finished  | 2.5000     | 0.0000     | 00:00:00 | 00:00:00   |      | 0.0000     |
|                  | 18     | 3-2       |               |           |         | 0    | 0 (    | 🗿 Finished  | 2.5000     | 0.0000     | 00:00:00 | 00:00:00   |      | 0.0000     |
|                  | 19     | 3-3       |               |           |         | 0    | 0 (    | 9 Finished  | 2.5000     | 0.0000     | 00:00:00 | 00:00:00   |      | 0.0000     |
|                  | 20     | 3-4       |               |           |         | 0    | 0 (    | 🗿 Finished  | 2.5000     | 0.0000     | 00:00:00 | 00:00:00   |      | 0.0000     |
|                  | 21     | 3-6       |               |           |         | 0    | 0 (    | J Finished  | 2.5000     | 0.0000     | 00:00:00 | 00:00:00   |      | 0.0000     |
|                  | 22     | 3-6       |               |           |         | 0    | 0 (    | Finished    | 2.5000     | 0.0000     | 00:00:00 | 00:00:00   |      | 0.0000     |
|                  | 23     | 3-7       |               |           |         | 0    | 0 (    | Finished    | 2.5000     | 0.0000     | 00:00:00 | 00:00:00   |      | 0.0000     |
|                  | 24     | 3-8       |               |           |         | 0    | 0 1    | Finished    | 2 5000     | 0.0000     | 00.00.00 | 00.00.00   |      | 0.0000     |

| and a set of the set of the set o | User Iool Help      |            |               |                      |                  |                  |                  |                    |                    |        |
|----------------------------------------------------------------------------------------------------|---------------------|------------|---------------|----------------------|------------------|------------------|------------------|--------------------|--------------------|--------|
| wice List                                                                                                    | <b>4</b>            |            |               |                      |                  |                  |                  |                    | 8                  | F •    |
| ▼ 127.0.0.1                                                                                                    | GradingSetting Grad | ing Result |               |                      |                  |                  |                  |                    |                    |        |
|                                                                                                    | 🖃 🖉 🤝 BTS82         | Class      | DChg Cap (Ah) | DChg Time(min)       | Plateau Cap1(Ah) | Plateau Cap2(Ah) | Plateau Cap3(Ah) | Plateau Timel(min) | Plateau Time2(min) | Platea |
|                                                                                                    | 🗄- 🗷 🕨 🤳            | A          | right click   | Add Certics Isternal |                  |                  |                  |                    |                    |        |
|                                                                                                    |                     | B          |               | Add Sorting Interval |                  |                  |                  |                    |                    |        |
|                                                                                                    |                     | С          |               | Delete Selected      |                  |                  |                  |                    |                    |        |
|                                                                                                    |                     | D          |               | Delete All           |                  |                  |                  |                    |                    |        |
|                                                                                                    |                     | E          |               | Save Template        |                  |                  |                  |                    |                    |        |
|                                                                                                    |                     | F          |               | Apply Template       |                  |                  |                  |                    |                    |        |
|                                                                                                    |                     | Ģ          |               |                      |                  |                  |                  |                    |                    |        |
|                                                                                                    |                     | н          |               |                      |                  |                  |                  |                    |                    |        |
|                                                                                                    |                     | I          |               |                      |                  |                  |                  |                    |                    |        |
|                                                                                                    |                     | J          |               |                      |                  |                  |                  |                    |                    |        |
|                                                                                                    |                     | K          |               |                      |                  |                  |                  |                    |                    |        |
|                                                                                                    |                     | L          |               |                      |                  |                  |                  |                    |                    |        |
|                                                                                                    |                     | M          |               |                      |                  |                  |                  |                    |                    |        |
|                                                                                                    |                     | N          |               |                      |                  |                  |                  |                    |                    |        |
|                                                                                                    |                     | 0          |               |                      |                  |                  |                  |                    |                    |        |

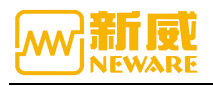

# 3. 16. 2. Grading Result

After setting the sorting conditions, click the "sorting" button, and the software will sort according to the set conditions. After completing the sorting, the software will automatically jump to the sorting results interface. In the sorting results interface, the channel can be lit to facilitate users to take away the battery according to the sorting results, as shown in the figure below:

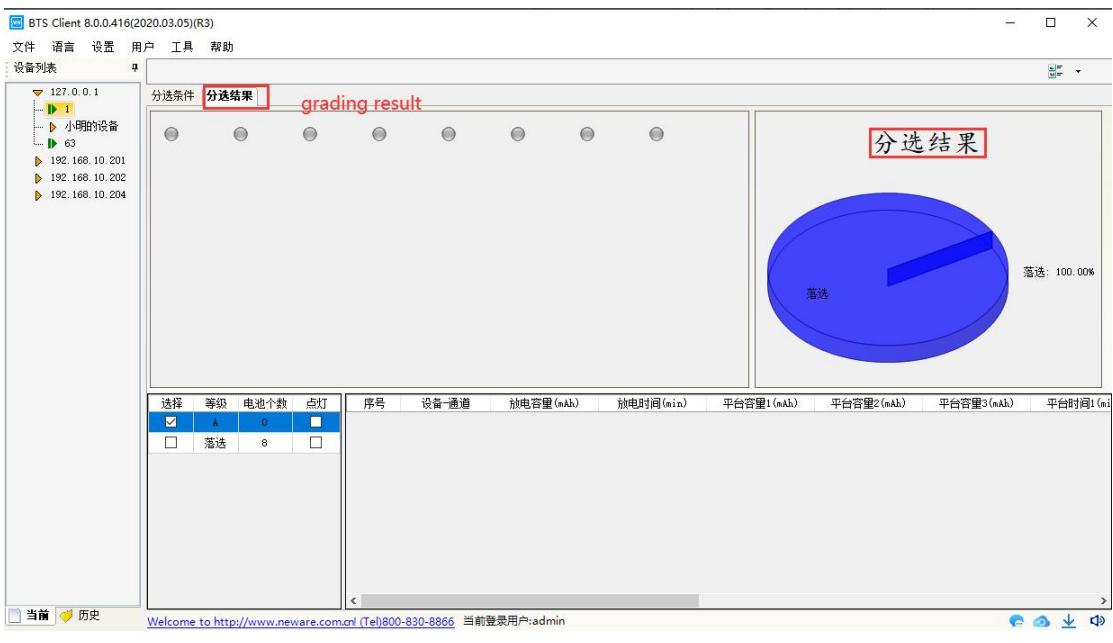

分选结果

# 3.17. History Query

The history interface provides functions such as searching historical data, viewing historical data and exporting historical data

Click "history" of the device list interface to enter the history interface, as shown in the figure below:

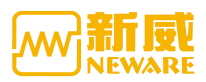

| BTS Client 8.0.0.416(                    | 2020.01.07)( | (R3)          |            |                |                    |                     |       |     |         |         | - 0 ×  |
|------------------------------------------|--------------|---------------|------------|----------------|--------------------|---------------------|-------|-----|---------|---------|--------|
| File Language Set                        | User To      | ol Help       | 1 M 1.     | c1 1           |                    |                     |       |     |         |         |        |
| Device List                              | 4 Index      | ID            | ID         | ID             | Start Time         | End Time            | Count | P/N | Barcode | Creator | Remark |
| Tuna                                     |              |               |            |                |                    |                     |       |     |         |         |        |
| Dunian TD                                |              |               |            |                |                    |                     |       |     |         |         |        |
| Neite TD                                 |              |               |            |                |                    |                     |       |     |         |         |        |
|                                          |              |               |            |                |                    |                     |       |     |         |         |        |
| Chal ID                                  |              |               |            |                |                    |                     |       |     |         |         |        |
| _Start Time                              |              |               |            |                |                    |                     |       |     |         |         |        |
| Uncertain                                |              |               |            |                |                    |                     |       |     |         |         |        |
| O Recent 1 🗘 Day                         | /5           |               |            |                |                    |                     |       |     |         |         |        |
| ○ From 2018年10月 9E                       | 4            |               |            |                |                    |                     |       |     |         |         |        |
| To 2020年 7月12日                           | -            |               |            |                |                    |                     |       |     |         |         |        |
| _P/N                                     |              |               |            |                |                    |                     |       |     |         |         |        |
|                                          |              |               |            |                |                    |                     |       |     |         |         |        |
| Creator                                  | 2            |               |            |                |                    |                     |       |     |         |         |        |
|                                          |              |               |            |                |                    |                     |       |     |         |         |        |
| Remark                                   | -            |               |            |                |                    |                     |       |     |         |         |        |
|                                          | 1            |               |            |                |                    |                     |       |     |         |         |        |
|                                          |              |               |            |                |                    |                     |       |     |         |         |        |
| Barcode                                  |              |               |            |                |                    |                     |       |     |         |         |        |
|                                          |              |               |            |                |                    |                     |       |     |         |         |        |
|                                          | 9            |               |            |                |                    |                     |       |     |         |         |        |
| An An An An An An An An An An An An An A |              |               |            |                |                    |                     |       |     |         |         |        |
| 40                                       | ᅫ            |               |            |                |                    |                     |       |     |         |         |        |
| Search                                   |              |               |            |                |                    |                     |       |     |         |         |        |
|                                          |              |               |            |                |                    |                     |       |     |         |         |        |
| esent 🦪 Mistory 4                        | Welcom       | e to http://w | ww.neware. | .com.cnl (Tel) | 800-830-8866 Curre | nt login user:admir | 1     |     |         |         |        |

Specific search operations are as follows:

1. Setting query condition, such as type selection: BTS82, device number input: 01, unit number input: 1, click "search", the corresponding search results will be displayed in the list.

2. Settings query condition, such as input startup time, battery batch number, creator, remarks and other conditions, each text box can also input fuzzy conditions, click "search", the corresponding search results will be displayed in the list, pay attention to the search conditions is the logical "and" relationship.

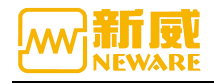

# 4. Appendix

### 4.1. Attentions

Before using Neware products, please note the following:

- Please select the type of power cord according to the power of the equipment and check the rating voltage before connecting the equipment to the power socket to ensure that the required voltage and frequency match the actual power supply.
- Do not mix new and old batteries or batteries of different models.
- When working with multiple devices, do not bring the devices too close together, which may easily lead to air backflow or air preheating and is not convenient for equipment maintenance.
- Do not disassemble and install the circuit board without authorization to avoid communication errors or damage to the equipment.
- Please electrify the device before use to check whether the device is normal and whether the probe of the battery clamp is damaged. If it is damaged, please do not use it and paste labels for comments and timely maintenance.
- When the battery is installed on the device, please pay attention to the correct connection between the positive and negative poles of the battery and the positive and negative poles of the device.
- When the battery is put in, the space between the upper and lower jig should be adjusted, and the lower jig should be pressed down by at least half to ensure good contact.
- Easy to scratch batteries if the space between upper and lower jig is too small;The accuracy of test data would be affected if the space is too large.
- During the test, please set the working step correctly, otherwise the battery will be damaged or even cause a safety accident.
- When the internal temperature of the device exceeds 50°C, please check whether the fan is working normally.
- If abnormal voltage and current data of a channel are found during the use, the channel shall be stopped immediately, labeled, and the after-sales department of Neware shall be contacted for maintenance.

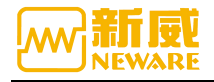

### 4. 2. Maintenance

The equipment you are using is of excellent design and workmanship and should be used with care. The following Suggestions will help you effectively use the warranty service.

- In order to ensure the best performance and accurate test accuracy of the equipment, it is recommended to conduct calibration operation every year.
- When upgrading or reinstalling the new version of the software, please uninstall the previous version, and make sure the test data is well saved.
- Please use the equipment according to the instructions in this manual. Do not try other methods unless following Neware engineers' professional guidance.
- Keep the equipment dry. Rain, moisture, and various liquids or moisture may corrode electrical circuits.
- Equipment should be kept clean and should not be used or stored in dusty or dirty places, where can damage its removable parts and electronics.
- Do not store the equipment in an overheated place, as the high temperature will shorten the life of the electronic equipment.
- Do not store the device in a place that is too cold. Otherwise, when the temperature of the device rises to room temperature, moisture will form inside the device, which will destroy the circuit board.
- Do not knock or vibrate the equipment. Rough handling of the equipment can damage the internal circuit boards and delicate structures.
- Do not clean equipment with strong chemicals, detergents or strong detergents.
- When replacing parts, only matching or approved parts shall be used. Unauthorized parts, modifications or accessories can affect the performance of the equipment and even damage the equipment.
- Make a backup of the data that needs to be retained (such as test data, grading data).
- Proper use and maintenance of equipment will help you to better play the product performance. Our long-term customer investigation and after-sales service practice have shown that the equipment failure in many cases is caused by improper operation or careless maintenance methods. If the equipment cannot work normally, we suggest you to read the user manual of this product carefully or contact Neware customer service for consultation.

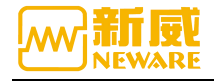

#### 4. 3. After sales service

- Free technical training: the company provides free technical training before and after sales, and specialized technical engineers are at your service at any time. We sincerely welcome you to visit and investigate.
- Neware Telephone support: When using Neware products, users can call the service hotline of the company for consultation if they encounter difficulties. The consultation time will be based on the work time of Neware company.
- Troubleshooting support: After receiving the customer's notice about the fault or abnormal operation of Neware products, if the fault cannot be corrected by Neware telephone support, Neware will solve the problem as soon as possible within the service time, restore to the normal operation, and correct, repair or adjust or replace the problem parts of the products.
- Response time: Neware shall make reasonable efforts to solve customer's problem at the first priority. The company has set up an 800 free service hotline: 800-830-8866.

### 4. 4. Contact NEWARE

Thank you very much for trusting Neware products. We hope that Neware products can become your right-hand man in the future.We provide you with a variety of self-service, to help you more quickly solve the problem that equipment encounters in the operation.In order to solve the problem quickly and effectively, we suggest that you contact us in the following ways in time when you encounter problems.

Company Service Hotline: 800-830-8866 Visit NEWARE Website: https://newarebattery.com/ Business Hotline: 0755-83108866, 83108867,83108868 After-sales Service Hotline: 0755-83128100, 83128600,83128900 Contact person's email: lulu@newarebattery.com